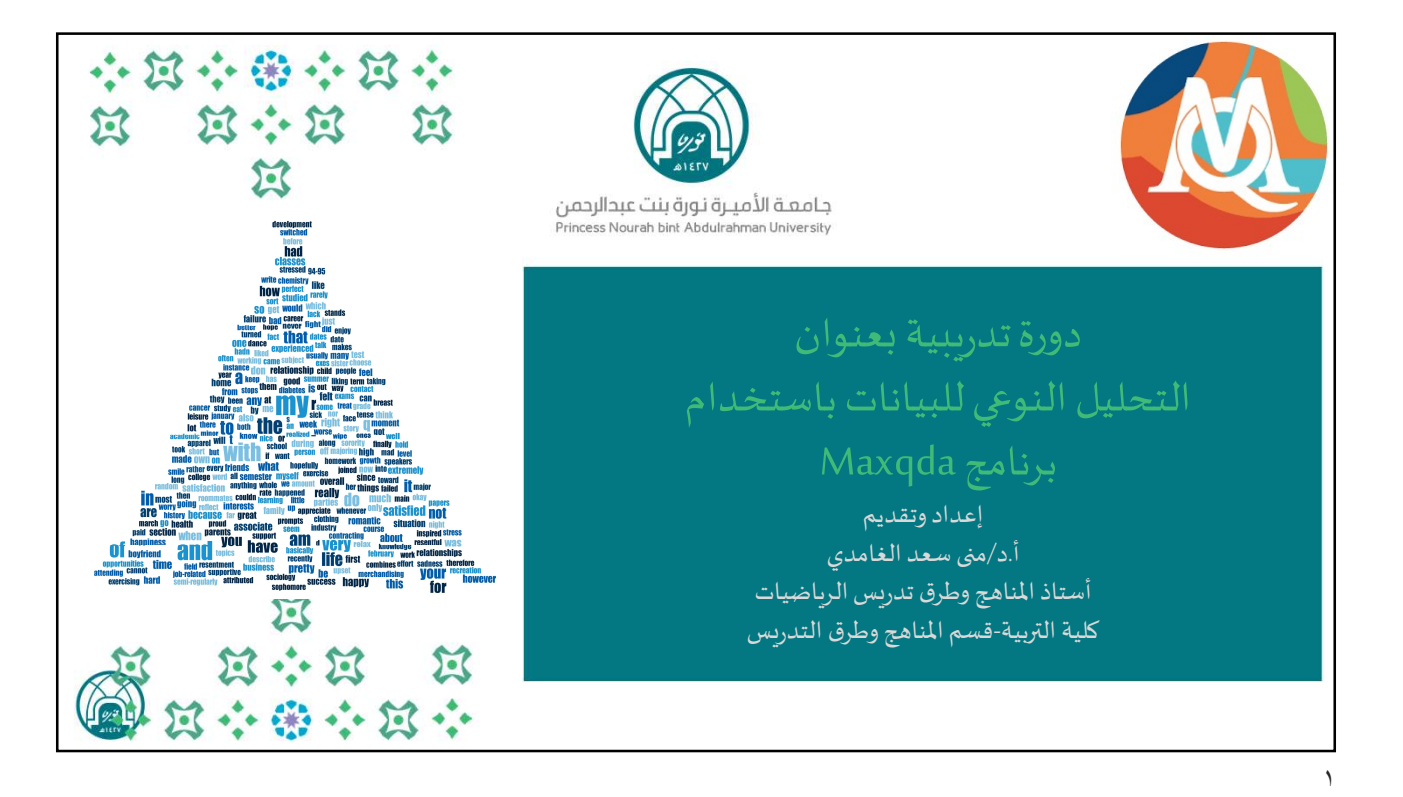

| ****                                                            |                                                                      |
|-----------------------------------------------------------------|----------------------------------------------------------------------|
| $\mathbf{x}  \mathbf{x} \leftrightarrow \mathbf{x}  \mathbf{x}$ | محاور الدورة:                                                        |
| 5-7                                                             |                                                                      |
| ~                                                               | 🗖 تثبيت البرنامج.                                                    |
|                                                                 | 🗖 مقدمة.                                                             |
|                                                                 | 🗖 مفهوم البحث النوعي.                                                |
|                                                                 | 🗖 مفهوم التحليل النوعي.                                              |
|                                                                 | 🗖 مثال على تحليل مقطع من مقابلة.                                     |
|                                                                 | 🗖 بعض أشكال التمثيل البصري للبيانات.                                 |
|                                                                 | 🗖 قوائم ونوافذ البرنامج الرئيسة.                                     |
|                                                                 | 🗖 إنشاء المشاريع.                                                    |
|                                                                 | 🖵 التعامل مع جميع أنواع الملفات في بناء الرموز و تصنيفها أو تفريغها. |
|                                                                 | 🖵 التعامل مع مواقع الويب في استيراد المعلومات وترميزها.              |
| X                                                               | 🖵 إنشاء الملاحظات بكافة أشكالها.                                     |
| TT ST ST ST                                                     | 🗖 قراءة نتائج عملية التحليل.                                         |
|                                                                 | 🗖 صعوبات ومحددات البرنامج.                                           |

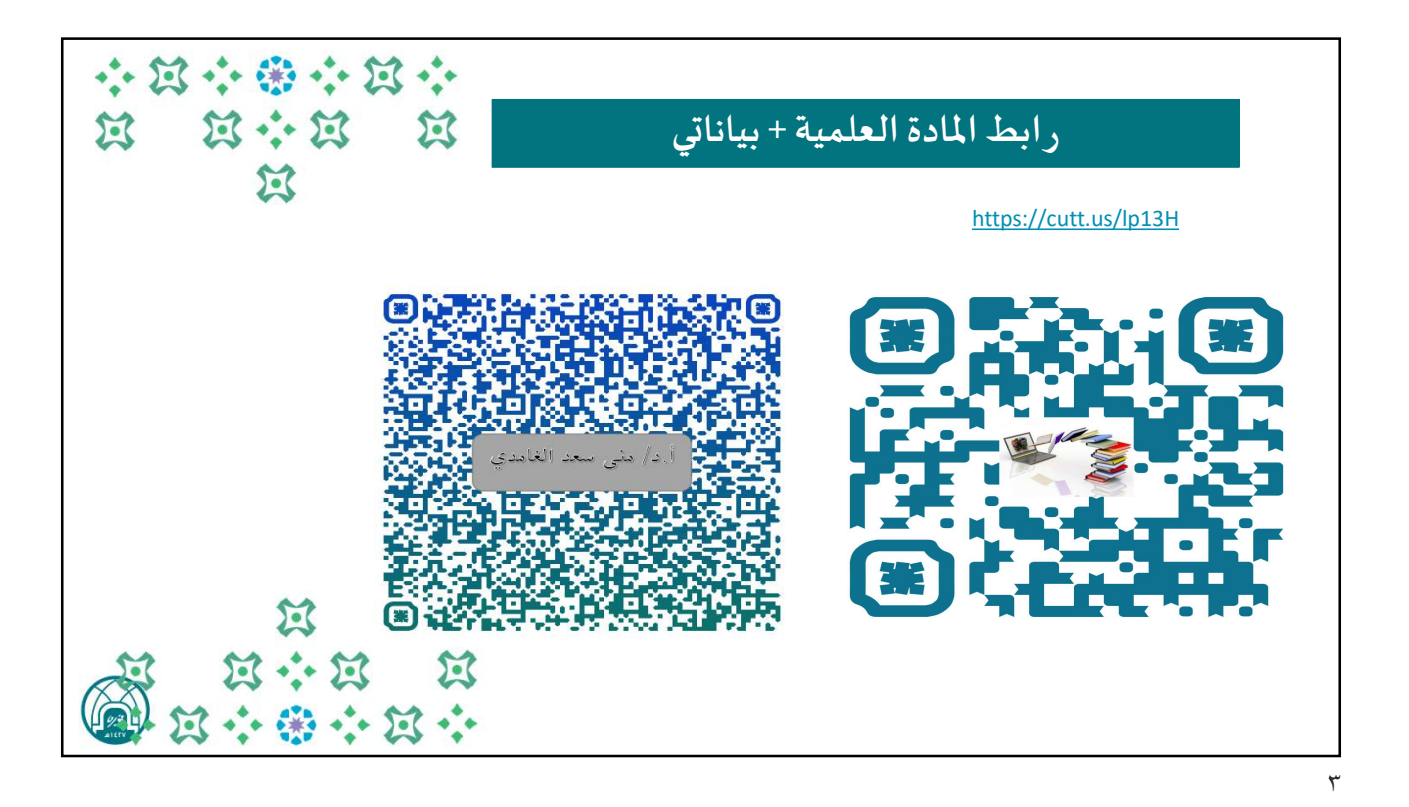

## <section-header>

## المهروم البحث النوعي (Qualitative research) البحث النوعي (Qualitative research) البحث البحث (Qualitative research) البحث (Qualitative research) البحث (Qualitative research) البحث (Qualitative research) البحث (Qualitative research) البح

## \*\*\*\*\*\*\* ぼうぼ مفهوم التحليل النوعي: N 1 التحليل الموضوعي (Thematic analysis) تحليل الموضوعات (Thematic analysis) هو أحد الطرق المستخدمة في تحليل البيانات النوعية حيث يقوم الباحث بتنظيم ووضع البيانات في موضوعات أو فئات محددة، ثم يقوم بشرحها وتفسيرها تحليلياً لإيجاد إجابة سؤاله البحثى. وقد يتم التحليل الموضوعي من خلال التركيز على القواسم المشتركة بين البيانات ولكن الموضوع الشائع أو المتكرر قد لا يكون بالضرورة مهماً أو ذا معنى في حد ذاته. X A ·· A ·· A ··

| * X * * * X *<br>X X * X X | مقابلة مع طالبة متفوقة:                                           | مثال لتحليل مقطع من                                                                                                    |
|----------------------------|-------------------------------------------------------------------|----------------------------------------------------------------------------------------------------|
|                            | الترميزات (codes)                                                 | المقابلة                                                                                                    |
|                            | ۱- محيط المدرسة يؤثر على التفوق<br>۲- بيئة المنزل تؤثر على التفوق | السؤال: ما الذي قد يقتل أو يحد من<br>التفوق لدى الطالبة ؟<br>الإجابة: إن جو المدرسة من أهم الأمور<br>التي تحافظ على استمرارية التفوق<br>وعدم قتله وكذلك تهيئة الجو المناسب<br>في المنزل للطالبة وخاصة وقت<br>الاستذكار في عدم الحد من التفوق<br>واستمراريته |
|                            |                                                                   |                                                                                                    |
|                            |                                                                   |                                                                                                    |

\*\*\*\*\*\* \*\*\*\* I بعض أشكال التمثيل البصري للبيانات: I Accession of the provided and the provided and the provid the Antihivation 12 rupties Rome tie DOS tit.Ve 2 rupties the Statings plan motivation Fundation 2 rupties the Statings plan motivation Fundation B rubits Prioritis Contents Parents Statess (Word to story promptis) Statess (Word to story promptis) you have and M 382

v

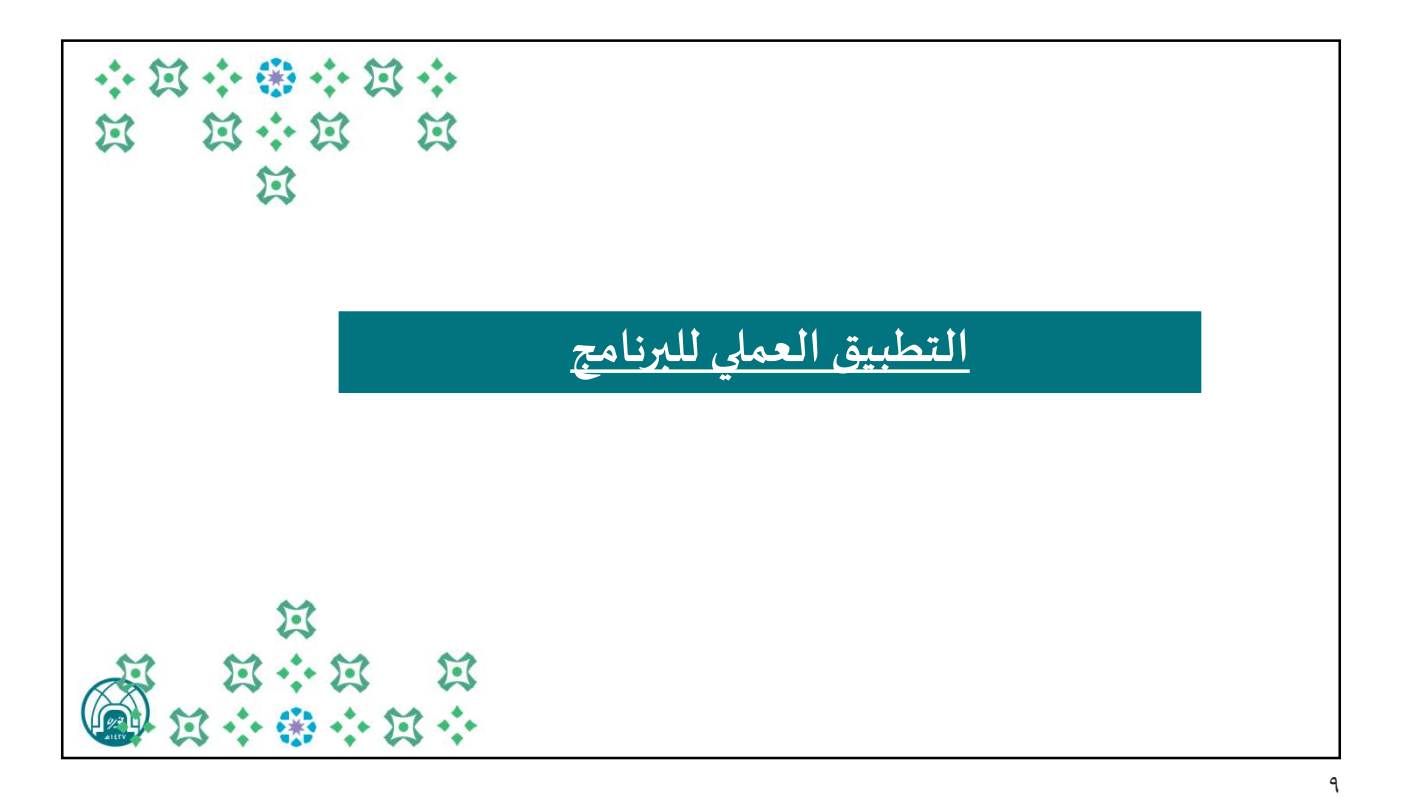

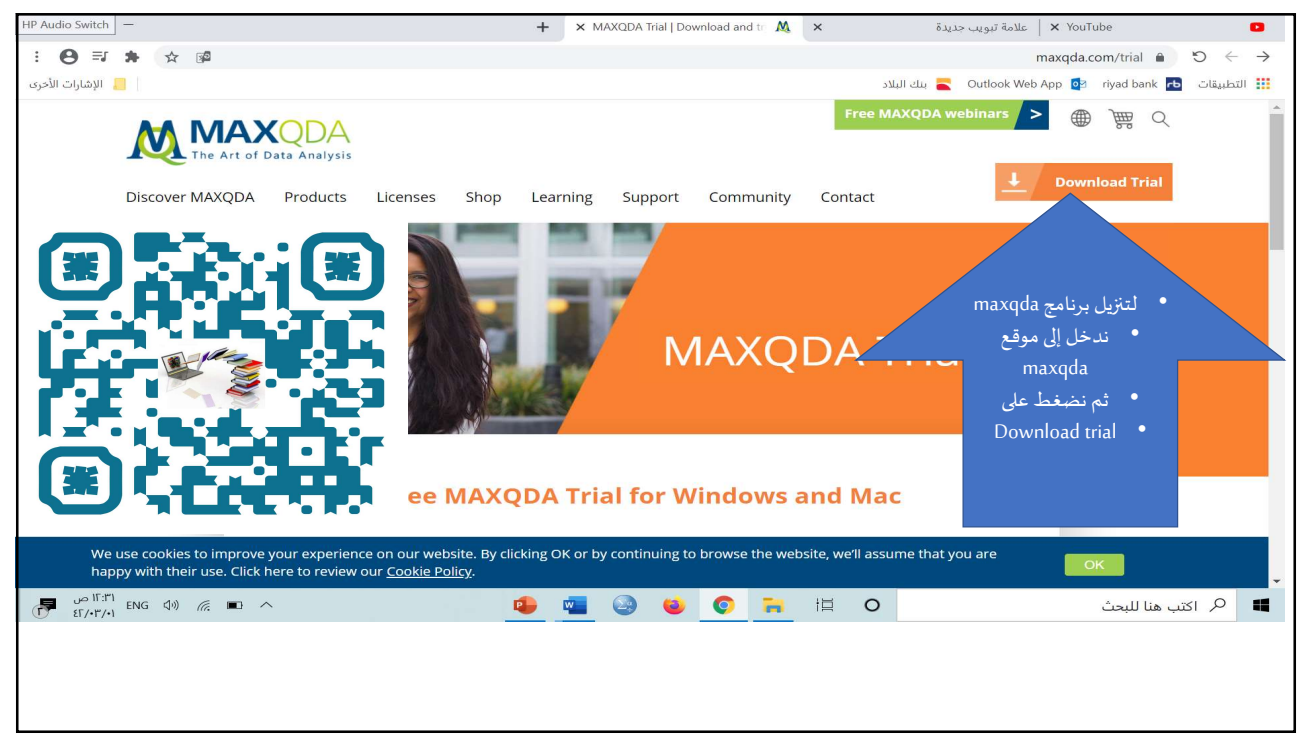

| HP Audio Switch                                                   | + 🗙 MAXQDA Trial   Download and tr 🛝 🗴 علامة تبويب جديدة 🖌 YouTube                                                                                 | C I |
|-------------------------------------------------------------------|----------------------------------------------------------------------------------------------------|-----|
| : <b>⊖</b> ≓ <b>★</b> ⊭ ∞                                         | > C 🔒 lairt/moz.abpxam                                                                                                    | >   |
| الإشارات الأخرى 📒                                                 | التطبيقات 🗗 Outlook Web App 📴 riyad bank 🗗 ينك البلاد                                                                                              | 4   |
|                                                                   | ipecial offer: The MAXQDA trial version is now valid for 30 days instead of the usual 14.                                                          | 4   |
|                                                                   | Start your free trial                                                                                                    |     |
|                                                                   | First name*                                                                                                    |     |
|                                                                   | -surname*                                                                                                    |     |
|                                                                   | Country*<br>Saudi Arabia                                                                                                    | l   |
|                                                                   | Email address*                                                                                                    |     |
|                                                                   | □ Yes, I would like to receive the MAXQDA n<br>to learn about new features, products, pro<br>or upcoming events.                                   |     |
|                                                                   | By submitting the form I accept the <u>Privacy Putcy</u> .                                                                                         |     |
|                                                                   | Start your free trial                                                                                                    |     |
| We use cookies to improve you<br>happy with their use. Click here | experience on our website. By clicking OK or by continuing to browse the website, we'll assume that you are<br>o review our <u>Cookie Policy</u> . | -   |
| ۲۰:۳۲ ص ۱۲:۳۲ ص<br>٤٢/٠٣/٠١ ENG ٩٩) 🦟 🖬 ۸                         | ا 🖓 اکتب هنا للبحث 🔎 📙 🧔 🎃 😔 🔤 💶                                                                                                    | 1   |
|                                                                   |                                                                                                    |     |

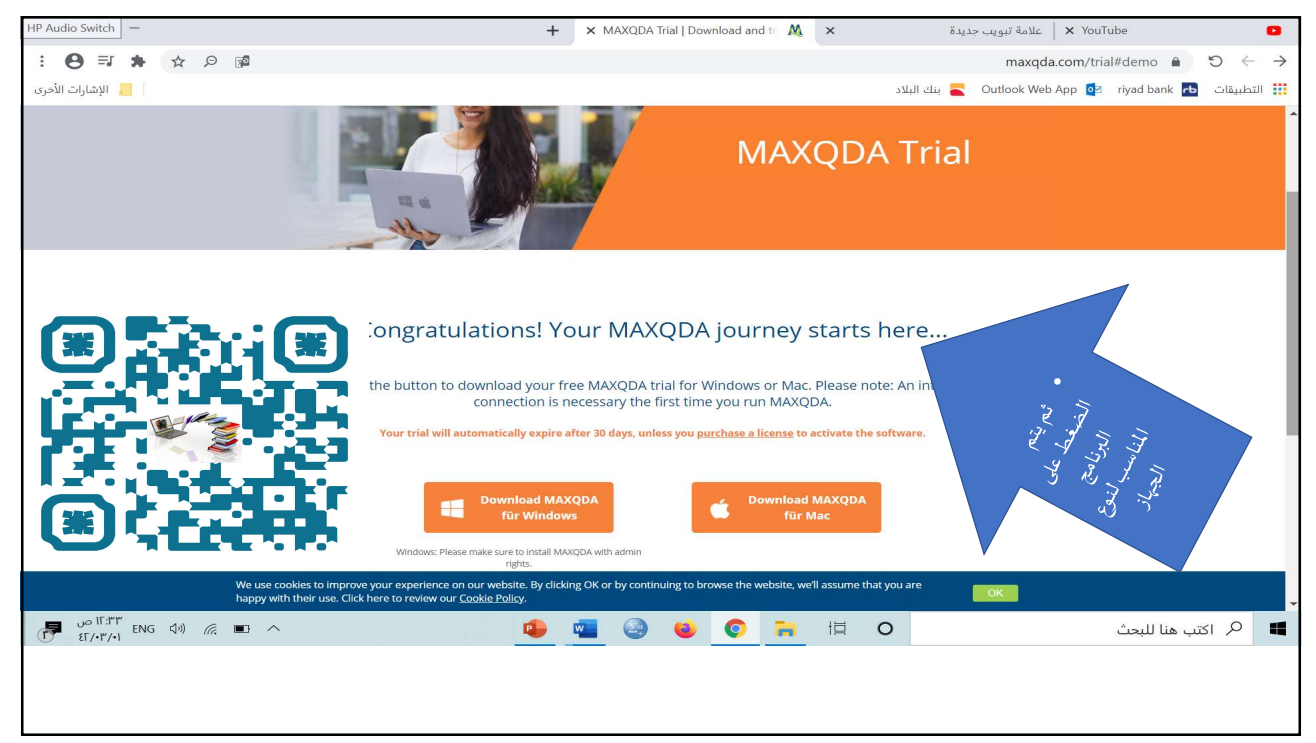

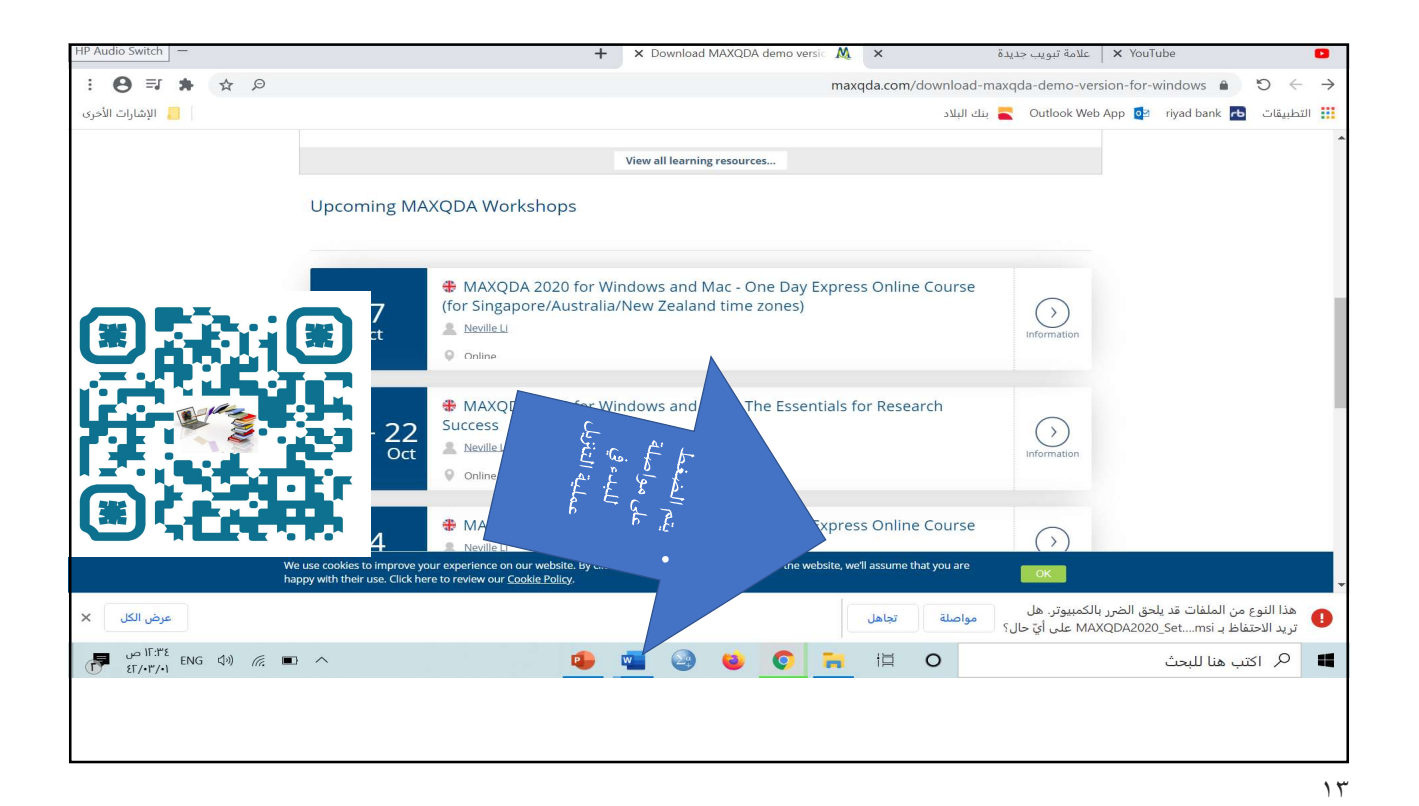

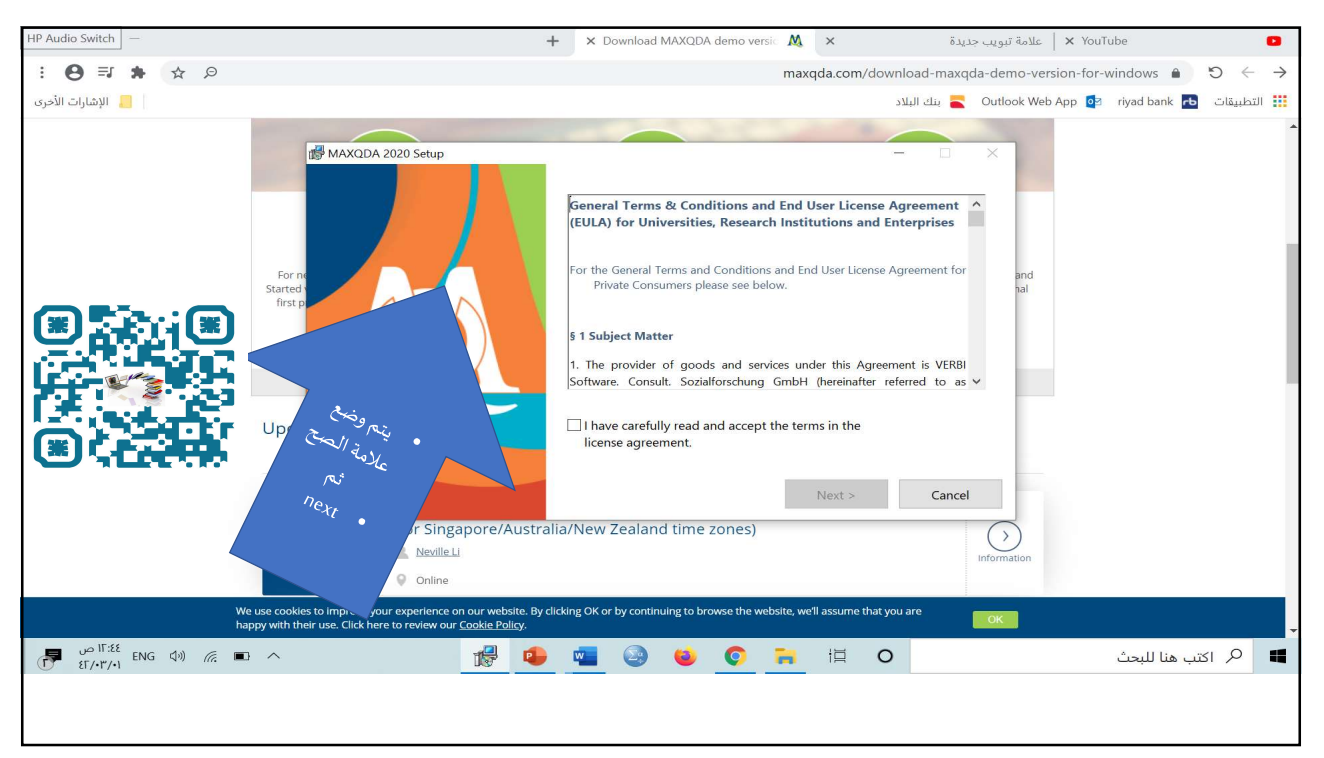

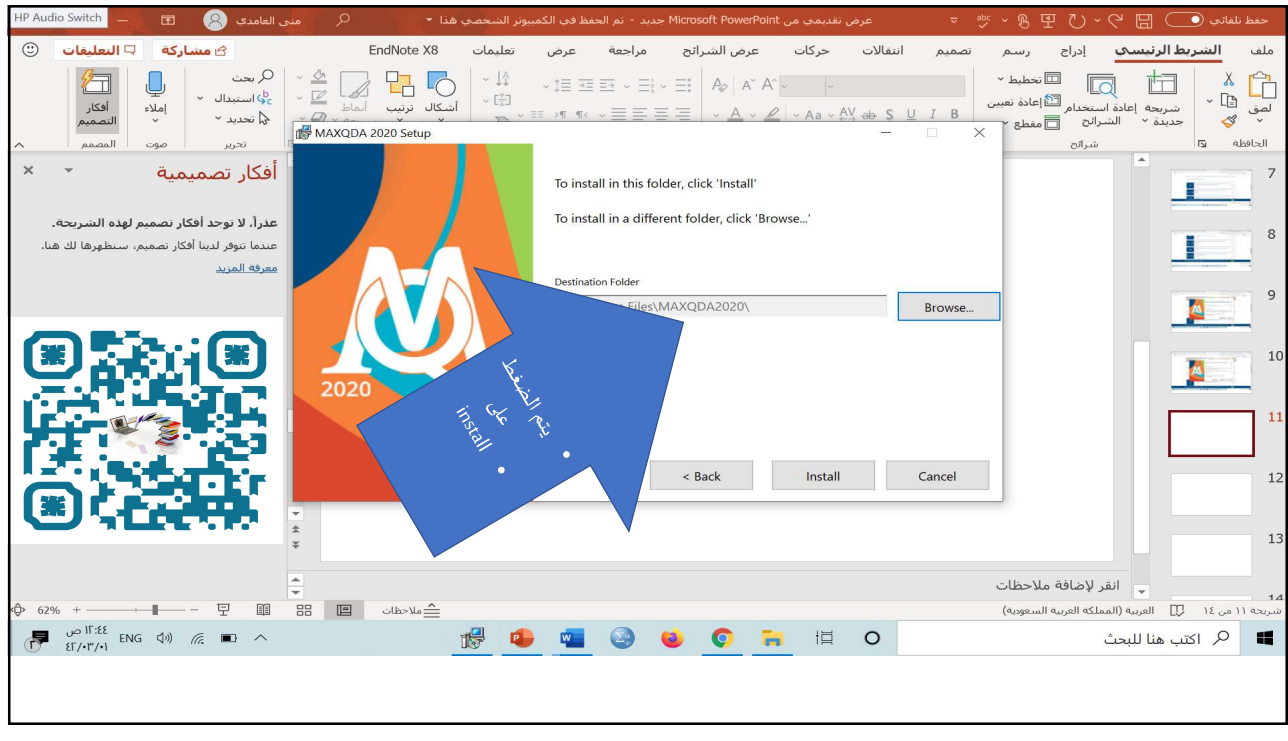

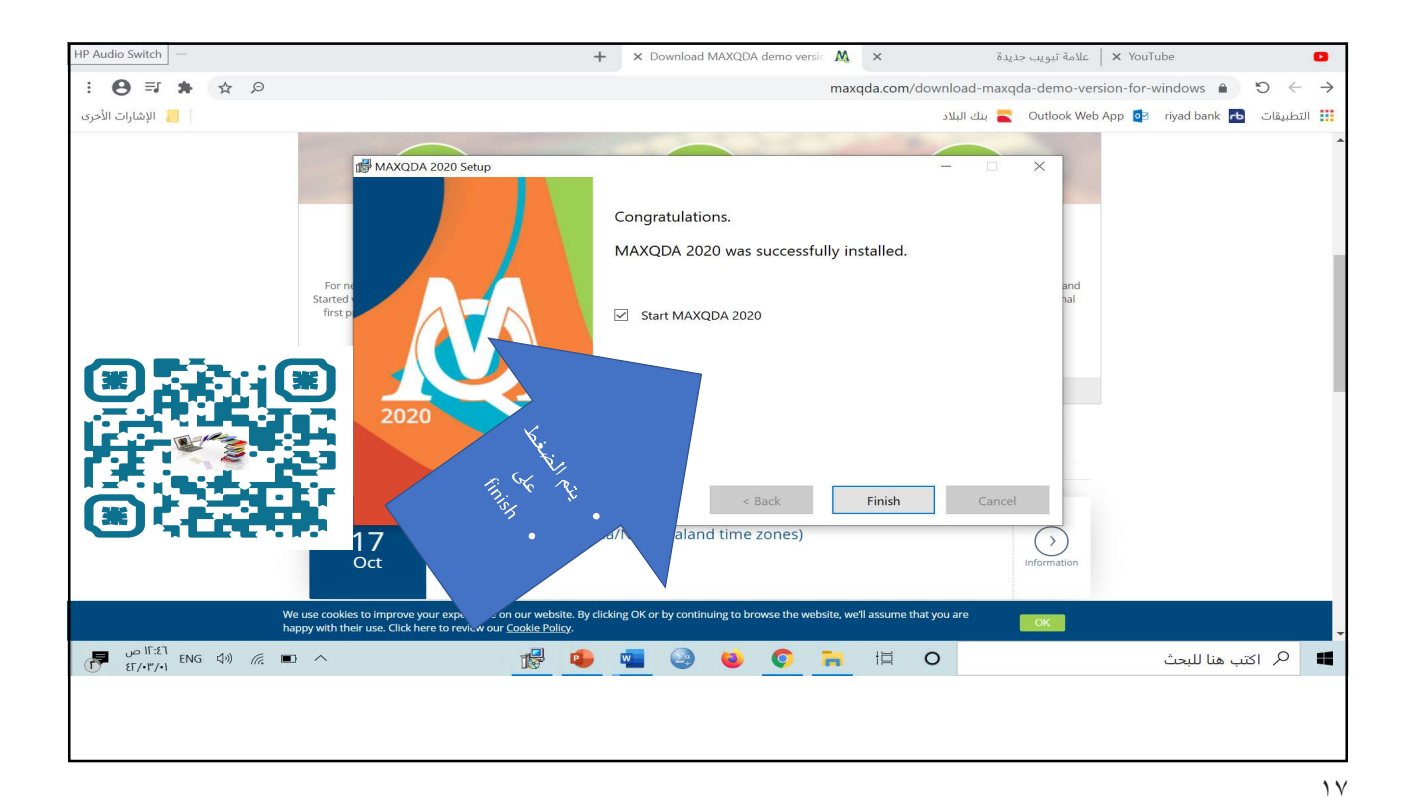

IP Audio Switch YouTube 🖌 📔 علامة تبويب جديدة : O = + t p ينك 🦰 Outlook Web App 💁 riyad bank 💤 التطبيقات 📒 الإشارات الأحرى Start MAXQDA Analytics Pro trial 14 Click here to start your MAXQDA Analytics Pro trial ense Types Activate MAXQDA 2020 flicensing options and ents and educational Enter your serial number 'n: البونامي options Connect to your institution's network license Ask your admin for server information 1/ ni; Gle Buy MAXQDA Visit the MAXQDA Online Shop Download MAXQDA Reader A free, 'view-only' version of MAXQDA that allows you to open and browse through MAXQDA projects. 17 Oct  $\bigcirc$ ookies to improve your exp th their use. Click here to re We use c happy wi ume that you ar ۲۰:٤۷ ENG (۵۰) المن من ۱۲:۵۷ ENG (۵۰) المن من 📕 🔎 اکتب هنا للبحث 🔕 🔹 🚾 🔒 🗄 O **(a)** 

1.

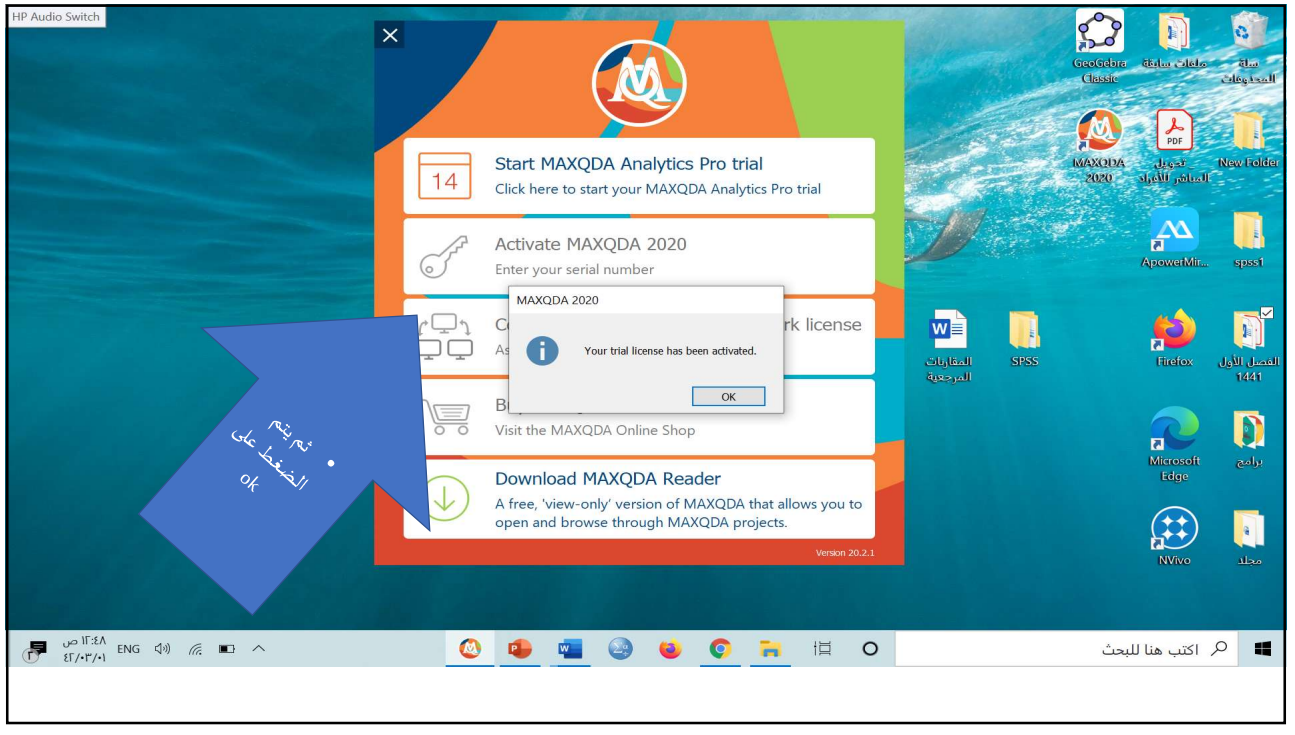

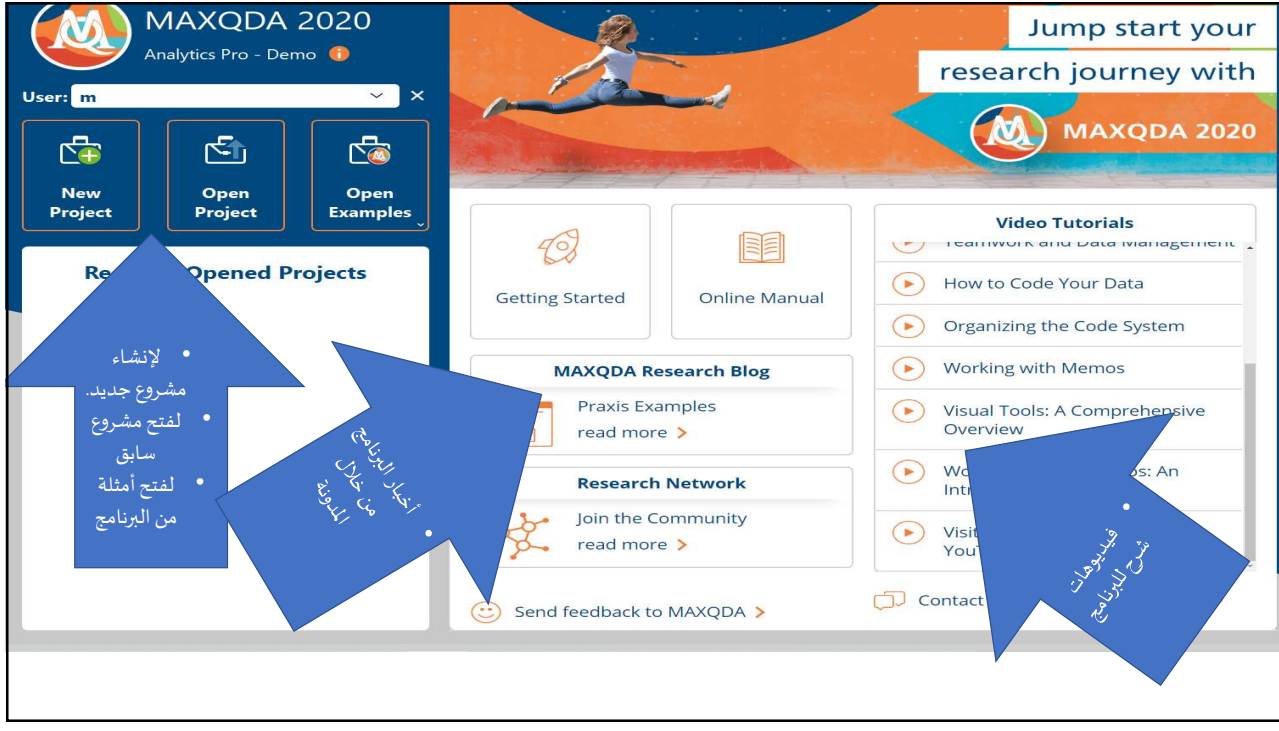

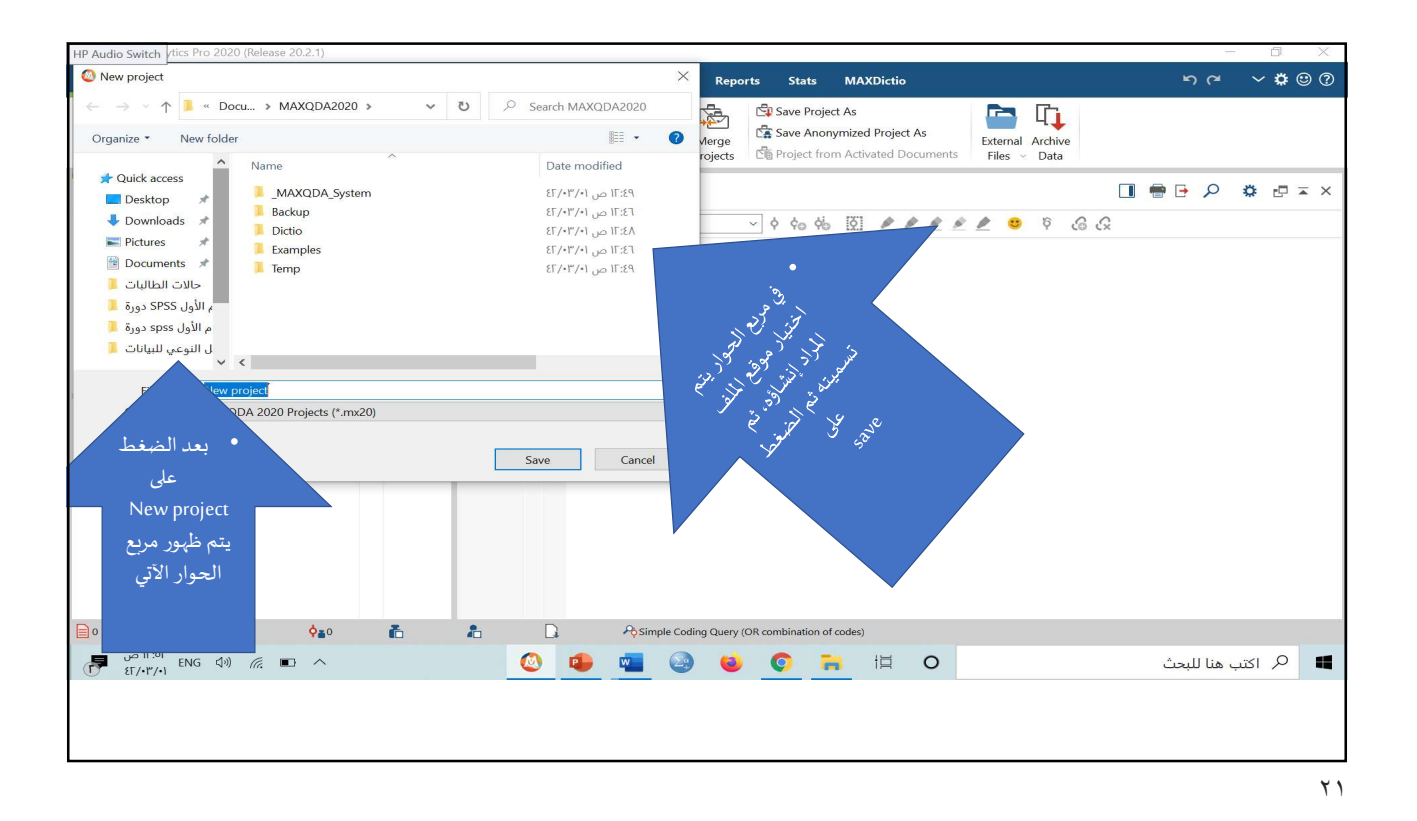

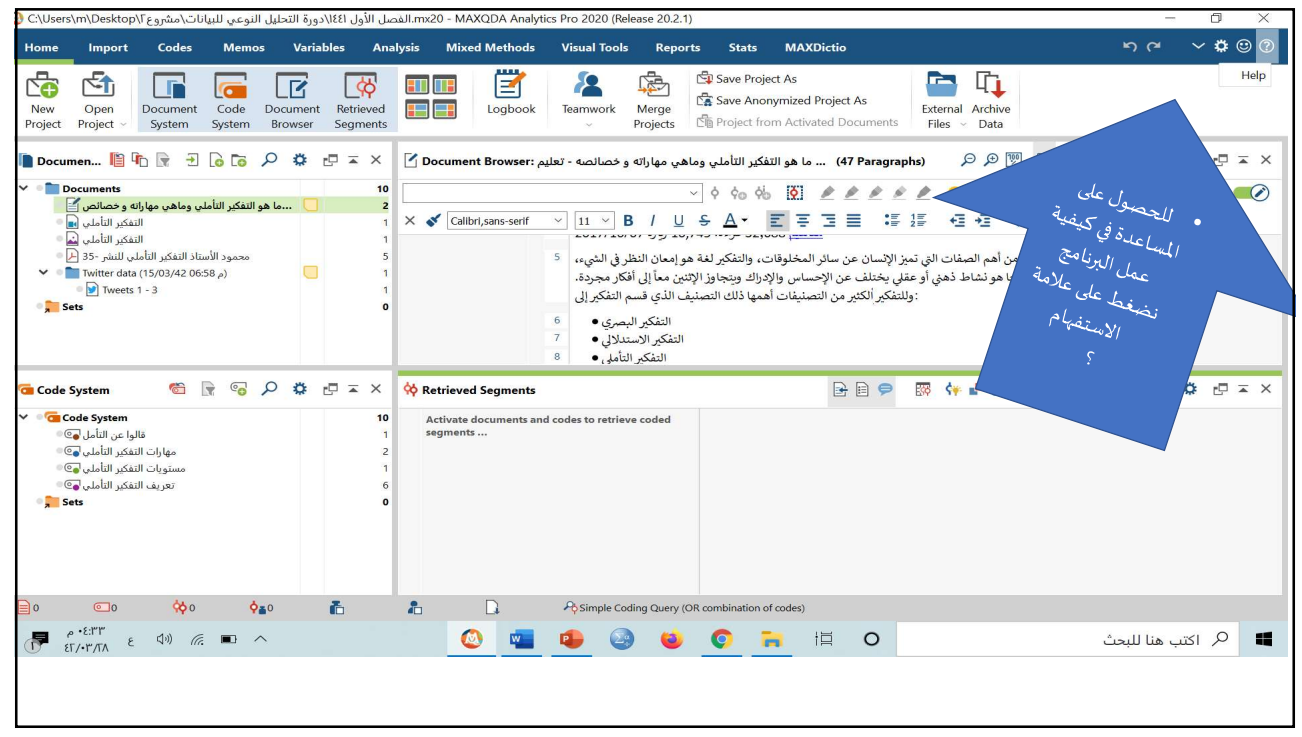

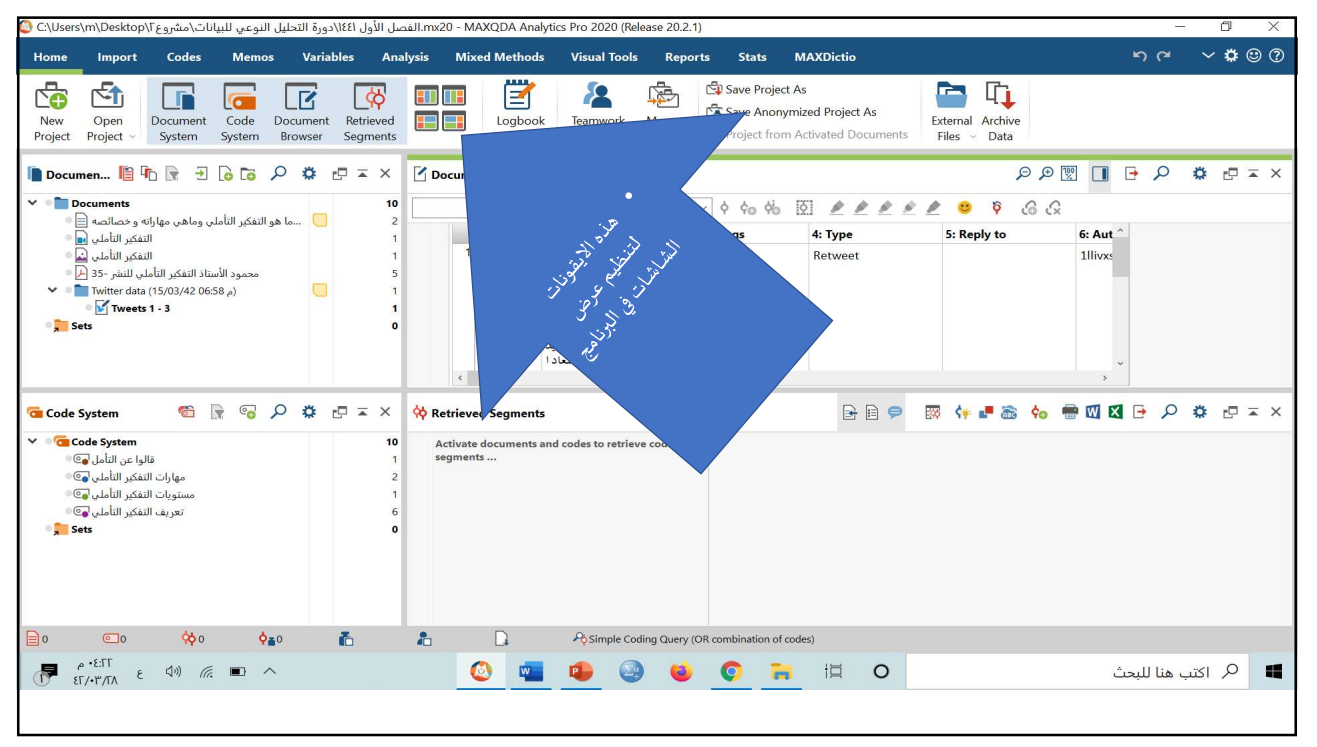

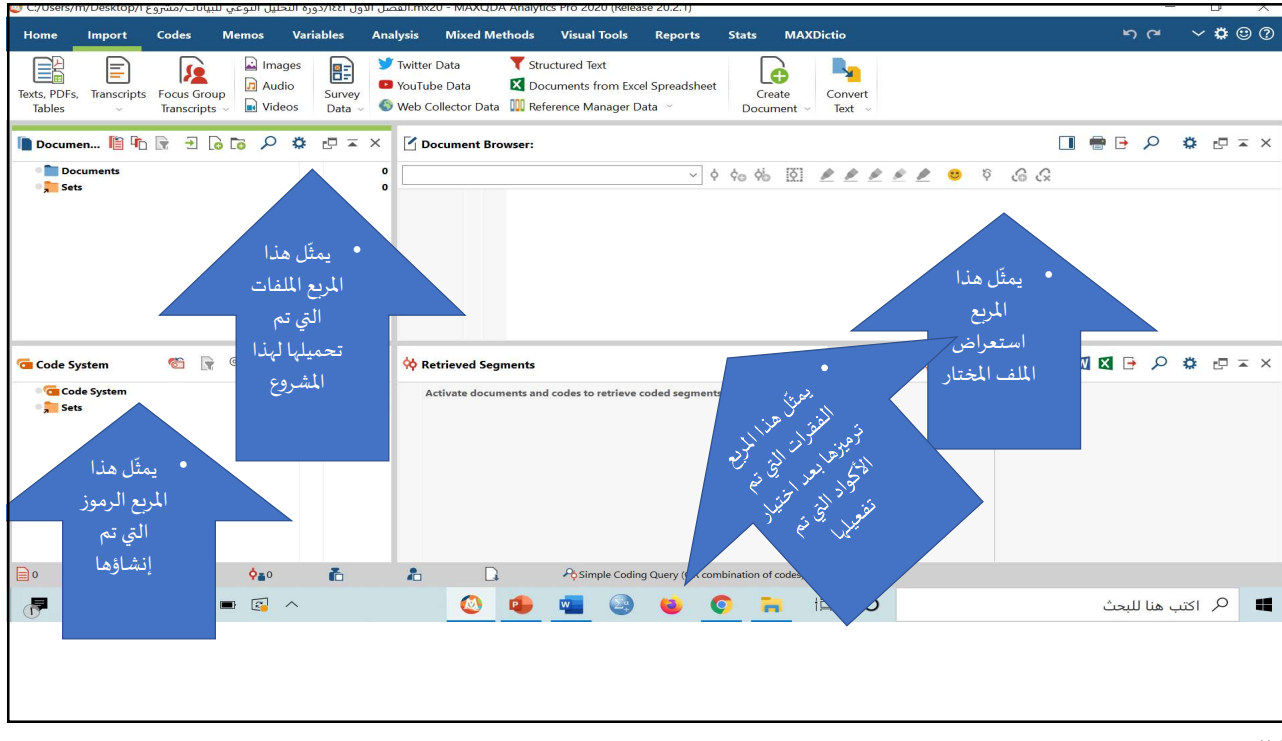

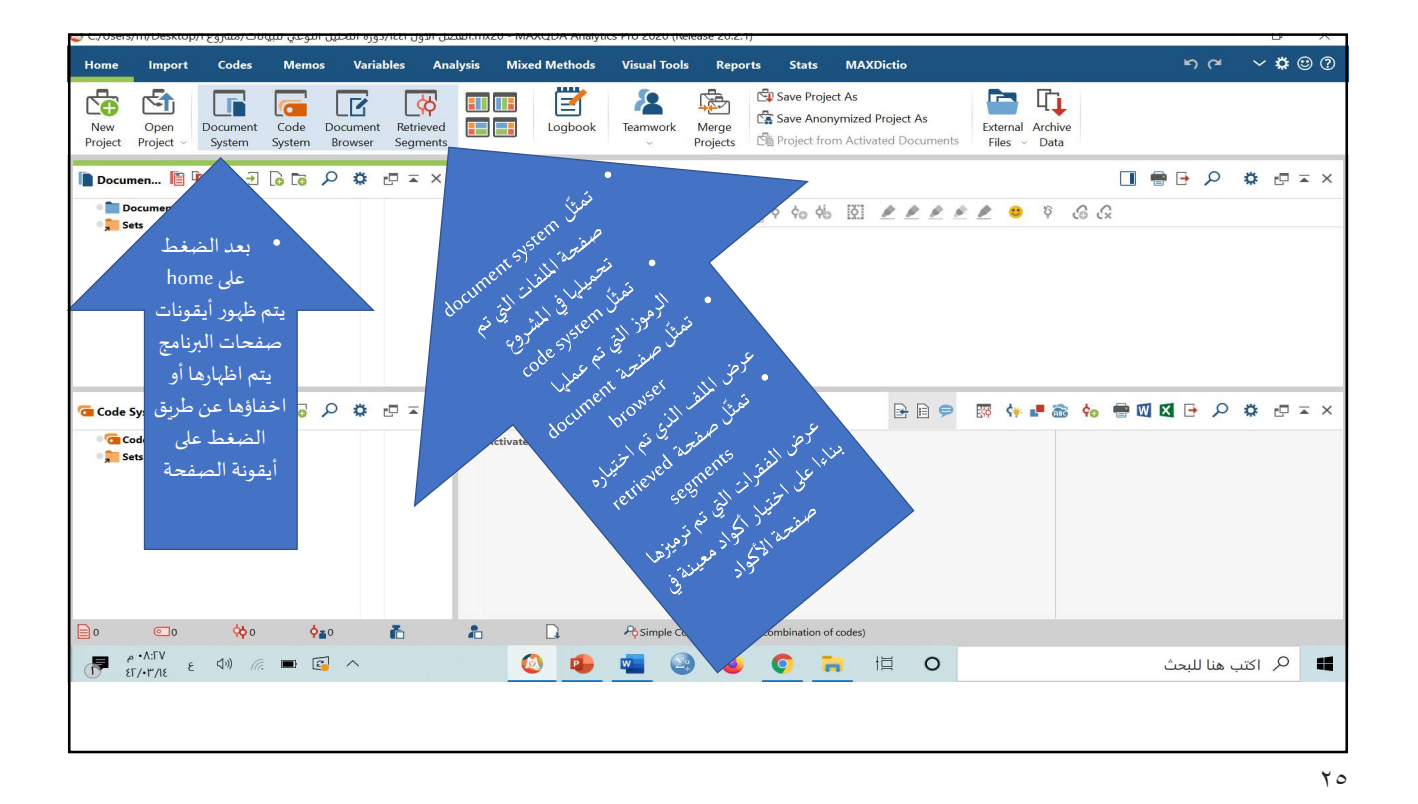

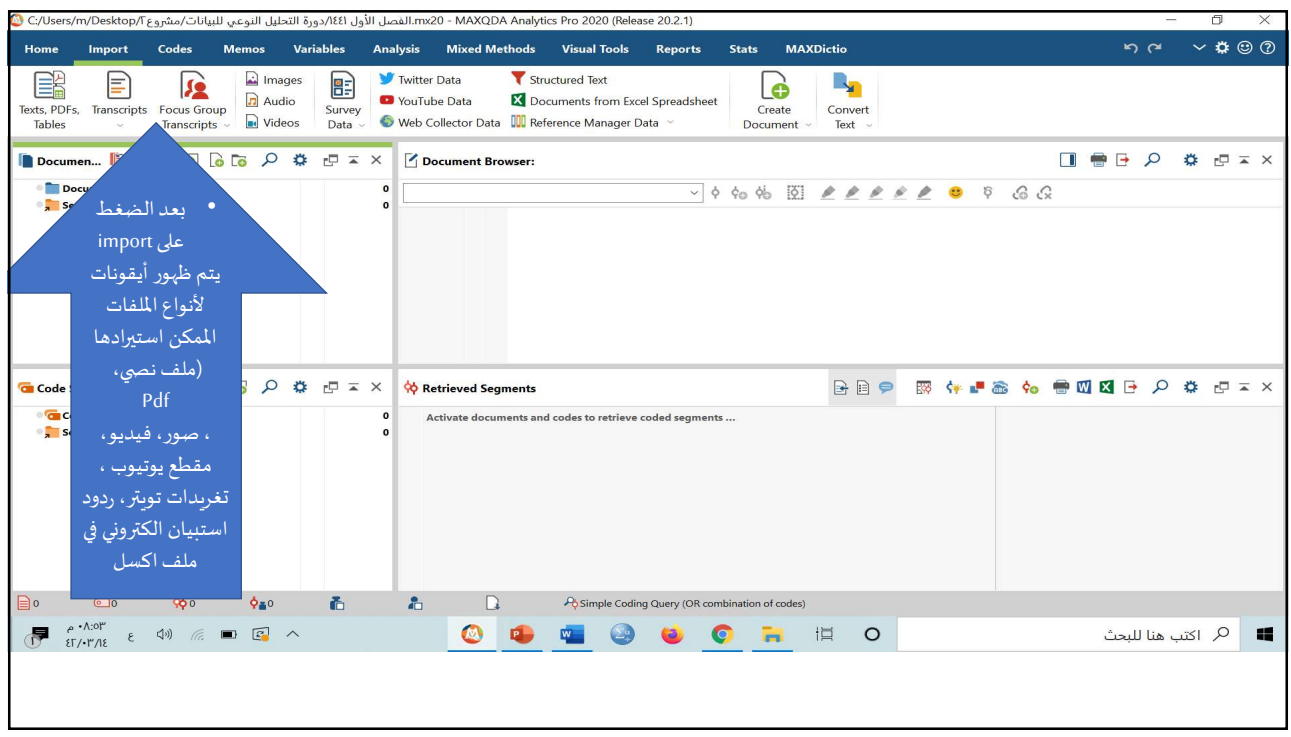

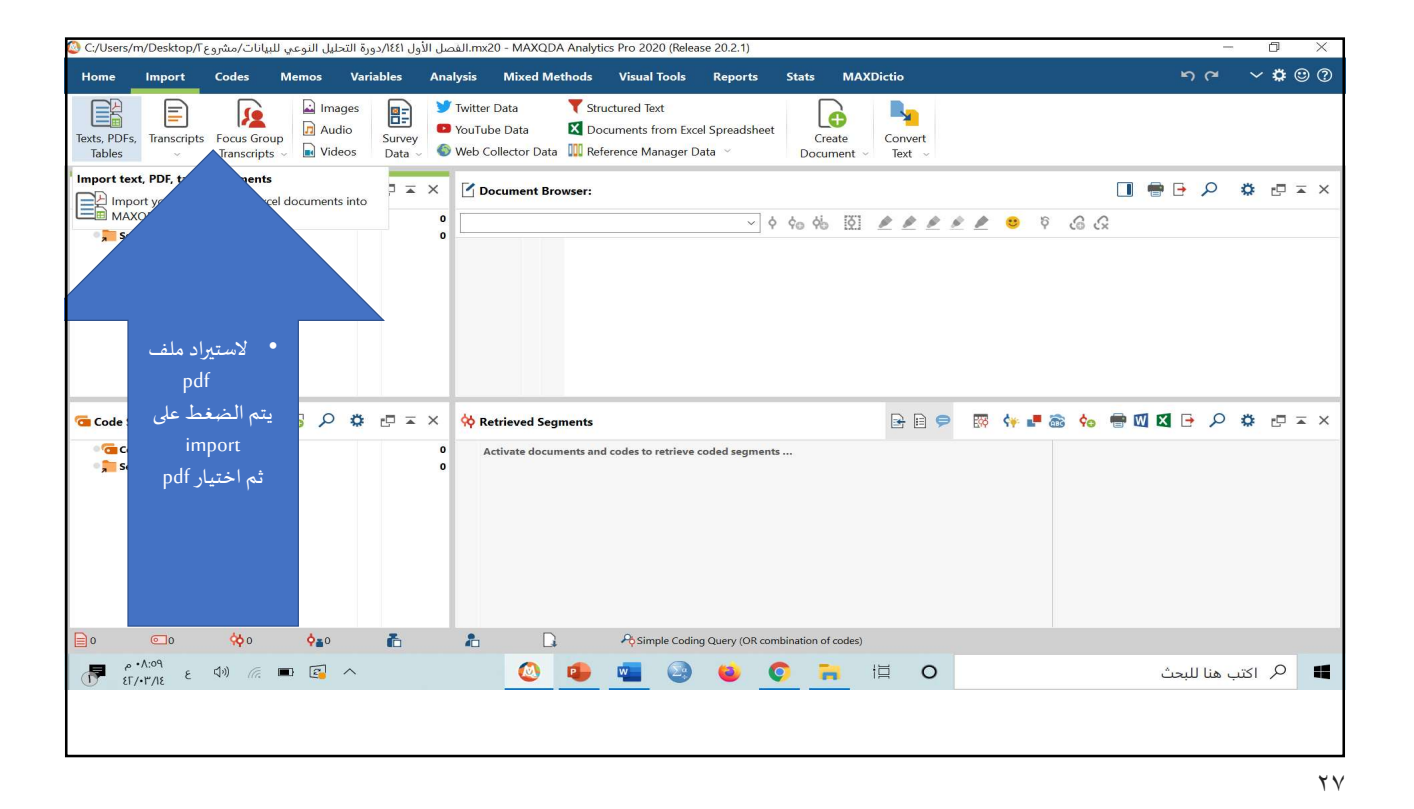

روع Users/m/Desktop/T/ لفصل الأول ١٤٤/دورة التحليل النوعي للبيانا Import document(s) X Reports Stats MAXDictio **ກ**~ ∨**⊅**☺?) ابحاث التفكير التأملي Search ابحاث ا ….ابحاث التفكير التأم 🖌 ….الف » 📕 ↑ 🕥 🕂 . R<u>a</u> G Organize • New fol el Spreadsheet 🗉 • 💷 📀 Create Convert Text ~ ata ~ Document Desktop Date modified Downloa محمود الأستاذ التفكير التأملي للنش ٣٥/٠٩/٠٥ ٥ •٣:٢٨ Pictur 00-035-002 ۰۲:٤٠ م ۲:٤٠ × ¢ ¢ ∲ 🖉 🗶 🗶 🖉 🔅 6 ¢ ∘ ¢ ∨ ٣٥/٠٩/٠٥ م ٢:٥٨ 002-002 ۳٥/٠٩/٠٥ م ٢:٥٣ 010 MO/+9/+0 0 +F:20 94 ۳٥/۰۹/۰۰ م ۴:۰۱ يتم اختيار موقع 00-138-002 ro/.9/.0 . . T:09 يانات 📕 الملف وأيضا 00-141-004 10/+9/+0 p +1:09 OneD 00-147-001 10/19/10 0 . T:0V الملف المطلوب 00-147-003 10/+9/+0 .0 +F:0A 🤰 This PC ثم الضغط على 00-149-005 ٢٥/٠٩/٠٥ م ٢:0٦ Netw > 🕞 🖻 🗭 😽 📲 📾 🐜 🖶 🕅 🛛 🕒 🔎 🌞 🖅 🎞 🗙 open ✓ Texts (\*.doc \*.docx \*.odt \*.rtf \*.F ∨ coded segments .... Open Cancel 📄 o 💿 🔅 o 🏠 👗 D. Real Simple Coding Query (OR combination of codes) 🕙 💶 🔮 🥹 🛜 🗮 O 🖬 🔎 اکتب هنا للبحث

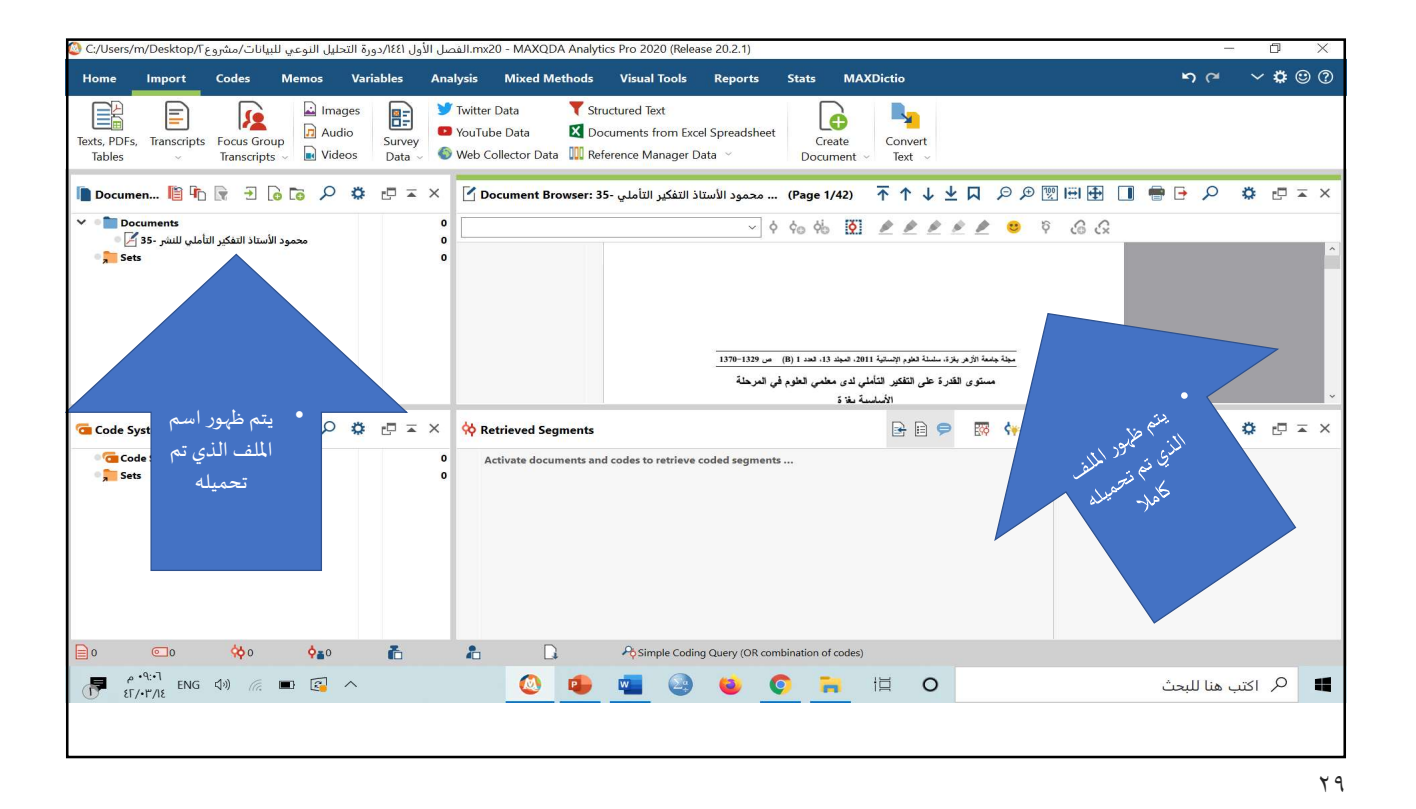

(Release 20.2.1). الفصل الأول ٢٤/١٤٢. دورة التحليل النوعي للبيانات/مشروع C:/Users/m/Desktop/T هي C:/Users/m/Desktop/T Home Import Codes Memos Variables Analysis Mixed Methods Visual Tools Reports Stats MAXDictio **ກ**~ ∨**‡**©? Texts, PDFs, Transcripts Focus Group I video Video Vid 🔁 🖣 Create Convert Text Document ~ 🐚 Document Browser: 35- محمود الأستاذ التفكير التأملي - (Page 1/42) 不 个 🌢 👱 🖓 🗁 🖄 🖓 🗢 🕫 🗸 🌾 🖓 😓 👘 V 🔹 🛅 Documents محمود الأستاذ التفكير التأملي للنشر -35 🎽 + 0 Sets • للبحث عن كلمة أو جملة في الملف للبدء في بله جامعة الأزهر بغزة، سلسلة الطوم الإنسانية 2011، المجلد 13، الحد 1 (B) ص 1329-1370 للبدء في عملية الترميز يتم الضغط مستوى القدرة على التفكير التأملي لدى معلمي العلوم في المرحلة على الملف المطلوب نقرا مزدوجا 🕞 🖻 🗩 🐺 🐓 📲 🗟 🍫 🖶 × **W** Retrieved Seaments يتم الضغط على لتفعيله Activate documents and codes to retrieve coded segments ... أيقونة البحث 📄 1 💿 0 🔅 0 🍙 🚡 🔒 🖓 Simple Coding Query (OR combination of codes) 🙆 🤹 📲 🌚 🍅 📀 🦐 🖽 O 📕 🔎 اكتب هنا للبحث

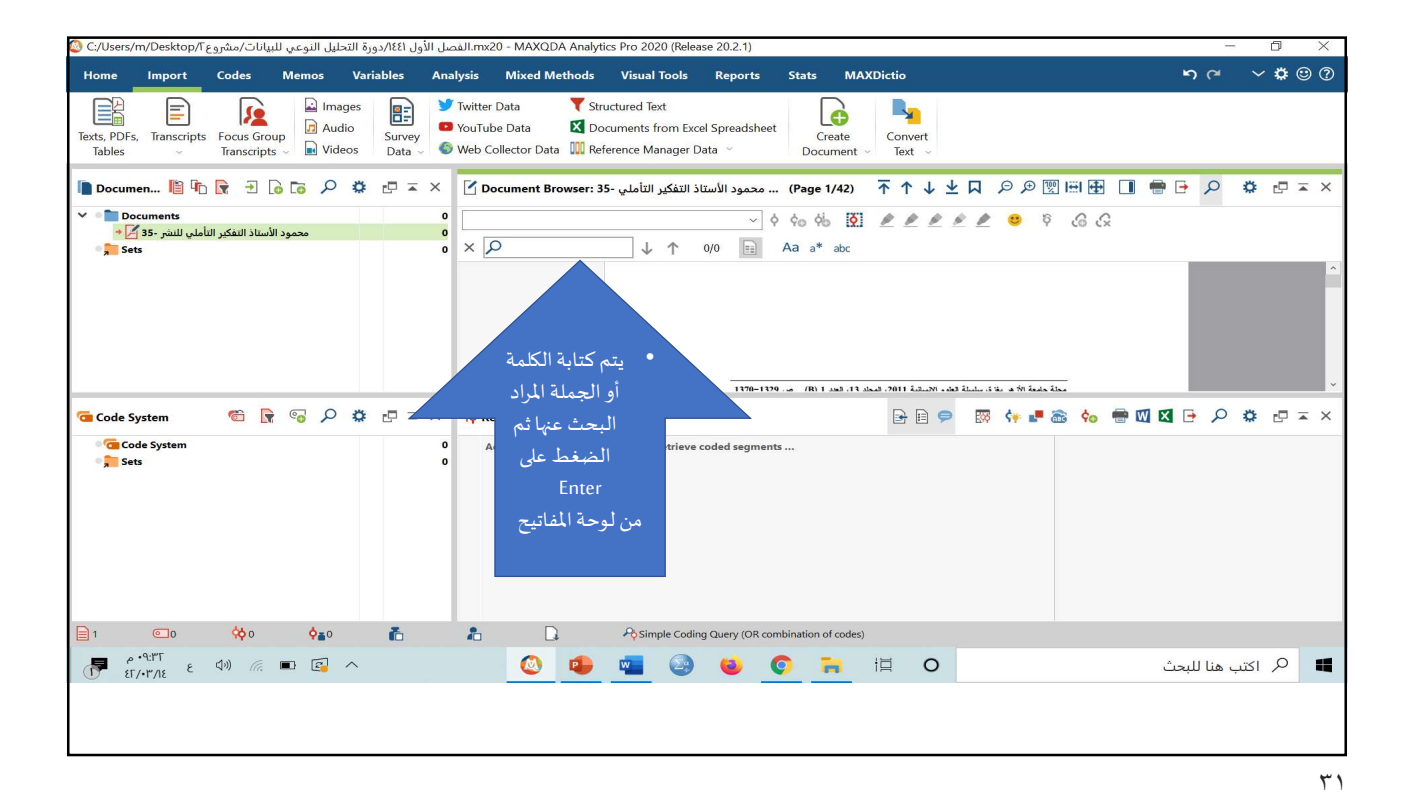

**ກ**≃ ∨**⊉**©? Import Codes Memos Variables Analysis Mixed Methods Visual Tools Reports Stats MAXDictio Home 💕 Twitter Data Images T Structured Text Z Documents from Excel Spreadsheet Audio YouTube Data Texts, PDFs, Transcripts Focus Group Tables Transcripts Wideos Survey Data Create Convert Document - Text -🌑 Web Collector Data \, III Reference Manager Data 🗸 🐚 Documen... 📔 🃭 🞅 🕣 🚡 🎓 🕫 🛱 🗁 苹 🗙 🦵 Document Browser: 35- محمود الاستاذ التفكير التأملي - (Page 1/42) 📑 个 \downarrow 😾 🖓 🕫 🖄 🗇 🖉 🖽 🛃 👘 🖗 🖉 🗮 🖉 Documents
 4 2/2 13-0 🗙 🔎 التفكير التأملعي 🗘 🛧 التفكير التأملي مطِنَةَ جَامعة الأرض بغرّة، سلسلة الطوم الإنسانية 2011، المجلد 13، الحد 1 (B) هن 1329–1370 · بعد كتابة الكلمة أو مستوى القدرة على التفكير التأملي أدى معلمي العلوم في المرحلة الجملة المراد البحث الأساسية بغزة عنها والضغط على 🐔 🕞 🖘 🖉 🖉 🕞 🖻 🤛 🦛 📲 📾 🍖 🖶 🔟 🖾 🕒 🔎 🐲 🖅 🖛 🗙 Code System Code System d seaments ... Sets من لوحة المفاتيح يتم تظليل الجمل التي . تطابق جملة البحث في الملف 📄 1 💿 0 🔆 0 🗛 Table Coding Query (OR combination of codes) ۲۰۹:۳۳ و ۹۵ (۲۳ E 🔕 🤹 🖏 🥹 🌍 🗮 O 📕 🤌 اكتب هنا للبحث

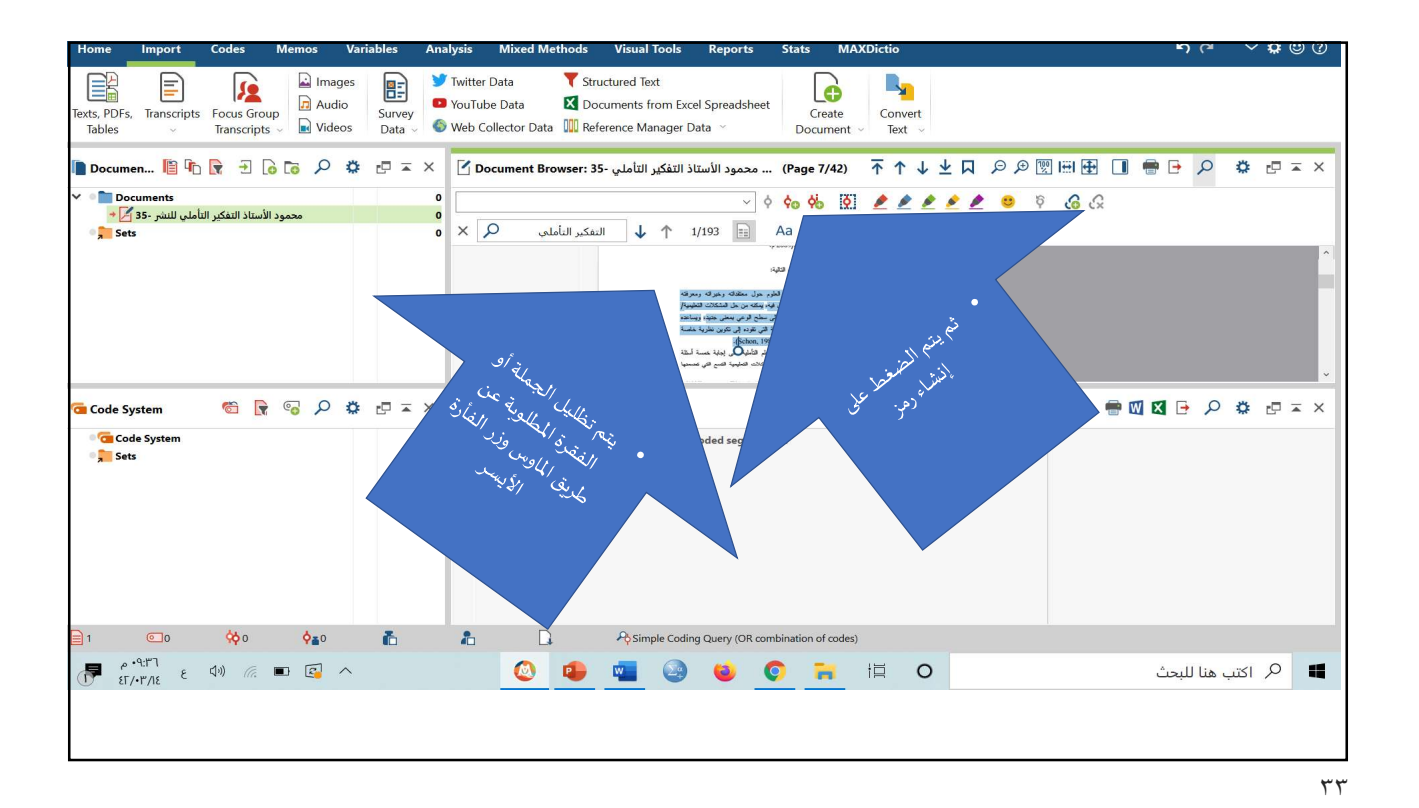

Import Codes Memos Variables Analysis Mixed Methods Visual Tools Reports Stats MAXDictio **ຠ** (≃ ∨ **ເ**⊜ (?) Home Texts, PDFs, Transcripts Socus Group Tables Two New code × S W Code 📔 Documen.... 🖺 🏠 🞅 🛨 🔓 🐻 🔎 🌞 🖅 🔺 👖 ⊻д ₽₽\!⊞⊞ 🕀 🔲 🖶 🗜 ≖ × Color Documents

 • 2 35- التأملي للنشر 35- 2

 Sets e 🖉 🙂 🦻 🙆 🖉 Use as default color for new codes Use color of parent code Code memo 🛅 Code System 🛛 😤 🕞 🤹 🔎 🔹 🗙 × = 🗉 🌣 🔍 🖻 🔯 🗑 🖶 🛷 📾 📲 🌵 Code System Sets OK Additional code Cancel 0 📄 1 💿 0 🔅 0 🎼 🚡 🔒 🏳 Simple Coding Query (OR combination of codes) م 💽 📼 🦾 (۱۹) در معالم ۲۰۹۰ و ۲۰۱۰ و ۲۰۱۰ و 🔕 🔹 🔤 🥹 🧕 🗮 O 📕 🤌 اکتب هنا للبحث

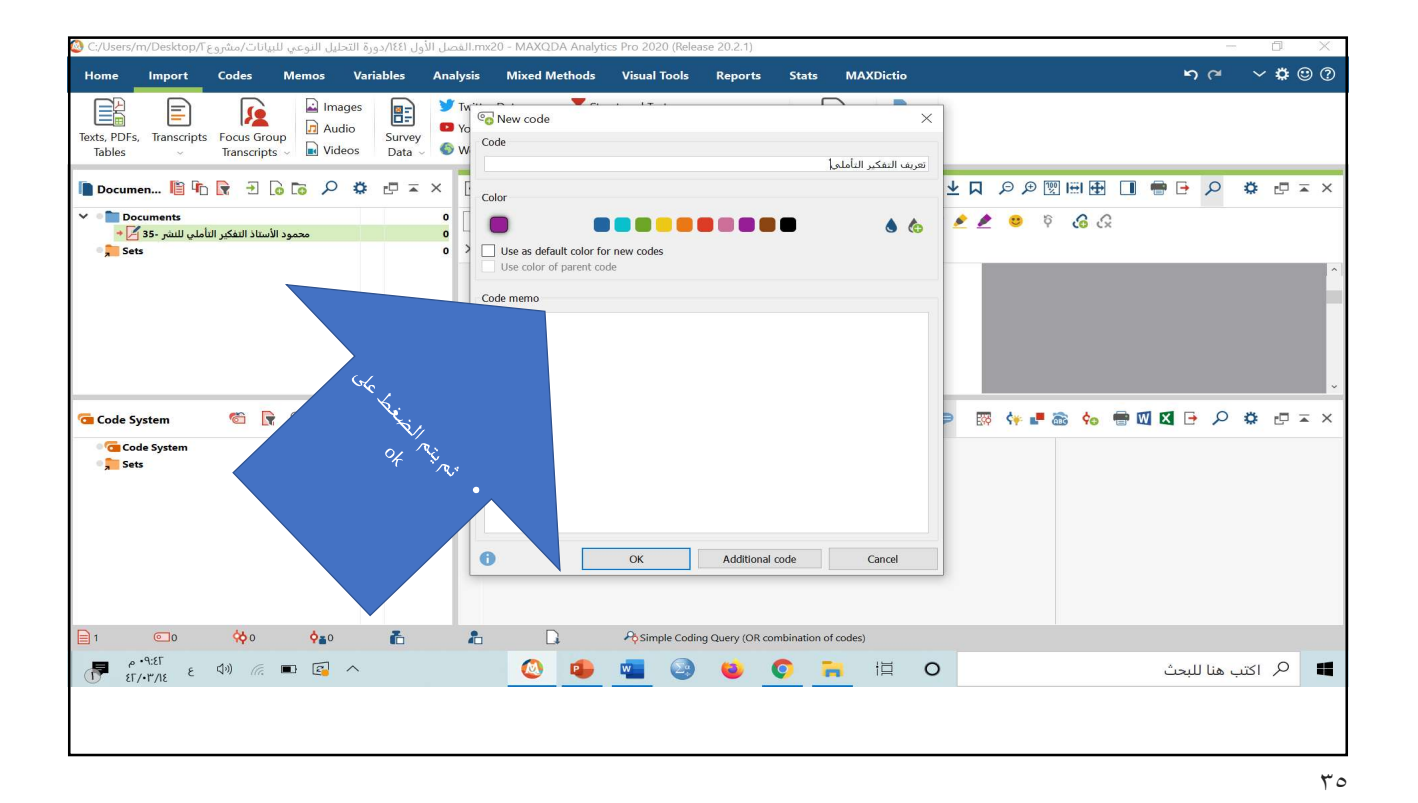

🕲 C:/Users/m/Desktop/۲ الفصل الأول mx20 - MAXQDA Analytics Pro 2020 (Release 20.2.1) Home Import Codes Memos Variables Analysis Mixed Methods Visual Tools Reports Stats MAXDictio **ຠ** (≃ ∨ **⇔** 🙂 (?) 

 ✓ Twitter Data

 ✓ Structured Text

 ✓ VoirTribe Data

 ☑ Documents from Excel Spreadsheet

 Texts, PDFs, Transcripts Focus Group Transcripts Video Video . . Create Convert Document - Text -🐚 Document. 📔 师 🕞 🕣 🗟 てる 🕫 🕫 🌫 × 🛛 Document Browser: 35- محمود الاستاذ التفكير التأملي ( الأصلي - 9 Page 7/42) 不 个 🕽 生 📮 🔎 🖉 🖽 🛃 🗍 🖷 🗗 🔎 🎄 🗗 エ × Documents

 • 35- محمود الأستاذ التفكير التأملي للنشر -35
 ې 🌾 🤌 💆 🖉 🖉 🌾 🗞 🗞 🗘 🖉 🖉 کې 🗞 🖓 🗸 خوریف التفکير التأملنې o × P السفكير التأملي المكير التأملي المكير التأملي المكير التأملي المكير التأملي المكير التأملي المكير التأملي المكي Sets كبراية معطلات الرسى. 4- قارة على الله رف الرف كمريك القارة : 4- قارة على الله وللذي م التقامة العلى يقتد والراح والأن العلم العرض حول متلكات وعليم الا التقامية والاير الوق في من أو الح الان يعلم في وكام من على المتكات الطبيع ال الاناسية و الاير الوق في من أو الح الان يعل فيه وكام من على المتكات الطبيع ال م تعريف التفكير التأملي لِلْهَارَ المَرفَةَ السَّنْتَيَّةِ إِلَى سَتَحَ الرَّحَي بِمَحْنَ جَلَيَةَ وَيَسَاعَهُ التَّكَالَاتَ تَقَبَرُ لَهُ الْسَبَّةِ التَّي تَقَوَدَهُ إِلَى تَقَوَدِنَ تَقَرَيْنَ تَقَرَيْنَ عَلَيْهُ خَاسَةً رته قسیة اتن توره این نفرین تقار (chon, 1983:49) دن قدرة النظم التانی (بنایة نفسة استة ۲۰۵۰: التانی التانیم التان التي تنسبتها 🐔 🕞 😼 🕫 = 🛪 🔅 Retrieved Segments 🛛 🕞 🔎 🏩 📼 🗙 磕 Code System Code System
 تعريف التفكير التأملي
 Sets Activate documents and codes to retrieve coded segments ... 1 00 Simple Coding Query (OR combination of codes) 🙆 🤹 🥶 🥹 🍯 🗎 O 📕 🤌 اکتب هنا للبحث

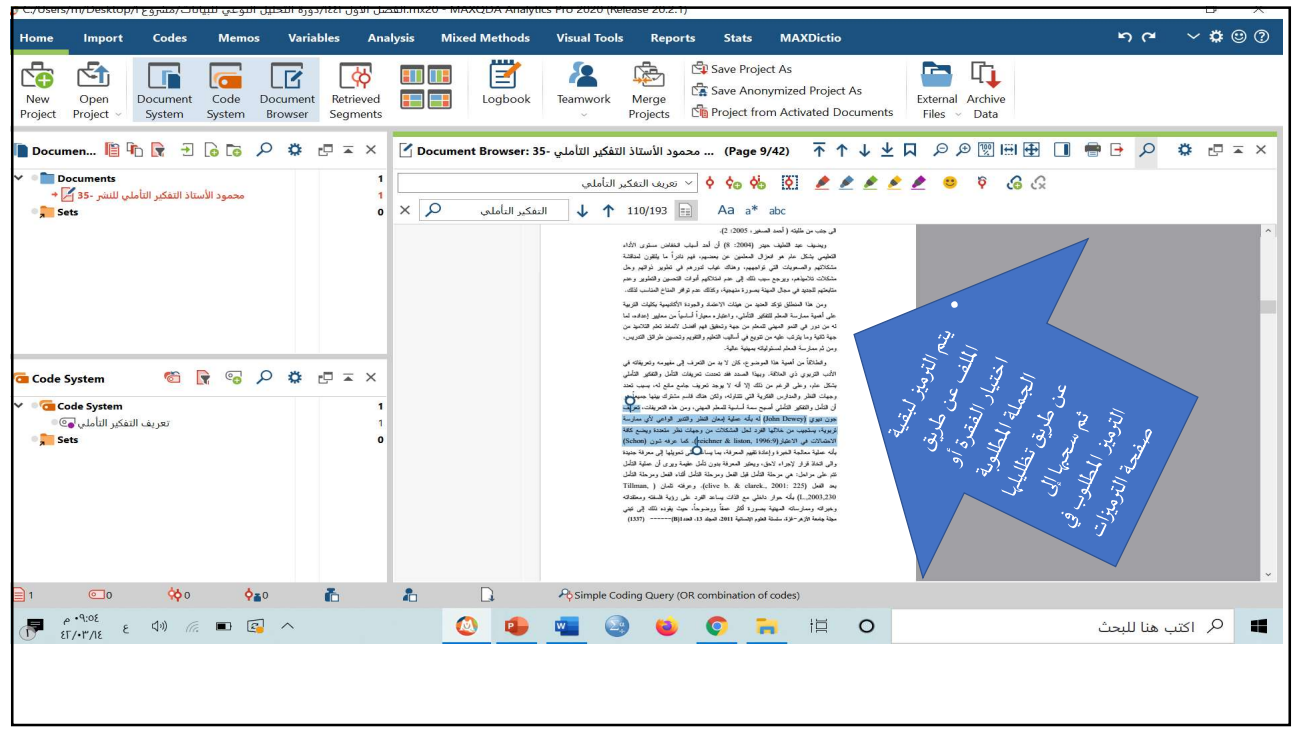

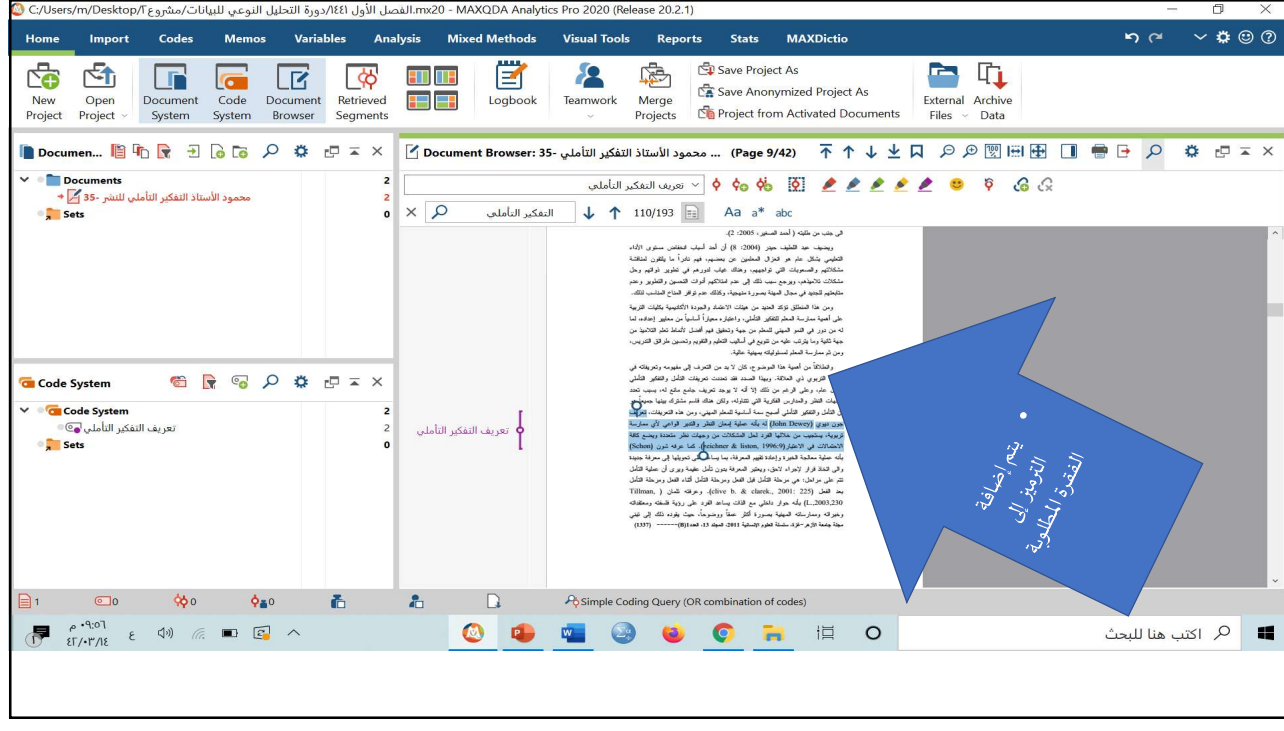

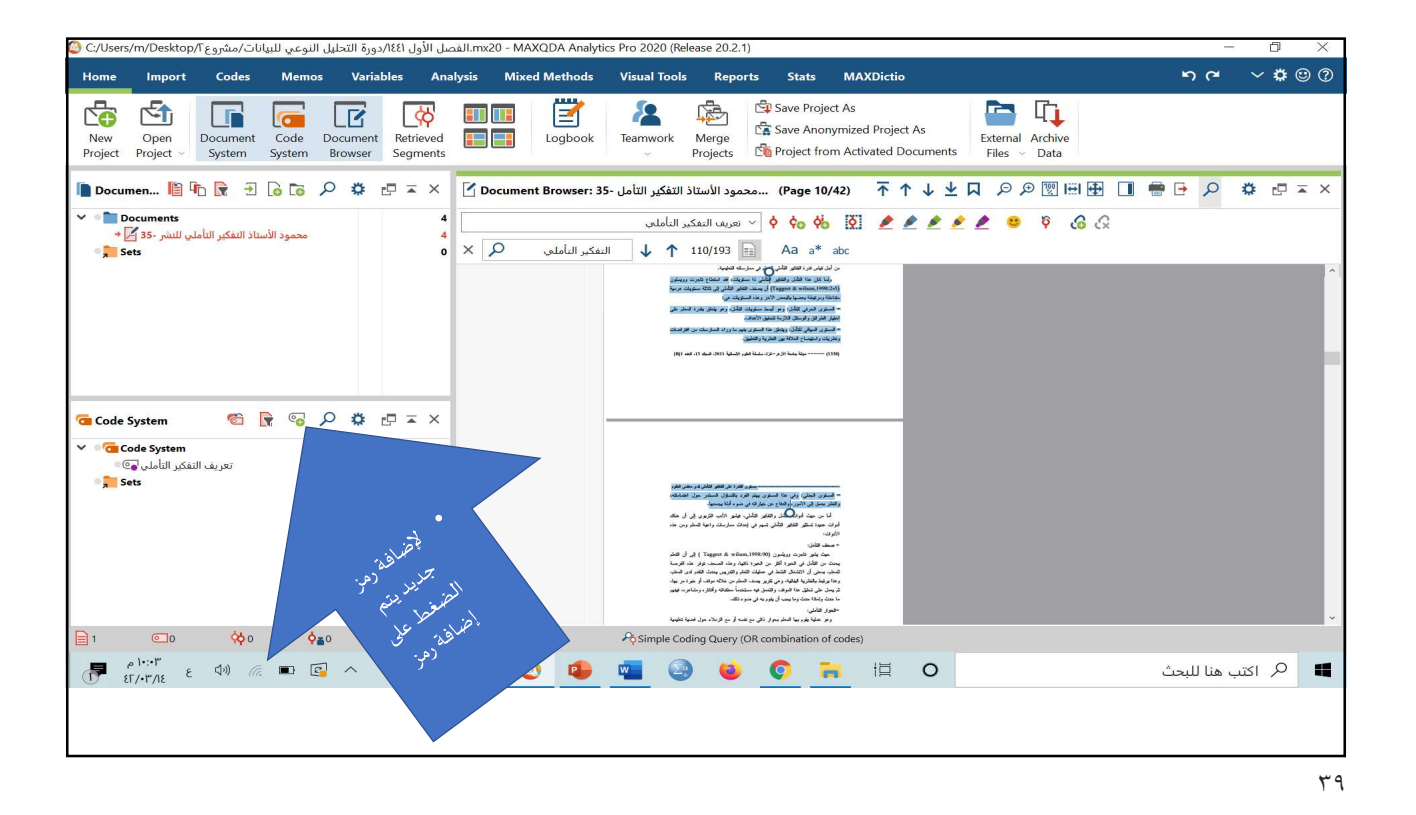

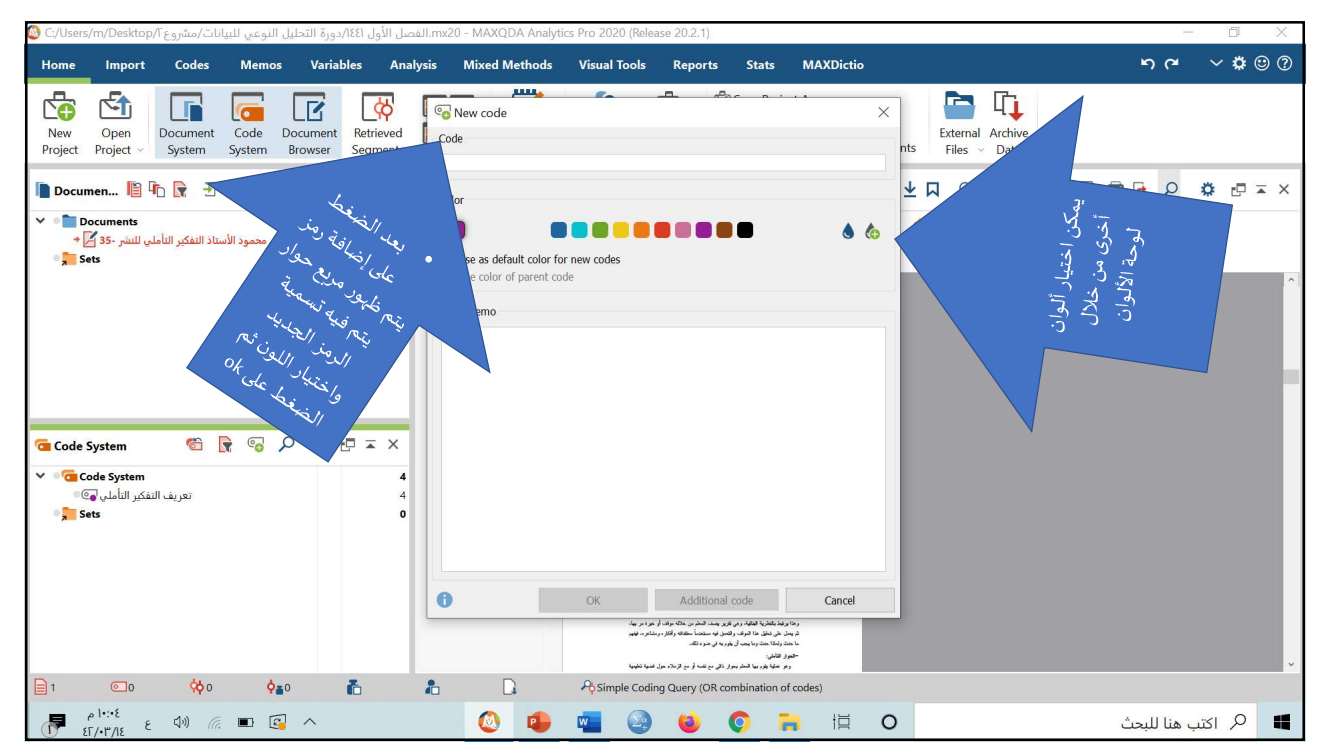

٤.

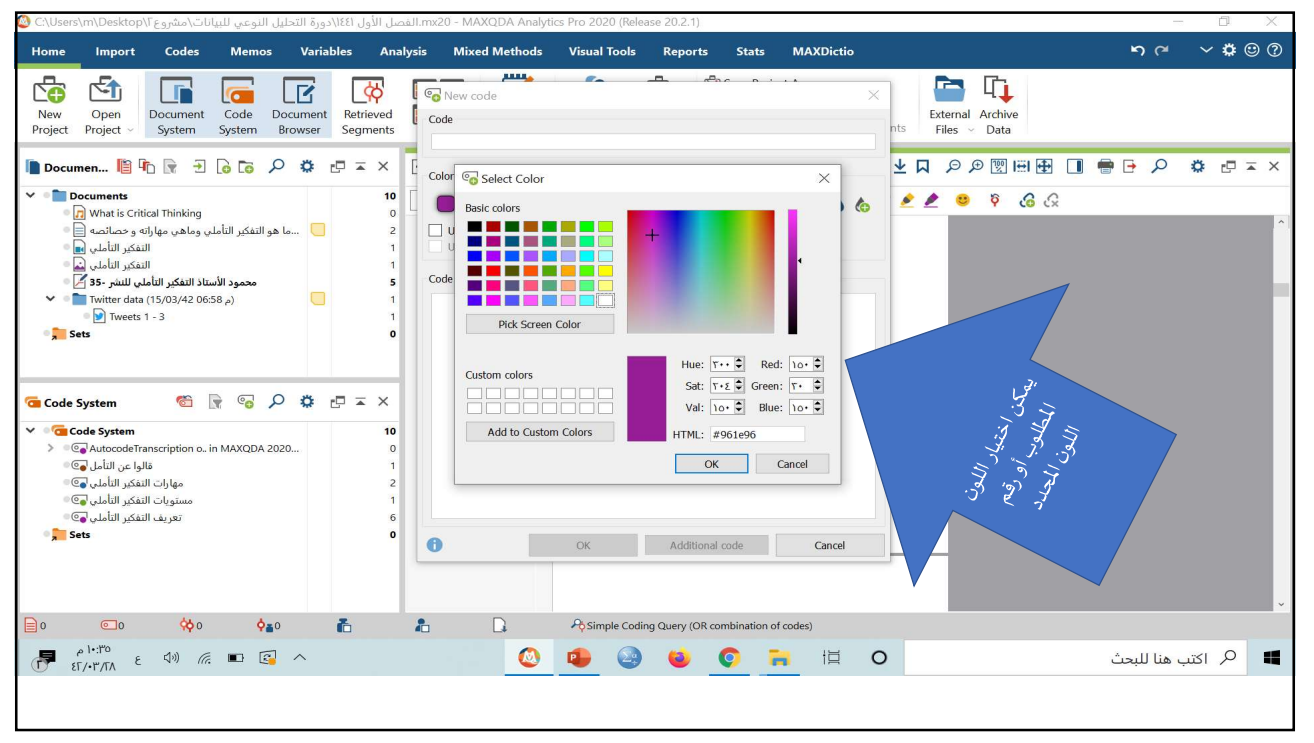

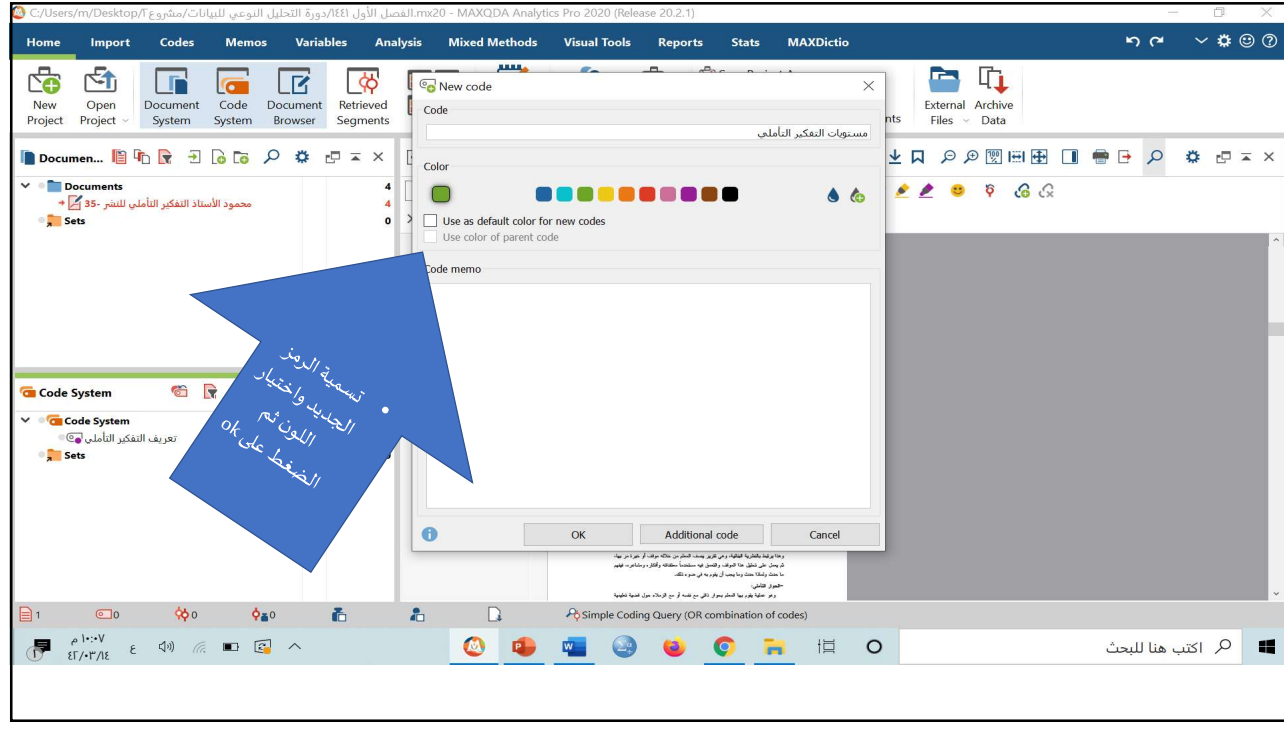

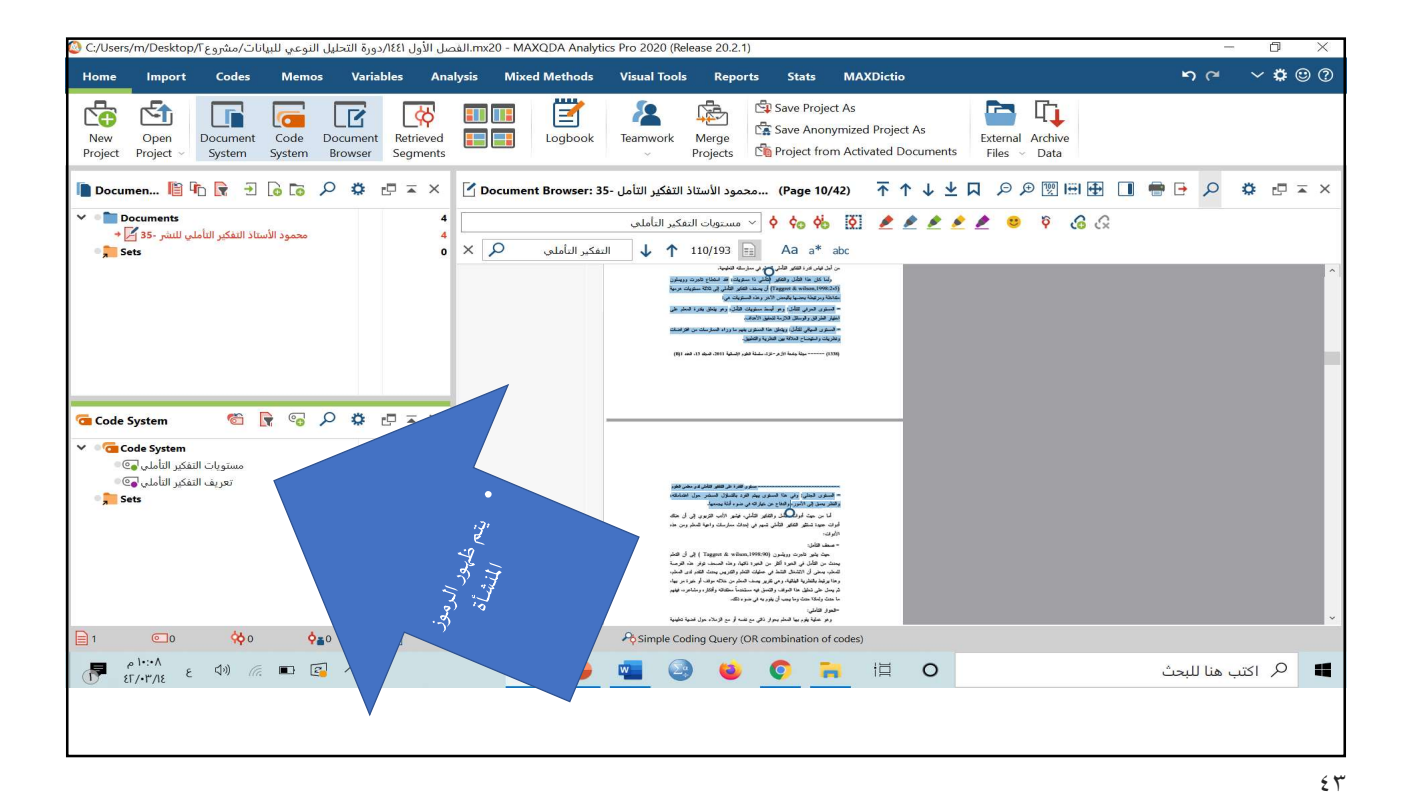

🙆 C:\Users\m\Desktop\F مشروع المعادي الذورة التحليل النوعي للبيانات\مشروع C:\Users\m\Desktop\F (Release 20.2.1) Home Import Codes Memos Variables Analysis Mixed Methods Visual Tools Reports Stats MAXDictio **ຠ** (≃ ∨ **ເ**⊜ (?) 
 New
 Open
 Document
 Code
 Document
 Retrieved
 Image: Code Document
 Retrieved
 Image: Code Document
 Retrieved
 Image: Code Document
 Retrieved
 Image: Code Document
 Retrieved
 Image: Code Document
 Retrieved
 Image: Code Document
 Retrieved
 Image: Code Document
 Retrieved
 Image: Code Document
 Retrieved
 Image: Code Document
 Retrieved
 Image: Code Document
 Retrieved
 Image: Code Document
 Retrieved
 Image: Code Document
 Retrieved
 Image: Code Document
 Retrieved
 Image: Code Document
 Retrieved
 Image: Code Document
 Image: Code Document
 Retrieved
 Image: Code Document
 Image: Code Document
 Image: Code Document
 Image: Code Document
 Image: Code Document
 Image: Code Document
 Image: Code Document
 Image: Code Document
 Image: Code Document
 Image: Code Document
 Image: Code Document
 Image: Code Document
 Image: Code Document
 Image: Code Document
 Image: Code Document
 Image: Code Document
 Image: Code Document
 Image: Code Document
 Image: Code Document
 Image: Code Document
 Image: Code Document
 Image: Code Document
 Image: Code Document
 Image: Code Document
 Image: Code Document
 Image: Code Document
 Image: Code Document
 Image: Code Document
 Image: Code Document
 Image: Code Document
 🐚 Documen... 📔 师 🕞 🕣 🔎 🌣 🗗 平 × 🛛 Document Browser: 35- محمود الاستاذ التفكير التاص 15- محمود الاستاذ التفكير التاص 15- 🕫 🗗 🕹 🖓 🗇 🗮 🔳 🗇 🖉 🖽 🛃 👘 🖓 Documents
 35- الأستاذ التفكير التأملي للنشر -35 [ Sets ې 🗞 🦻 🕴 🔌 🔌 🔌 🖉 🔌 🖉 مستونات النفكير الناملې 5 رفتا کا بنا فلار رفتار قابل با میزیار استی کا خاطیدی رویش رفتا کا بنا فلار رفتار قابل با میزیار استی کا خاص رویش (Search and a search b) بست فلار فلار ی ما عنیان بی - فیر در در دیلی این استی اطلال اور بخان برا استار علی میر دیری در در مالی این استی الامد. - در در در مالی این این الامد. م -ازد. بشنة فقرر السلية 2011، فبطر (1، فعد 20) بتويات التفكير التأملي 🗑 🕞 뎖 🔎 🌞 🖃 🛋 X Code System ✓ <sup>●</sup><sup>Code</sup> System ا السترن پیشر افرد بالشاول الست مستويات التفكير التأملي 💽 🗉 تعريف التفكير التأملي 💽 Sets 📜 تحکیر افغانی، بیشور الاف انتریزی کی آن مناد رشید فی انداث سار الدی می ر في شوه رؤيله والماطلة ومطالقة وما ي المرار بناه مملمات القائر يلم فها تقهر الآة شناء تشاه ما(201)-2011). 📄 o 💿 o 🛟 o 🖕 o ling Query (OR combination of codes) 🥹 😆 🜍 🐂 🖽 O 📕 🔎 اکتب هنا للبحث

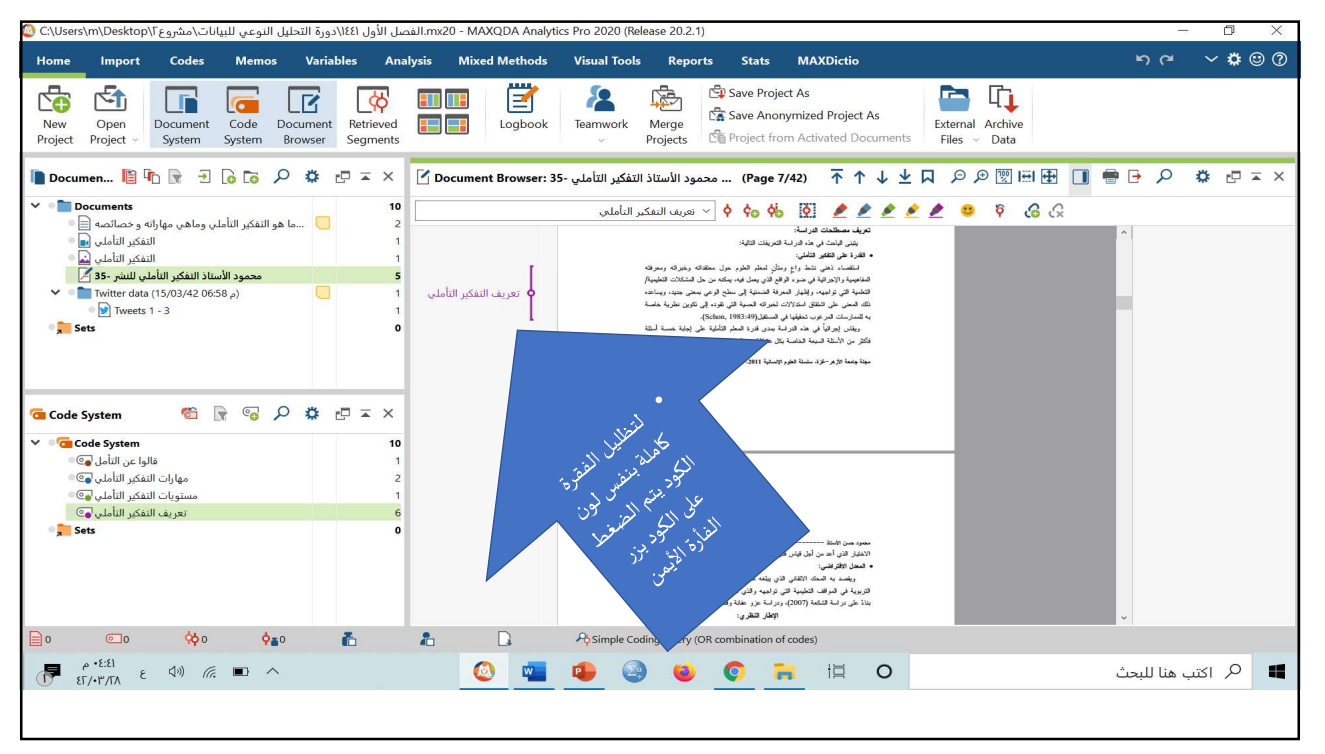

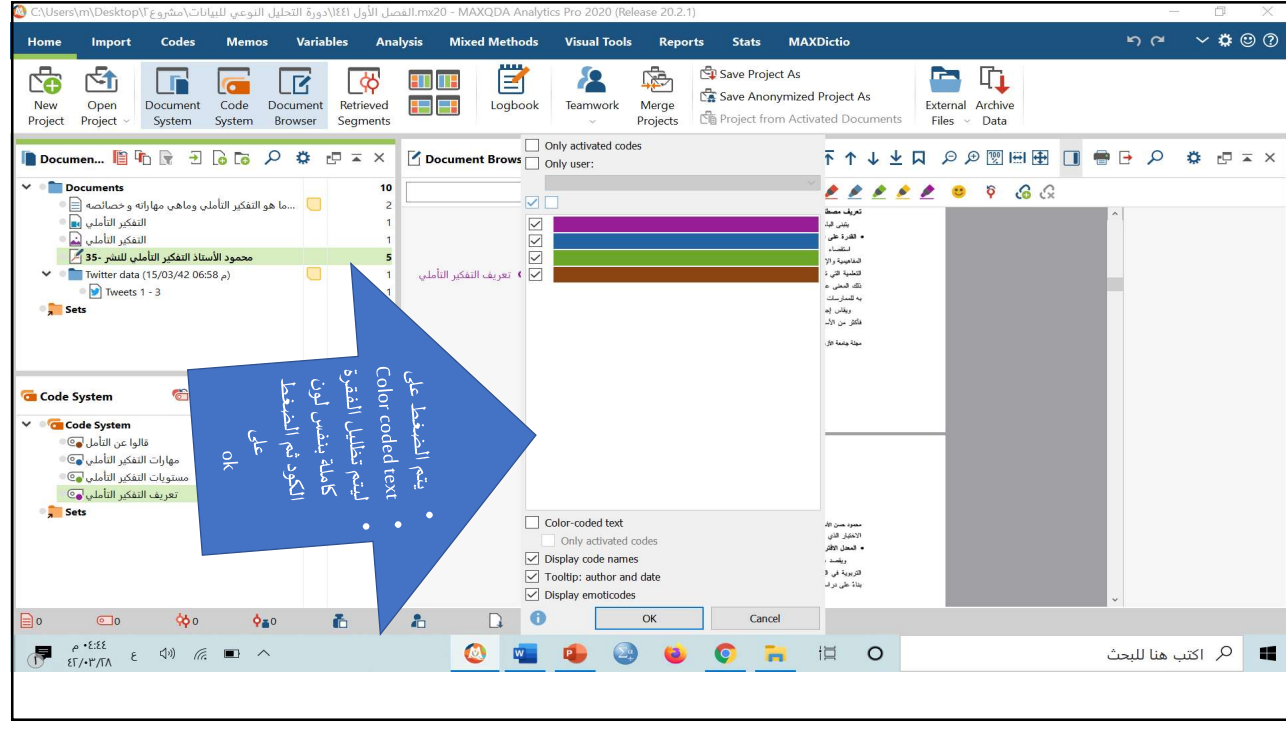

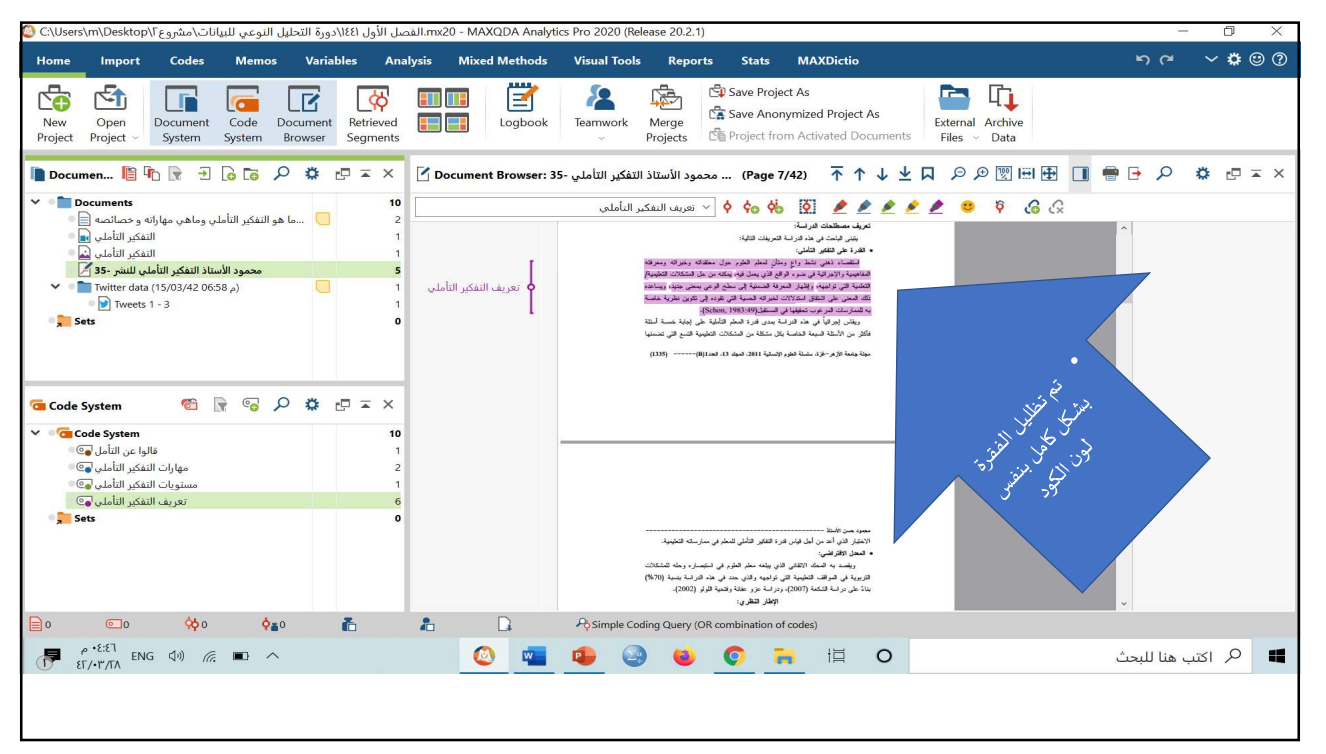

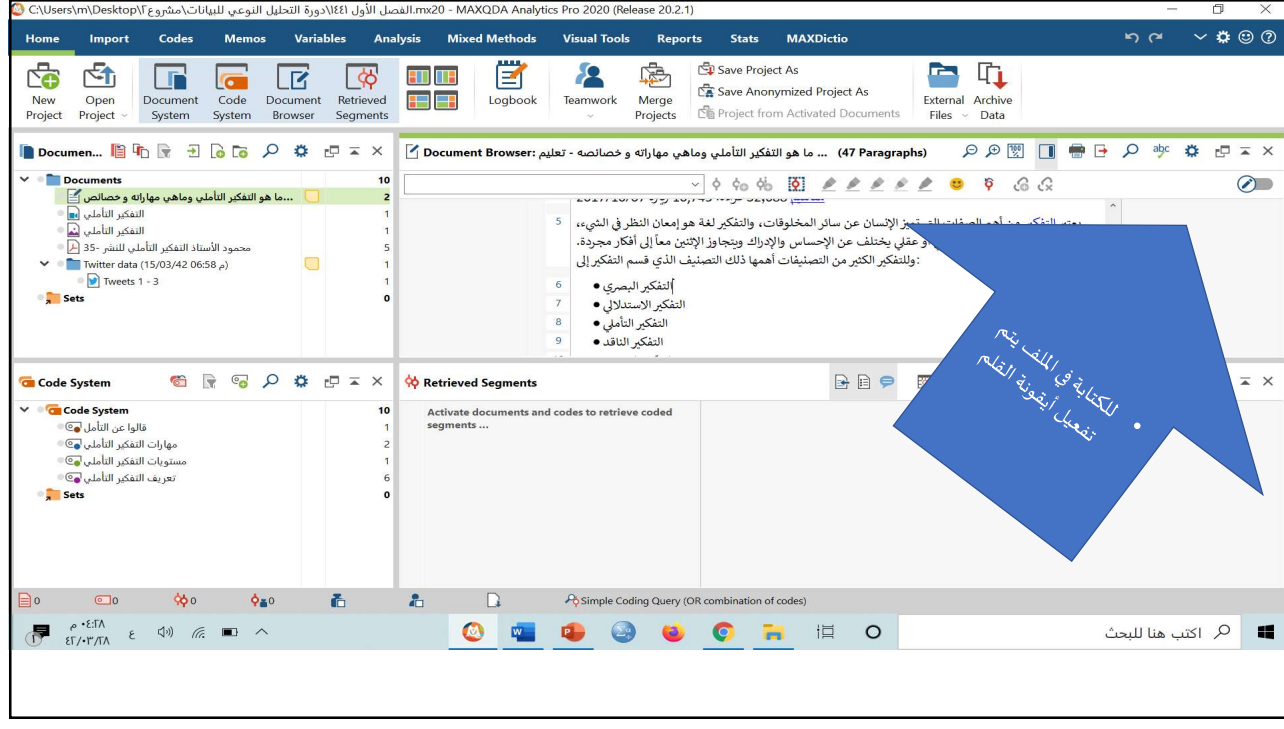

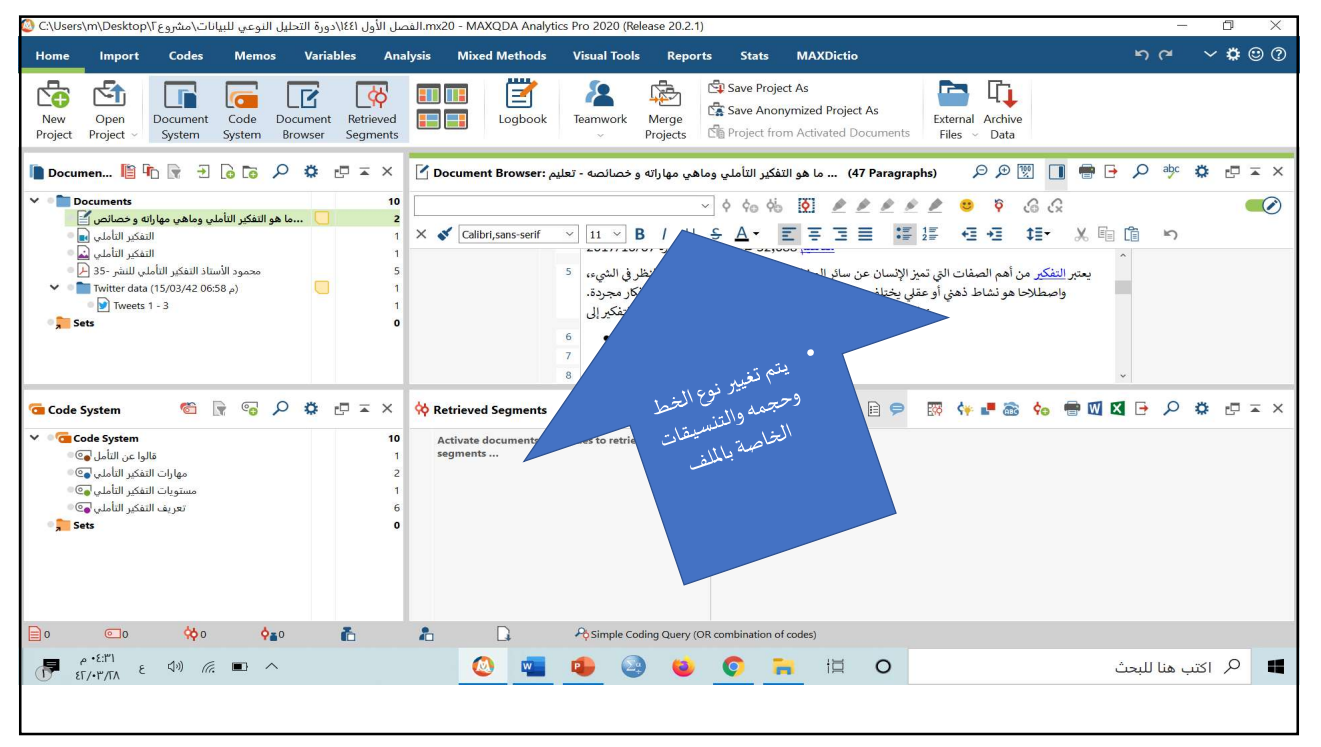

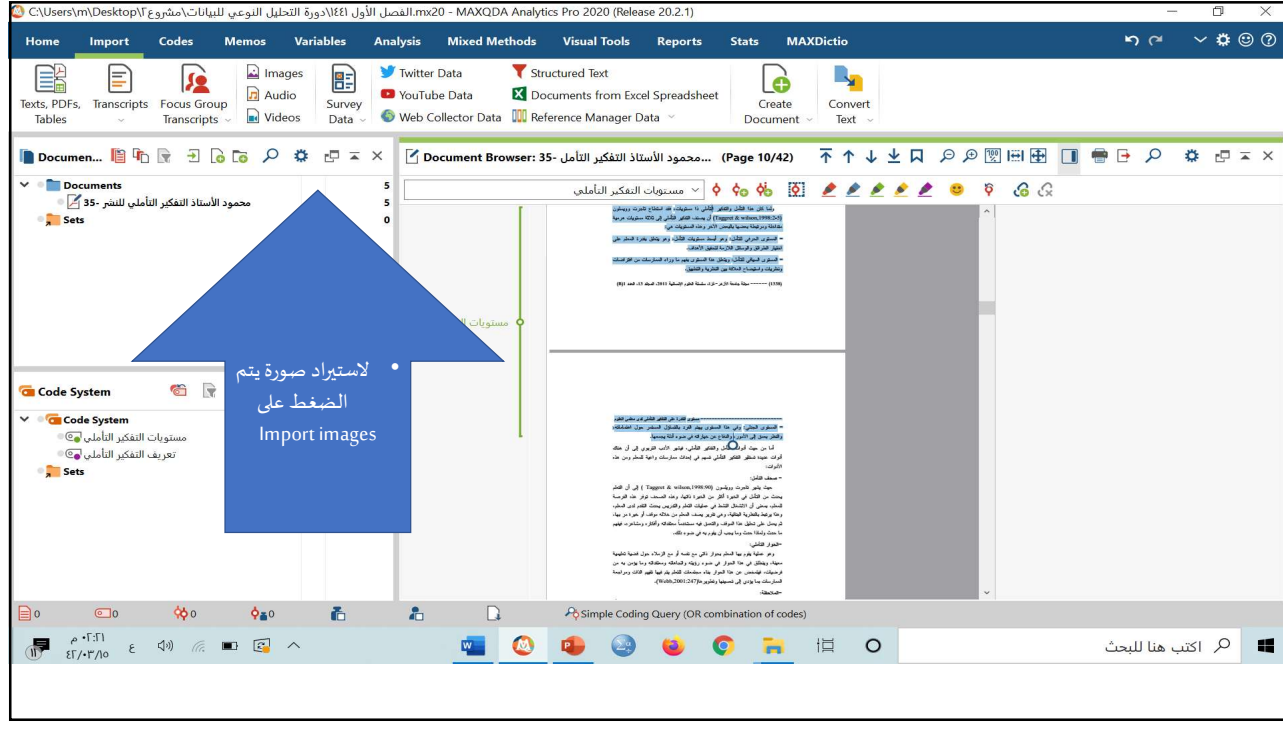

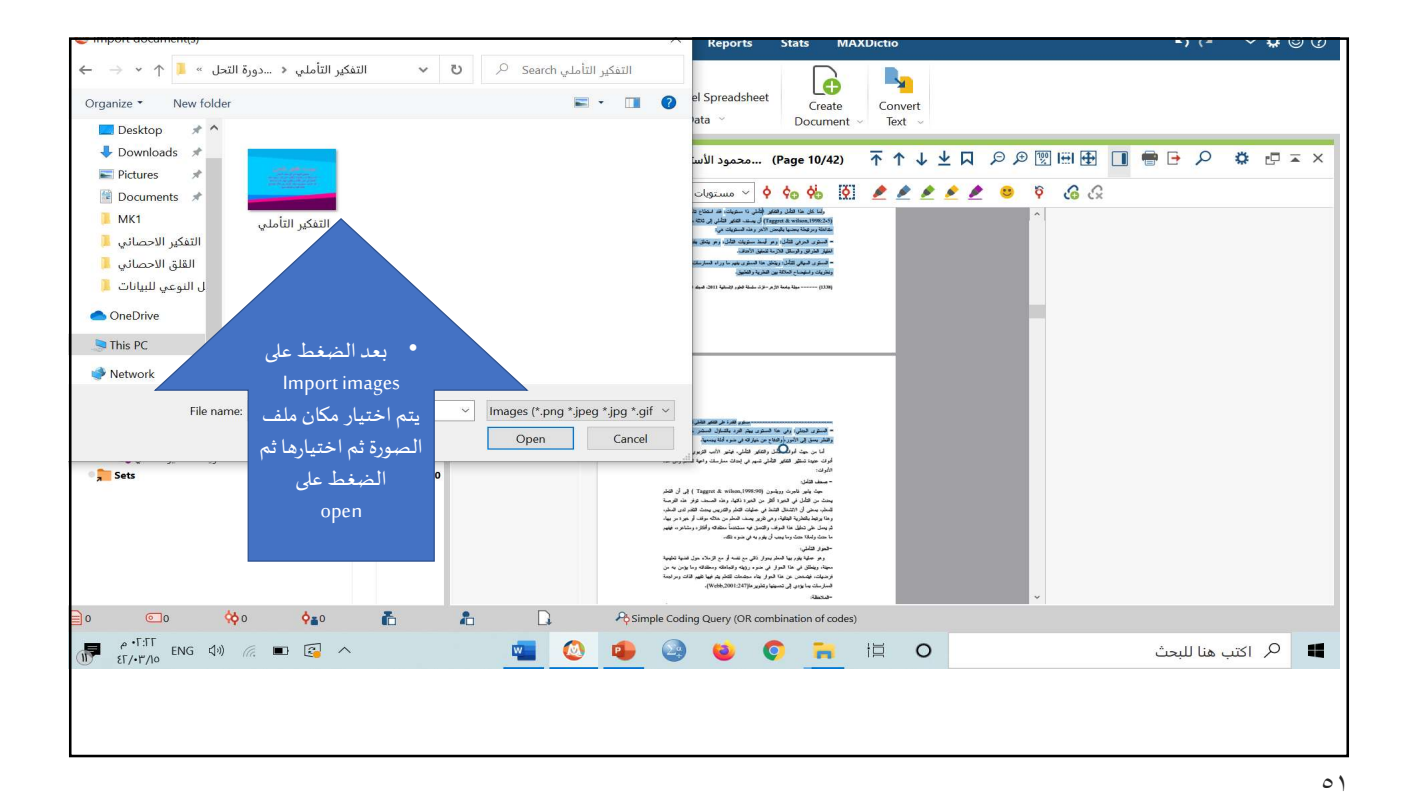

mx20 - MAXQDA Analytics Pro 2020 (Release 20.2.1). الفصل الأول ٤٤١\دورة التحليل النوعي للبيانات\مشروع٦\Users\m\Desktop 😳 Home Import Codes Memos Variables Analysis Mixed Methods Visual Tools Reports Stats MAXDictio ~ 🛊 🙂 🕐 Texts, PDFs, Transcripts Focus Group Transcripts Video Video 🈏 Twitter Data R. X Documents from Excel Spreadsheet Convert Text ~ Create Document ~ 📗 Documen... 🖺 📭 🕞 🔁 🔓 🔎 🌞 🗗 🛋 🗙 🔽 Document Browser: التفكير التأملي × 🖛 🗗 🏟 🖪 📲 🛄 🔮 🗬 🛋 X Documents
 التفكير التأملي 20
 محمود الأستاذ التفكير التأملي للنشر -35 
 sets ې 🗞 🕴 🦻 🔌 🔌 🔌 🌶 🆄 🏹 🔅 ې ې 🗘 🗸 مستوبات التفکير التأملي 礌 Code System x = 🗗 🏟 📿 🛜 📄 🛣 Code System
مستويات التفكير التأملي ٢٥٠
تعريف التفكير التأملي ٢٥٠ , Sets 📄 o 💿 🔅 o 🍋 🚡 🗋 Rimple Coding Query (OR combination of codes) 📲 🔕 💩 💿 📜 🖽 O 🖪 👂 اکتب هنا للبحث

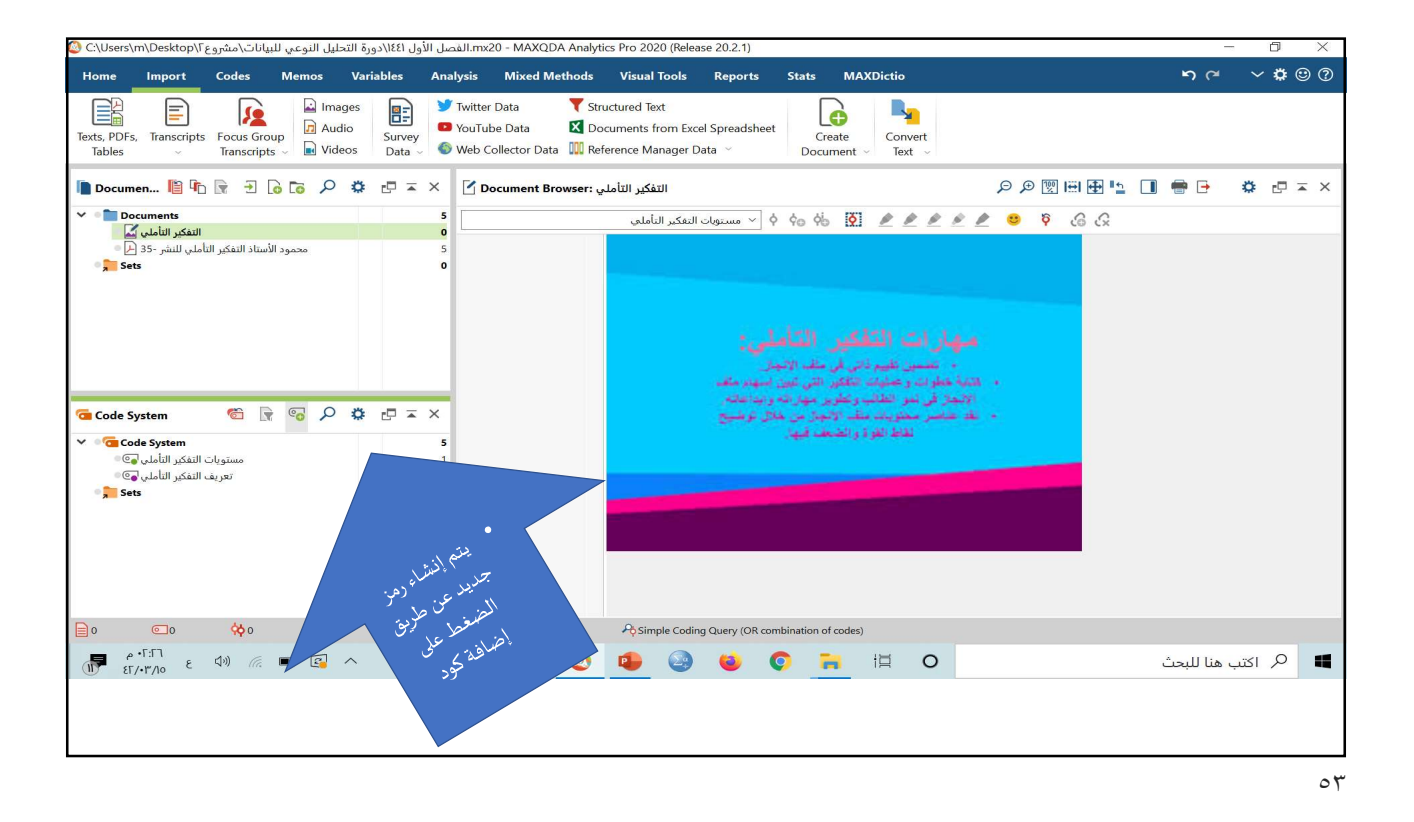

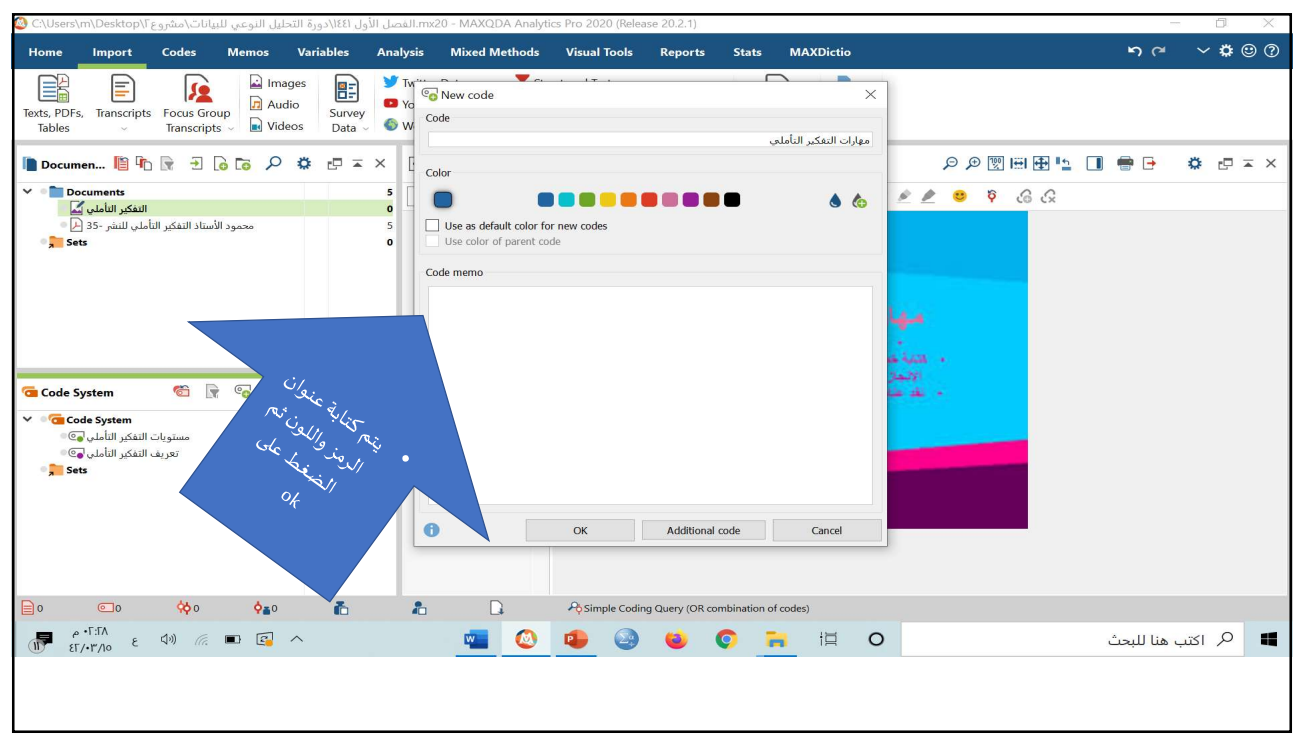

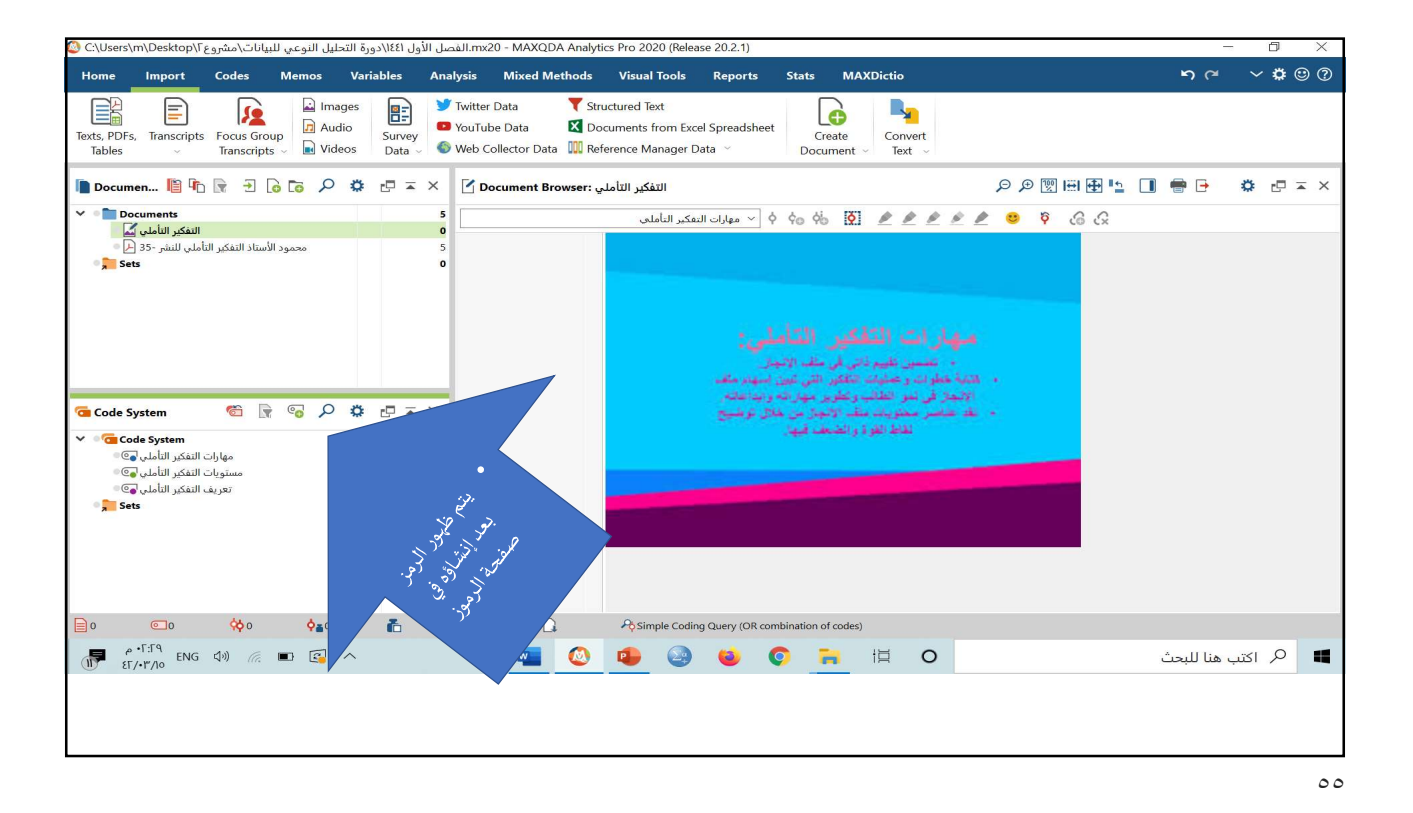

🙆 C\Users\m\Desktop\F مشروع المعادر التحليل النوعي للبيانات\مشروع C\Users\m\Desktop\F (Release 20.2.1) Home Import Codes Memos Variables Analysis Mixed Methods Visual Tools Reports Stats MAXDictio **ກ**~ ∨**‡**©? Texts, PDFs, Transcripts Tables
Tanscripts
Tables
Texts, PDFs, Transcripts
Tables
Texts, PDFs, Transcripts
Tables
Texts, PDFs, Transcripts
Tables
Texts, PDFs, Transcripts
Texts, PDFs, Transcripts
Texts, PDFs, Transcripts
Texts, PDFs, Transcripts
Texts, PDFs, Transcripts
Texts, PDFs, Transcripts
Texts, PDFs, Transcripts
Texts, PDFs, Transcripts
Texts, PDFs, Transcripts
Texts, PDFs, Transcripts
Texts, PDFs, Transcripts
Texts, PDFs, Transcripts
Texts, PDFs, Transcripts
Texts, PDFs, Transcripts
Texts, PDFs, Transcripts
Texts, PDFs, Transcripts
Texts, PDFs, Transcripts
Texts, PDFs, Transcripts
Texts, PDFs, Transcripts
Texts, PDFs, Transcripts
Texts, PDFs, Transcripts
Texts, PDFs, Transcripts
Texts, PDFs, Transcripts
Texts, PDFs, Transcripts
Texts, PDFs, Transcripts
Texts, PDFs, Transcripts
Texts, PDFs, Transcripts
Texts, PDFs, Transcripts
Texts, PDFs, Transcripts
Texts, PDFs, Transcripts
Texts, PDFs, Transcripts
Texts, PDFs, Transcripts
Texts, PDFs, Transcripts
Texts, PDFs, Transcripts
Texts, PDFs, Transcripts
Texts, PDFs, Transcripts
Texts, PDFs, Transcripts
Texts, PDFs, Transcripts
Texts, PDFs, Transcripts
Texts, PDFs, Transcripts
Texts, PDFs, Transcripts
Texts, PDFs, Texts, PDFs, PDFs, PDFs, PDFs Convert Text 📗 Documen... 🖺 📭 🗟 🕞 🔎 🌞 🗗 📼 🗙 📝 Document Browser: التفكير الثاملي X = 🗗 🏶 🔛 📲 🔳 🔮 🖷 = X Documents 😡 🖗 🕴 👂 🔌 🔌 🔌 🦄 🌠 🍐 🦣 🗸 مهارات التفکير التأملي التفكير التأملي محمود الأستاذ التفكير التأملي للنشر -35 Sets عندين عليم ذلى في مقد الانجال
 عندة علولت و صلولة الثاقير التي تبين اسهم مقد الانجاز في معاولة التي تبين اسهم محلولة من الجمع في علول توضيح
 علا علمس محلولية على الاجلى على توضيح
 علا علمس محلولية على الاجلى معالى توضيح 🛅 Code System 🛛 觉 🕞 🤹 🔎 🌣 🗗 🖬 🗙 🗸 🛛 🤕 Code System مهارات التفكير التأملي ۞ مستويات التفكير التأملي ۞ تعريف التفكير التأملي ۞ 4 , Sets 📄 0 💿 0 🔆 0 🎼 🚡 🔒 ASimple Coding Query (OR combination of codes) رابه <sup>ρ • Γ</sup>:۳• εΓ/•۳/Ιο ε Φ)) (ε ■ € ∧ 📕 🔎 اكتب هنا للبحث 📲 🙆 😂 🥹 🌍 🗮 🖾 🖉

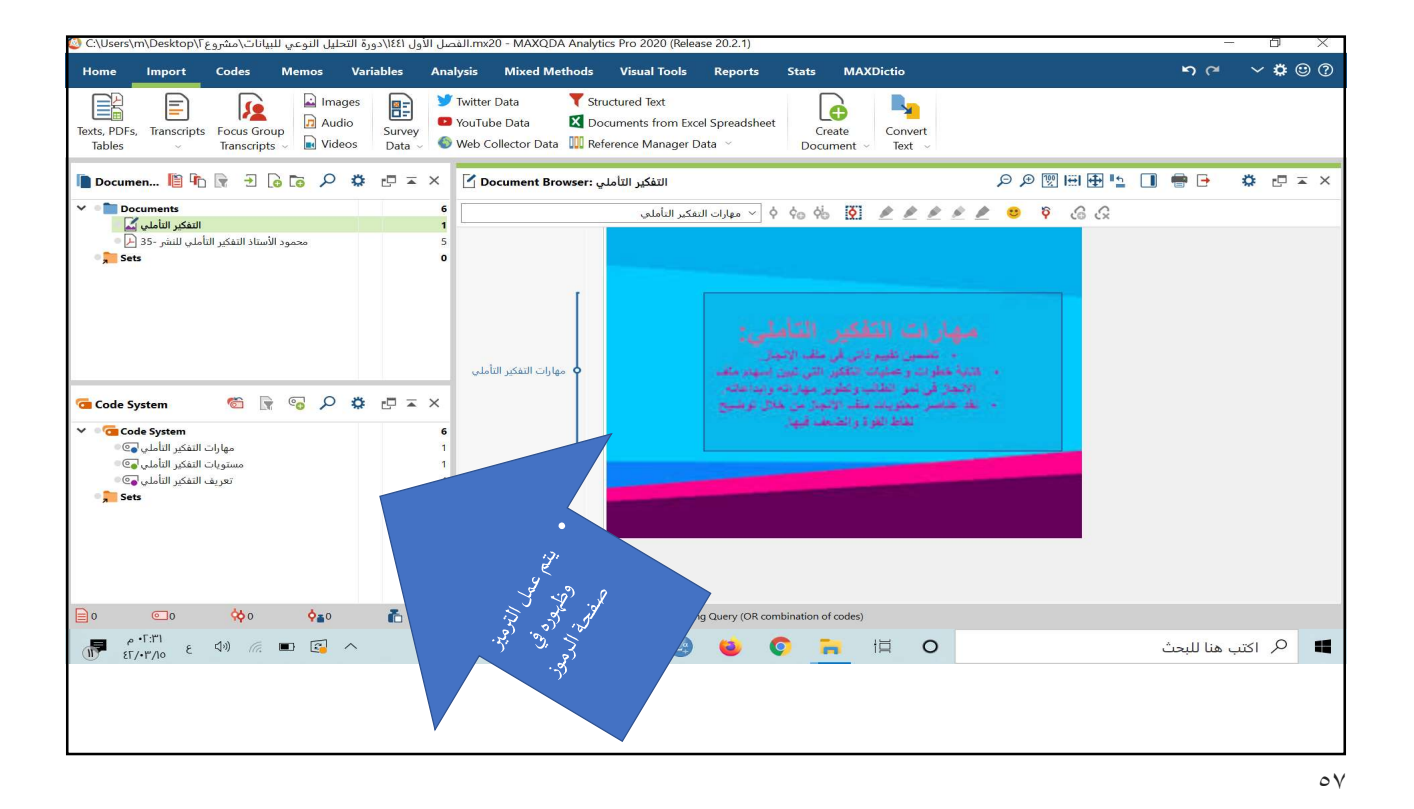

<u> うて くなの</u>の Import Codes Memos Analysis Mixed Methods Visual Tools Reports Stats MAXI 

 Images
 Images
 Images
 Y Twitter Data
 ▼ Structured Text

 ats, PDFs,
 Transcripts
 Focus Group
 Images
 > Yourbube Data
 Survey

 Tables
 Images
 Images
 Y Twitter Data
 Y Structured Text

 Web Collector Data
 Images
 Y Undews
 Y Undews
 Y Web Collector Data
 Y Reference

 Create cument v Text v Da Document System
 Document
 Document
 Document
 Document
 Document
 Document
 Document
 Document
 Document
 Document
 Document
 Document
 Document
 Document
 Document
 Document
 Document
 Document
 Document
 Document
 Document
 Document
 Document
 Document
 Document
 Document
 Document
 Document
 Document
 Document
 Document
 Document
 Document
 Document
 Document
 Document
 Document
 Document
 Document
 Document
 Document
 Document
 Document
 Document
 Document
 Document
 Document
 Document
 Document
 Document
 Document
 Document
 Document
 Document
 Document
 Document
 Document
 Document
 Document
 Document
 Document
 Document
 Document
 Document
 Document
 Document
 Document
 Document
 Document
 Document
 Document
 Document
 Document
 Document
 Document
 Document
 Document
 Document
 Document
 Document
 Document
 Document
 Document
 Document
 Document
 Document
 Document
 Document
 Document
 Document
 Document
 Document
 Document
 Document
 Document
 Document
 Document
 Document
 Document
 Document
 Document
 Document
 Document
 Document
 Document
 Document
 Document
 Document
 Document
 Document
 Document
 Document
 Document
 Document
 Document
 Document
 Document
 Document
 Document
 Document
 Document
 Document
 Document
 Document
 Document
 Document
 Document
 Document
 Document
 Document
 Document
 Document
 Document
 Document
 Document
 Document
 Document
 Document
 Document
 Document
 Document
 Document
 Document
 Document
 Document
 Document
 Document
 Document
 Document
 Document
 Document
 Document
 Document
 Document
 Document
 Docume (Page 2/42) محمود الأستاذ الت مقدمة مار .93 737 737 C.S.COL 🍯 🕞 🤜 🔎 🎝 🖉 = × Code System 26 0 أما النموذج الثاني الذي بهدف إلى تدريب الم م مر . البلي ويزخذ علسي ه البلي يتم فيه نقل المهار : ويومه تطيمية ما، والتي بالتالي تؤدي بالمعلم إلى هذ إغارً الموذج ليضاً تبسيط التتريس والنظر إليه على له مجلة جامعة الأزهر –غارة، سلسلة الحوم الإنسانية (2011، المجلد 13، الحد (B) 🔳 🔎 اکتب هنا للبحث

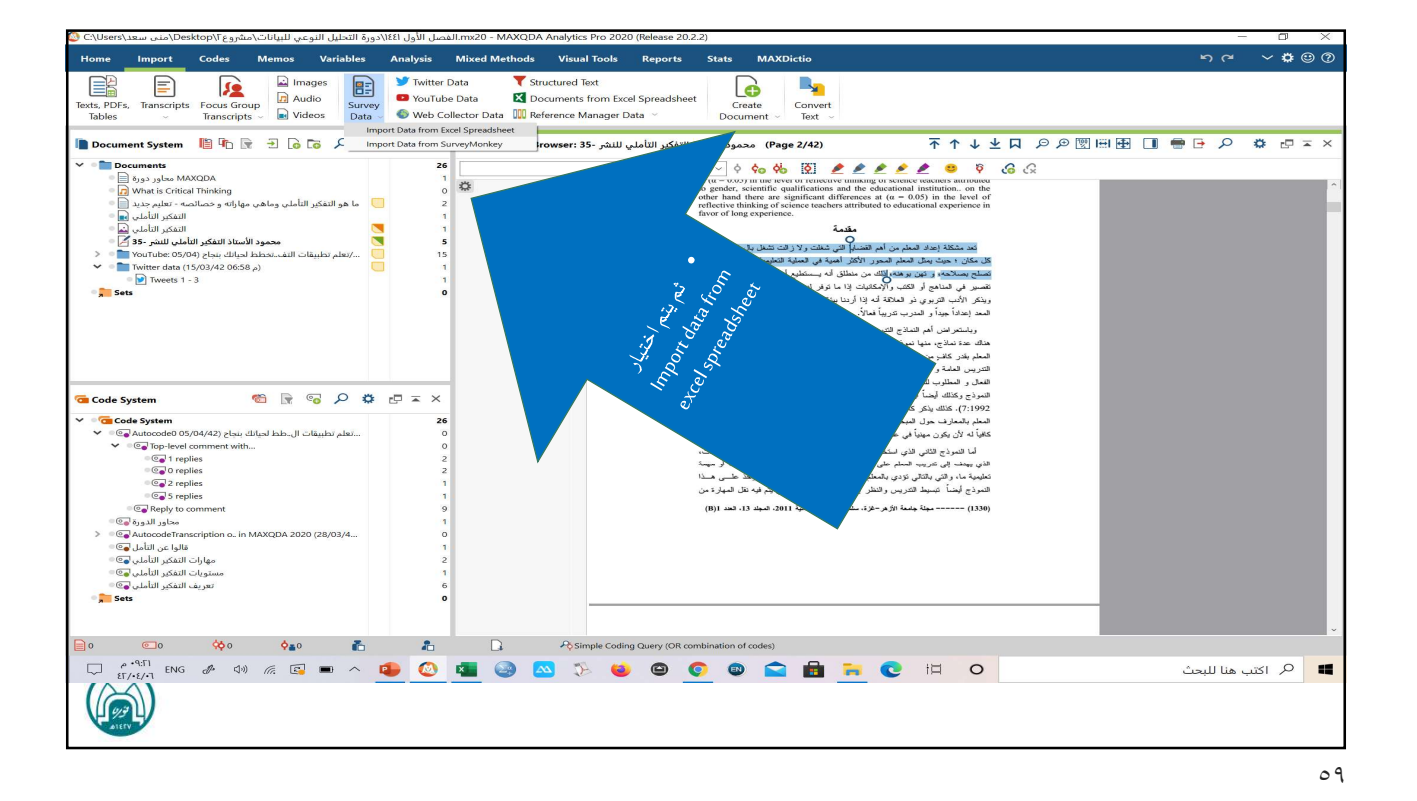

Import Data from Excel Spreadsheet Stats MAXDictio **৸**ঀ **৴⇔**©⊘ Create Document Convert Text Convert التفكير التأملي Search التفكير التأملي التفكير التأملي < دورة التحليل النوعي للبيانات » 📕 🛧 🗠 التفكير التاملي < دوره سمبين ...</li> مجلد جدید 🔹 تنظیم ii • 💷 🕜 Name \* ۸ مهادات تحکیم 🖡 Date modified Type \* شهردات تحتيم
 قسم المناهج
 \* لجنة الاختبارات استبيان عن التفكير التأملي (الردود) 📵 ▼↑↓坐口 のの図画団 ■ ● ● の ☆ ピェ× 85/+8/+7 0 +9:11 (Page 2/42) محمود الأستا المربقة عمل  $\sim$   $\diamond$   $\diamond$   $\diamond$   $\diamond$   $\bigotimes$   $\checkmark$ Crence vectors automation ational institution...on the (a = 0.05) in the level of to educational experience in 🔎 علم الالكتروني MK1 ل النوعي للبيانات 📕 ن اليوليون البيودية الم سؤال ا الشاهين الشاهين الم OneDrive - OneDrive Network ~ < File name: Excel Files (\*.xlsx \*.xls) Open Cancel 🍵 🕞 🔎 🗢 🖃 = × Code System 
 Code System
 الحالي
 الحالي
 الحالي
 الحالي
 الحالي
 الحالي
 الحالي
 الحالي
 الحالي
 الحالي
 الحالي
 الحالي
 الحالي
 الحالي
 الحالي
 الحالي
 الحالي
 الحالي
 الحالي
 الحالي
 الحالي
 الحالي
 الحالي
 الحالي
 الحالي
 الحالي
 الحالي
 الحالي
 الحالي
 الحالي
 الحالي
 الحالي
 الحالي
 الحالي
 الحالي
 الحالي
 الحالي
 الحالي
 الحالي
 الحالي
 الحالي
 الحالي
 الحالي
 الحالي
 الحالي
 الحالي
 الحالي
 الحالي
 الحالي
 الحالي
 الحالي
 الحالي
 الحالي
 الحالي
 الحالي
 الحالي
 الحالي
 الحالي
 الحالي
 الحالي
 الحالي
 الحالي
 الحالي
 الحالي
 الحالي
 الحالي
 الحالي
 الحالي
 الحالي
 الحالي
 الحالي
 الحالي
 الحالي
 الحالي
 الحالي
 الحالي
 الحالي
 الحالي
 الحالي
 الحالي
 الحالي
 الحالي
 الحالي
 ا **26** 0 0 معملة إلى حد إنقان مهماته التعليمية، ويؤخذ علمى ة والنظر إليه على أنه عمل روتيني يتم فيه نقل المهارة لأرهر –خزة، سلسلة الطوم الإنسانية 2011، المجلد 13، الحد (B) 
 P
 P
 P
 P
 P
 Simple Coding Query (OR combination of codes)

 □
 #\*\*\*\*\*
 ENG
 #
 40
 #
 #
 •
 #
 •
 •
 •
 •
 •
 •
 •
 •
 •
 •
 •
 •
 •
 •
 •
 •
 •
 •
 •
 •
 •
 •
 •
 •
 •
 •
 •
 •
 •
 •
 •
 •
 •
 •
 •
 •
 •
 •
 •
 •
 •
 •
 •
 •
 •
 •
 •
 •
 •
 •
 •
 •
 •
 •
 •
 •
 •
 •
 •
 •
 •
 •
 •
 •
 •
 •
 •
 •
 •
 •
 •
 •
 •
 •
 •
 •
 •
 •
 •
 •
 •
 •
 •
 •
 •
 •
 •
 •
 📄 0 💽 0 🔆 0 🖕 0 🦾 🥻 🎝 🖓 Simple Coding Query (OR combination of codes) 🔎 اکتب هنا للبحث -

٦.

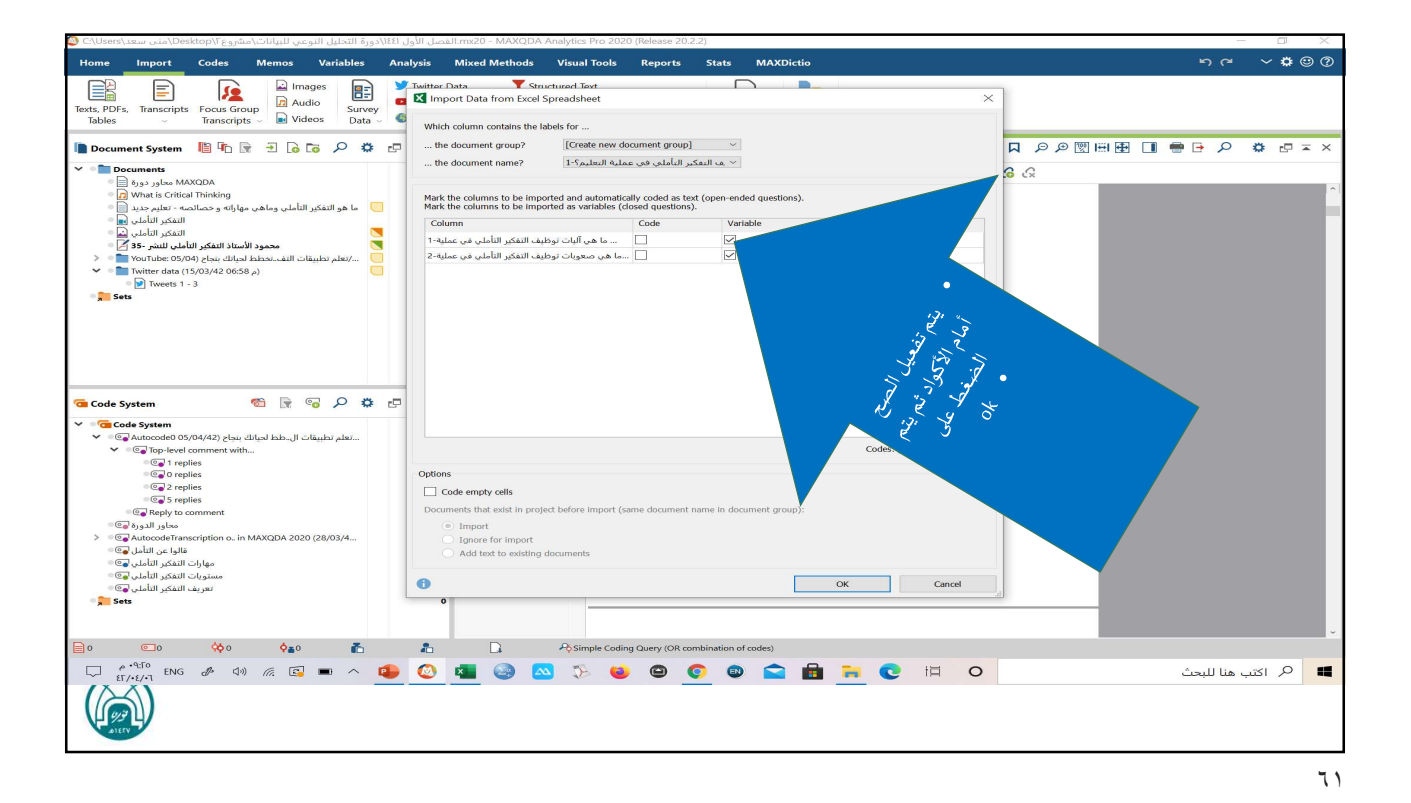

Codes Memos Variables Analysis Mixed Methods Visual Tools Reports Stats **りっ くなの**の 
 Image
 Images
 Images
 Images
 Images
 Images
 Images
 Images
 Images
 Images
 Images
 Images
 Images
 Images
 Images
 Images
 Images
 Images
 Images
 Images
 Images
 Images
 Images
 Images
 Images
 Images
 Images
 Images
 Images
 Images
 Images
 Images
 Images
 Images
 Images
 Images
 Images
 Images
 Images
 Images
 Images
 Images
 Images
 Images
 Images
 Images
 Images
 Images
 Images
 Images
 Images
 Images
 Images
 Images
 Images
 Images
 Images
 Images
 Images
 Images
 Images
 Images
 Images
 Images
 Images
 Images
 Images
 Images
 Images
 Images
 Images
 Images
 Images
 Images
 Images
 Images
 Images
 Images
 Images
 Images
 Images
 Images
 Images
 Images
 Images</ 🖿 Document System 📲 🌇 🕞 🔁 🔓 🕼 🕫 🔎 🌼 🗗 🔘 Import variables × <mark>6</mark> 6 Corresponding data field Source Target Preview data type .. طرح الأسئلة التأملية ..كثرة عدد الطلاب في الفصول 🔻 🇠 🗟 💀 🗗 Code System Import Co ~ 🔎 اکتب هنا للبحث -

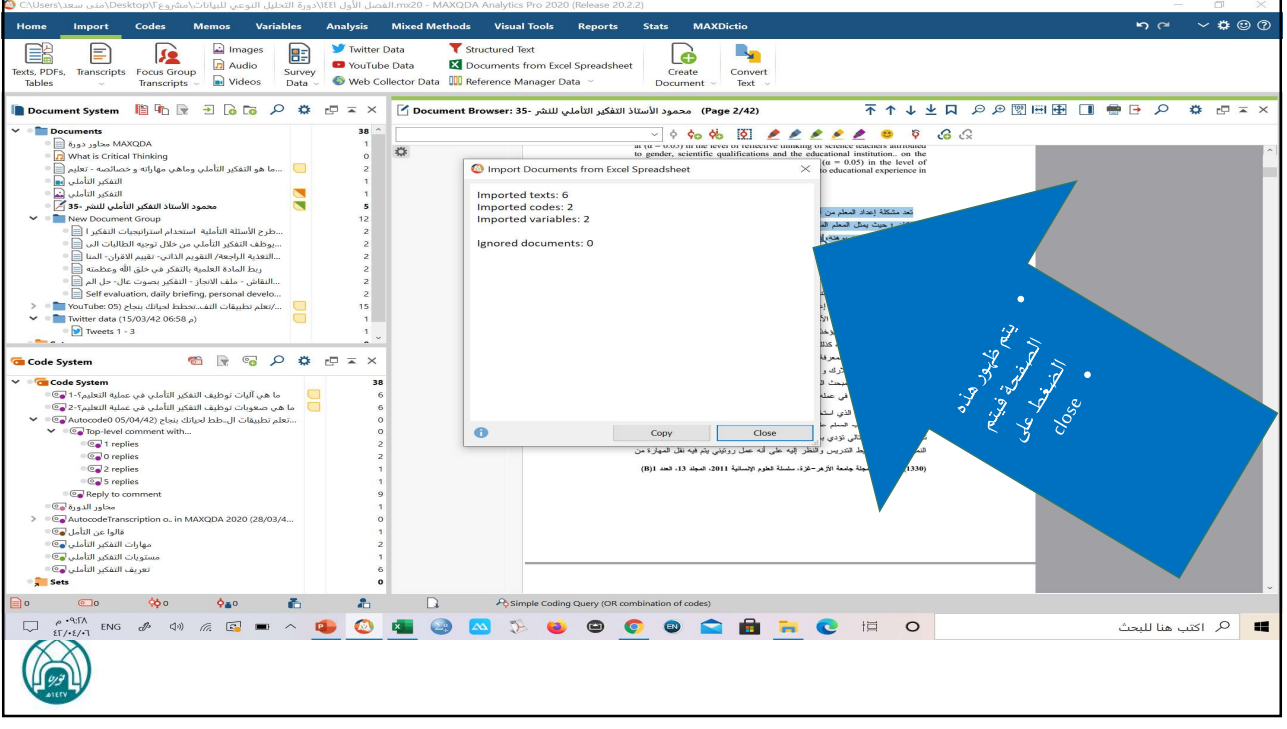

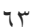

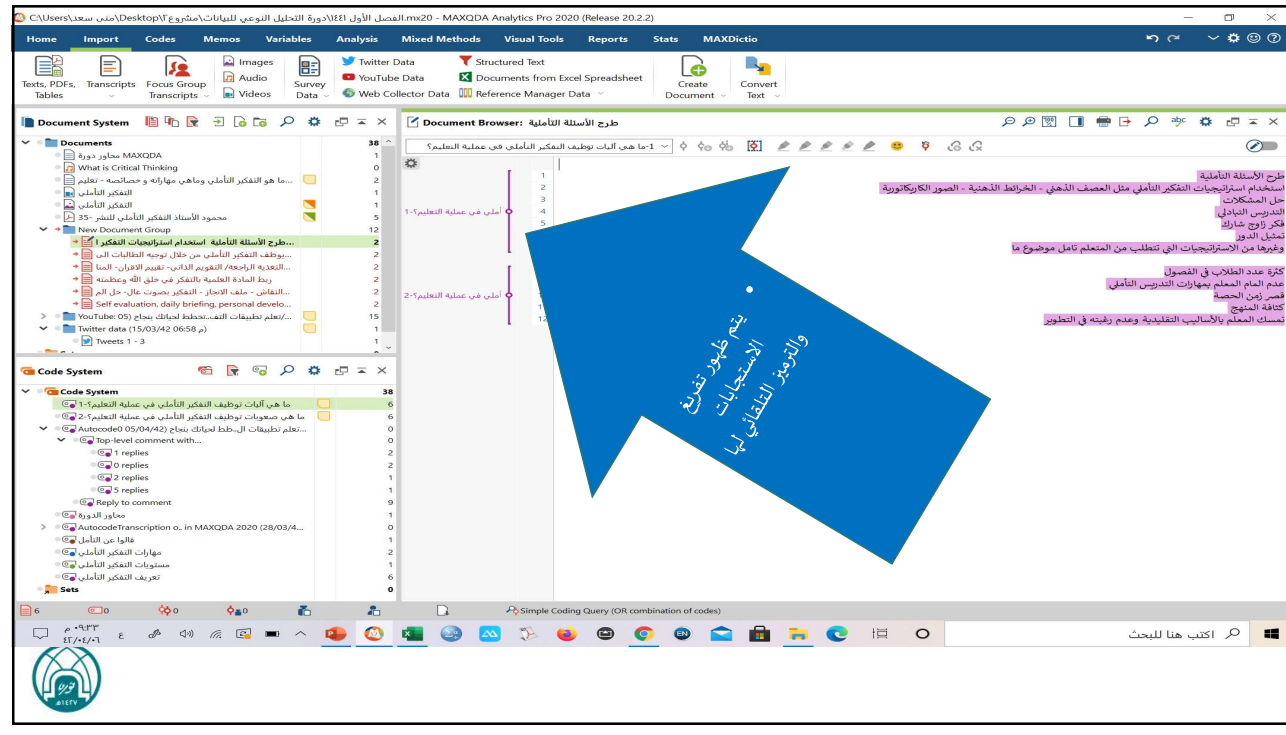

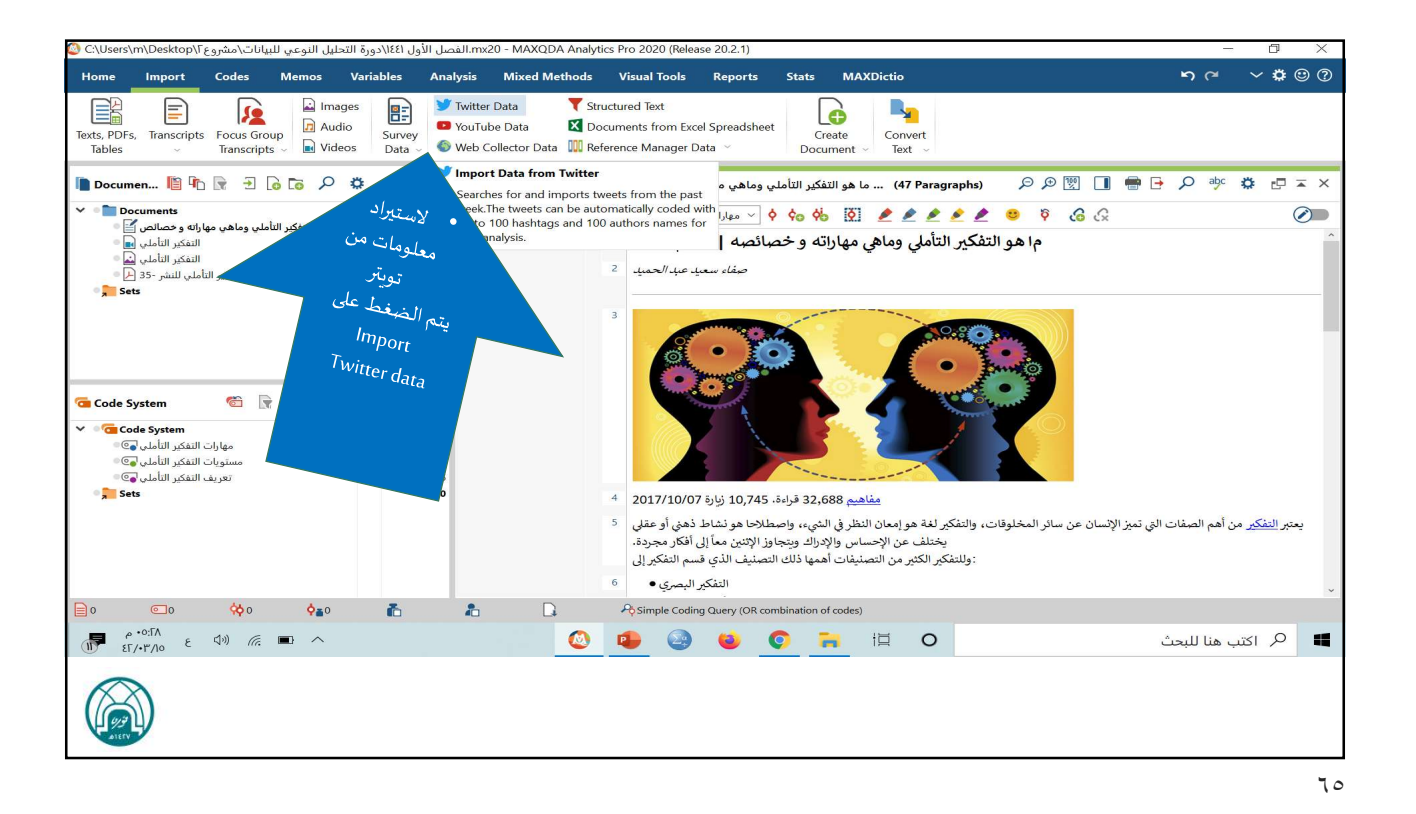

~ 🛊 🙂 🕐 Home Import Codes Memos Variables Analysis Mixed Methods Visual Tools Reports Stats MAXD tio 😏 Import data from Twitter i, × Images V Twitter Data 1 Texts, PDFs, Transcripts Focus Group Tables Transcripts Iranscripts Twitter login YouTube Dat Convert Text ~ Survey Data ~ Survey Web Collecto y Connected as: No user logged in 📗 Documen... 🖺 🌇 🗟 🕞 🕗 🧔 🔁 🍒 (47 Paragraphs) 🔎 🗩 🕎 🔳 🖶 🏳 🔎 🌼 🗱 🏧 🛪 🗙 he imported Twitter content must not be used for advertis nd must not be used for people identification. y continuing I agree with these terms. V Documents e 🖉 🖉 🖉 🖉 🖉 🖉 • يتم الضغط على ما هو التفكير التأملي وم Connect to twitter , Sets These hasht rom these accounts To these accounts 磕 Code System 🐔 🕞 뎖 🔎 Mentioning these accounts ✓ ◎ 🧰 Code System مهارات التفكير التأملي 💿 = مستويات التفكير التأملي 🥃 = Written in Any language From 00/03/42 , JY:+ to 15/03/42 , 11:09 Please note: Twitter does not allow the import of tweets older than 1 week. تعريف التفكير التأملي 💽 🗉 0 Sets Include retweets يعتبر <u>التفكير</u> من أهم الصفات التي تميز الإنسان عن سائر المخلوقات، والتفكير لغة هو إم يختلف عن ا 0 وللتفكير الكثير من Cancel 6 التفكير البصري • 📄 o 💿 o 🔅 o 🍋 🚡 Simple Coding Query (OR combination of codes) 🔕 🔹 🤮 🧕 🗮 O 🔎 اكتب هنا للبحث -

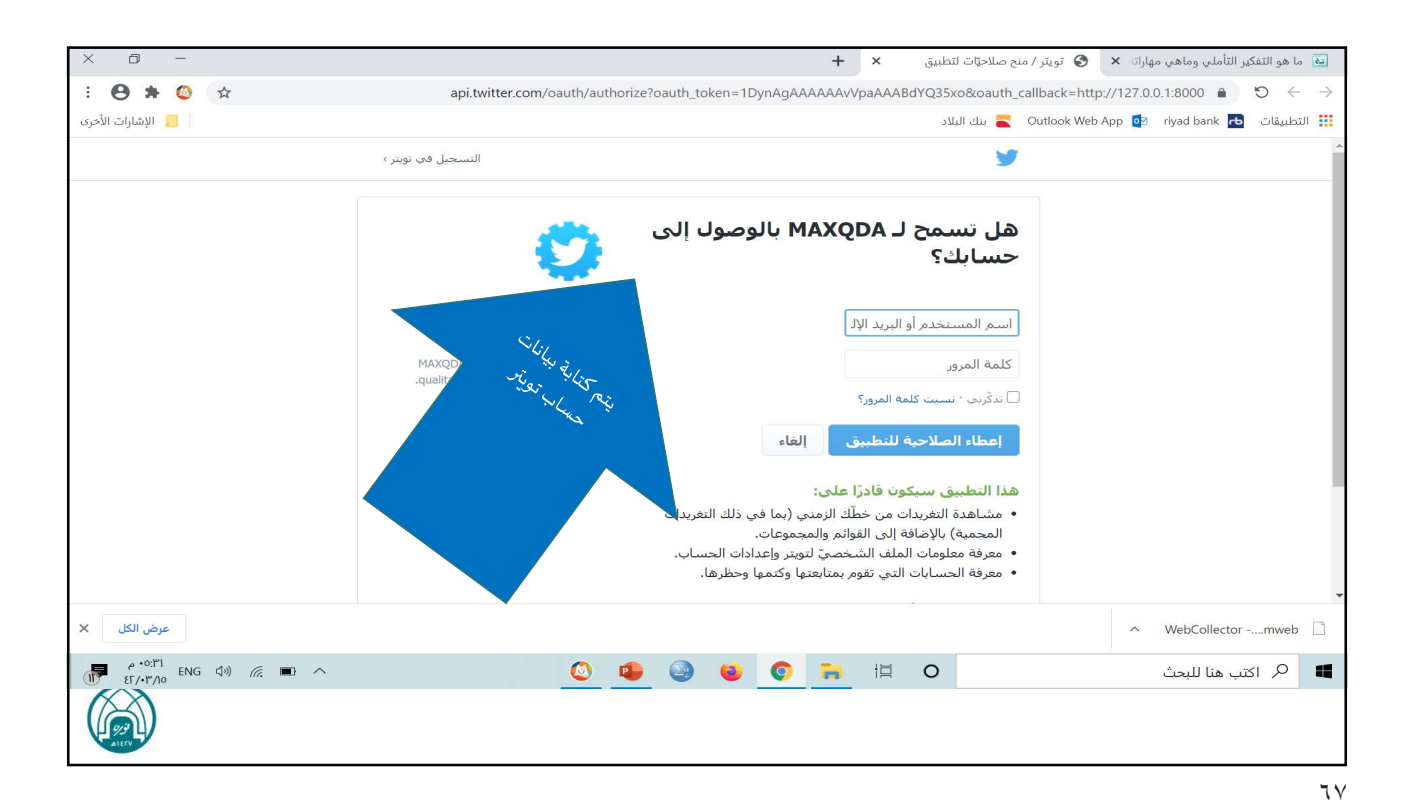

Ð 😝 ما هو التفكير التأملي وماهي مهاراته 🗙 📀 تويتر / منح صلاحيَّات لتطبيق 🛛 + : 🛛 🗯 🔕 ☆ api.twitter.com/oauth/authorize?oauth\_token=1DynAgAAAAAAvVpaAAABdYQ35xo 🔒 🏷 🔶 🔿 | 📒 الإشارات الأخرى بنك البلاد 🧧 Outlook Web App 🛂 riyad bank 🔁 التظبيقات mtalgamdy 🎉 -هل تسمح لـ MAXQDA بالوصول إلى حسابك؟ MAXQDA إعطاء الصلاحية للتطبيق ste hijdelikis هذا التطبيق سيكون قادرًا على: عارد المع مشاهدة التغريدات من خطَّك الزمني (بما في ذلك التغ النطبة المحمية) بالإضافة إلى القوائم والمجموعات. معرفة معلومات الملف الشخصيّ لتويتر وإعدادات الح
 معرفة الحسابات التي تقوم بمتابعتها وكتمها وحظره تعرف على المزيد حول أذونات التطبيقات الخارجية في مركز الد توصى بمراجعة شروط التطبيق وسياسة الخصوصية لفهم الكيفية التنى سيتا الوصول لأي تطبيق في أي وقت من قسم ال<mark>تطبيقات والجلسات</mark> في إعدادات بالسماح لهذا التطبيق، فأنت تواصل العمل بموجب شيروط خدمة توبتر. وعلى وجه التح المعلومات، راجع سياسة الخصوصية الخاصة بنا. •0:"" ENG (1)) //. • · 📕 🔎 اکتب هنا للبحث 🔕 🤹 🌏 🎃 📀 🔚 🖽 O

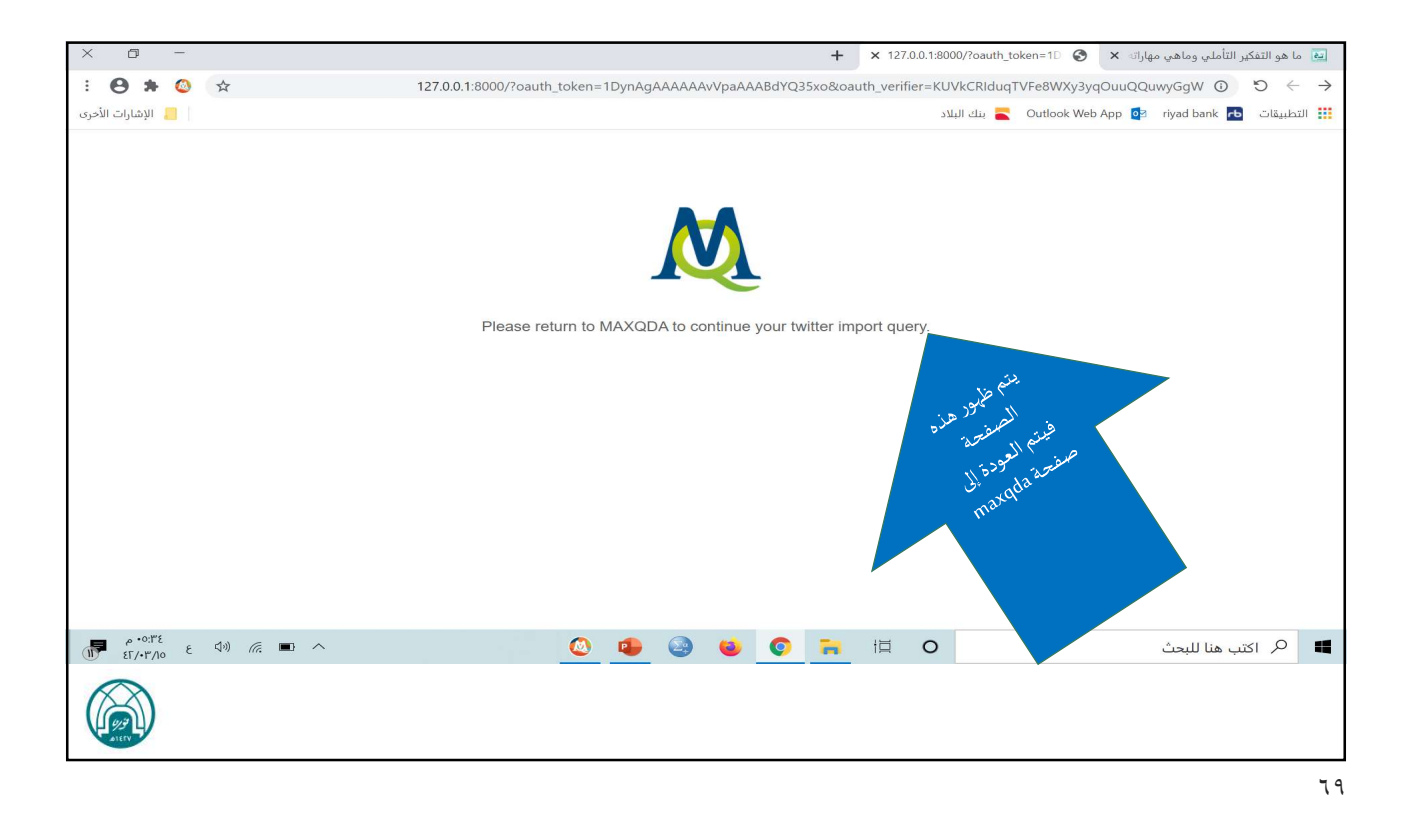

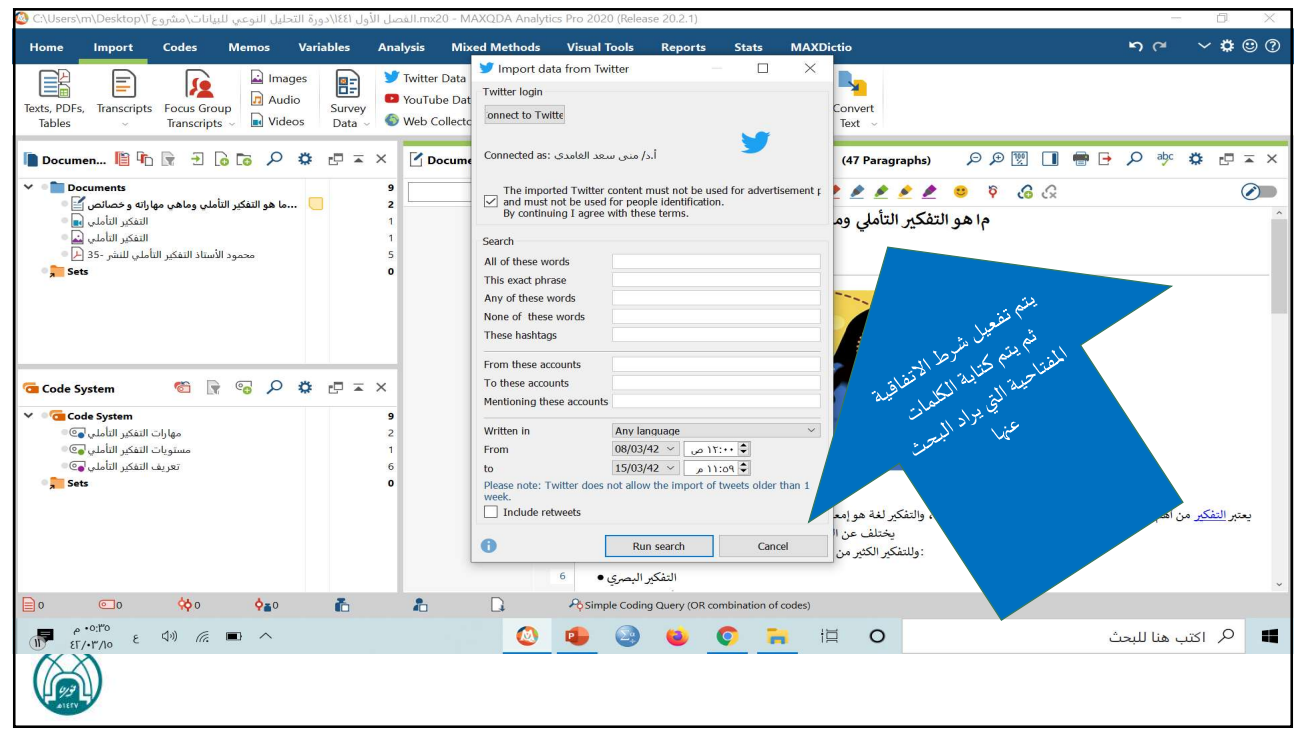

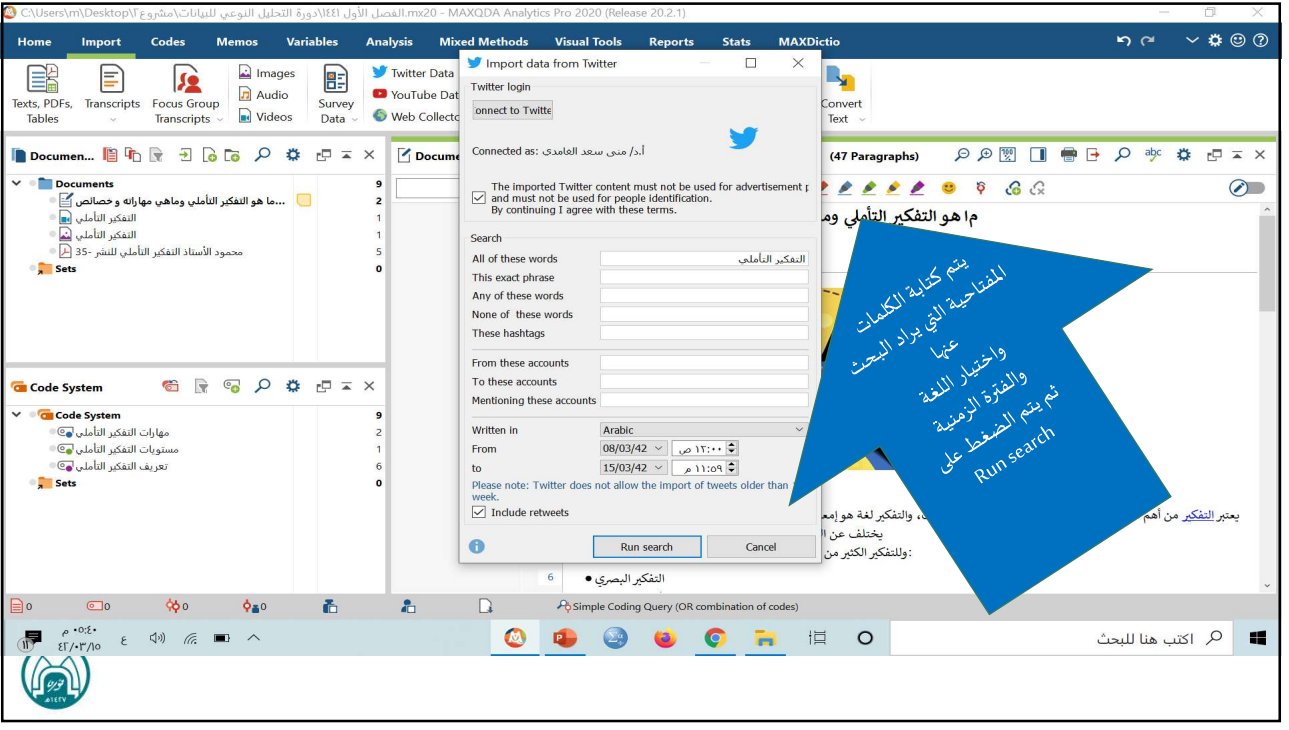

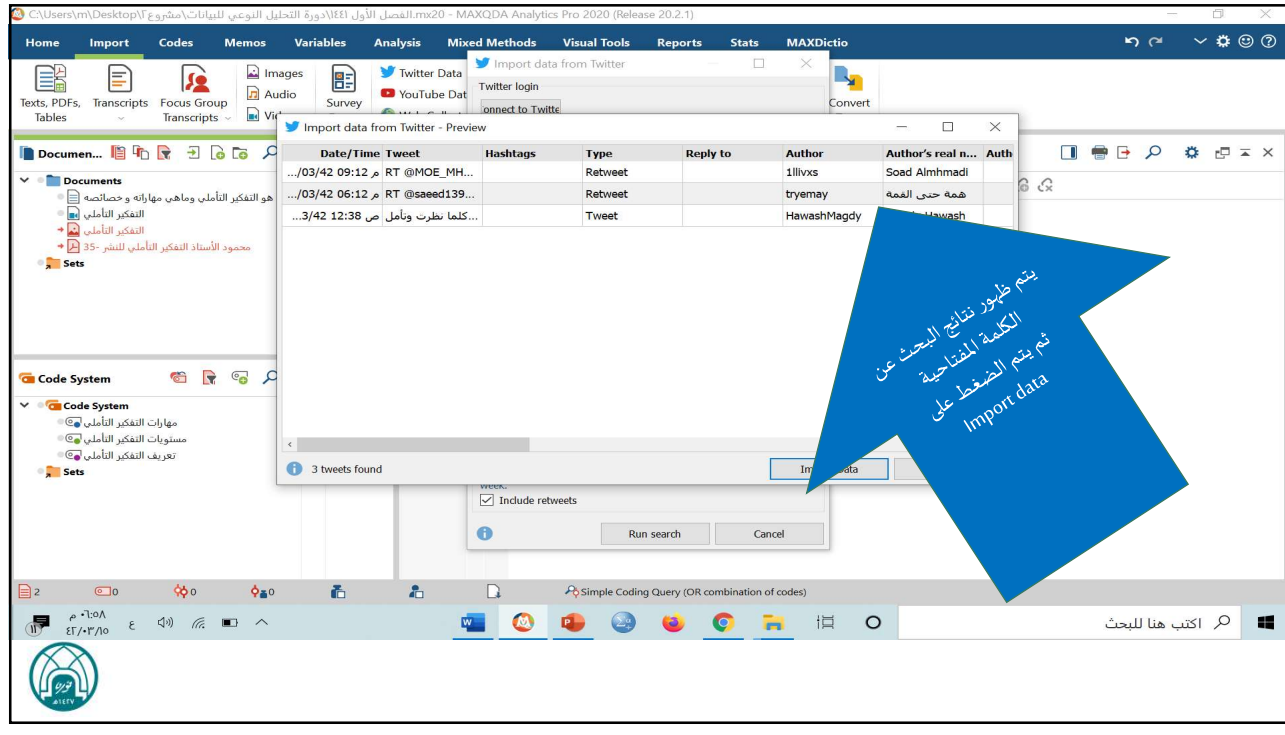
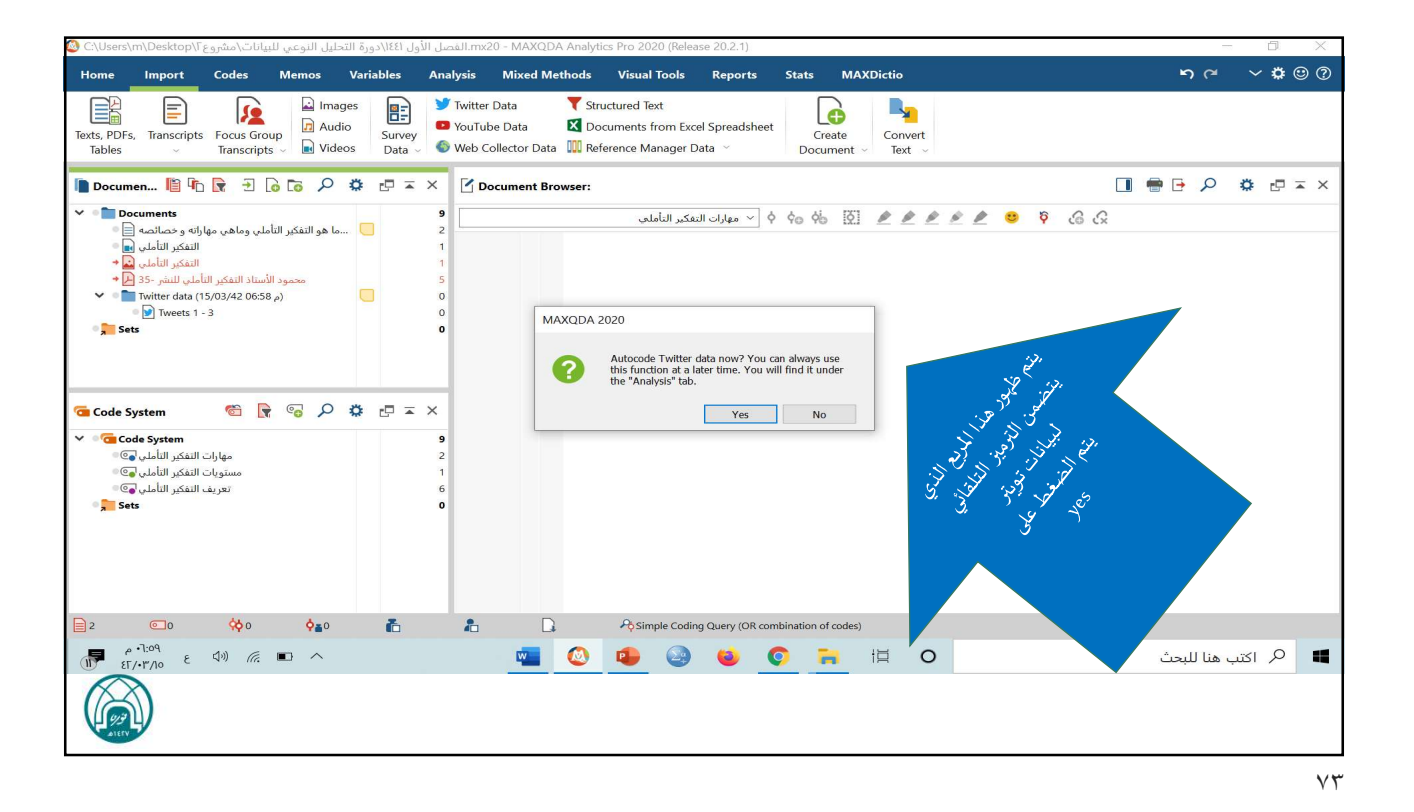

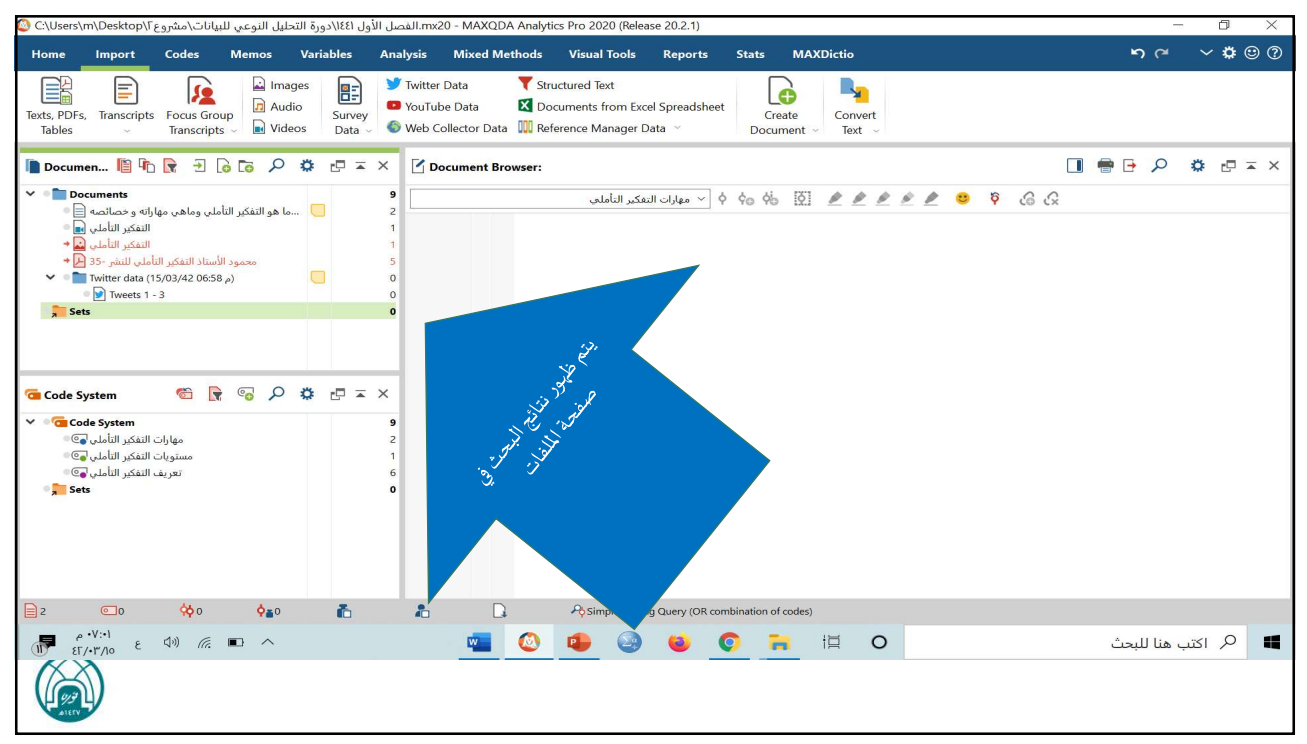

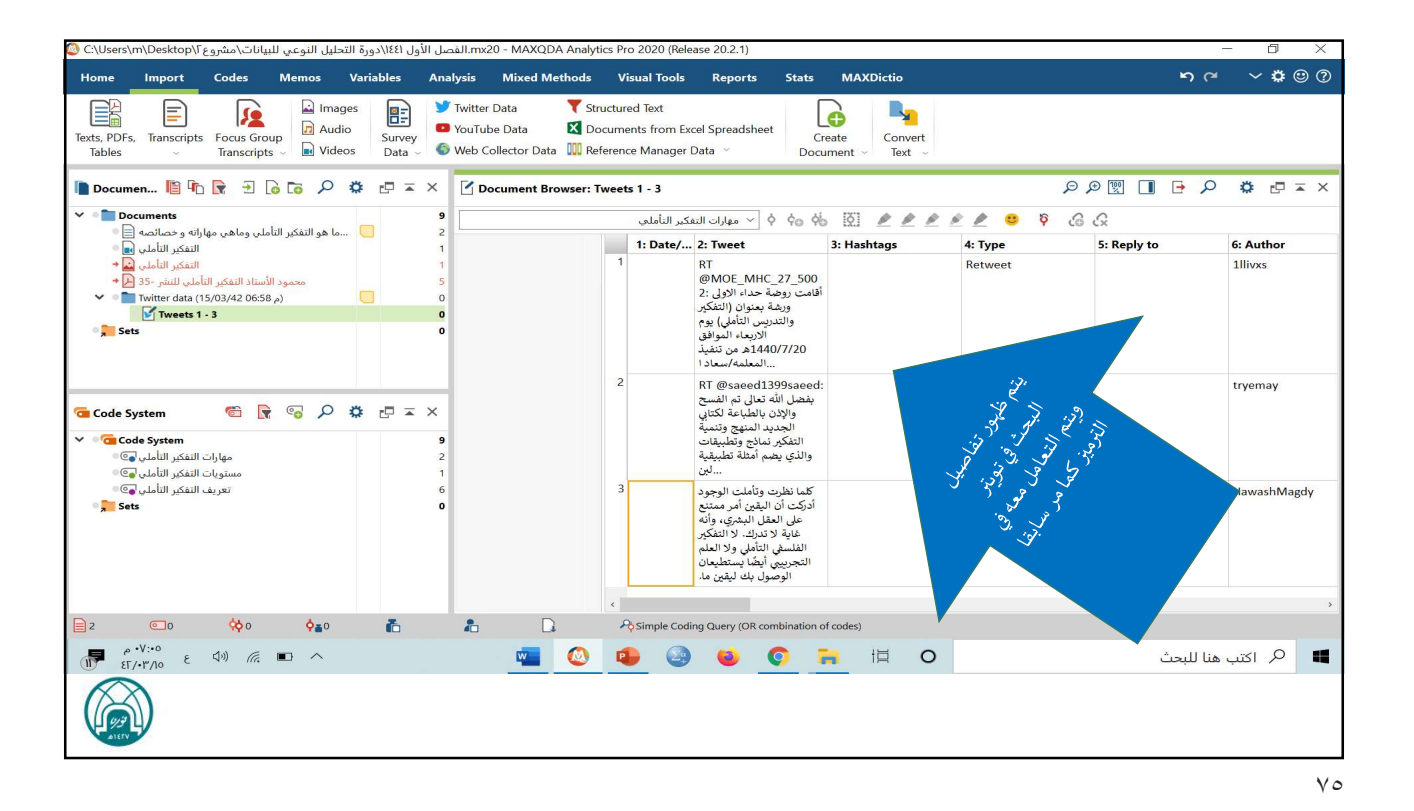

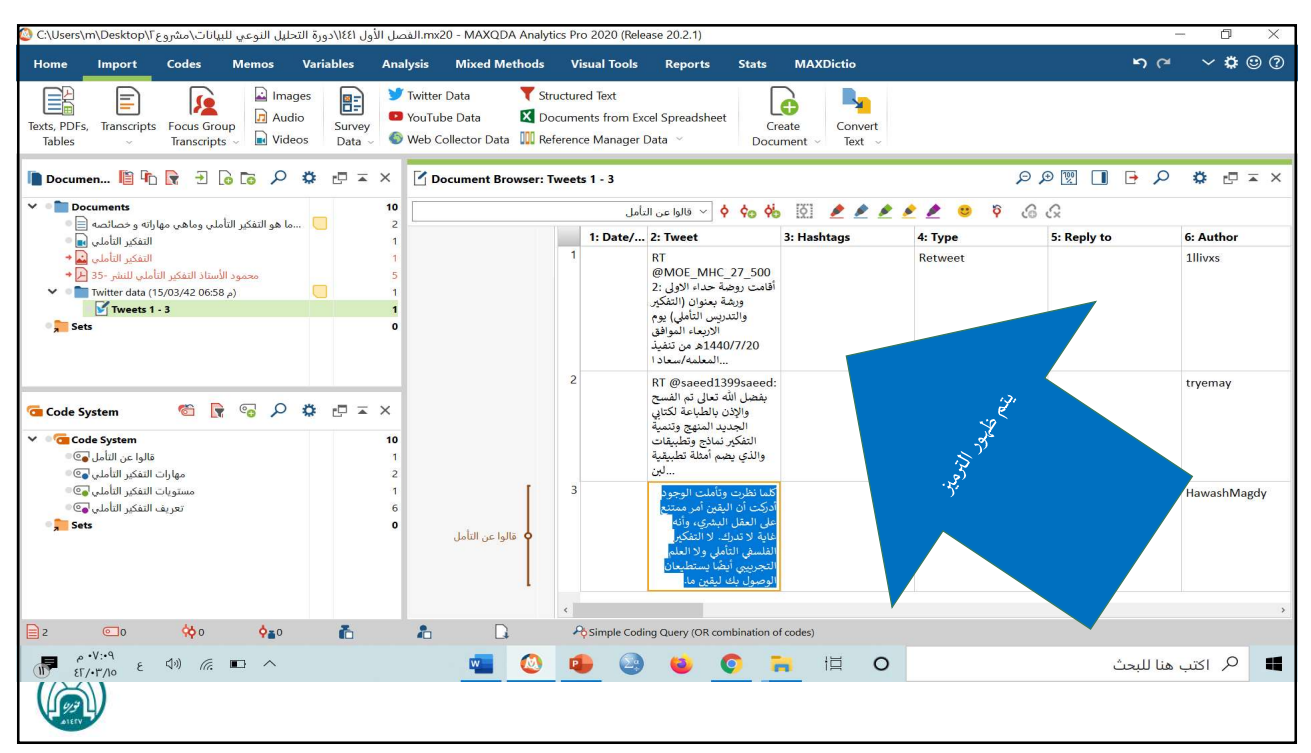

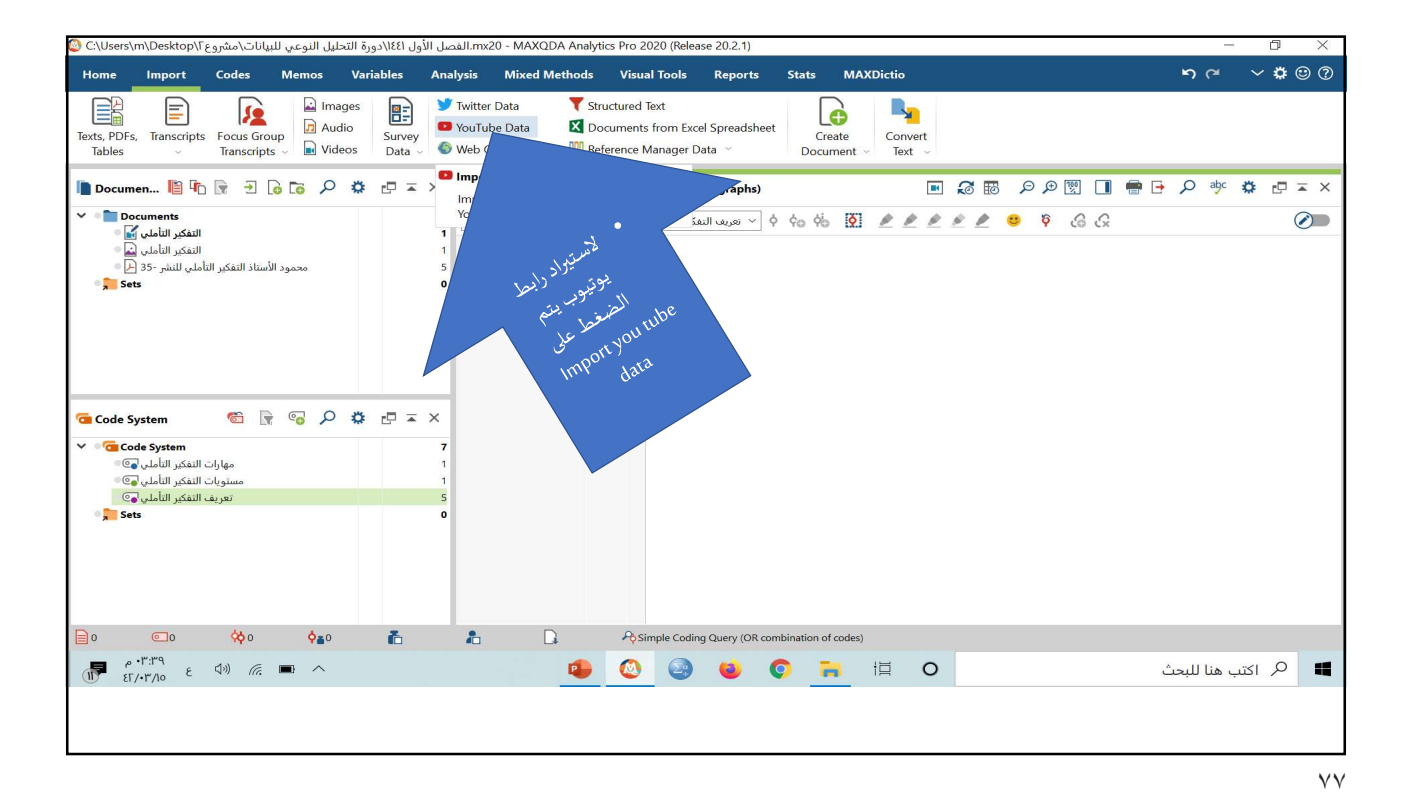

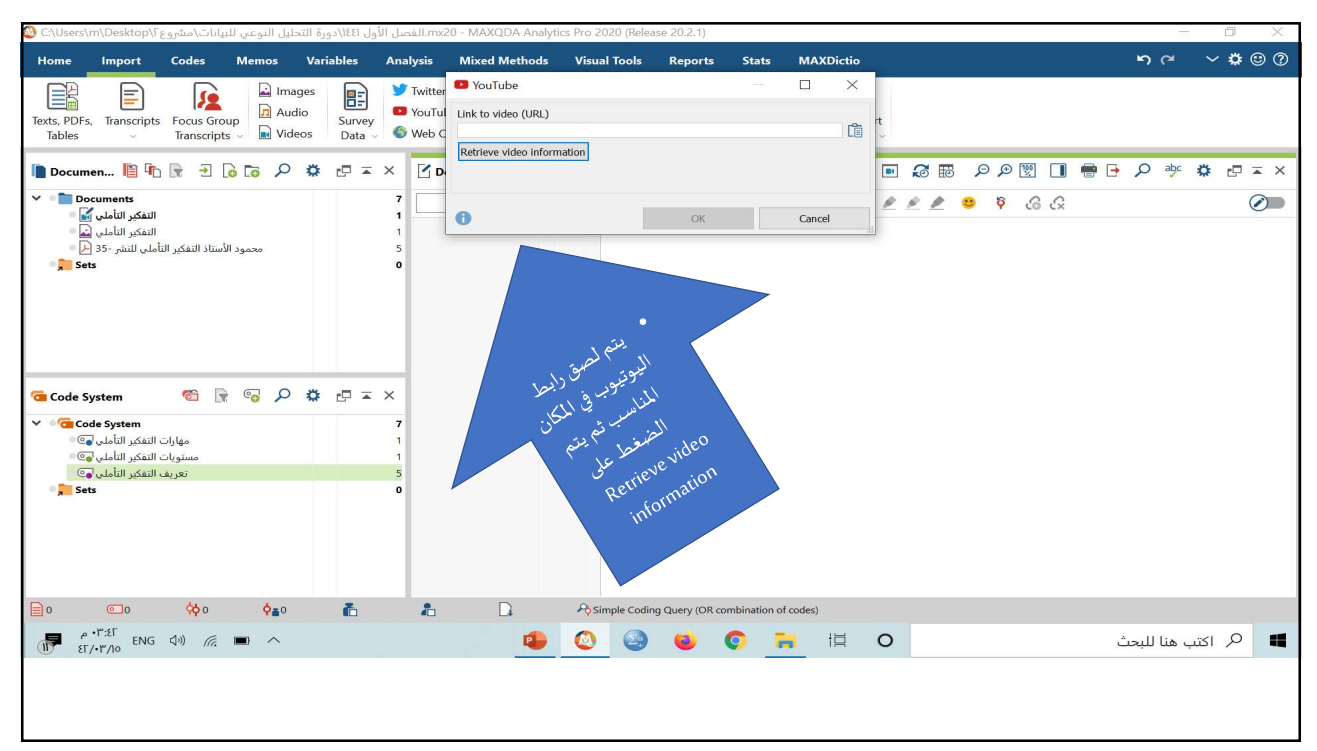

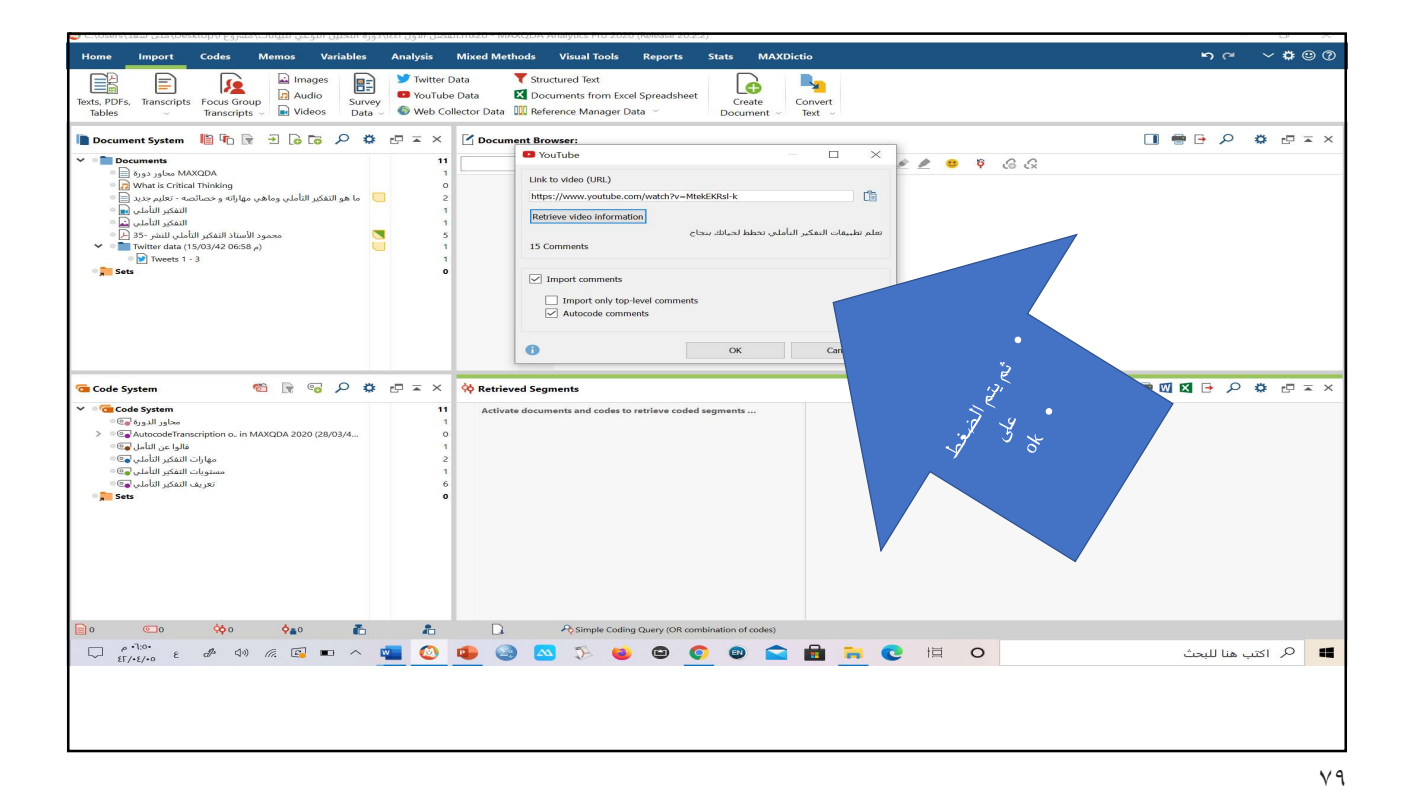

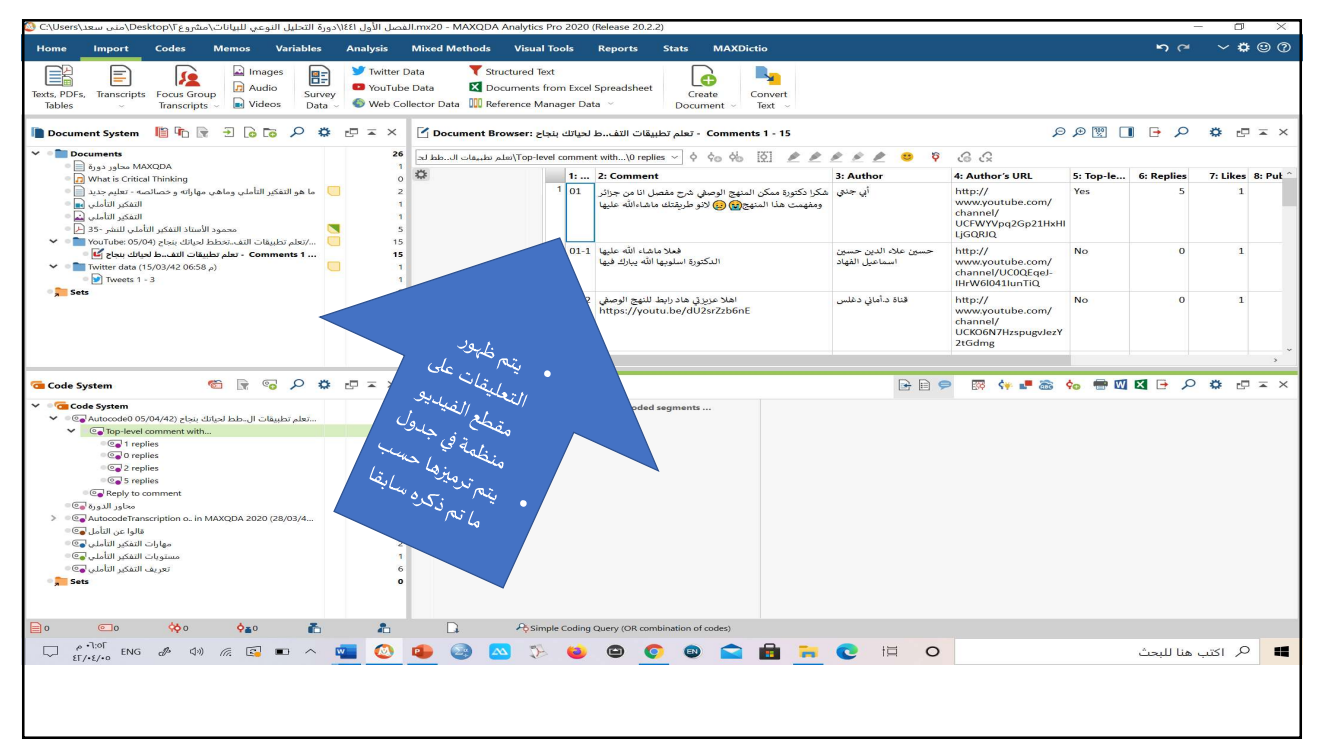

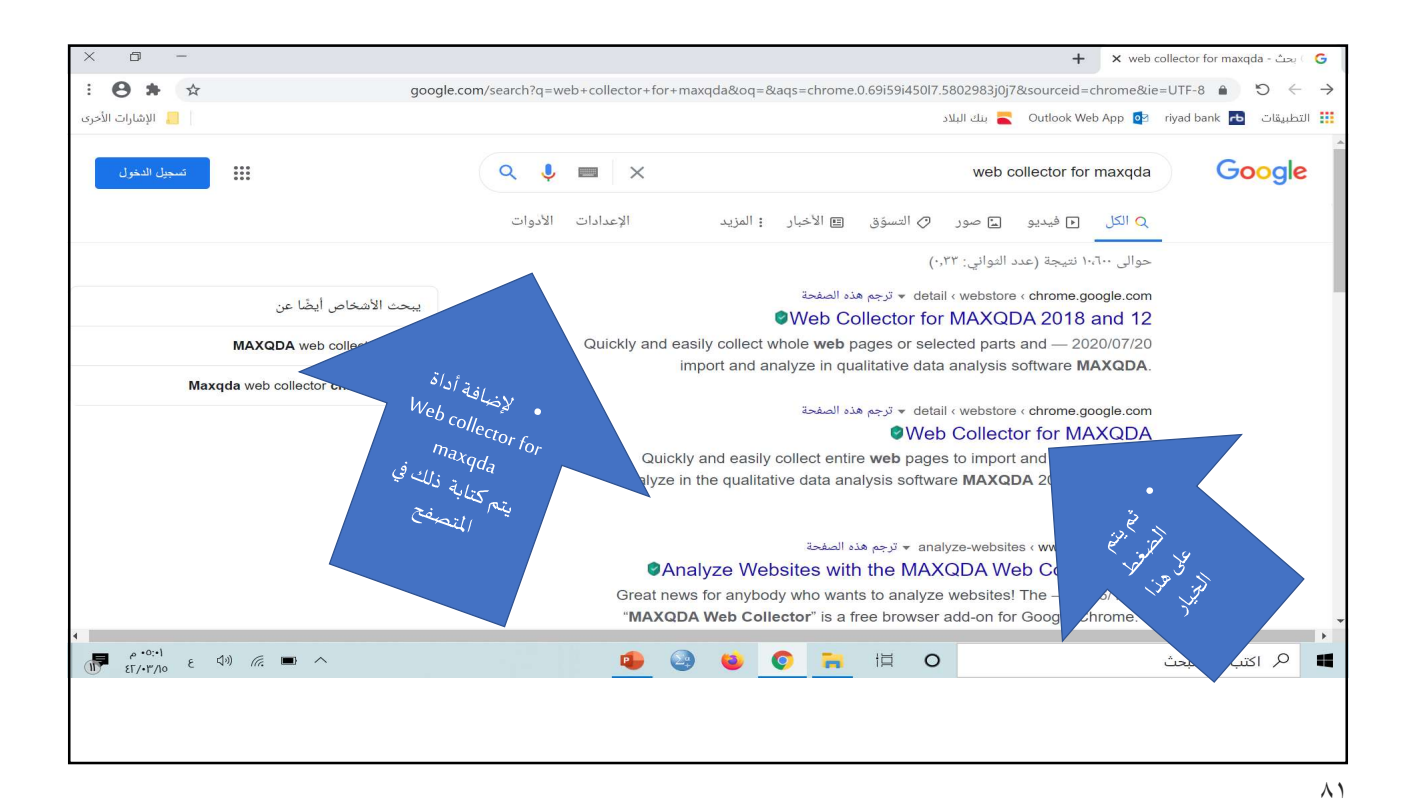

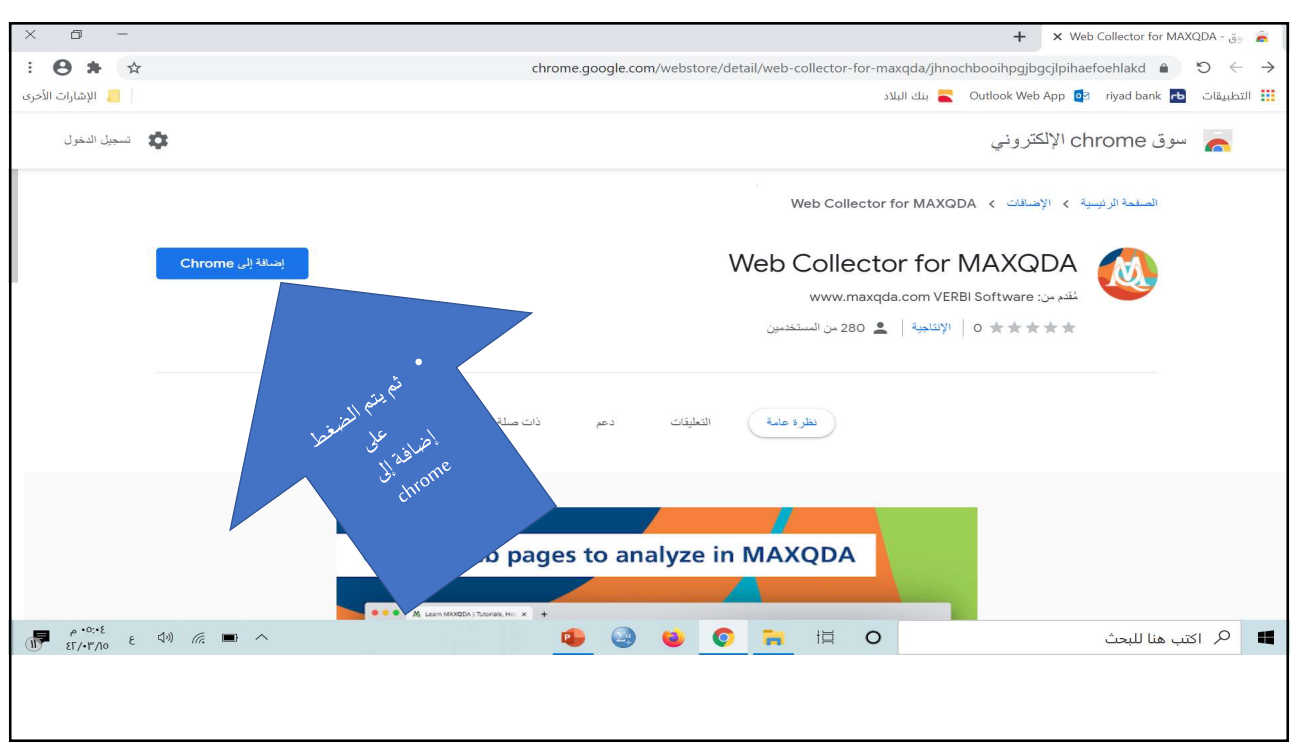

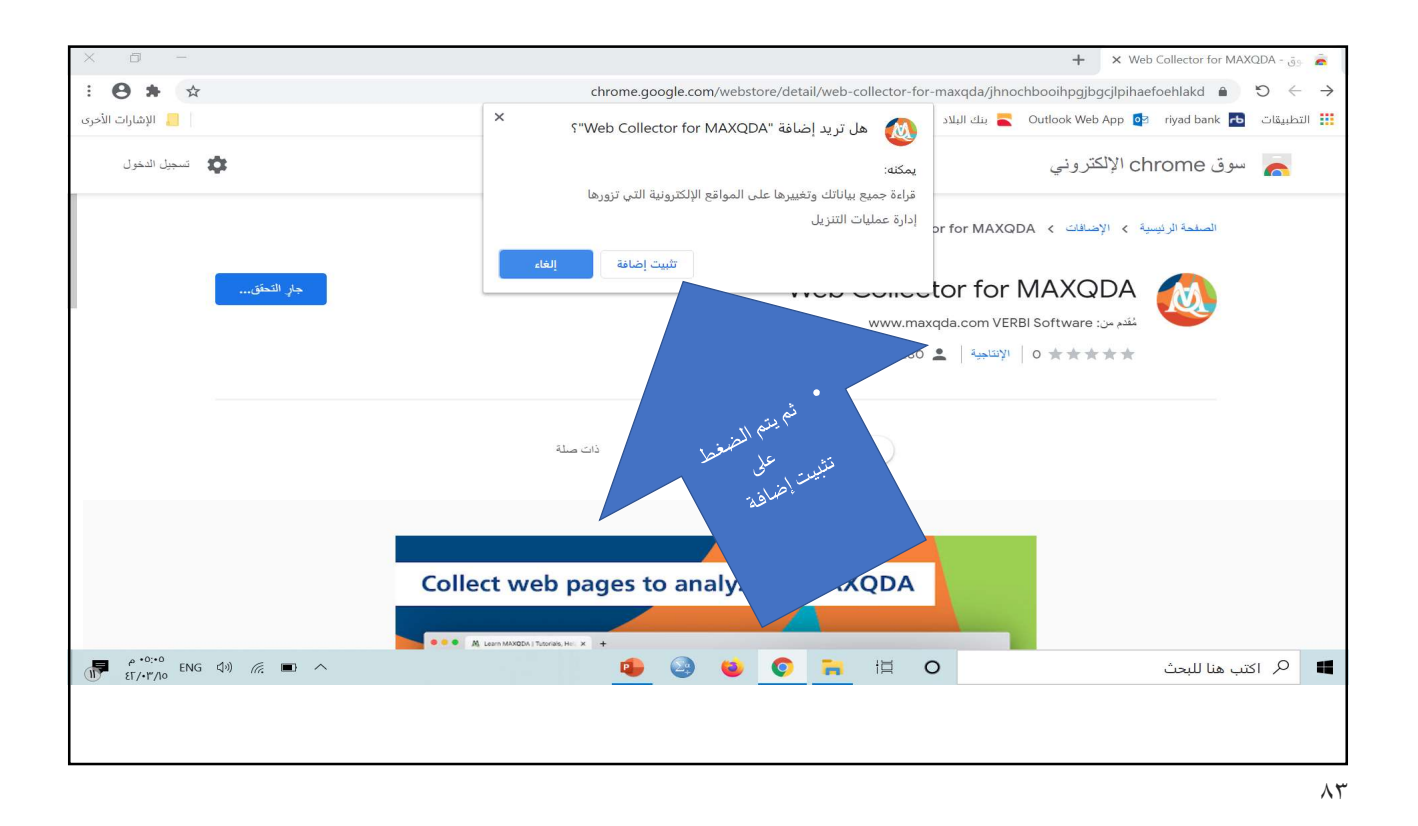

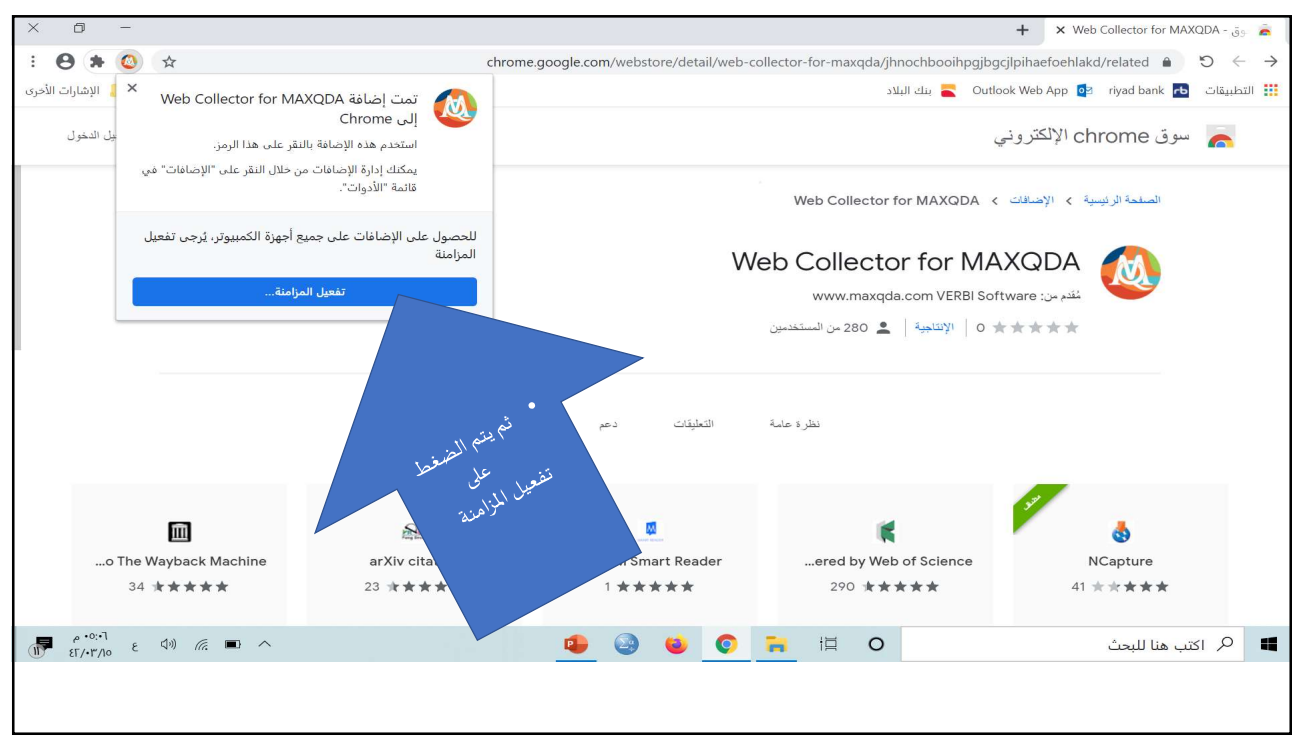

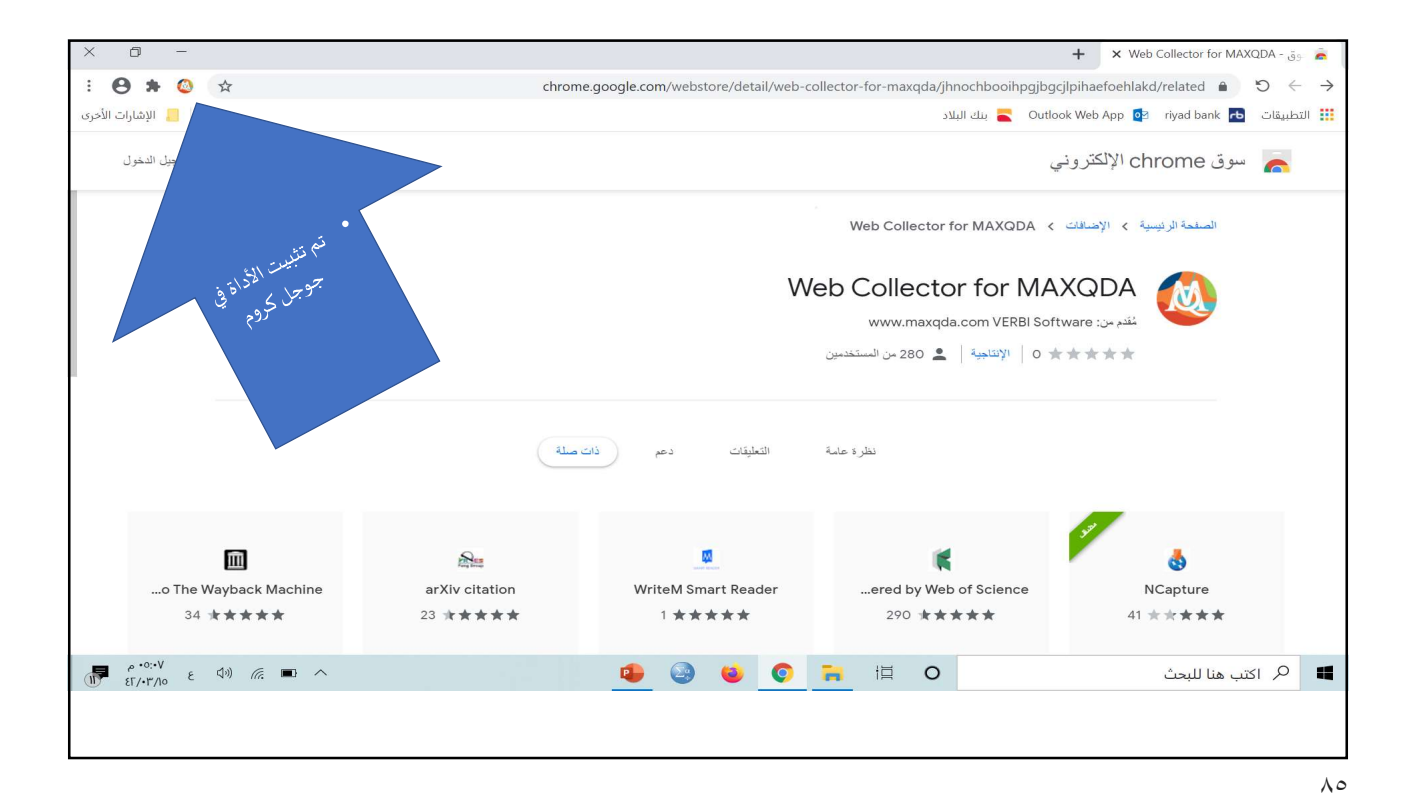

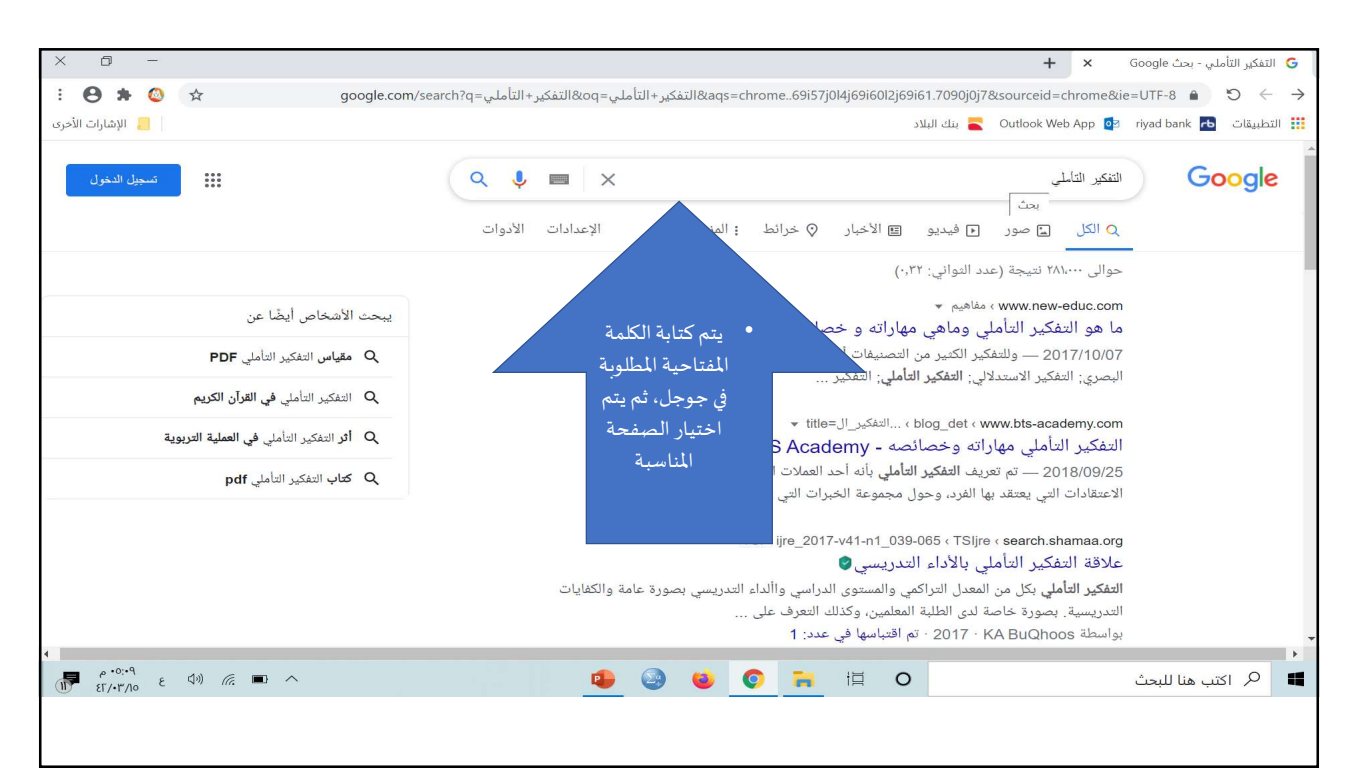

| × 0 -                              |                                                                  |                  |                |              |                 | + ×          | لى وماھى مھارات | ما هو التفكير التأه 🧵 | è      |  |
|------------------------------------|------------------------------------------------------------------|------------------|----------------|--------------|-----------------|--------------|-----------------|-----------------------|--------|--|
| E 😝 🗯 🥝 📩                          | ♦ ♦ ♦ ♦ ♦ ♦ الماءهو-التفكير-التأملي/new-educ.com                 |                  |                |              |                 |              |                 |                       |        |  |
| 📒 الإشارات الأخرى                  |                                                                  |                  |                |              | Ou 🚬 بنك البلاد | tlook Web Ap | p 🔯 riyad bank  | التطبيقات             | =      |  |
|                                    |                                                                  |                  |                |              | aller Halester  |              |                 |                       |        |  |
| in @ ¥ f                           | 8                                                                |                  | ية             | سياسة الخصوص | ة خريطة الموقع  | بنا أنشر ماد | من نحن ؟ اتصل ا |                       |        |  |
| •                                  | Google                                                           |                  |                |              |                 |              |                 |                       |        |  |
| الم بعد اختياد                     | تَعْلِيمُ جَدِيدُ                                                |                  |                |              |                 | تے ت         |                 |                       |        |  |
| بتستشفحة المطارير                  |                                                                  | ایوات عرض هدا از |                |              | تقنيات التعليم  | ر و أفڪار ا  | أخبار           |                       |        |  |
| يسم الضغط ما                       |                                                                  |                  |                |              |                 |              |                 |                       |        |  |
| iclis - also                       |                                                                  |                  |                |              |                 |              |                 |                       | Sec. 1 |  |
| ueb collector                      |                                                                  |                  |                |              |                 |              |                 |                       |        |  |
| wet                                |                                                                  |                  |                |              |                 |              |                 |                       |        |  |
|                                    |                                                                  |                  |                |              |                 |              |                 |                       |        |  |
|                                    |                                                                  |                  |                |              |                 |              |                 |                       |        |  |
|                                    |                                                                  |                  |                |              |                 |              |                 |                       |        |  |
| العربية                            | بية بيداغوجيا تعليم اللغة                                        | انفوجرافيك تر    | إرشادات دراسات | ت - أفكار    | أدوات تطبيقان   | مفاهيم       | آخبار           | E. Maria              |        |  |
|                                    |                                                                  |                  |                |              |                 |              |                 |                       |        |  |
|                                    |                                                                  |                  |                |              |                 |              |                 |                       |        |  |
|                                    | الرئيسية » مفاهيم » ما هو التفكير التأملي وماهي مهاراته و خصائصه |                  |                |              |                 |              |                 |                       |        |  |
|                                    |                                                                  | 2000             | 0              |              |                 |              |                 |                       |        |  |
| NESPRES                            | 50.                                                              | Cartering        |                |              | 0.0             | •            |                 |                       |        |  |
| م ها (۹۵ ع ۹۵) (۹۵ ع ۹۵) مرتقع الم |                                                                  | ۹ 🌚              | 0 0            | ii C         | C               |              | بنا للبحث       | ا 🖓 اکتب ه            | 4      |  |
|                                    |                                                                  |                  |                | _            |                 |              |                 |                       |        |  |
|                                    |                                                                  |                  |                |              |                 |              |                 |                       |        |  |
|                                    |                                                                  |                  |                |              |                 |              |                 |                       |        |  |

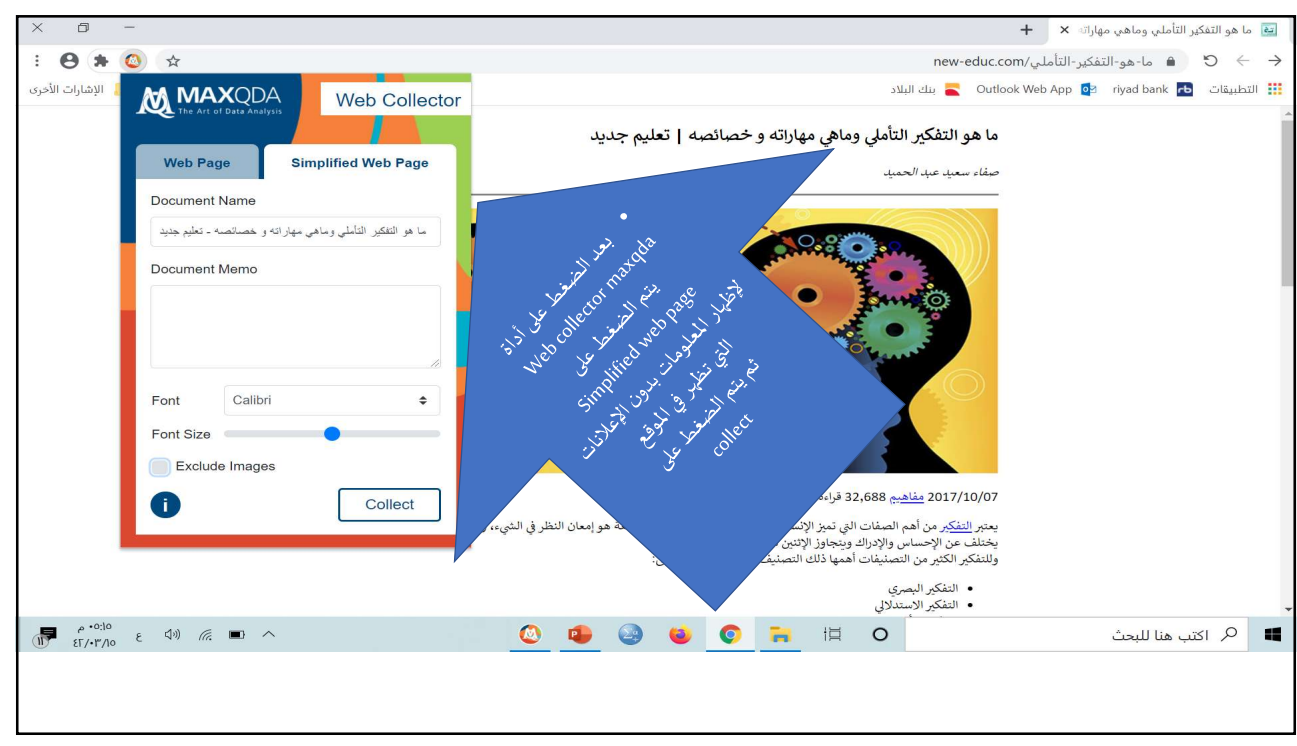

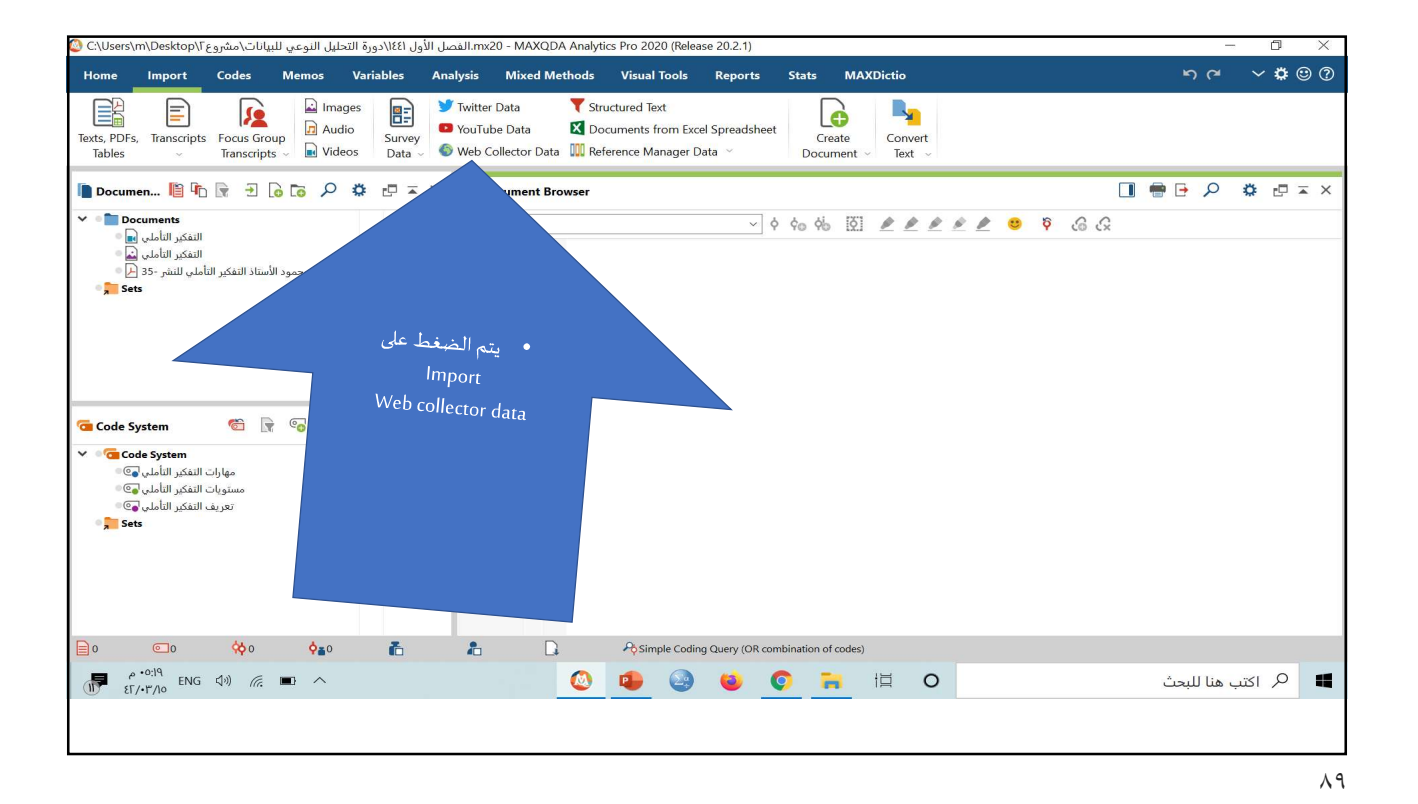

~ 🗘 🙂 🕐 Memos Variables Analysis Mixed Methods Visual Tools Reports Stats MAXDictio Home Import Codes 5 Import Web Pages from MAXQDA Web Collector × Texts, PDFs, Transcripts Focus Group Tables Transcripts Import folder C:\Users\m\Downloads 📗 Documen... 📗 👘 🕞 🕣 🗔 🕻 Document name Collect date Source Type V Documents التفكير التأملي التفكير التأملي التفكير التأملي للنشر -35 المود الأستاذ التفكير التأملي للنشر -35 ما-هو-التفكير-التأملي/www.new-educ.com...ما هو التفكير التأملي وماهي مهاراته و خصائصه - ت 15/03/42 05:18 م Simplified web page Sets 🔁 Code System Code System
 مهارات التفكير التأملي 
 مستويات التفكير التأملي Double click on a row to open downloaded file PDF documents 
 Image documents تعريف التفكير التأملي 💿 🛛 Sets O PDF documents 
Text documents Import selected files Cancel 0 🔕 🤹 🍛 🍯 🏹 🖽 O 🔎 اكتب هنا للبحث 

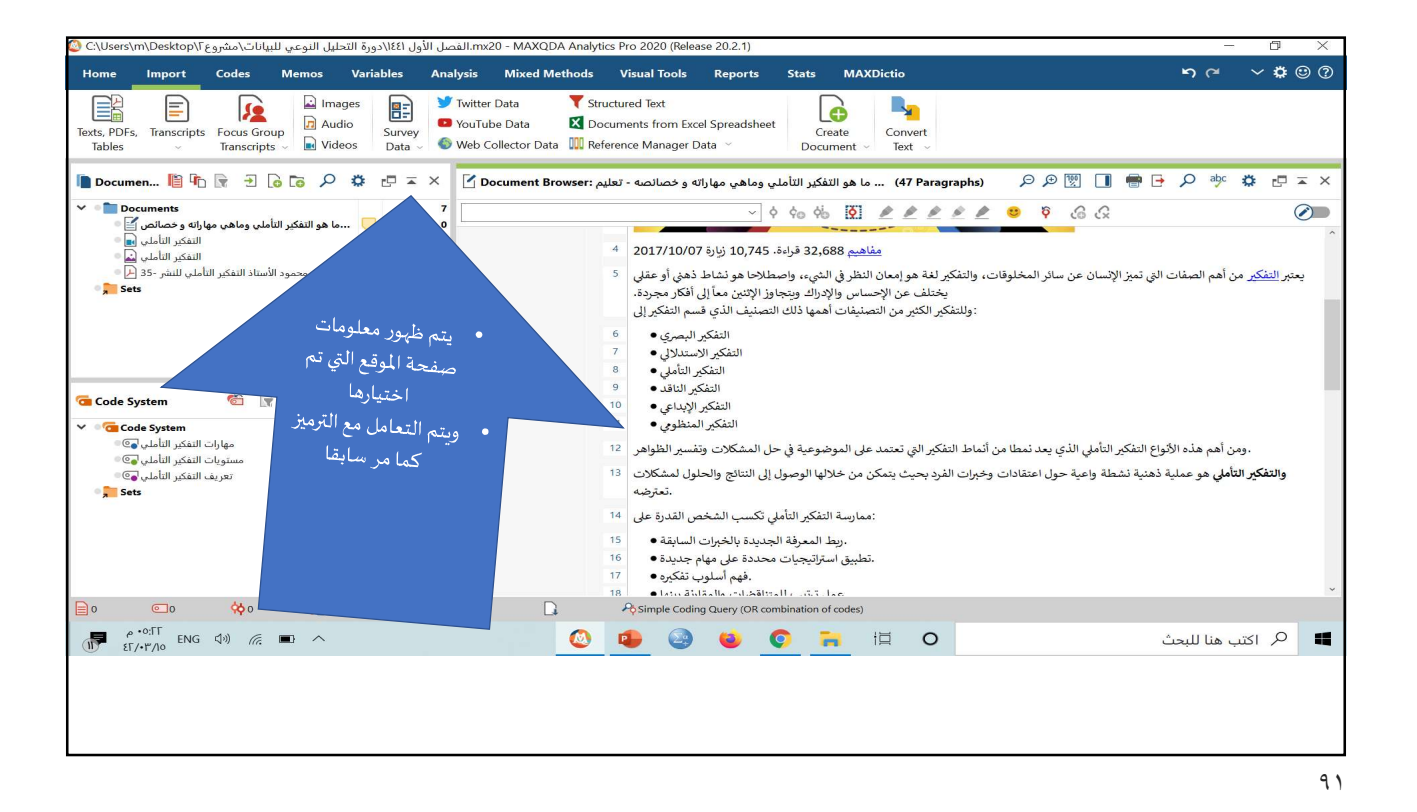

mx20 - MAXQDA Analytics Pro 2020 (Release 20.2.1). الفصل الأول ٤٤١/دورة التحليل النوعي للبيانات/مشروع C:\Users\m\Desktop\ 🖸 Codes Memos Variables Analysis Mixed Methods Visual Tools Reports Stats MAXDic 50 ~ 🗘 🙂 🕐 Home Import 🛃 Images 🏏 Twitter Data T Structured Text **.** 5 = LÒ Audio YouTube Data X Documents from Excel Spreadsheet Texts, PDFs, Transcripts Focus Group Tables Transcripts Videos Convert Text ~ Survey Data ~ Create Web Collector Data III Reference Manager Data Document 🐚 Document Browser: س ما هو التفكير التأملي وماهي مهاراته و خصائصه - تعليم (Af Paragraphs) - シ タ 愛 🚺 🖷 🕂 タ 歩 巻 🗗 エ × V Documents ې 🊱 🧔 🕴 👱 🔌 🖉 🥢 🏷 😯 🖕 🗸 نعريف التفكير التأملي للتفكير التأملي وماهي مهاراته و خصائص ﴾ التفكير التأملي ها التفكير التأملي ها محمود الأستاذ التفكير التأملي للنشر -35 ﴿ السمير الناسي -التفكير الناقد • 10 التفكير الإبداعي • التفكير المنظومي • Sets .ومن أهم هذه الأنواع التفكير التأملي الذي يعد نمطا من أنماط التفكير التي تعتمد على الموضوعية في حل المشكلات وتفسير الظواهر 🛛 والحلول لمشكلات 13 **والتفكير التأمل**، هو عملية ذو معريف التفكير التأملي مارسة التفكير التأملي تكسب الشخص القدرة على 14 15 ·ريط المعرفة الجديدة بالخبرات السابقة • 🐔 🕞 🖓 🗘 🗗 🖛 🗙 📹 Code System طبيق استراتيجيات محددة على مهام جديدة • . فهم أسلوب تفكيره • . عمل ترتيب للمتناقضات والمقارنة بينها • 16 ✓ **○**@ Code System مهارات التفكير التأملي ﴾ ستويات التفكير التأملي ﴾؟ تعريف التفكير التأملي ﴾؟ 18 . التعمق في الأمور • 10 : يشتمل التفكير التأملي على خمس مهارات هي 20 Sets المشكلة أو من خلال إعطاء شكل أو رسم .1 <sup>21</sup> ، يمكن اكتشاف العلاقات الموجودة بصرياً الرؤية البصرية: القدرة على عرض لاقات غير الصحيحة أو تحديد الخطوات .2 الكشف عن المغالطات: ال الخاطئة في حل المشكلة 23 .الوصول إلى استنتاجات: القدرة عينة من خلال رؤية منسمون المشكلة والتوصل إلى نتائج مناسبة .3 📄 o 💿 🔅 🖕 📄 Rosimple Coding Query (OR o م الله من الله عن من الله من الله من الله من الله من الله من الله من الله من الله من الله من الله من الله من ال 🔕 🤹 🥹 🗳 🗧 🛱 O 📕 🔎 اكتب هنا للبحث

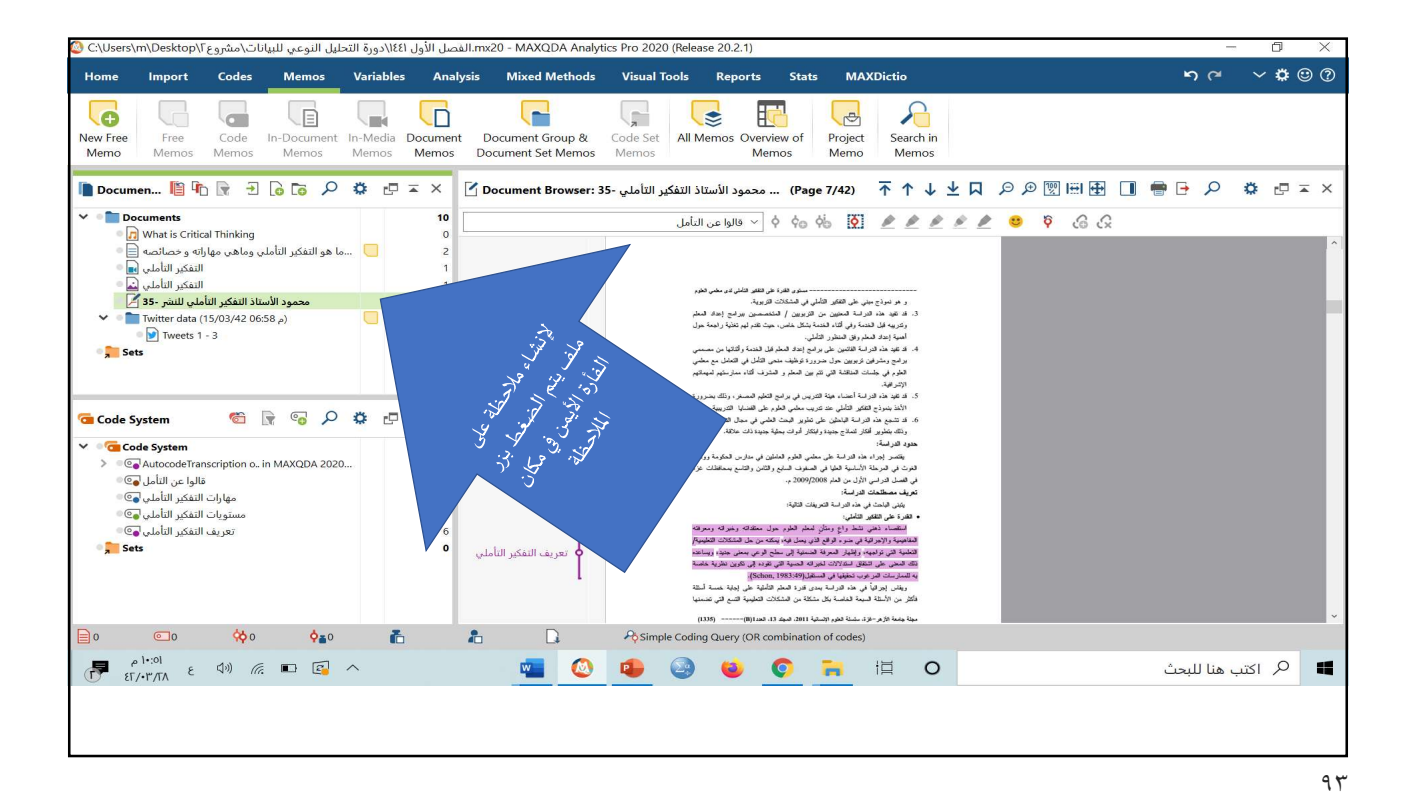

mx20 - MAXQDA Analytics Pro 2020 (Release 20.2.1). الفصل الأول الثقائ (دورة التحليل النوعي للبيانات\مشروع المريع) (Users\m\Desktop): 2 ~ 🗘 🙂 🕐 Home Import Codes Memos Variables Analysis Mixed Methods Visual Tools Reports Stats MAXDictio 8 æ G Document Group & Code Set All Memos Overview of Document Set Memos Memos Search in Memos Free Code In-Docume Memos Memos Memos nt In-Media Documen Memos Memos Project Memo New Free Memo 📗 Document Browser: 35 س محمود الأستاذ التفكير التأملي - C Page 7/42) 不 个 🕽 💆 🖻 🕞 🕫 🕫 🖓 👘 🕀 🖉 🥵 🖓 👘 🛧 🖉 V Documents 10 ې 😚 🖗 🤨 🔌 🔌 🖉 🥒 🌶 🧳 🔆 🔄 🔆 🕼 ي What is Critical Thinking الما هو التفكير التأملي وماهي مهاراته و خصاصه في التفكير التأملي ال التفكير التأملي 🚨 التفكير التأملي 🔛 محمود الأستاذ التفكير التأملي للنشر -35 🎽 (م 35-45/12) + + + (15-0/3/42 06:58) Co New Memo م Twitter data (15/03/42 06:58 م) Paste Memo Tweets 1 - 3 🛛 📜 Sets 🔁 Code System x = 🗗 🌣 🔍 🛜 📄 🐨 رتك بتغرير عبر سبي مير معني مر حدود التراسة: يقصر إيراد هذه الدراسة على معلمي ال تعريف معطرية الأسلية الطي معالية في الممل الدراسي الأول من المام 2008/2018 تعريف معطلحات الدراسة: ✓ ● 🚾 Code System 10 مهارات التفكير التأملي ۞ مستويات التفكير التأملي ۞ تعريف التفكير التأملي ۞ عربية مسطلحات قدرات: ينهى ليامت إين هذه لدراسة العربيات قائية: المقارم على على الشاري: العقامية الحقي نقط واع ومكل أسلم الطور مول معلله، العقامية التي توديمة، وليان العربية لسيارة المي المعاكم العربي والي معلمة من الما فسيل على المقال الميلان الموالة العربية العربية العربي العربي والي الما فسيل مقال المقال الميلانات لموالة العربية العربية العربي العربي والي والدين على المقال الميلانات لموالة العربية العربية العربية الى 2 Sets في التقلق المكارلات تعرفه محموه هي موده مي تكون م الحر من الحقيقا في السقل(19: Schon) در تها في هذه الدرالة بعن قدرة العلم الطبقة على إدبابة عساساتية سلبة السيبة الغاصة بكل ستكلة من المتكانات التطبيبة السع التي تعسنها 📄 o 💿 o 🔅 o 🍙 🚡 Simple Coding Query (OR combination of codes) 📲 🙆 🤹 🥥 🚔 🖽 O ۸ اكتب هنا للبحث 12

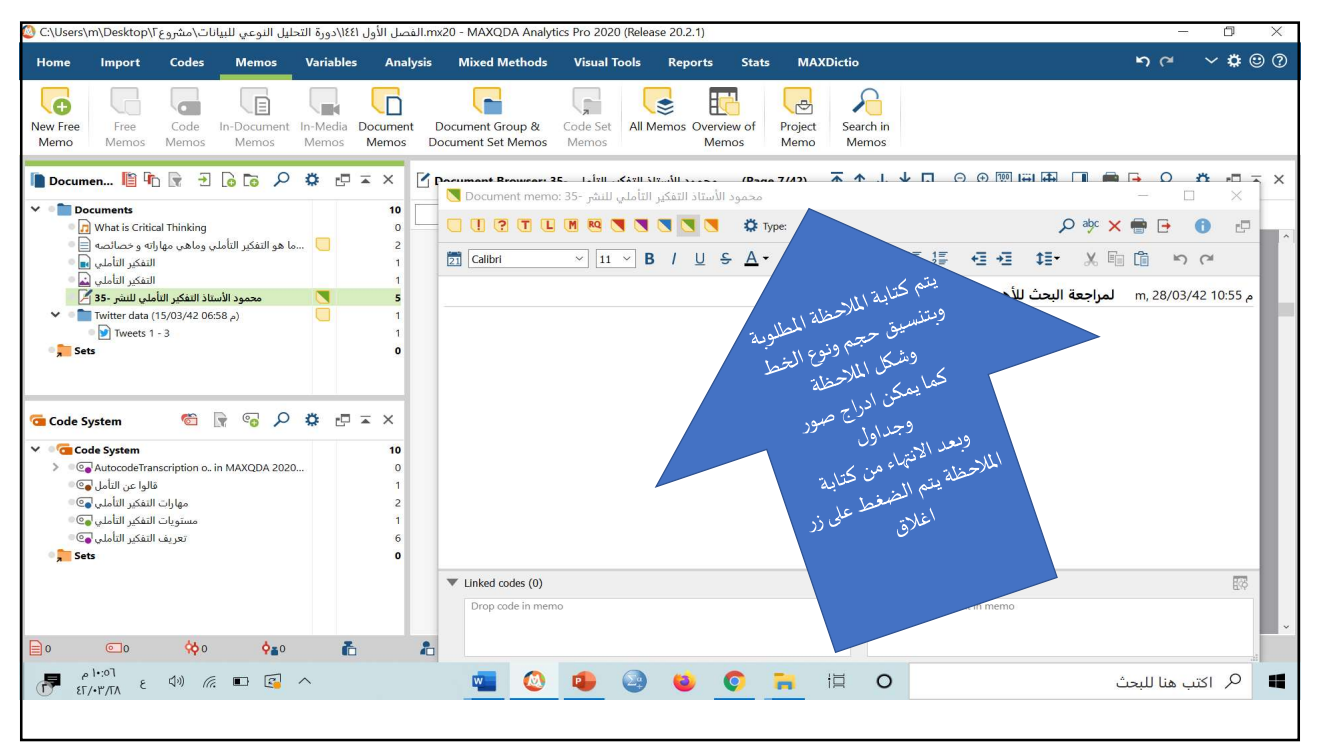

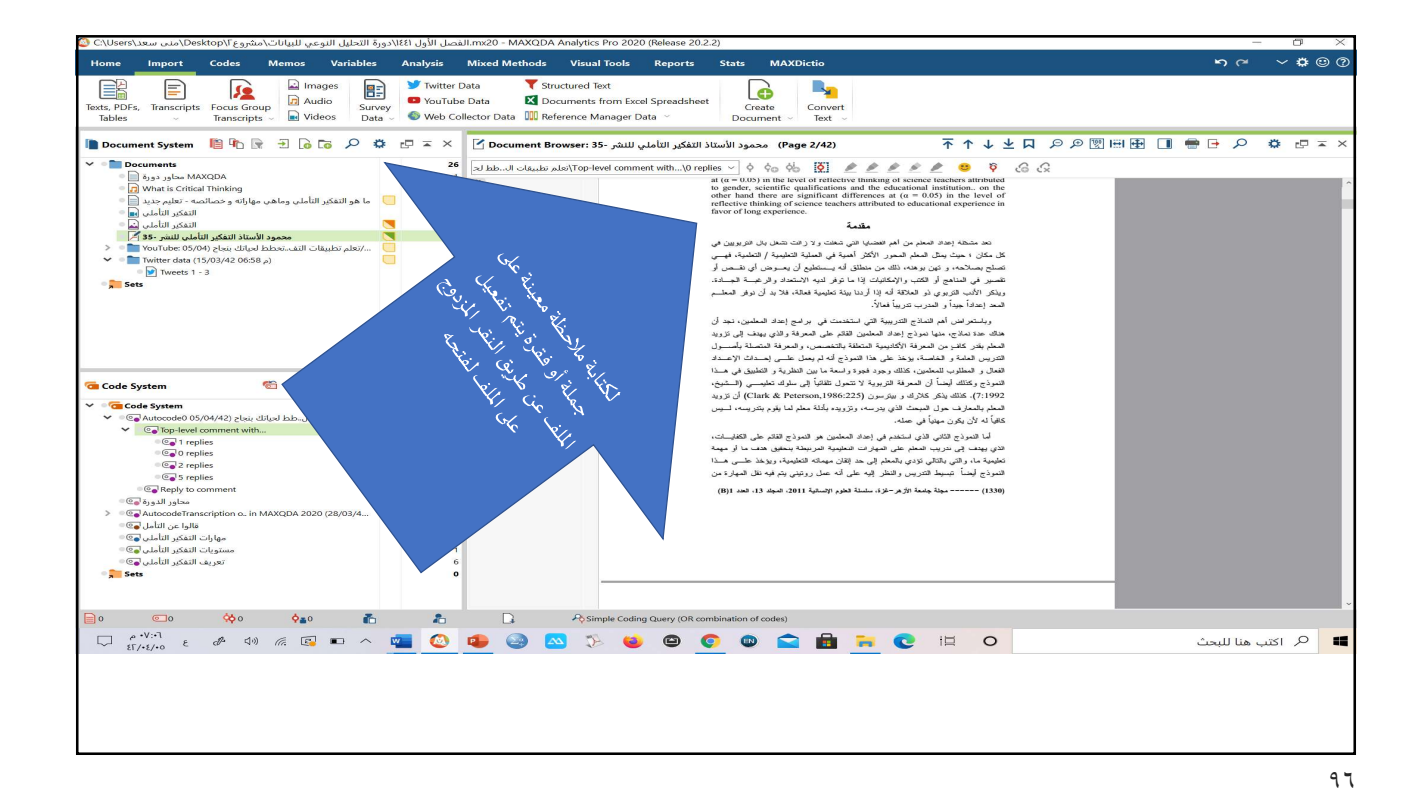

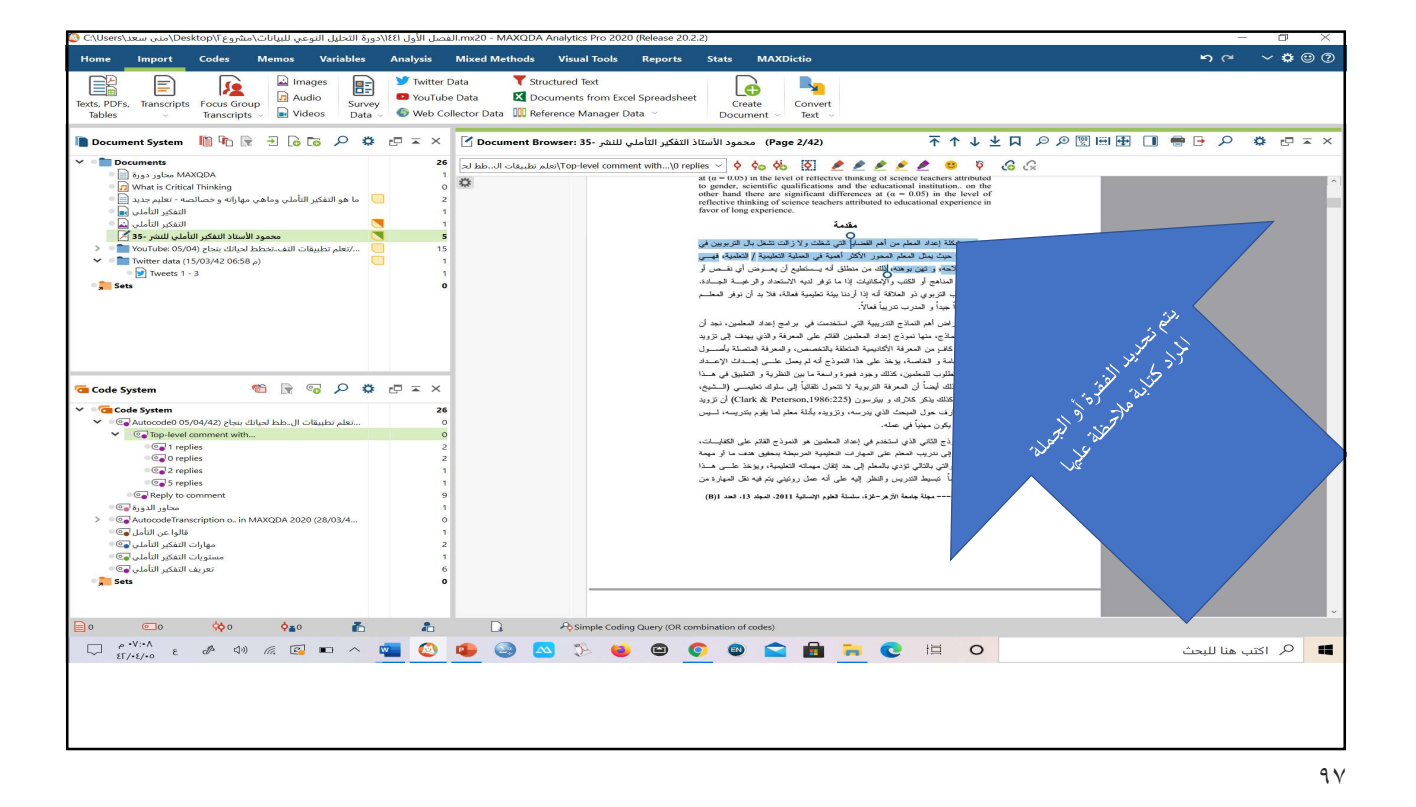

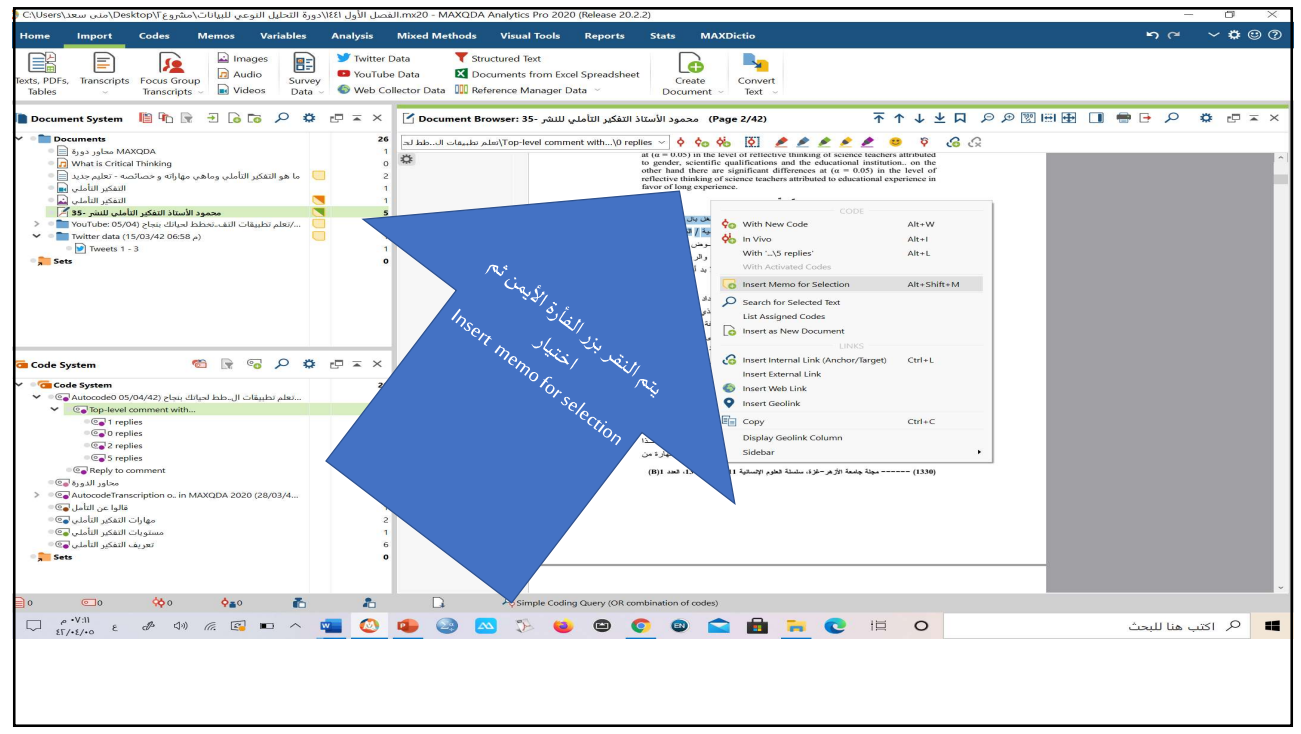

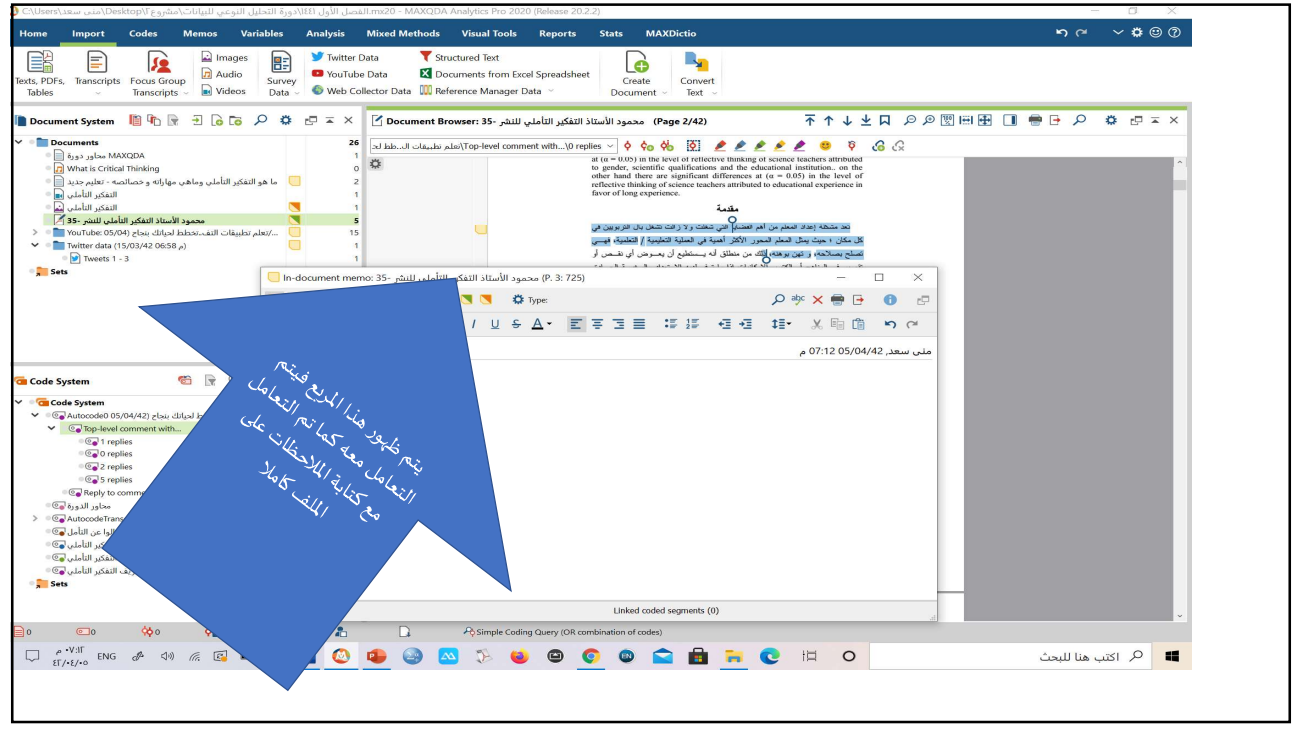

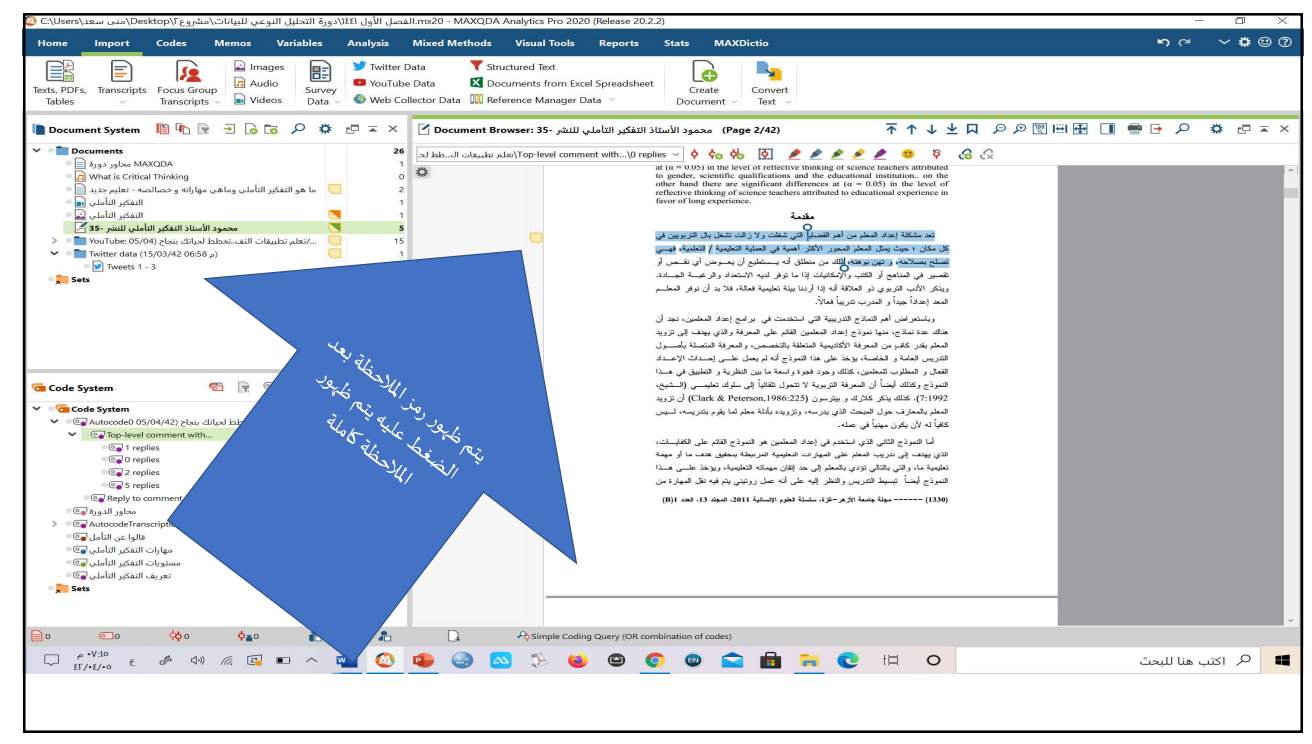

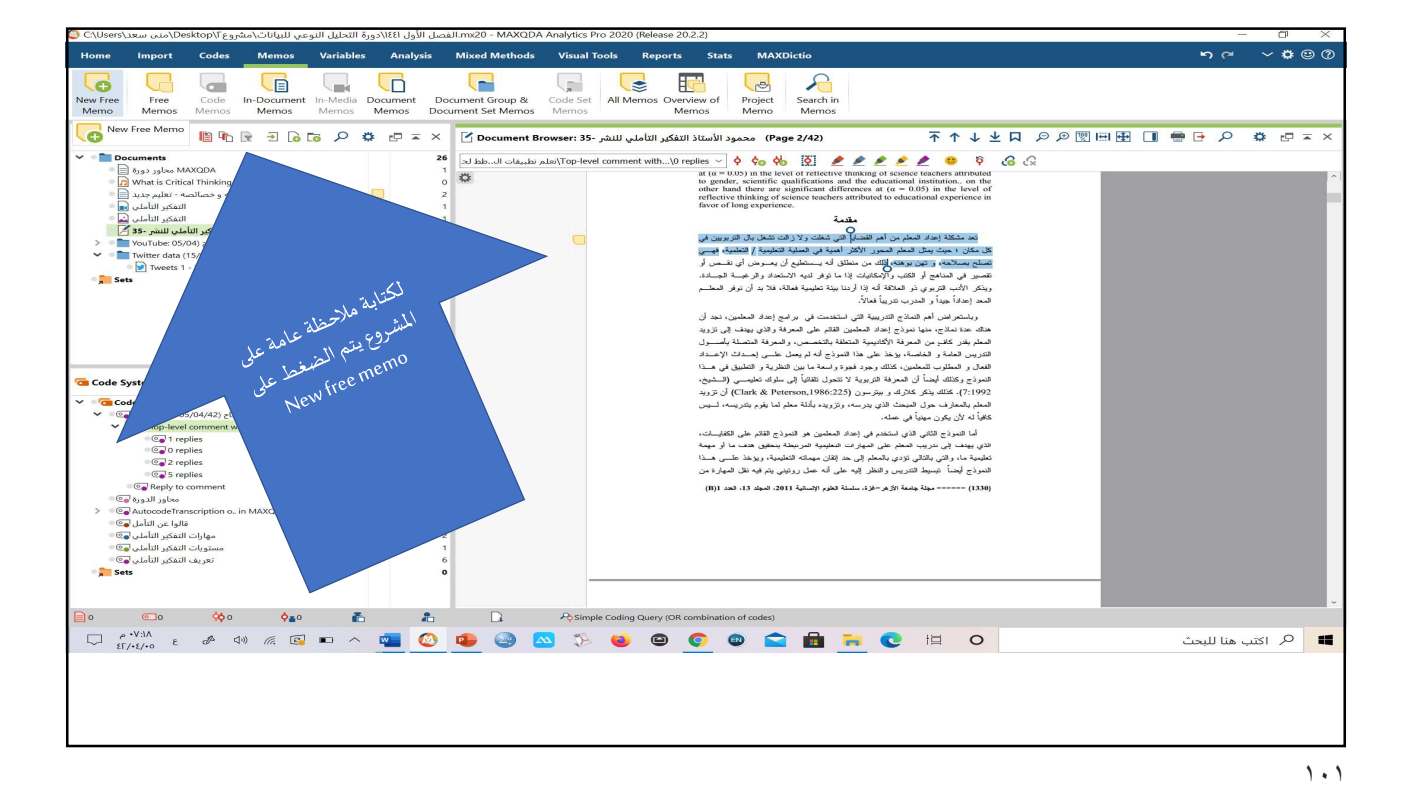

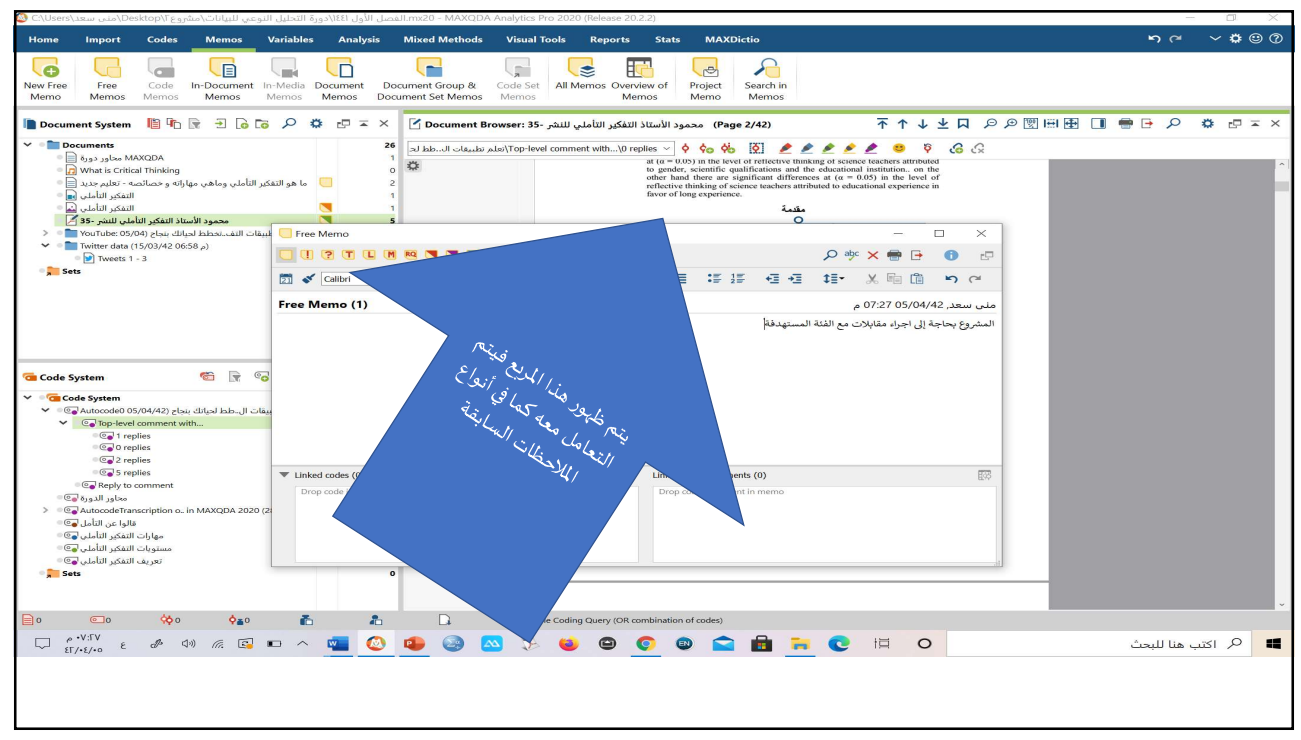

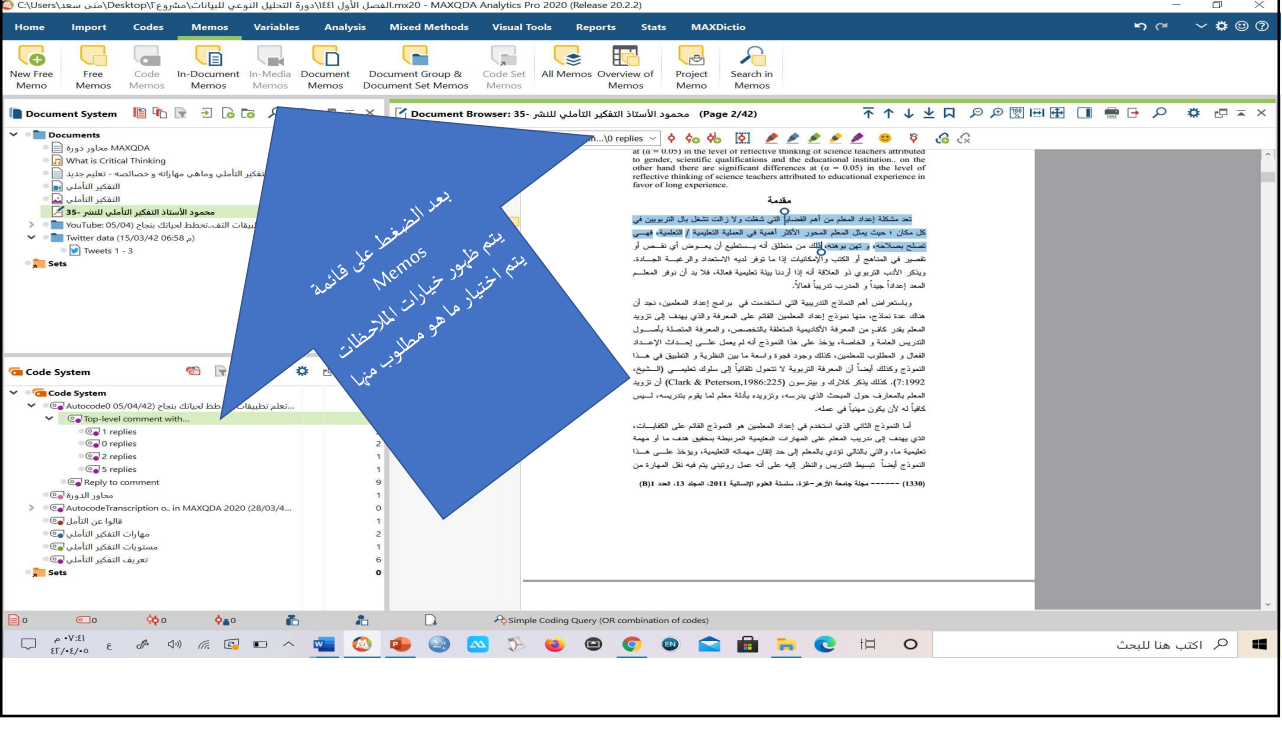

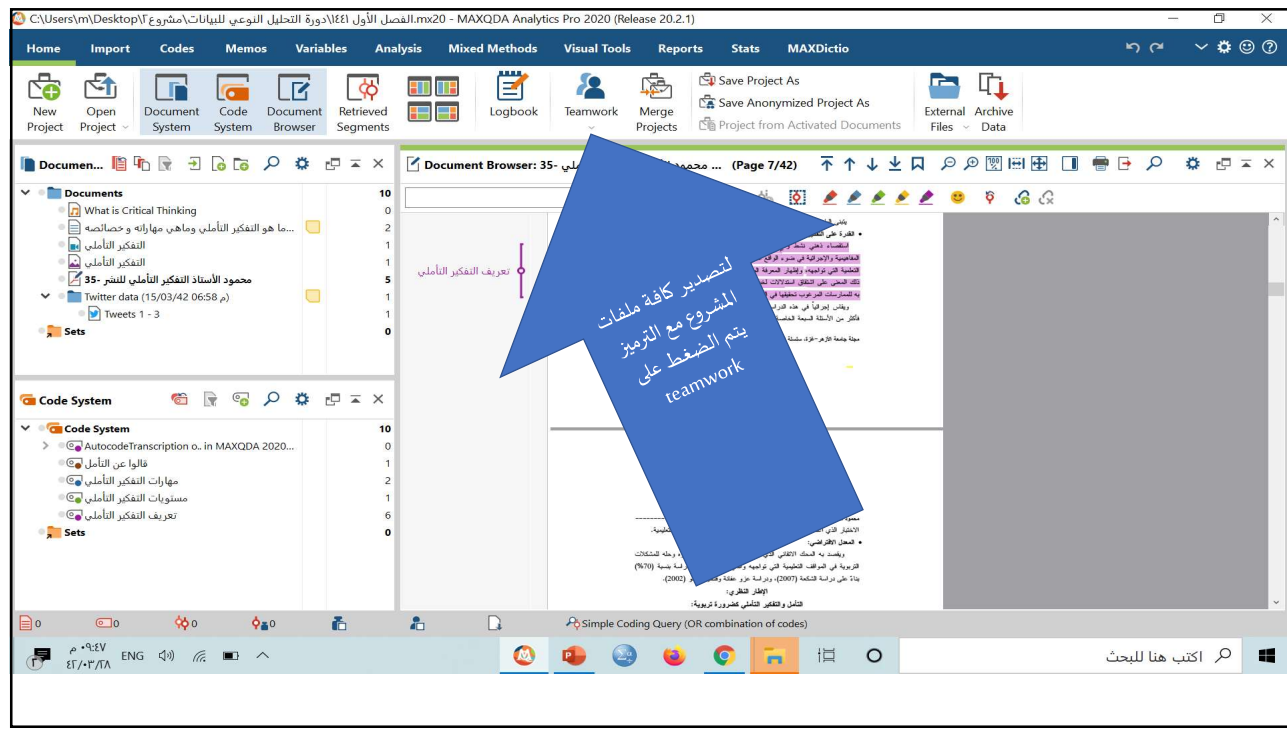

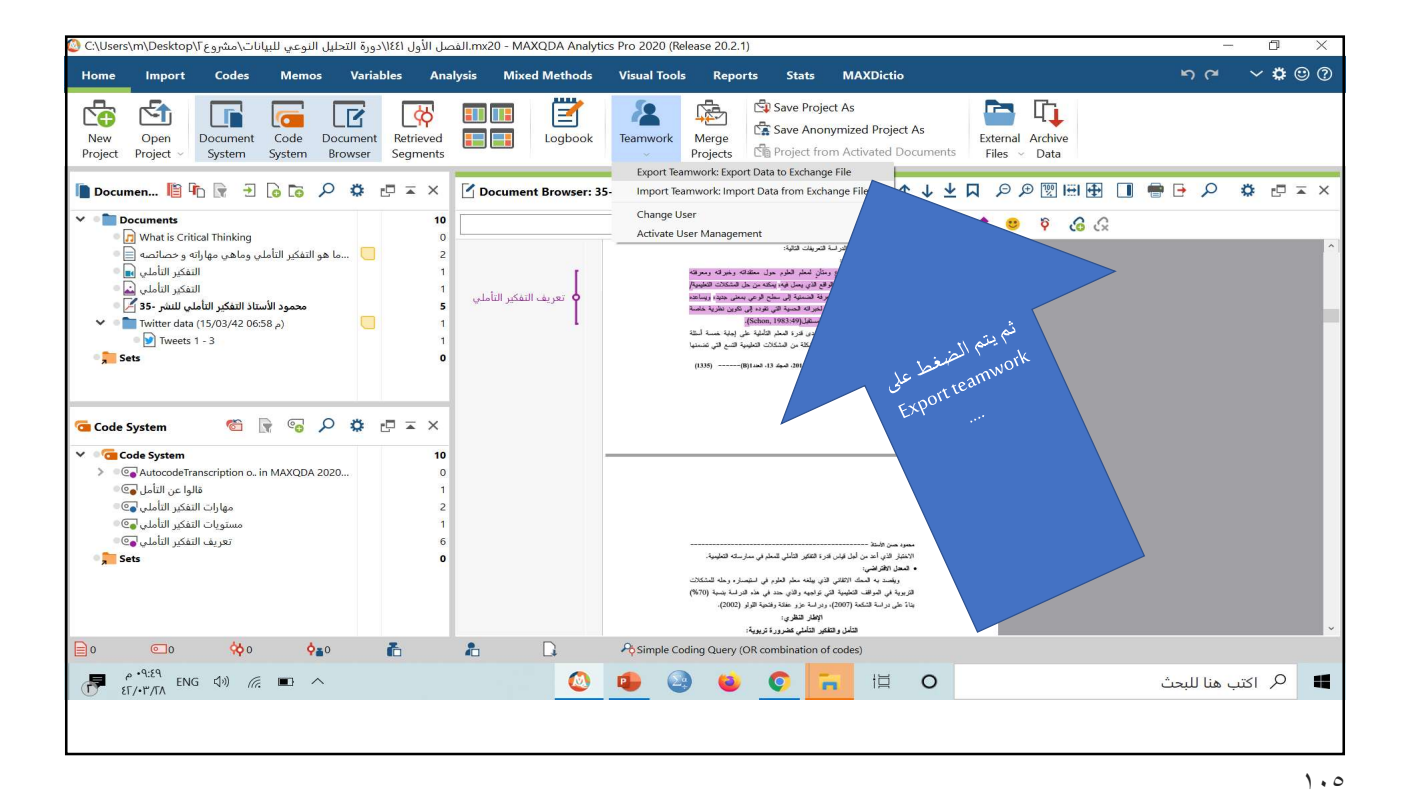

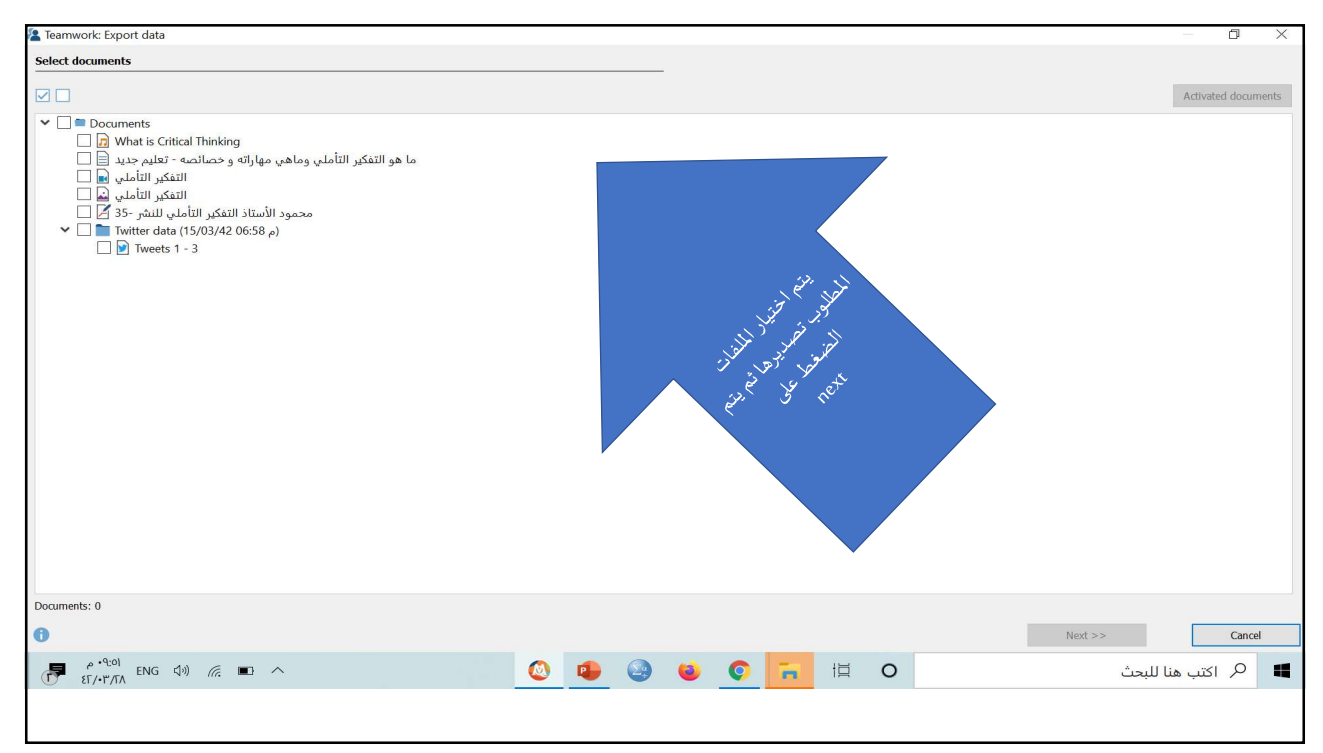

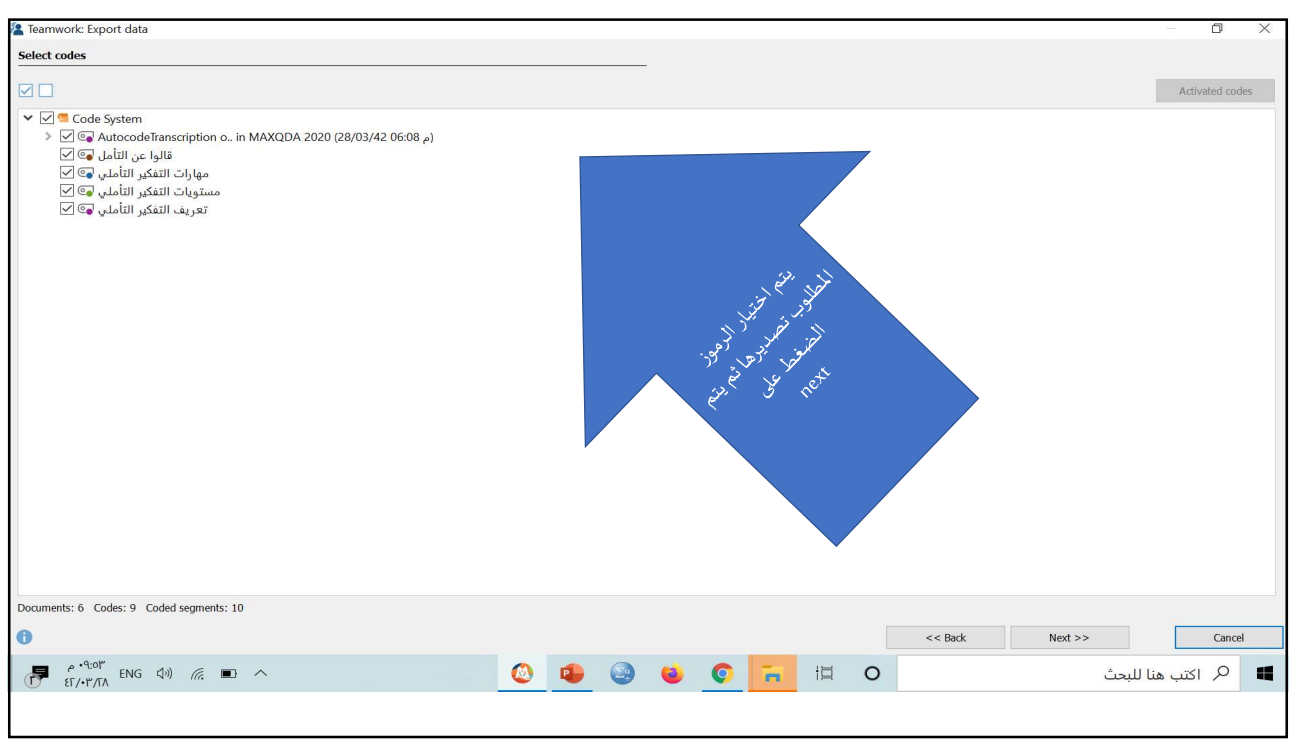

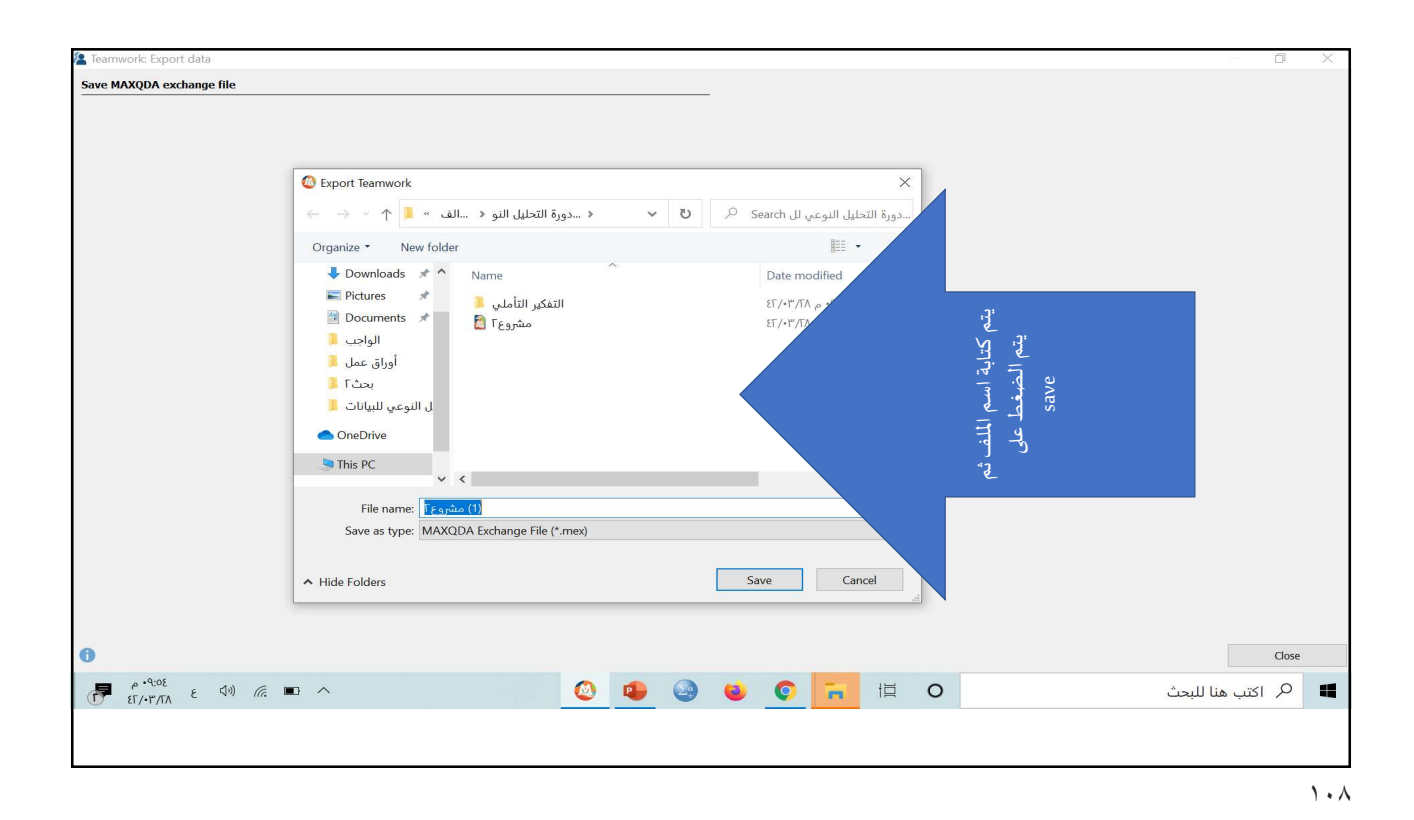

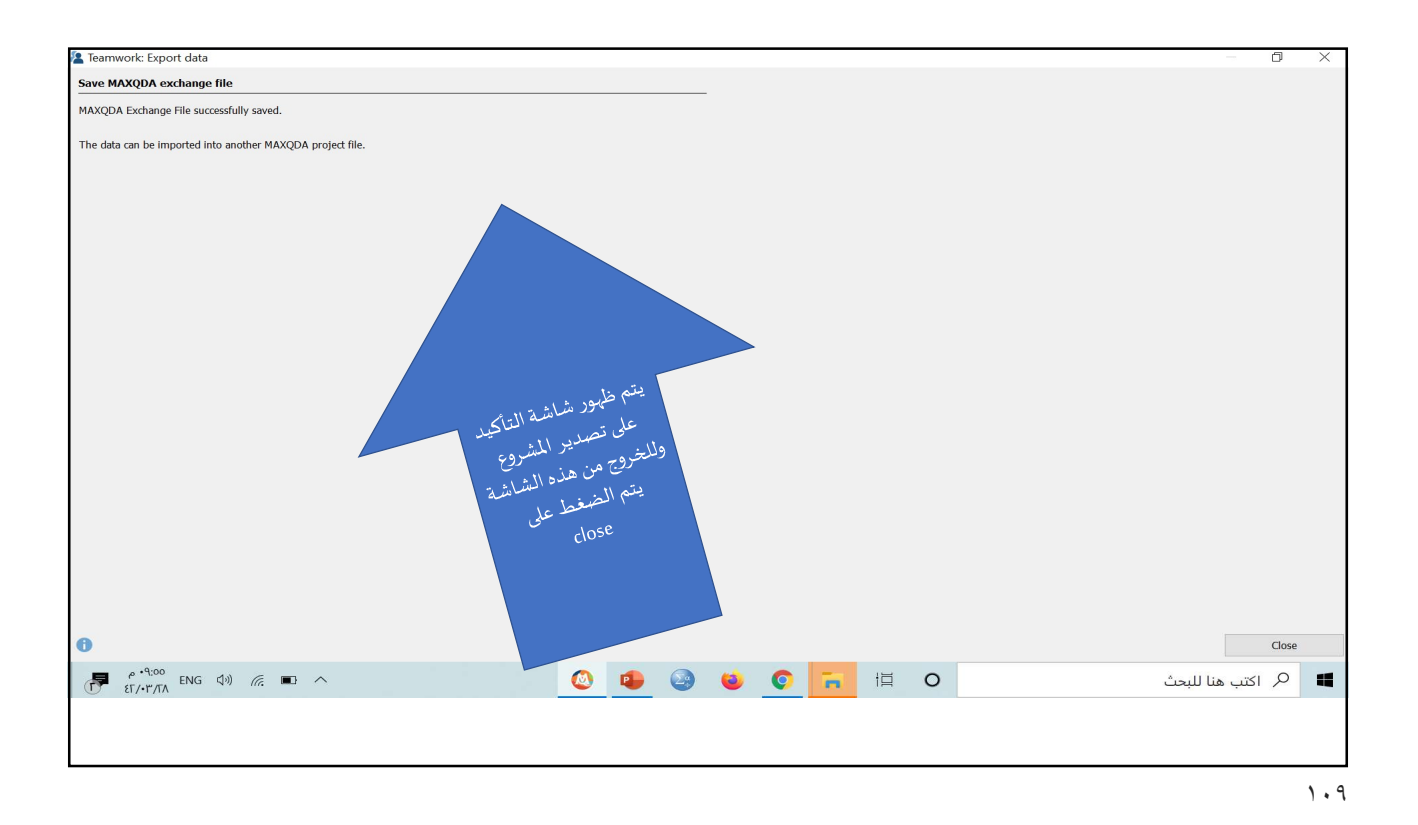

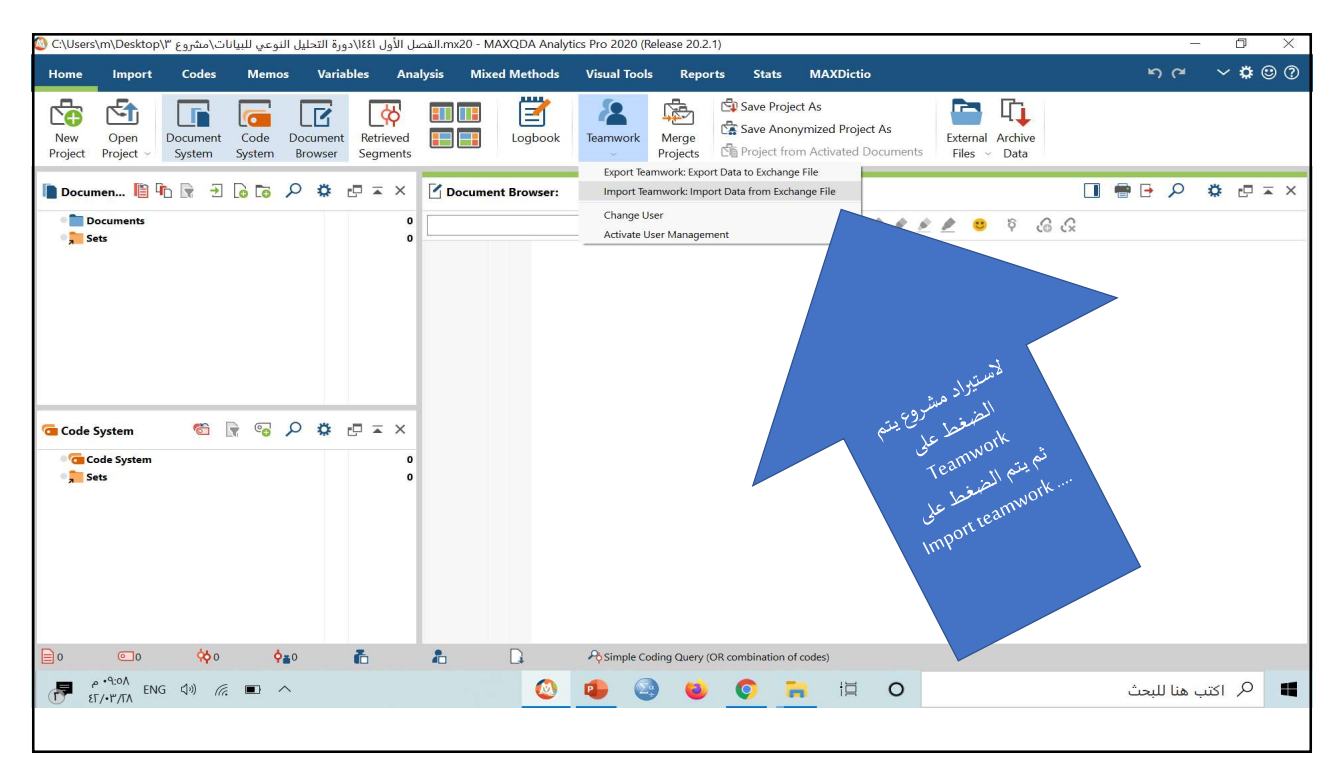

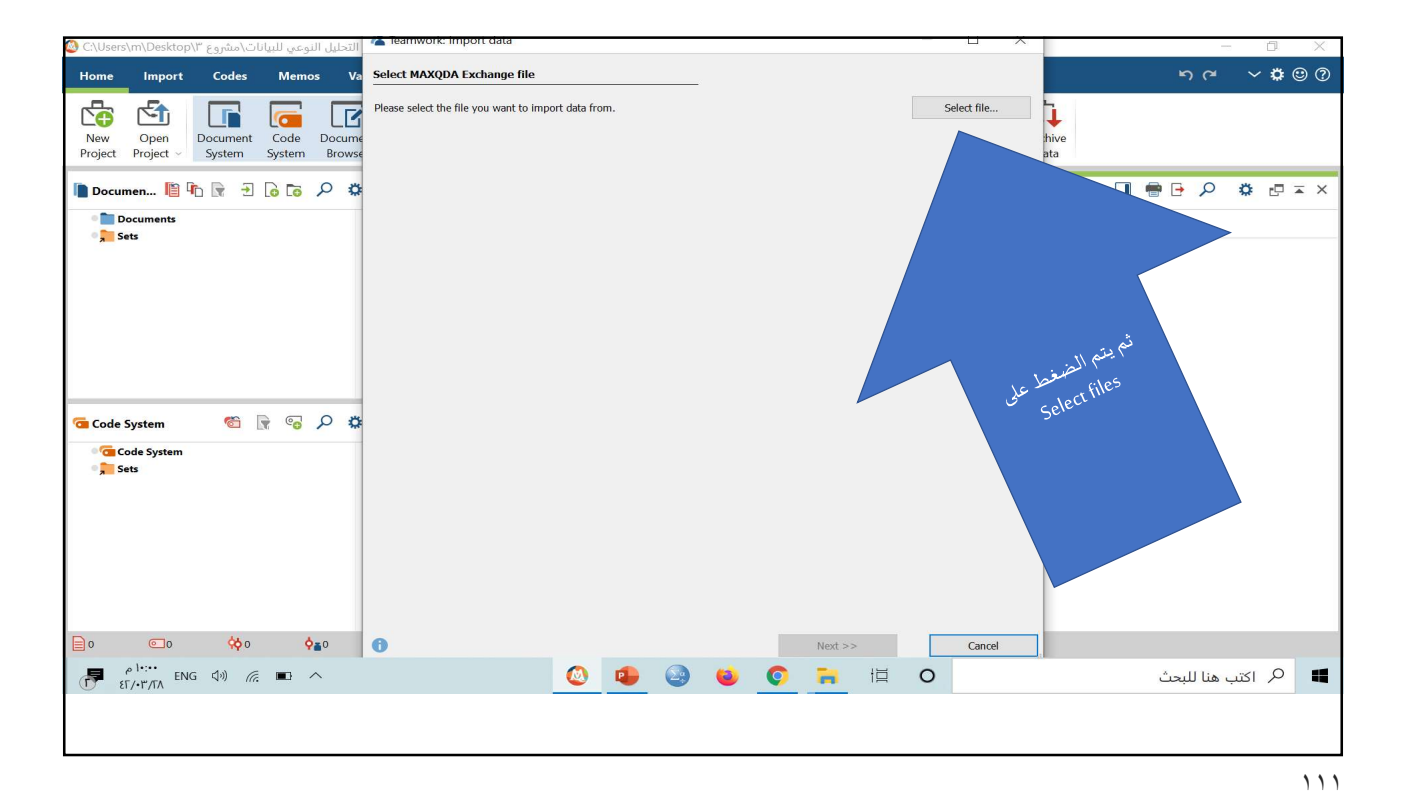

O Export Teamwork Memos Va × ~ **\$** 🙂 ? Import Codes Home hive 🔄 🔄 6 Organize • New folder E • 🔳 🕜 Document Code Docume System System Brows New Open Project Project Desktop \* ^ Name Date modified Downloads \* التفكير التأملي 📕 ۹:۳٤ م ۲۸/۳۰/٦٤ 📗 Documen... 🖺 📭 🕞 🔂 🐻 🔎 🌣 Pictures 🖈 🖶 🗗 🔎 🌼 🗗 🖛 🗙 (1) مشروع ۲ 🔯 ٤٢/٠٣/٢ Documents
 Sets 🗄 Documents 🖈 مشروع۲ کی مشروع۲ کی السوع۲ کی مشروع۲ کی السوع۲ کی السوع۲ کی السوع کی السوع کی السوع کی السوع کی السوع کی السوع ک المحمد: ۳۰،۱ میفایلیت ۲۰٬۰۳۲ م تاریخ التعدیل: ۲۲/۱۰۳/۱۲۸ ٤٢/ الواجب 📕 أوراق عمل 📕 بحث 📕 ل النوعي للبيانات 📕 📥 OneDrive 🤰 This PC 🕩 Network ~ < 🌣 🔍 🖻 📲 🗇 Code System File name: MAXQDA Exchange Fi Code System Open Sets 📄 o 💿 o 🔆 o 🔶 o 💽 Next >> Cancel 🕘 🔹 🥹 🧕 🗮 O 📕 🤌 اكتب هنا للبحث

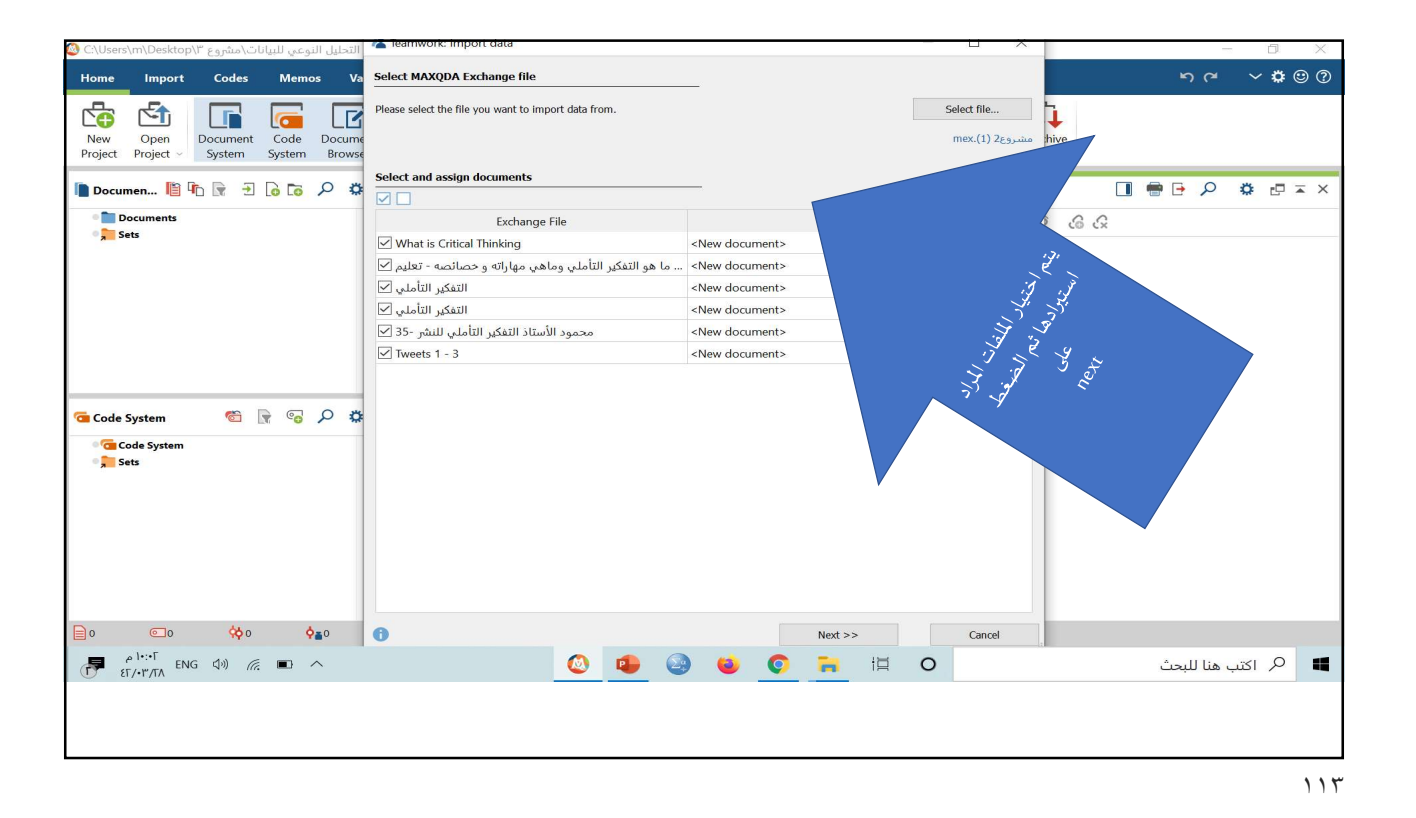

~ **\$** © ? Import Codes Memos Va Select codes Home ew codes are displayed in green. 🔄 🔂 6 1 New Open Project Project ~ Document Code Docume System System Browse :hive ata 📔 Documen... 🖺 h 🕞 🛨 🔓 🐻 🔎 🇳 Documents 66 🛎 🗟 🗟 🖉 Code System Code System Codes: 4 New codes: 4 Coded segments: 10 📄 o 💿 o 🔅 o 🏟 👔 Cancel 📕 🔎 اکتب هنا للبحث

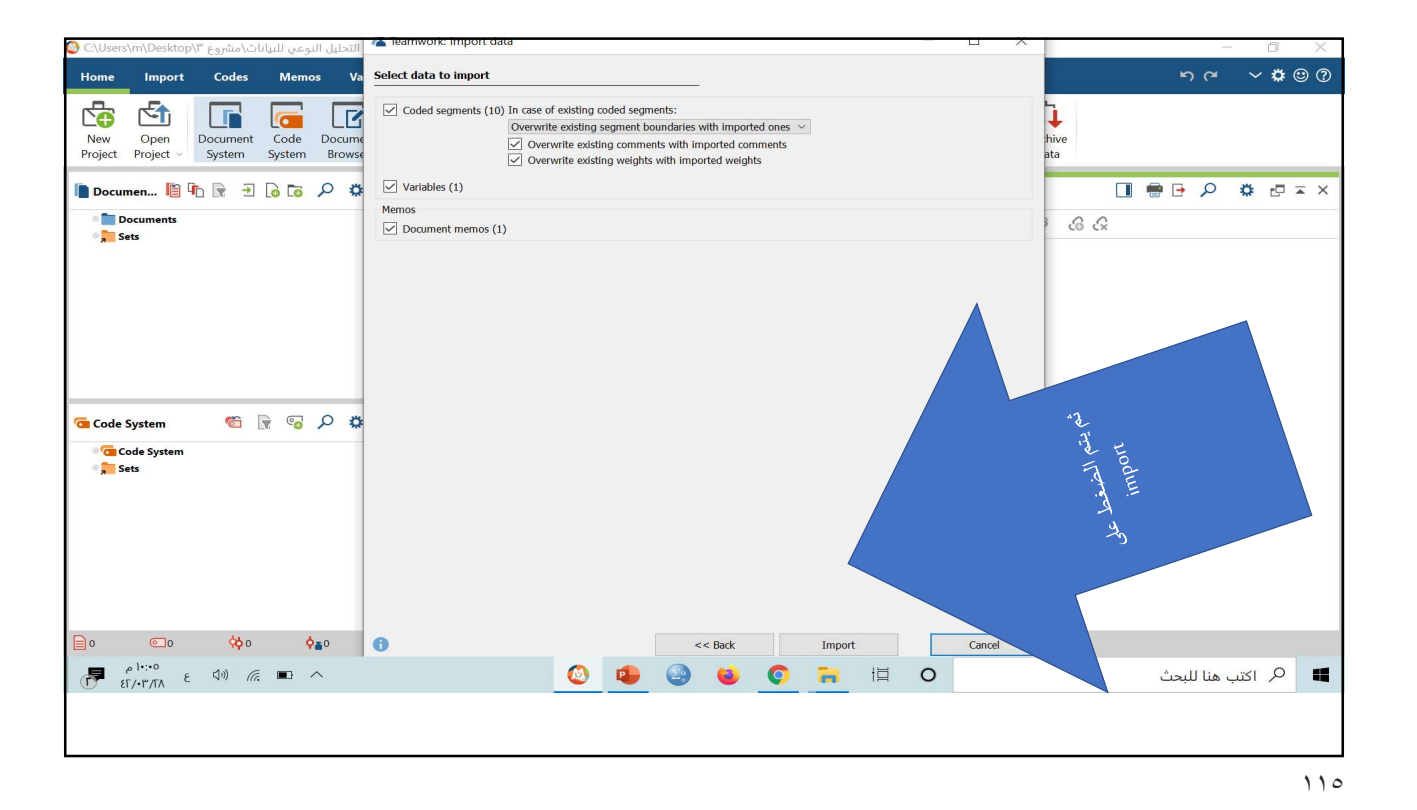

Import Codes Memos Va Select data to import ກ~ **~\$**©? Home ✓ Coded segments (10) In case of existing coded segments:
 Overwrite existing segment boundaries with imported ones
 ✓ Overwrite existing comments with imported comments
 ✓ Overwrite existing weights with imported weights 🔄 🖆 🚺 🔂 1 New Open Document Code Docume Project Project System System Browse :hive ata 🖿 Documen... 🖺 🌇 😭 🔁 🔓 🙃 🔎 🌼 🔽 Variables (1) Memos Documents
 Sets 2 3 Document memos (1) MAXQDA 2020 oject. If the results of purpose you can use the MAXQL "Merge pl copy to g A mx20.مشروع 3\_۱٤ C:\Users\m Code System 🎕 🤉 🐨 🔎 🌣 Code System ОК << Back Import Cancel 📄 o 💿 🔅 o 🖕 o 🚺 ρ<sup>ι...V</sup> ENG Φ) (?; ■ ∧ ⊉ 🥹 🥹 🎅 🗮 O 📕 🤇 اكتب هنا للبحث

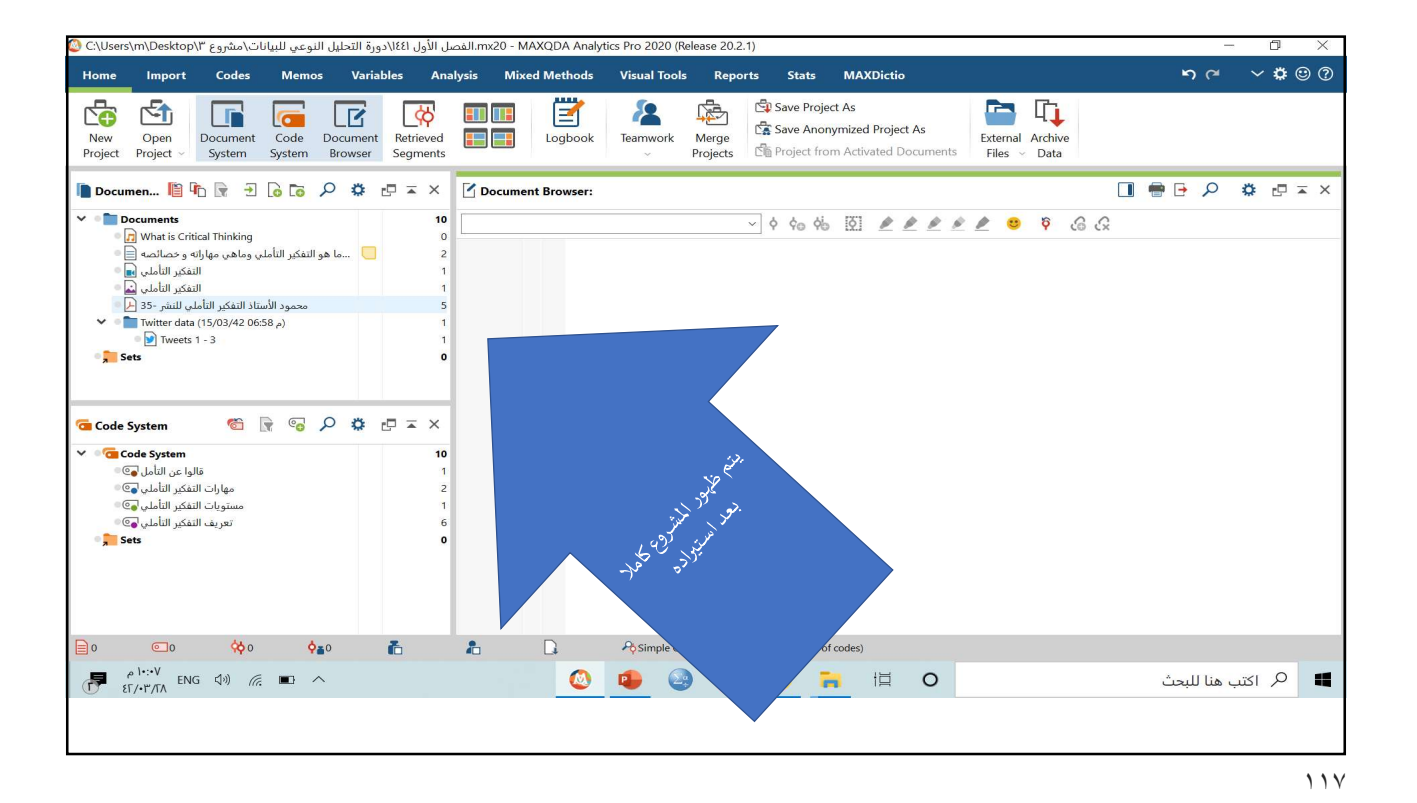

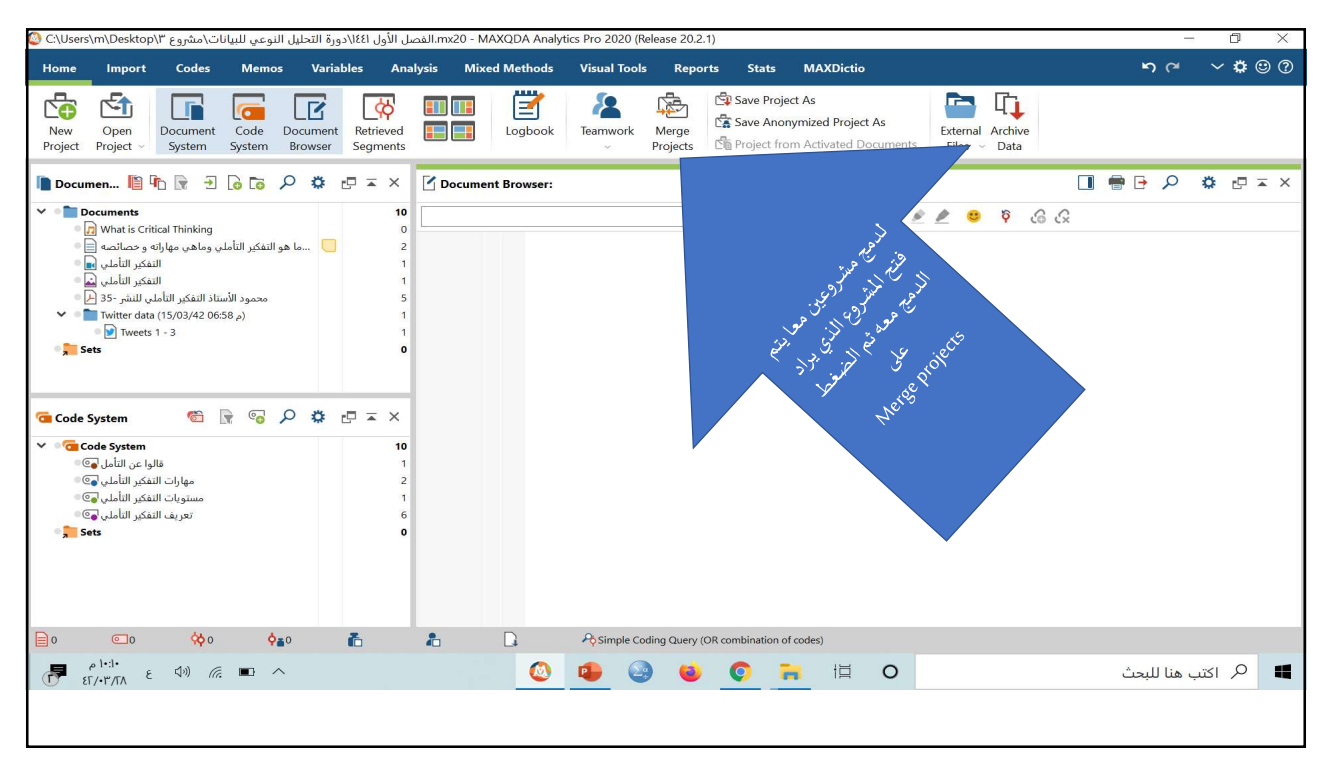

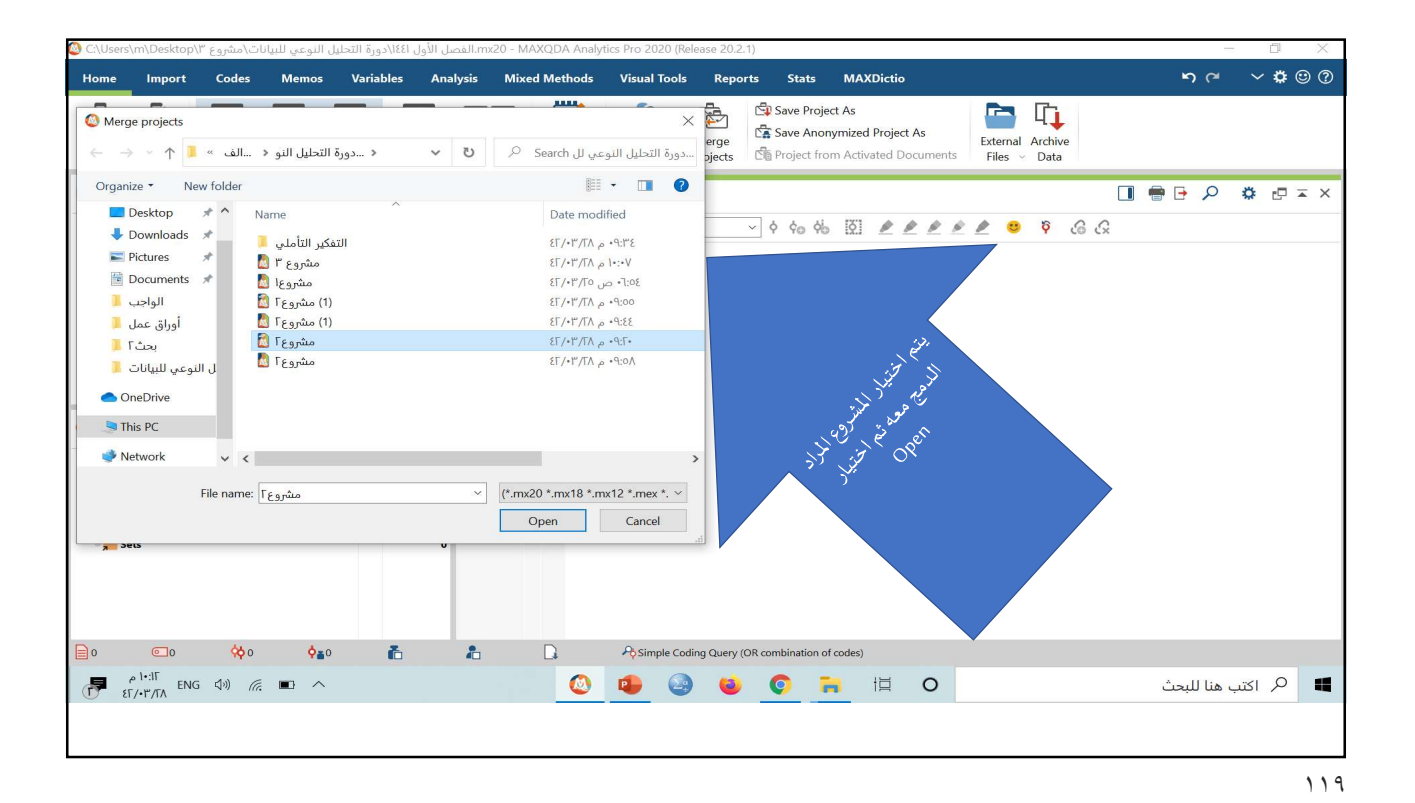

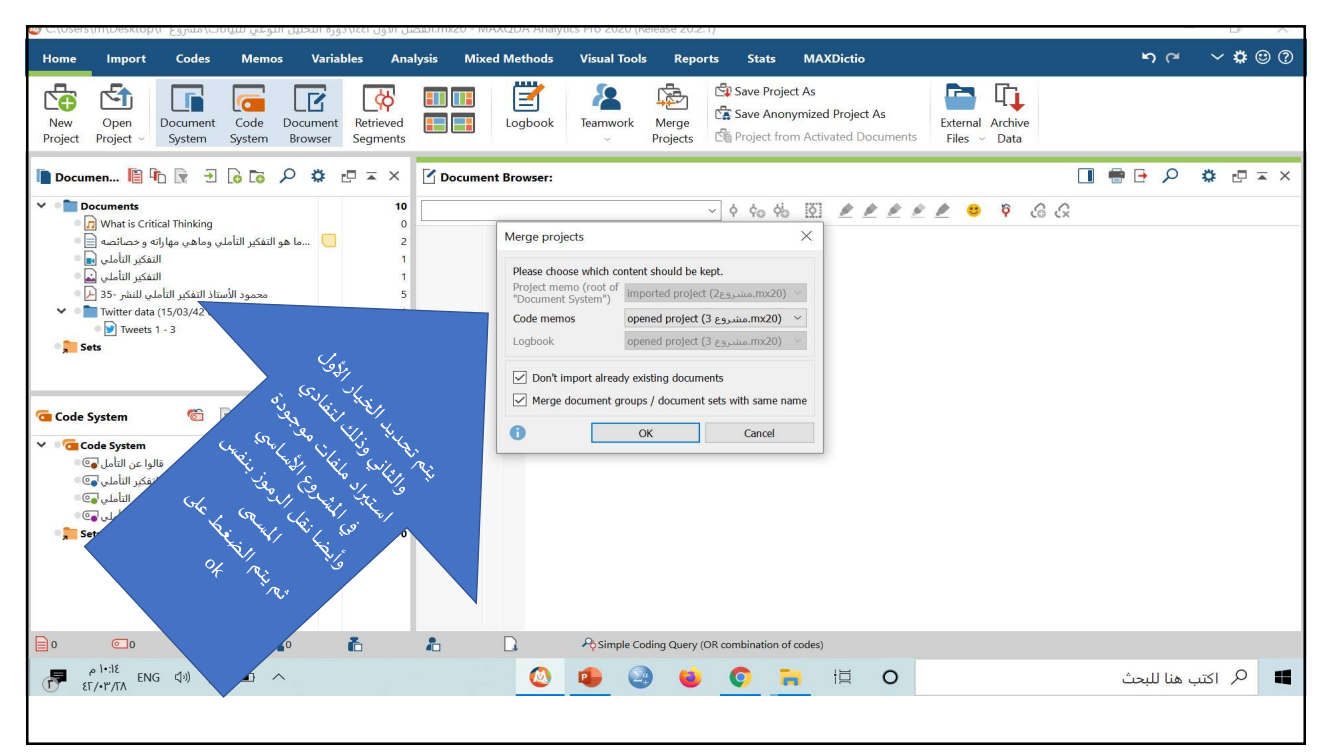

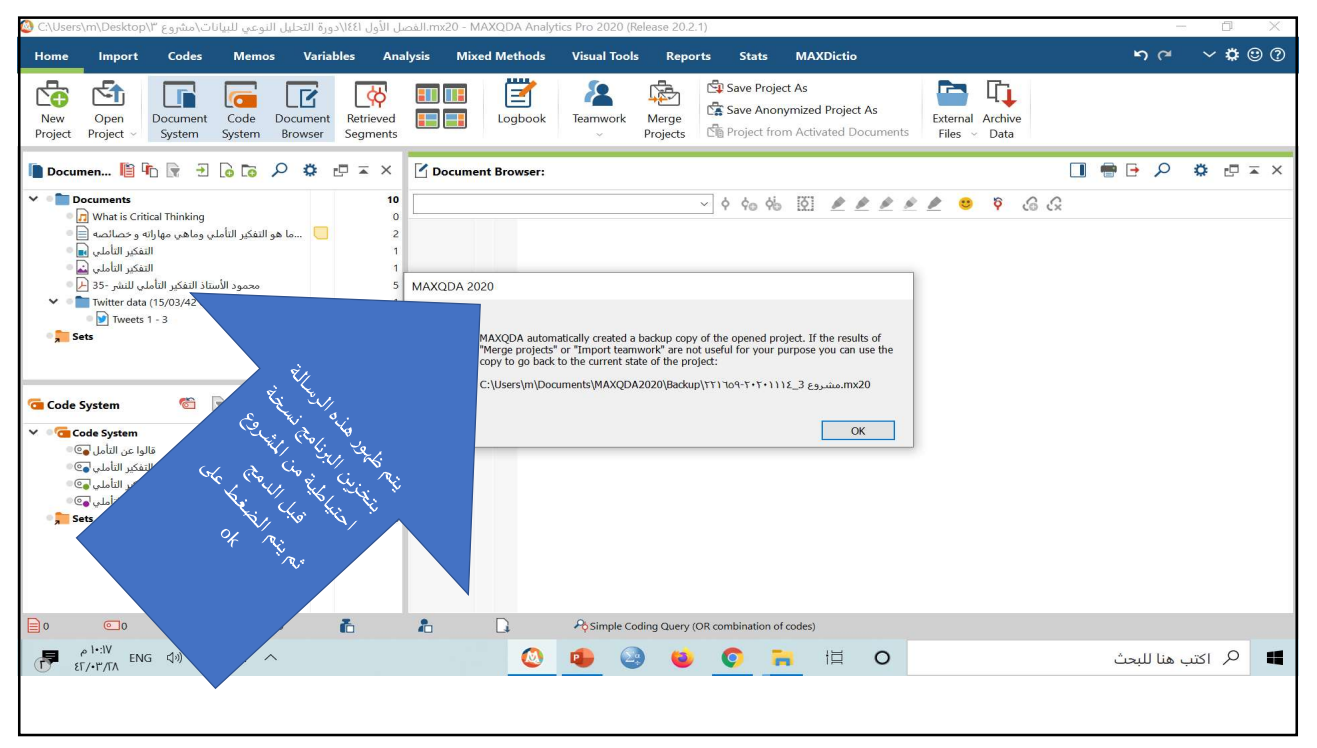

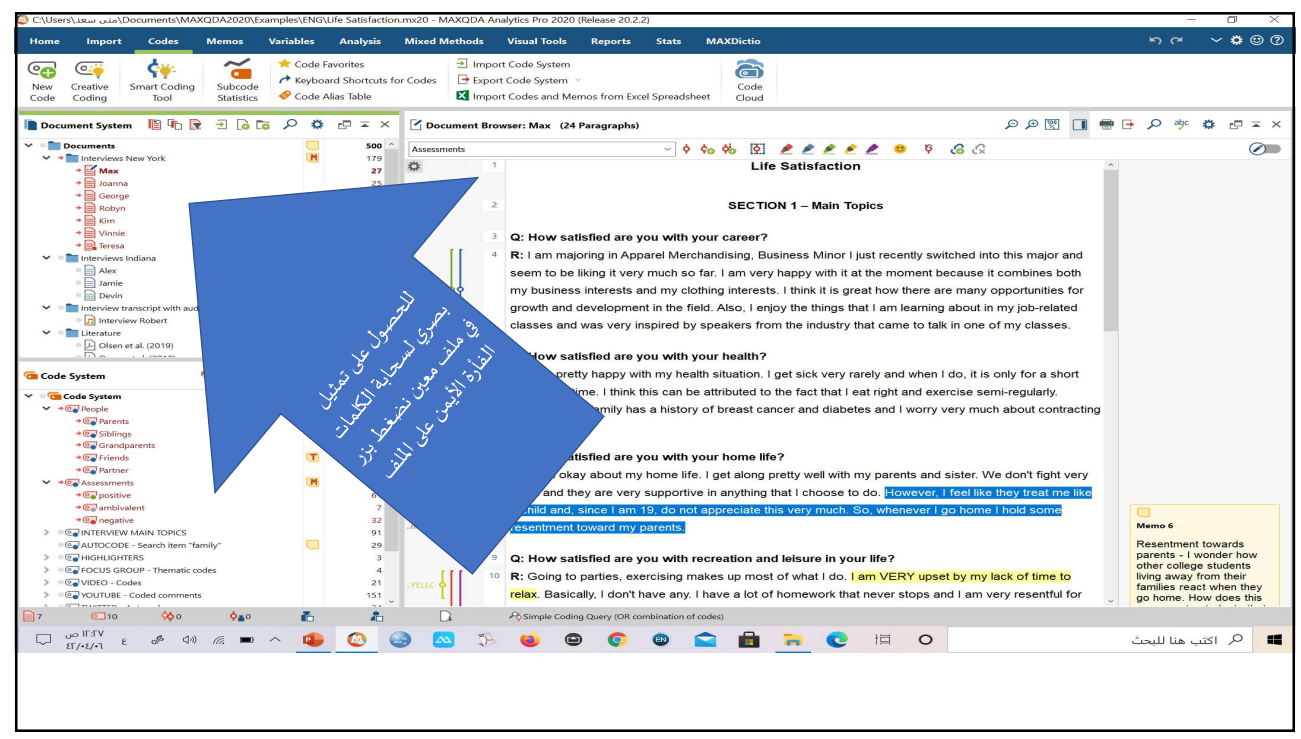

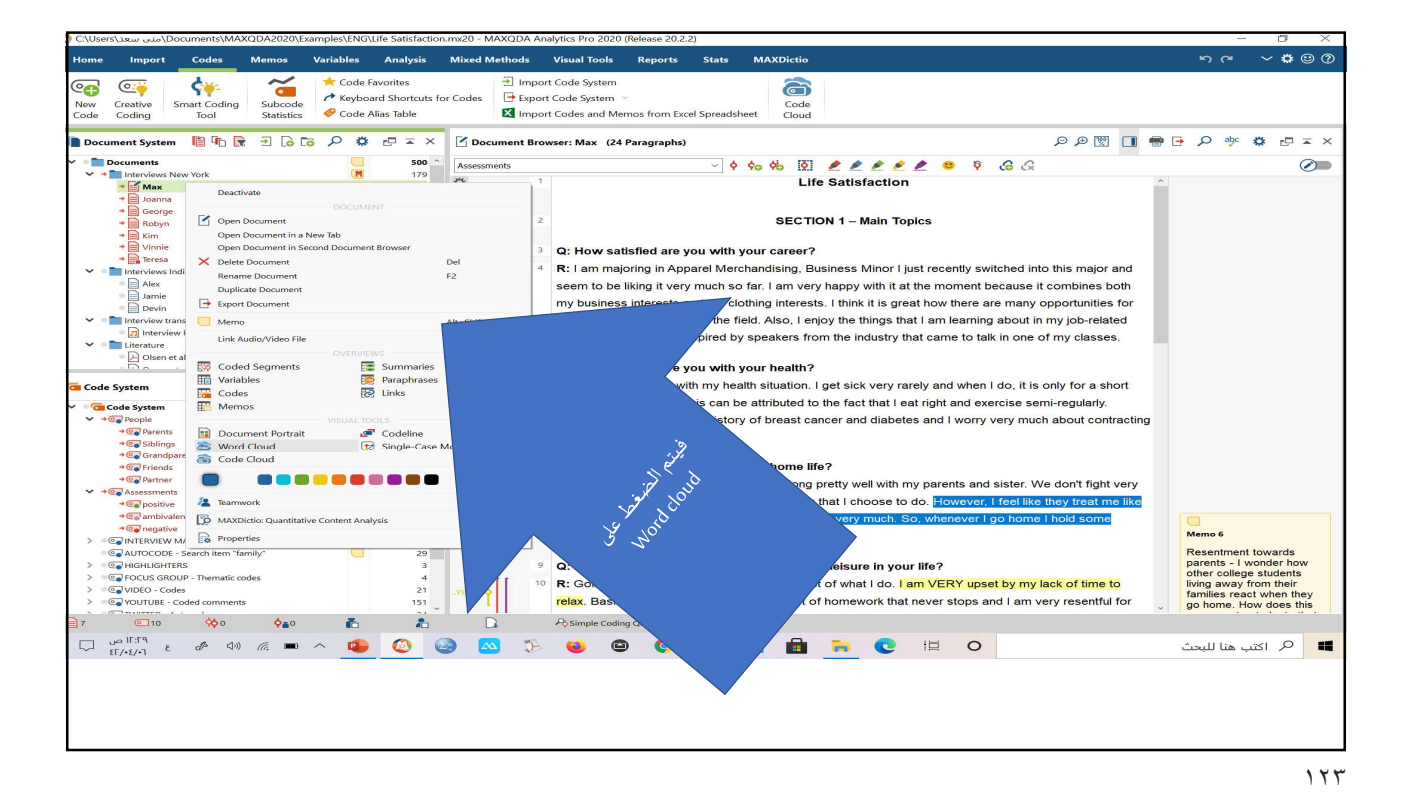

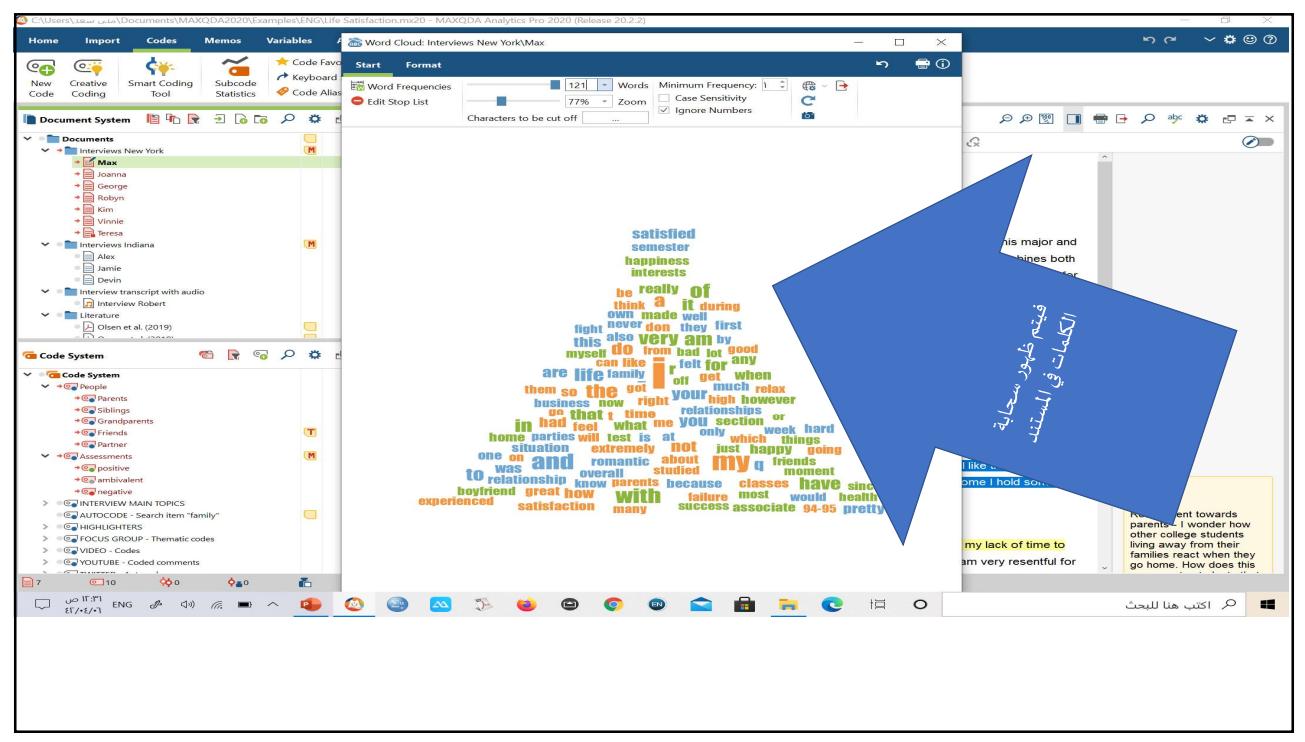

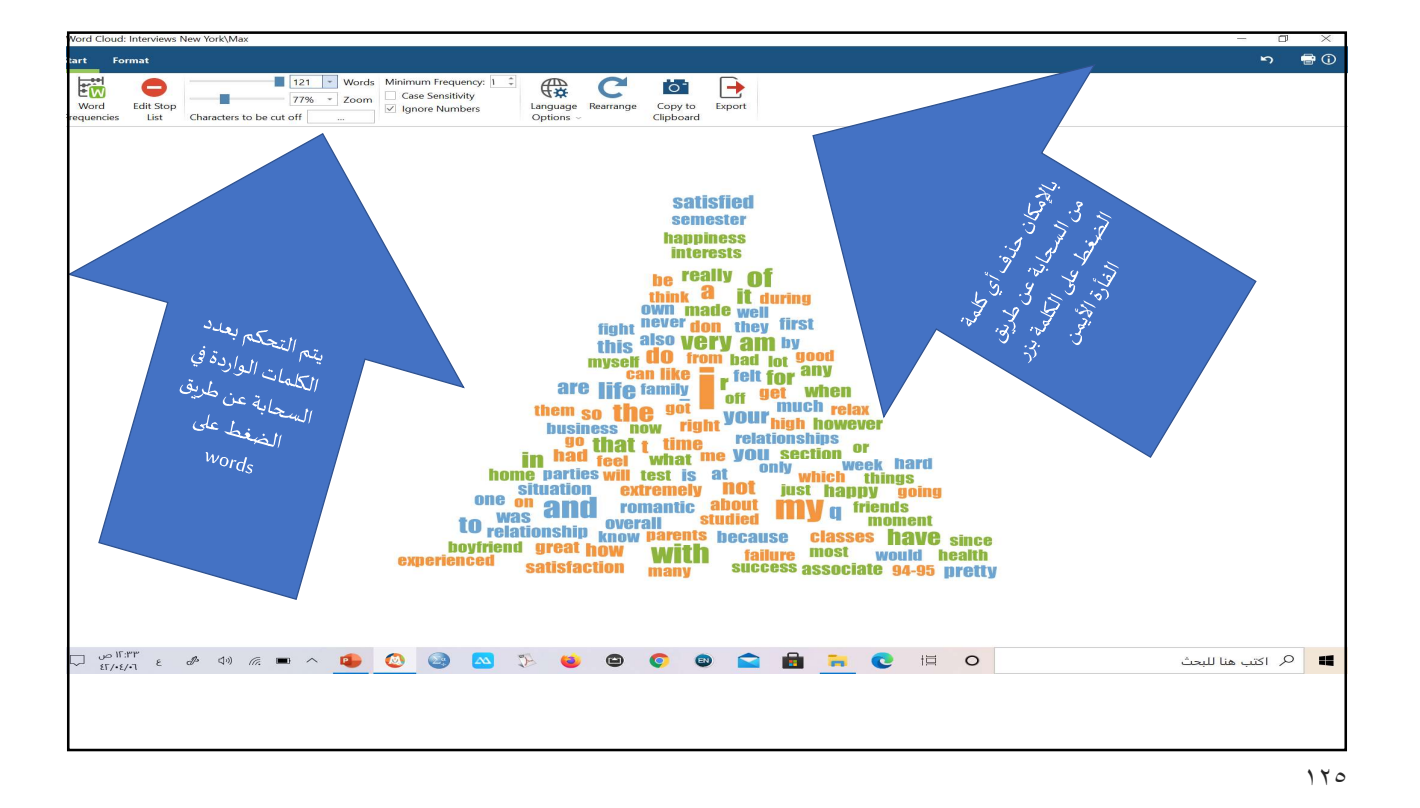

**a** (1) 
 121
 Words
 Minimum Frequency:
 2

 77%
 Zoom
 Case Sensitivity

 Characters to be cut off
 \_\_\_\_\_\_\_\_\_
 Ignore Numbers
 Language Rearrange Copy to Options -w 0 -Edit Stop satisfied semester happiness interests interests he really of think a it during own made weil fight also very am by myself do from bad lot good can like if a list very am by myself do from bad lot good can like if a list very am by myself do from bad lot good can like for got when them so the got business now right home parties will test is at one on and romantic about to relationship two when the so the got business now right test is at one on and romantic about to relationship two when the so the got to relationship the so the got to relationship the way arents because classes have since how with tailure most would health tailure most would health tailure most would health (2°) Ul rig citate evner U HI O 🗄 🐂 🖉 👘 🖉 🙆 🙆 🖄 🏷 🙆 🕲 👘 👘 🔳 🔎 اکتب هنا للبحث

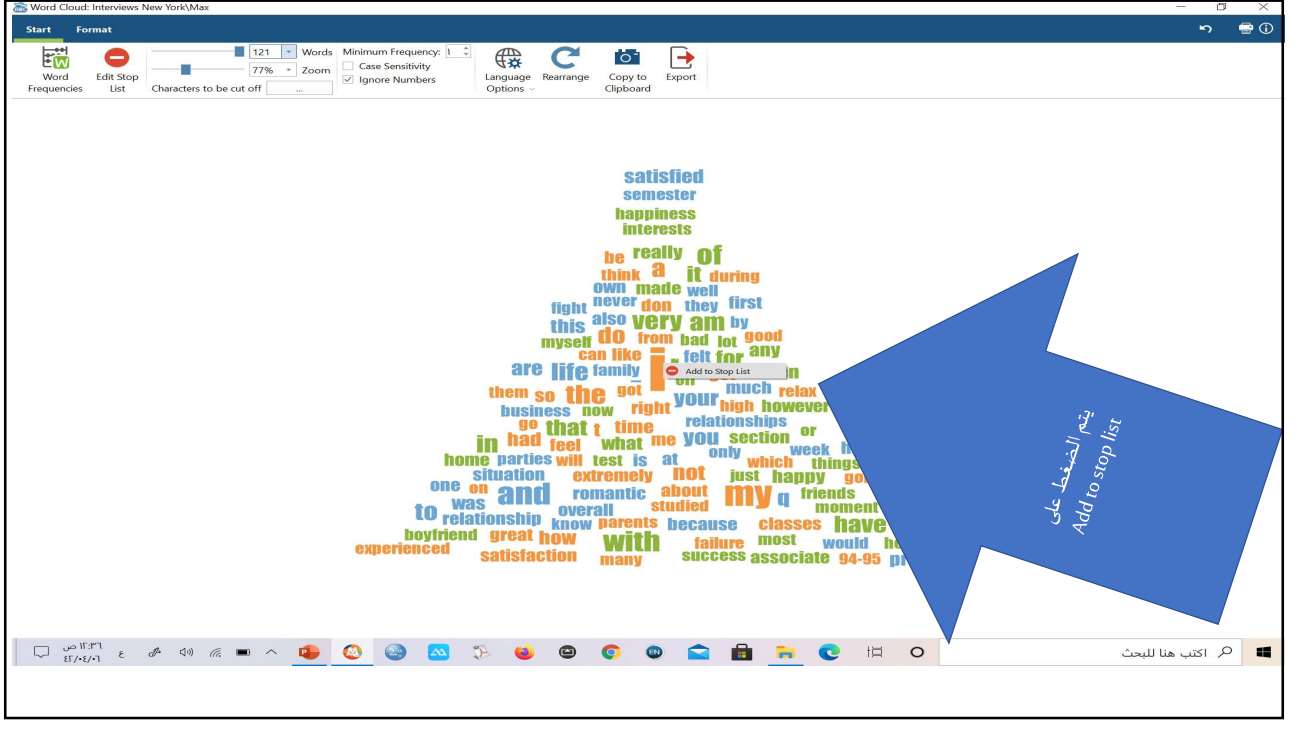

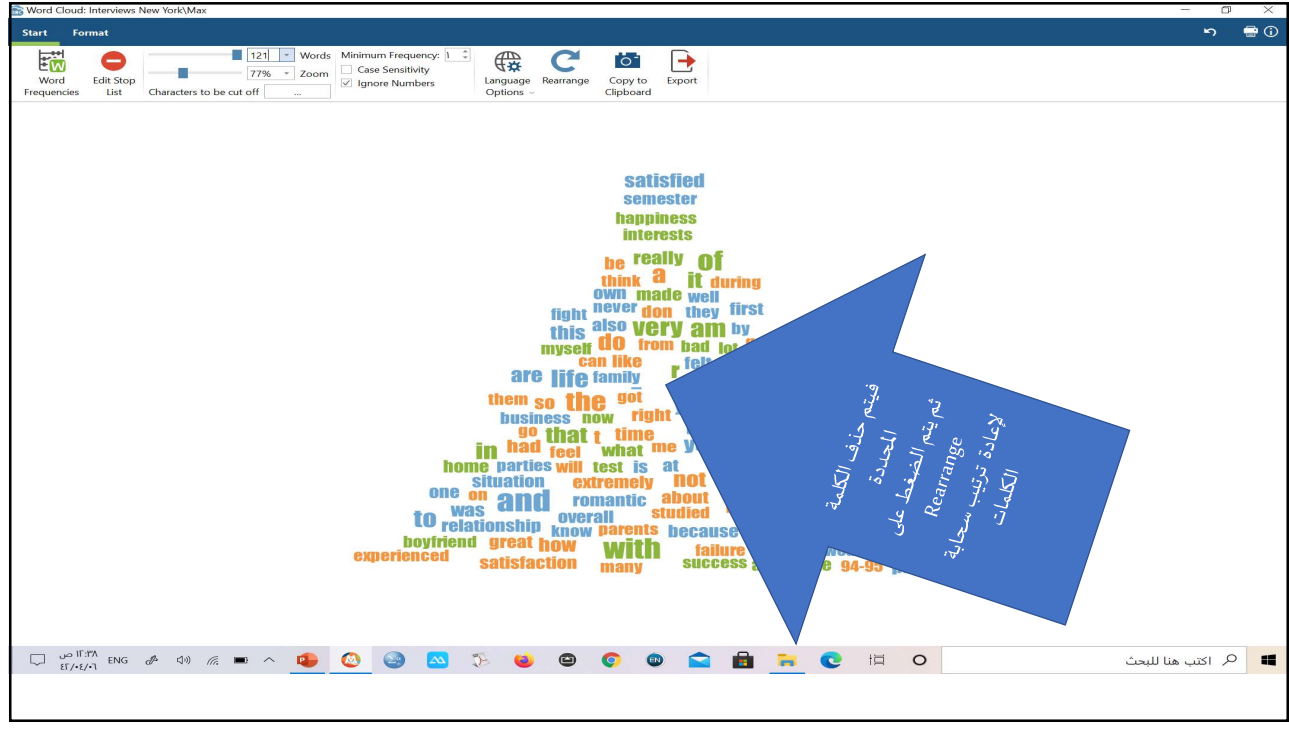

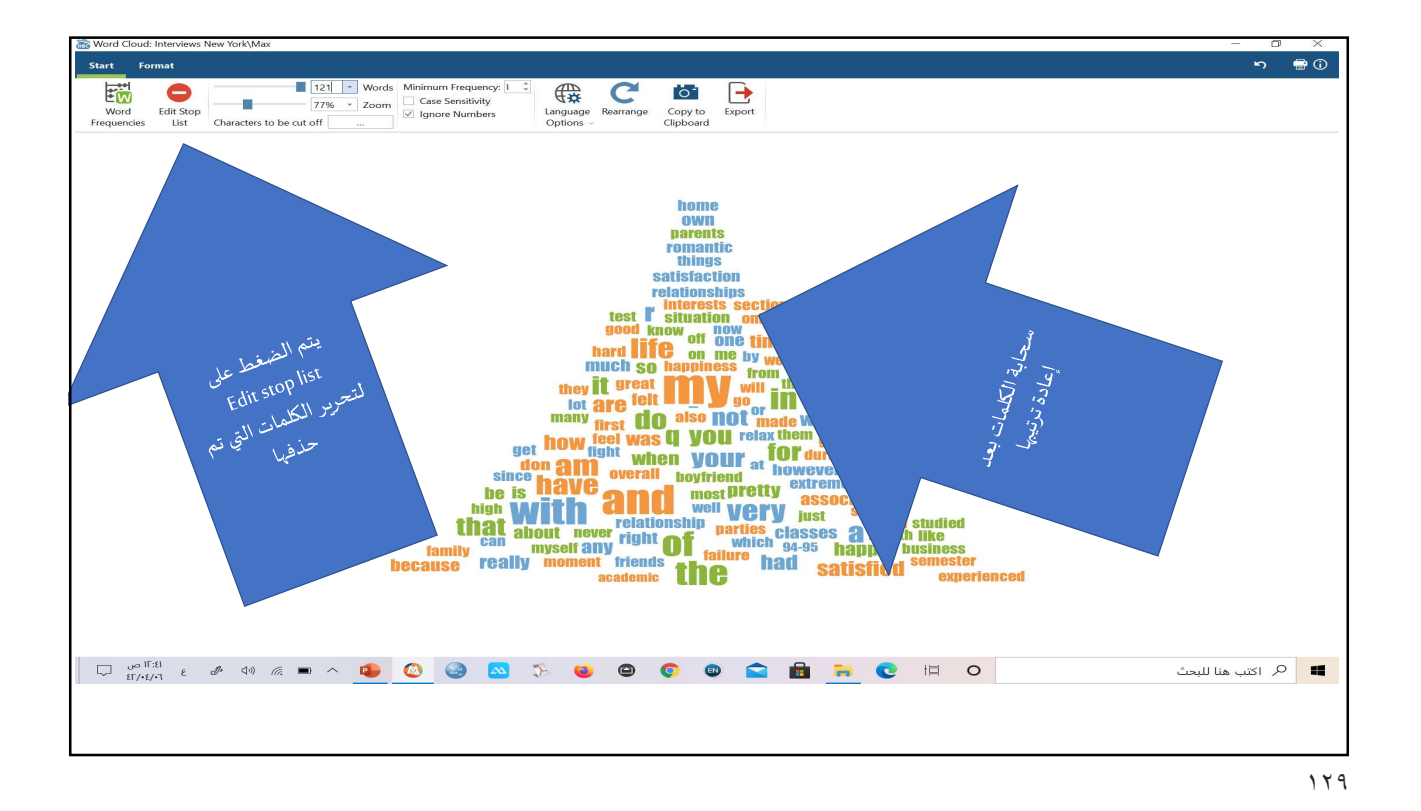

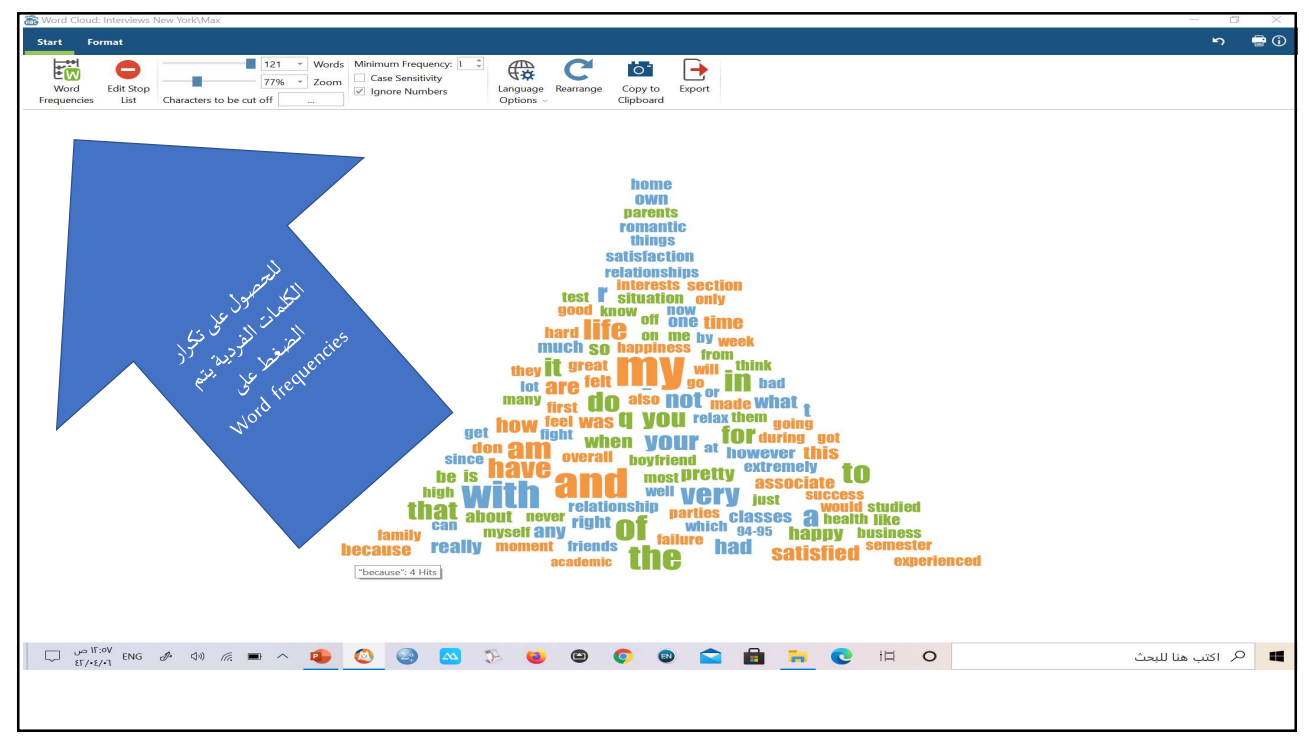

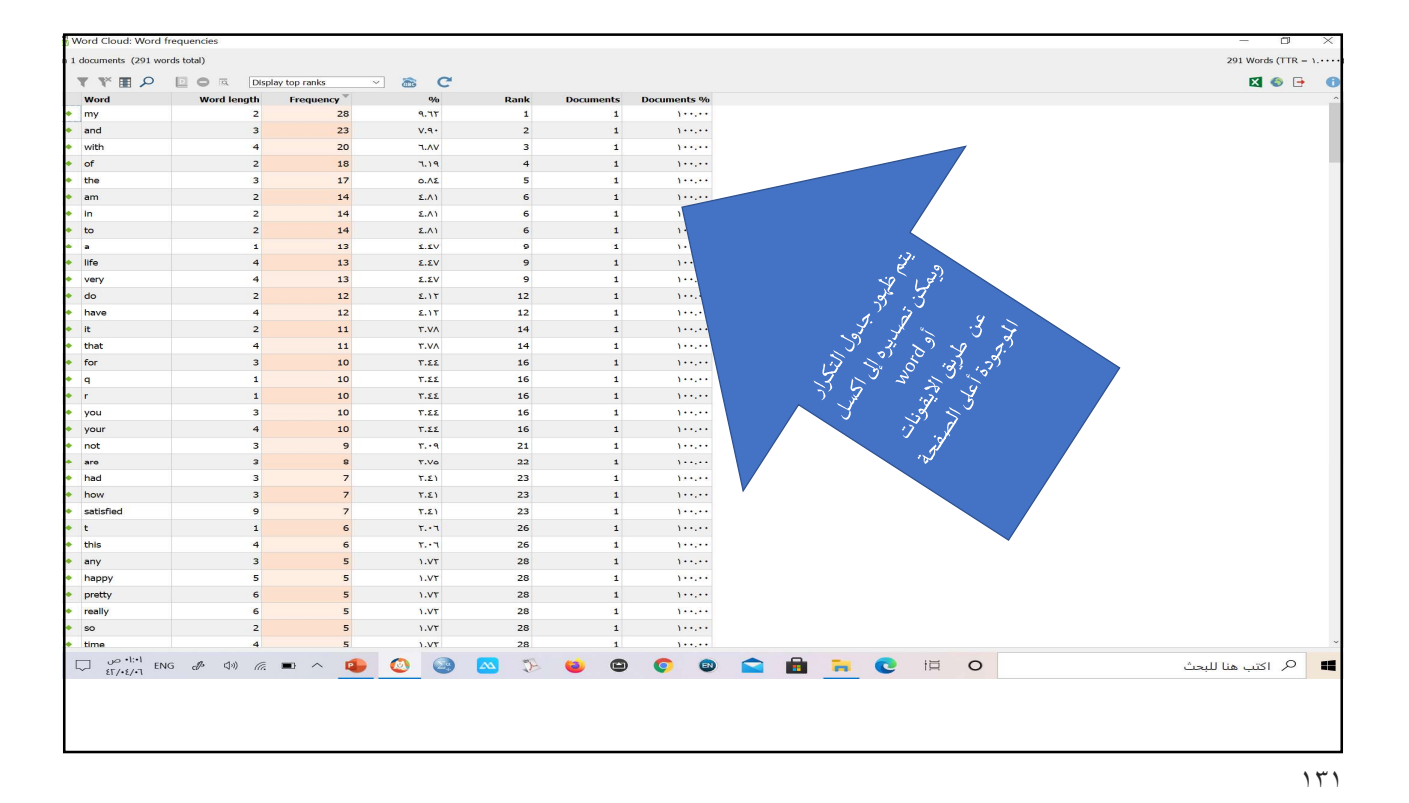

ກ 🖶 🛈 Format Impact Word Distance: • B ▲ Shape Alignment Colors Size by: frequency Scale: linear C Rearrange Largest word: center home own barens romans satisfaction satisfaction in therests section in therests section in therests section in therests section in therests section in therests section in the state of the time in the state of the time in the state of the time in the state of the time in the state of the state of the state in the state of the state of the state in the state of the state of the state in the state of the state of the state of the state in the state of the state of the state of the state of the state in the state of the state of the st home ice Allennen cet Class tet Strongen Cet Les Strongen Shap Star Star Che La 🖵 💯 +1-A ENG 🖋 40 🦟 🗉 ^ 😰 🔕 🥹 🖄 🖏 🗐 🕲 🕲 😂 💭 🔅 💶 🔎 اکتب هنا للبحث

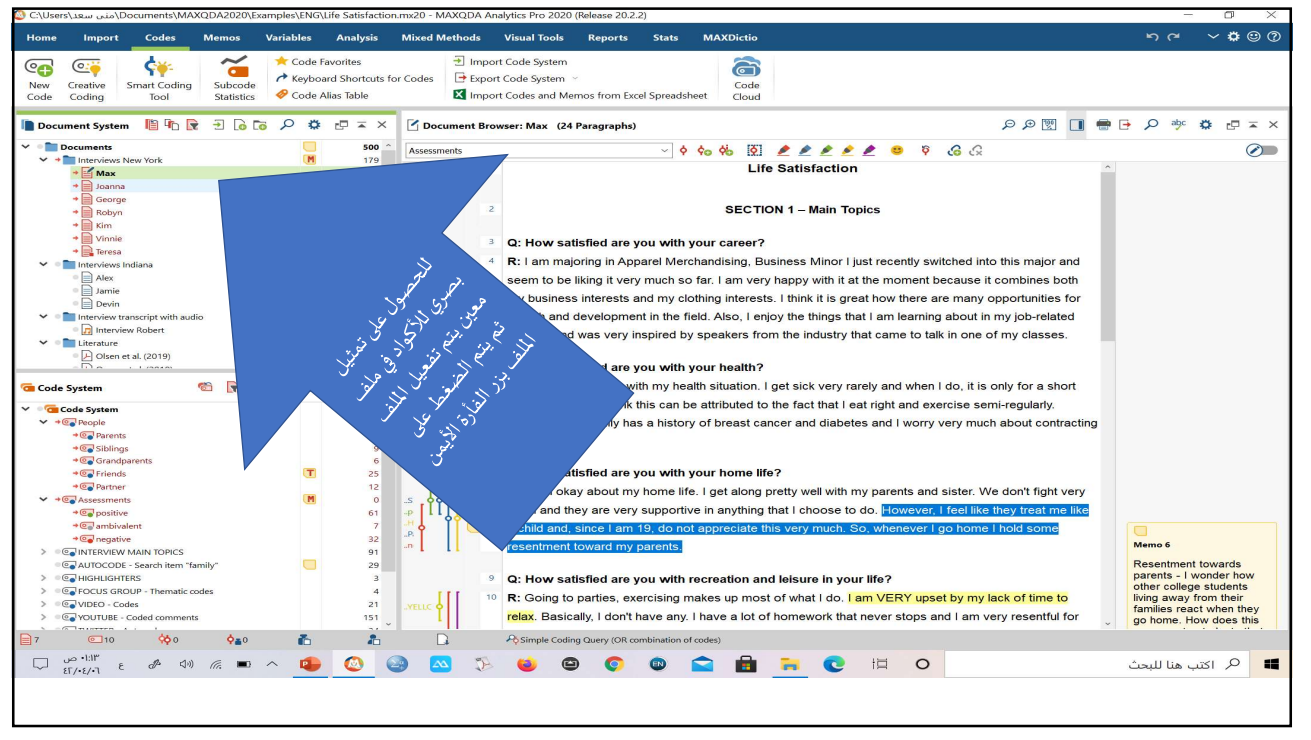

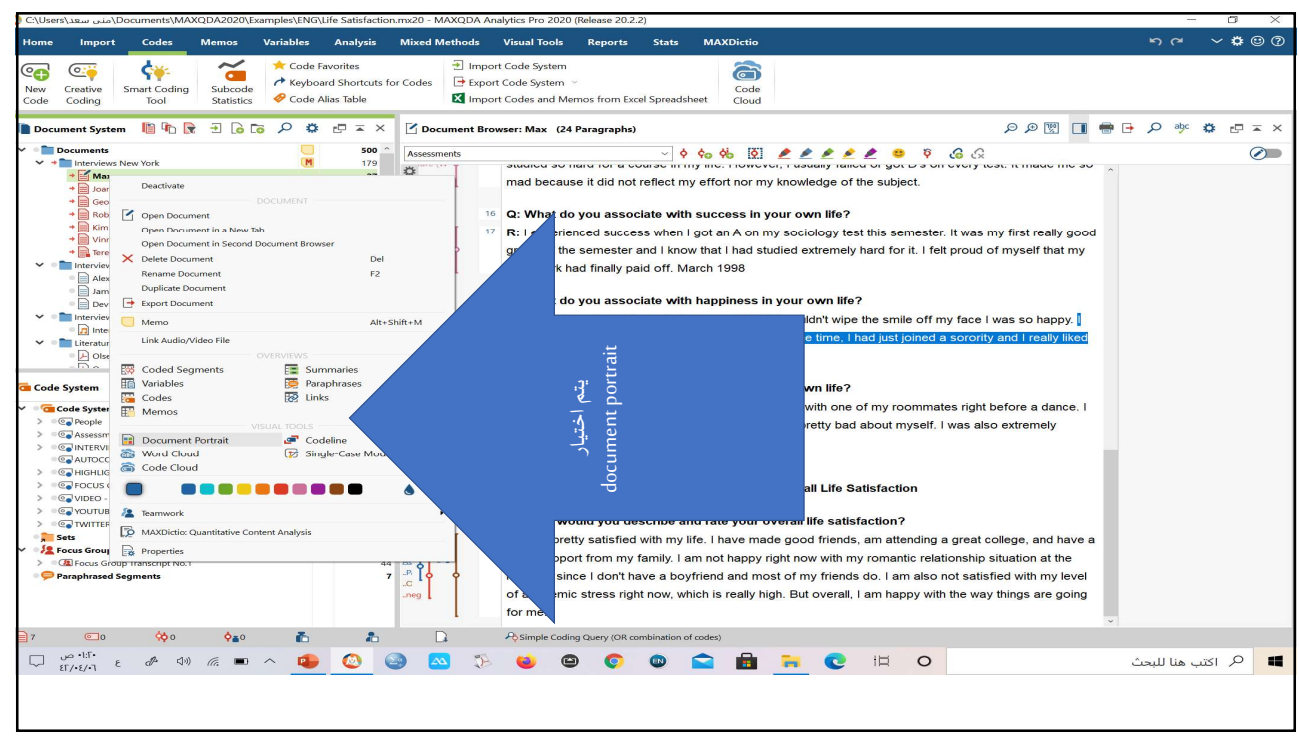

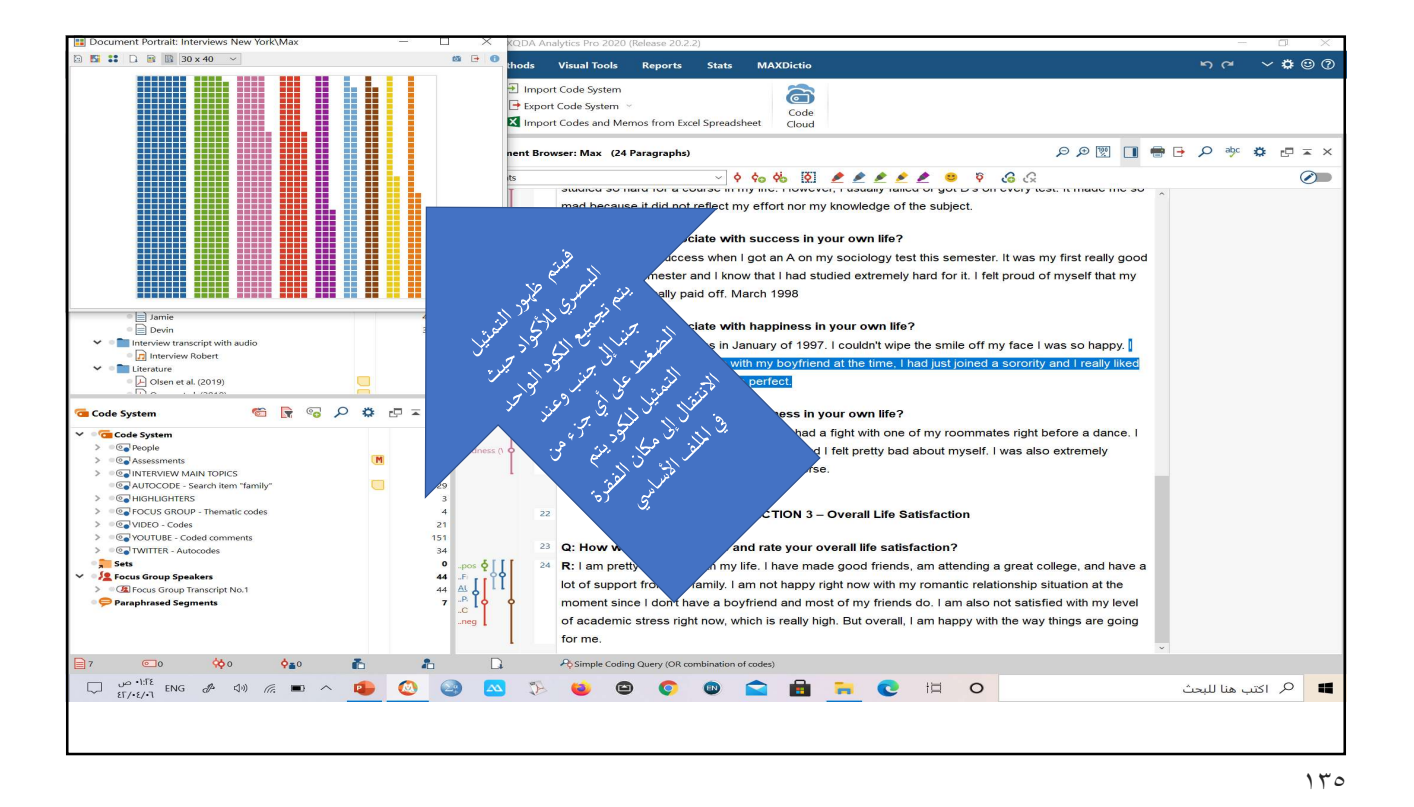

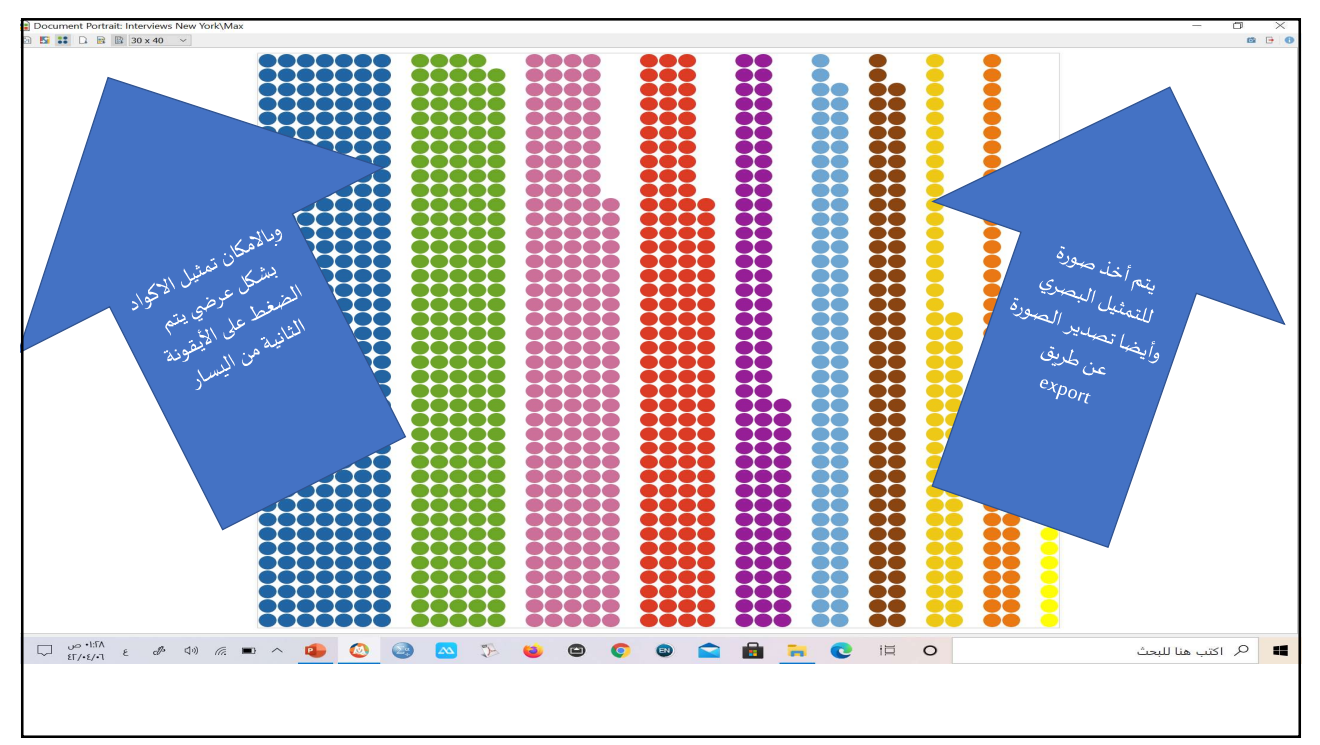

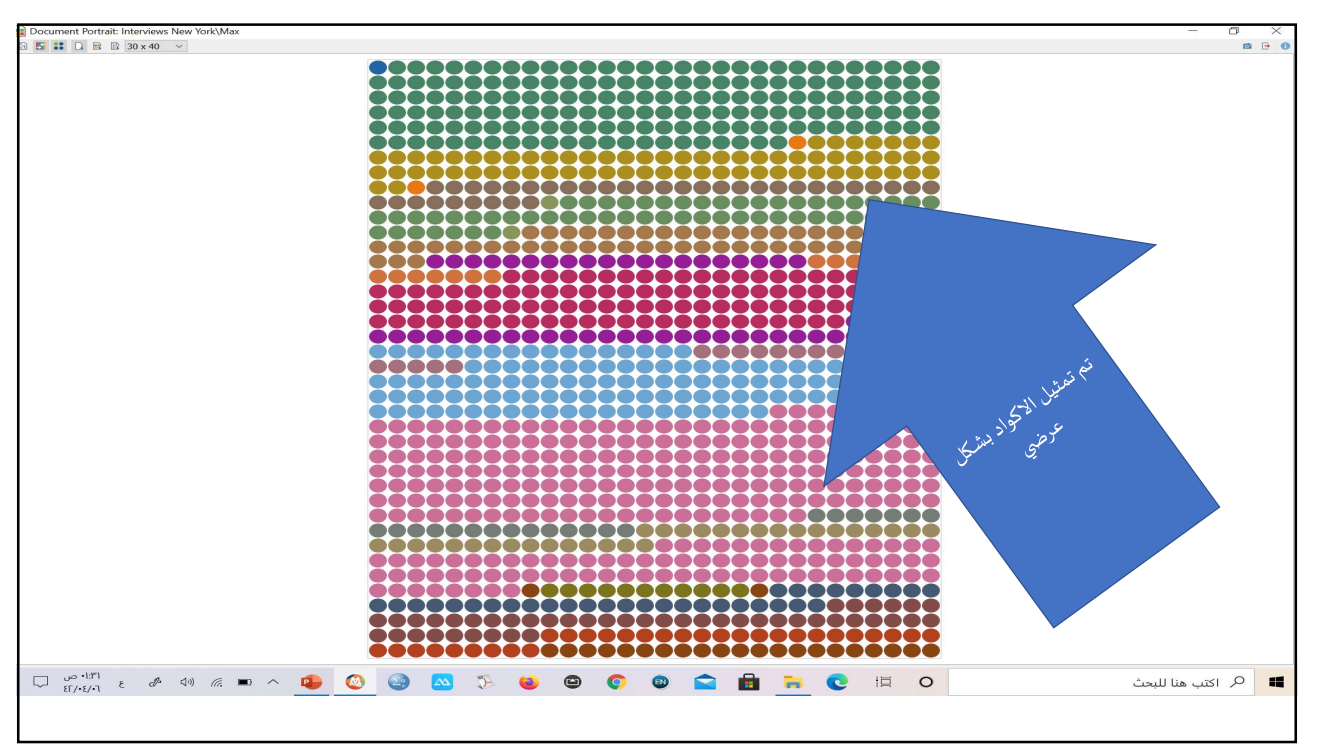

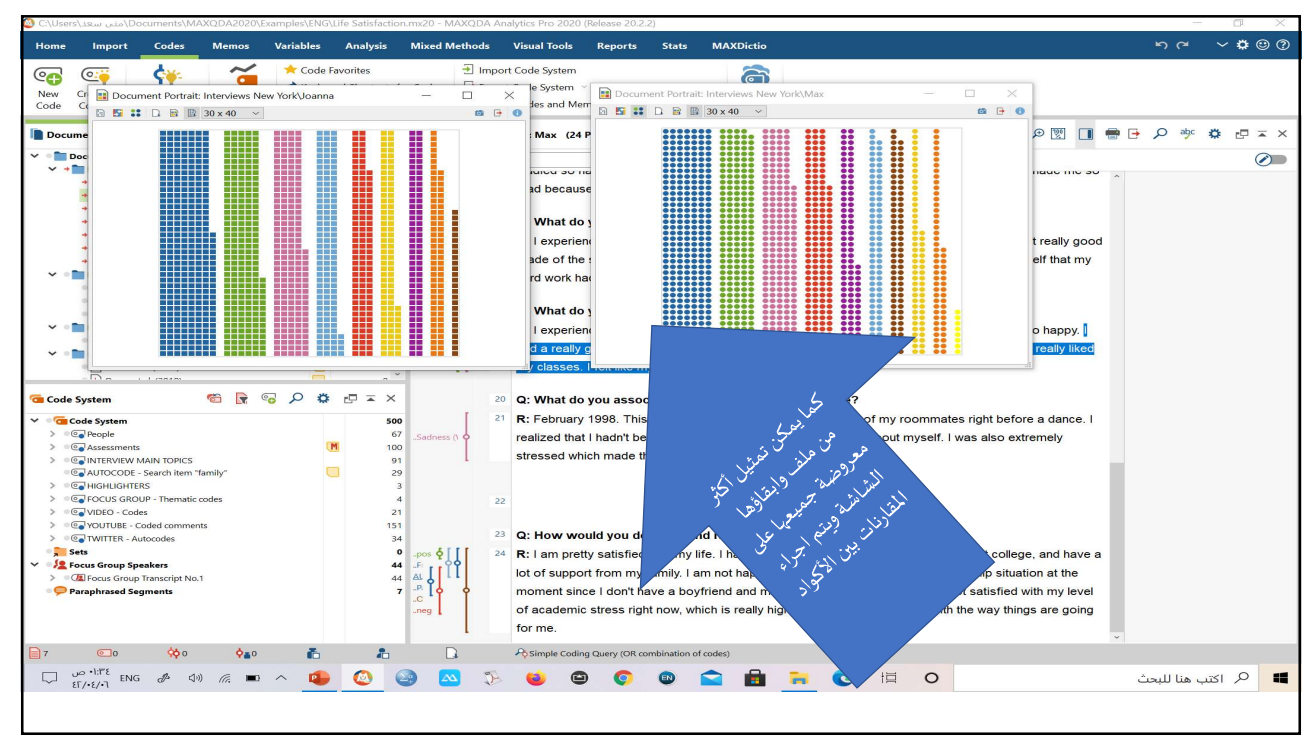

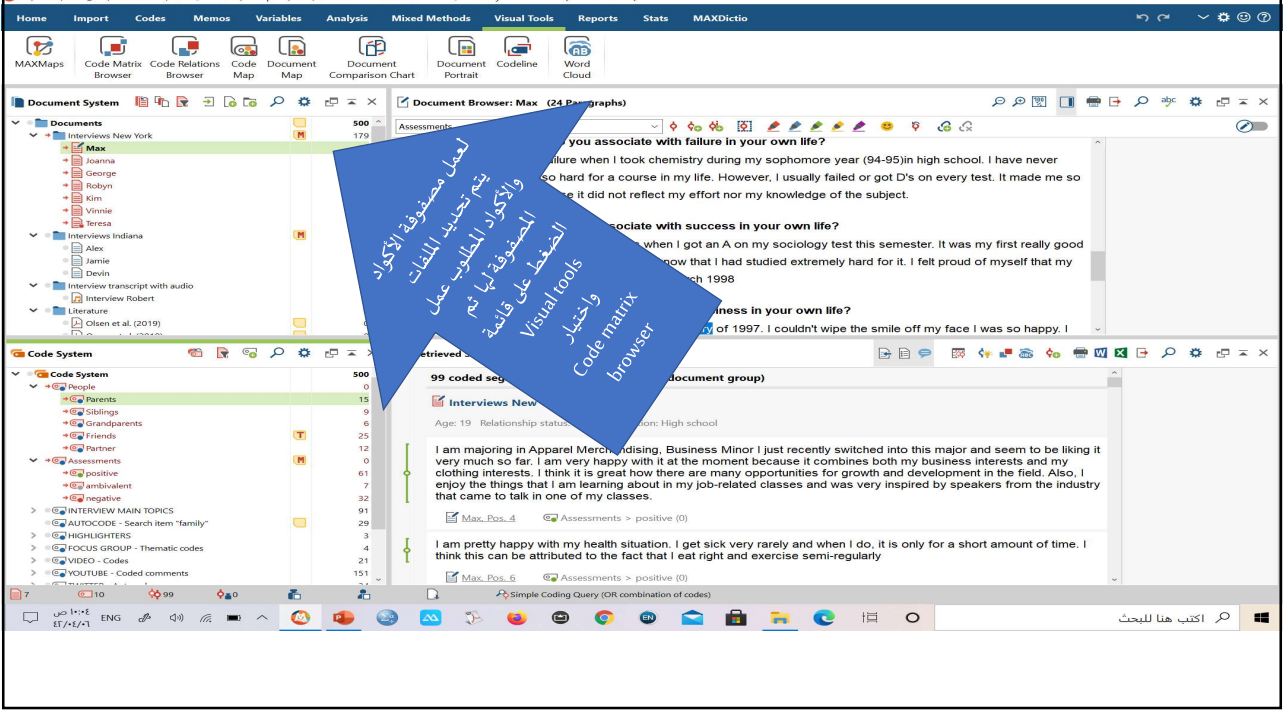

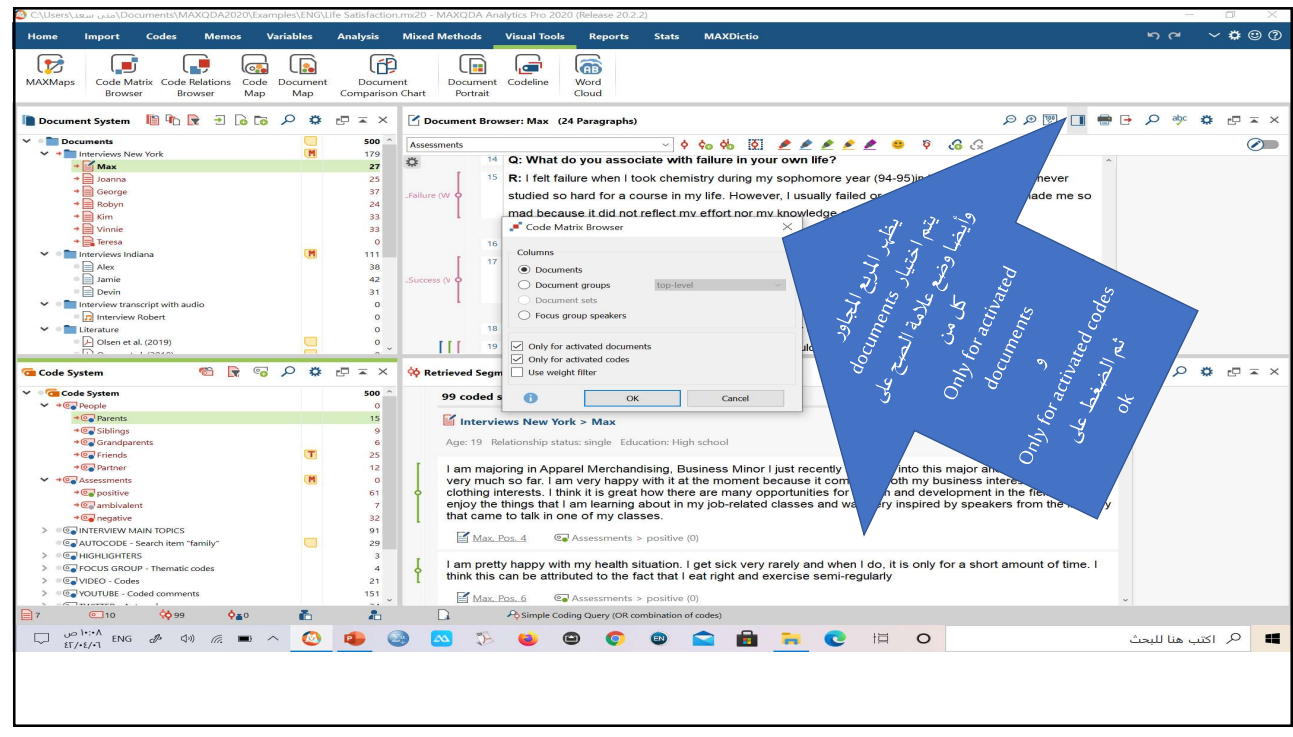

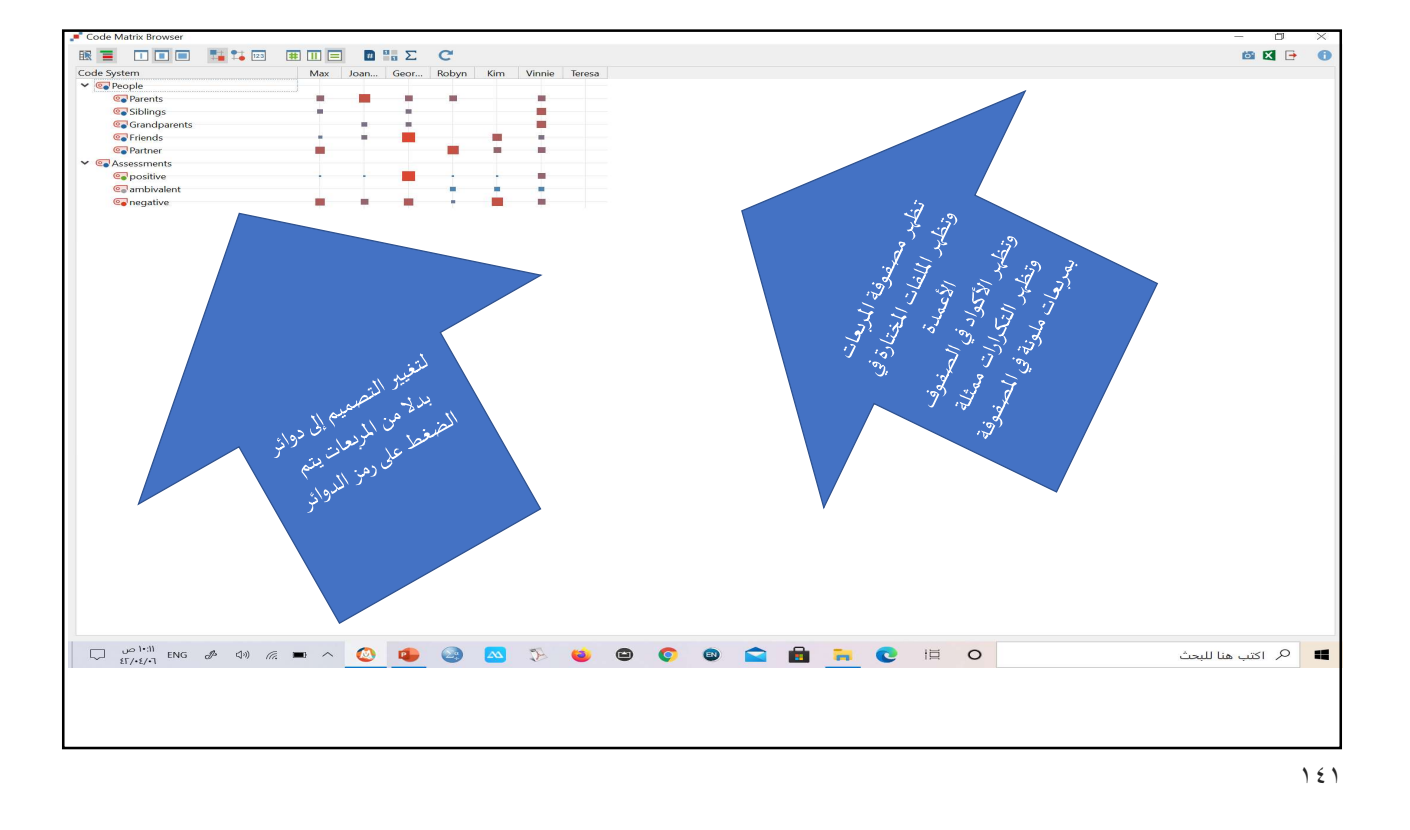

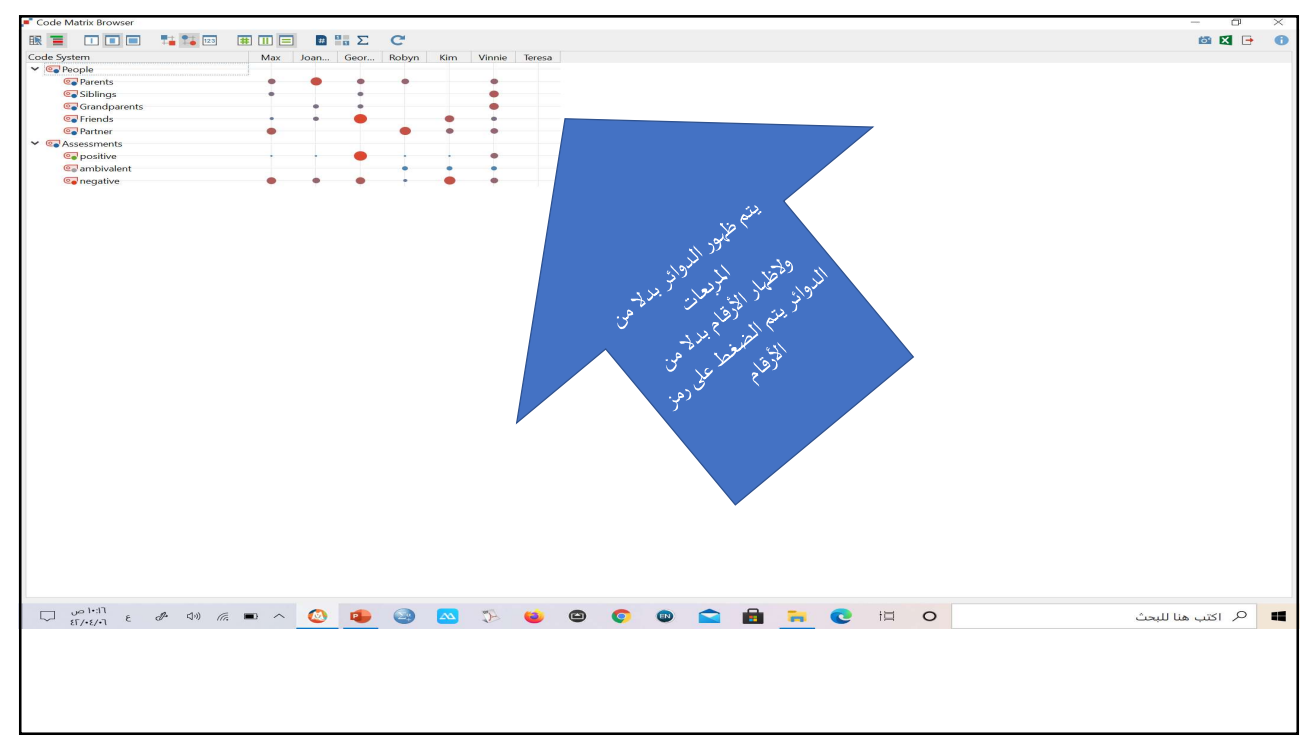

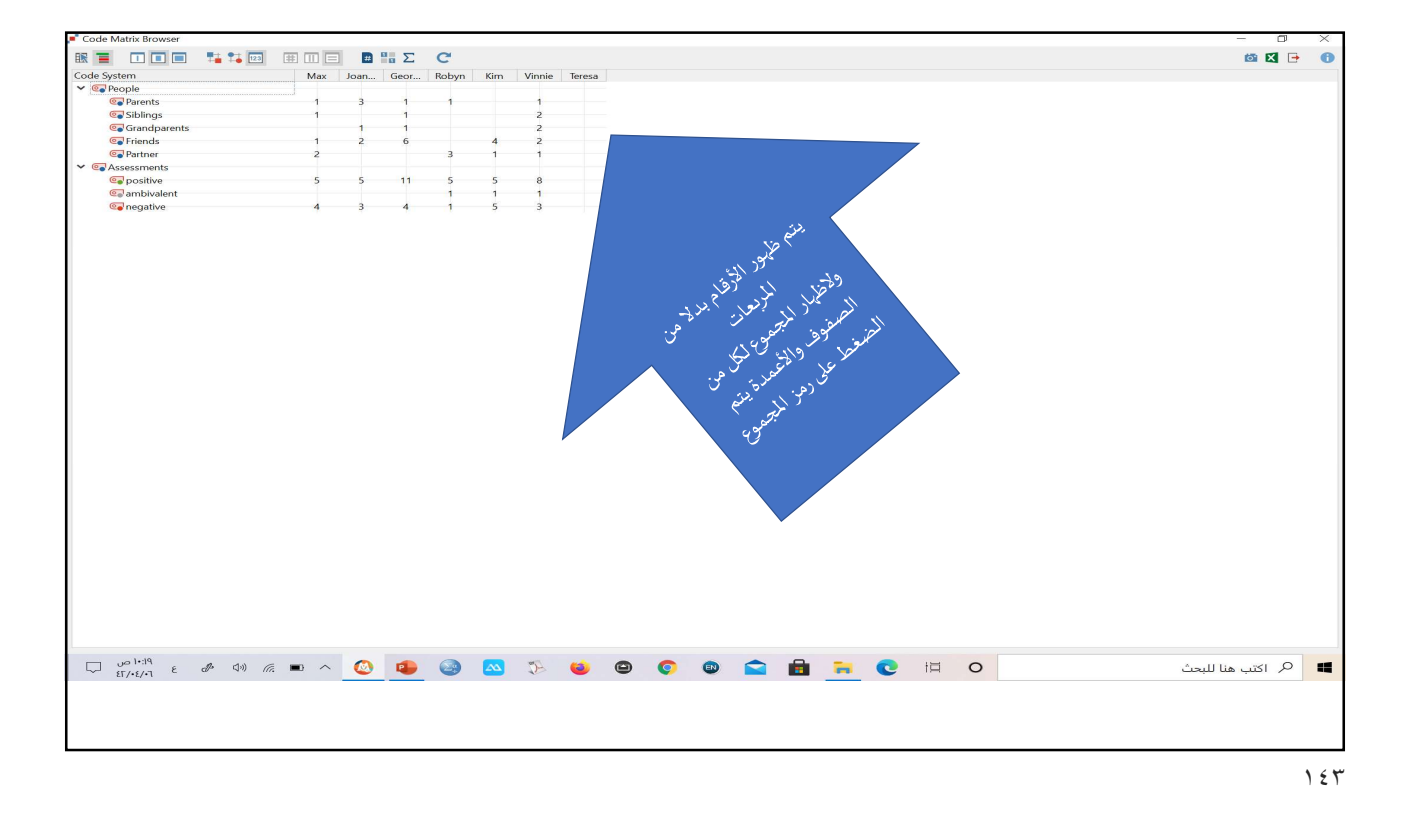
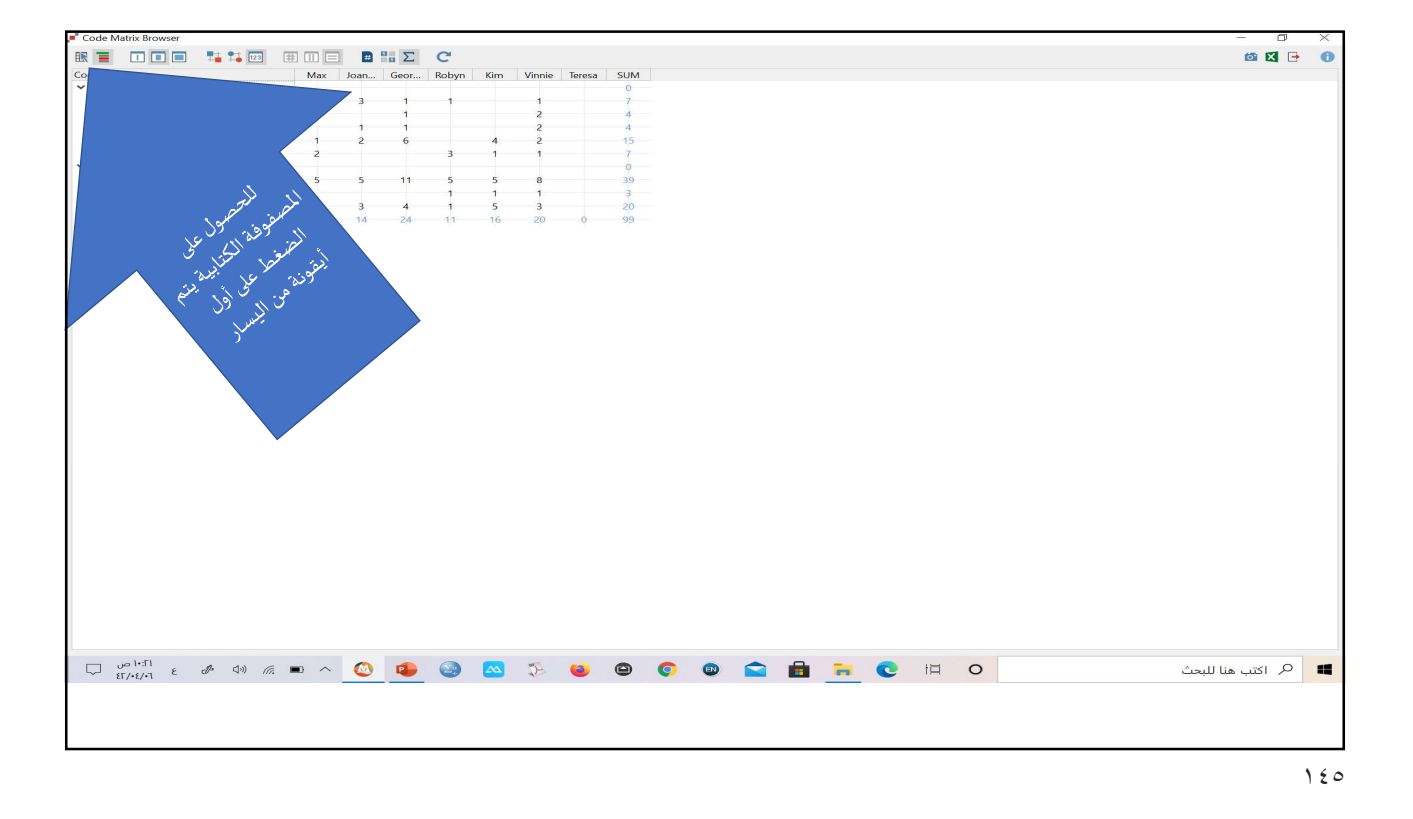

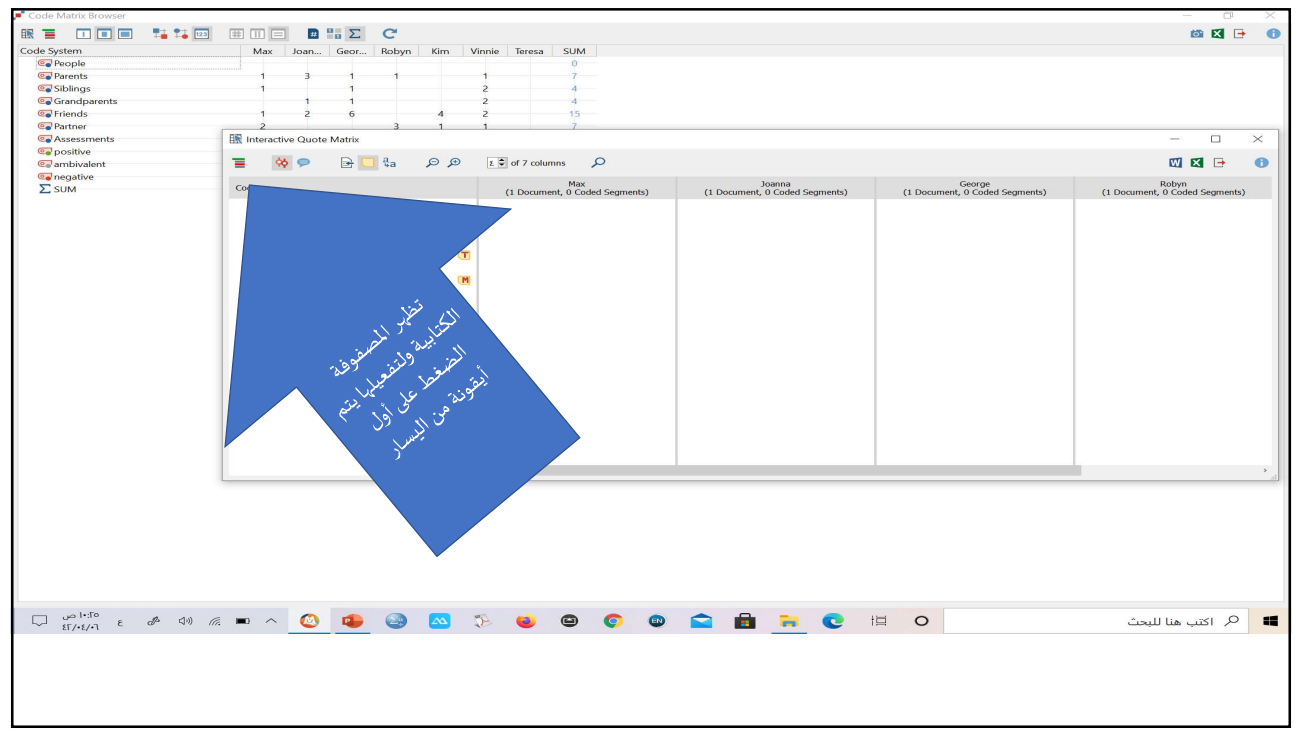

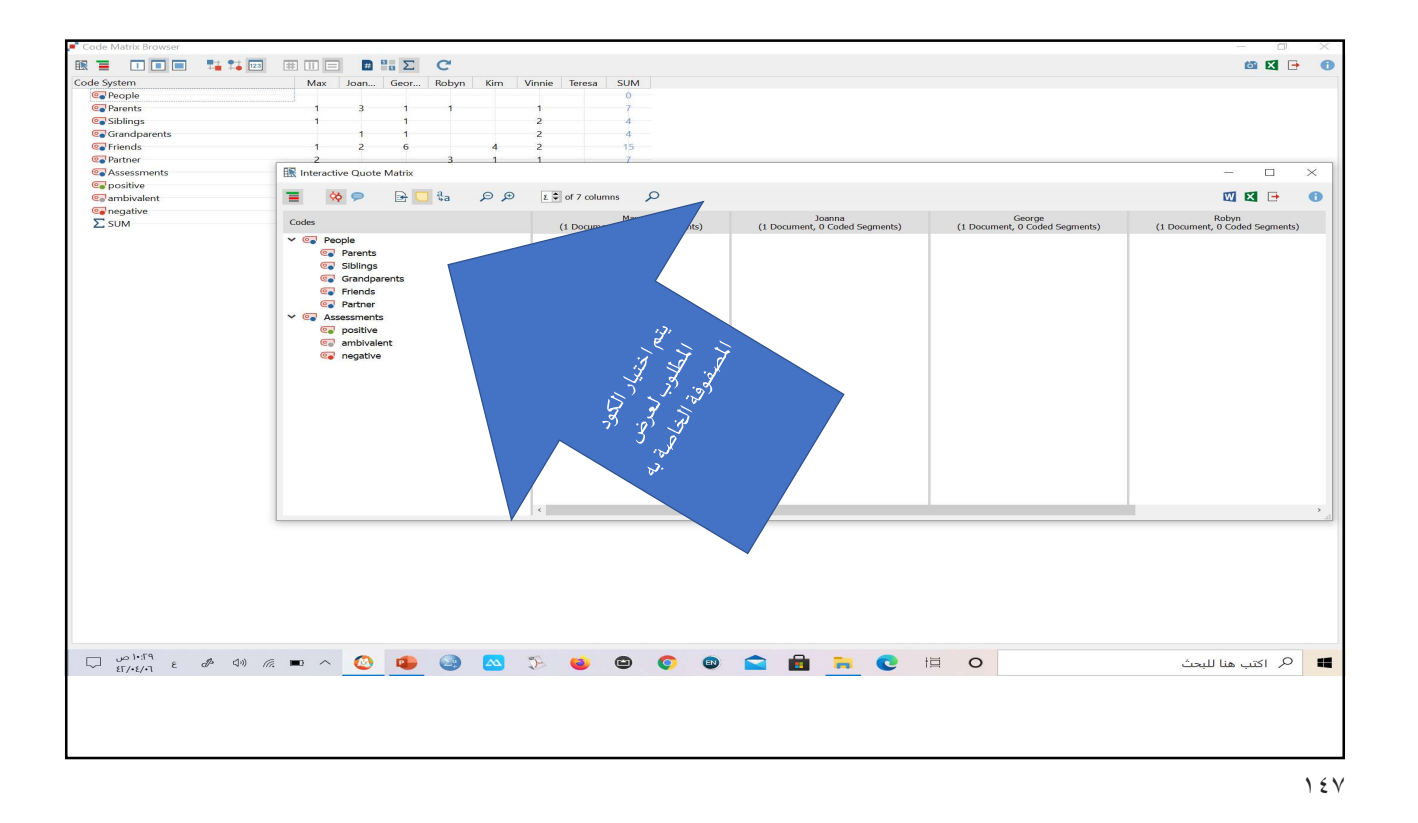

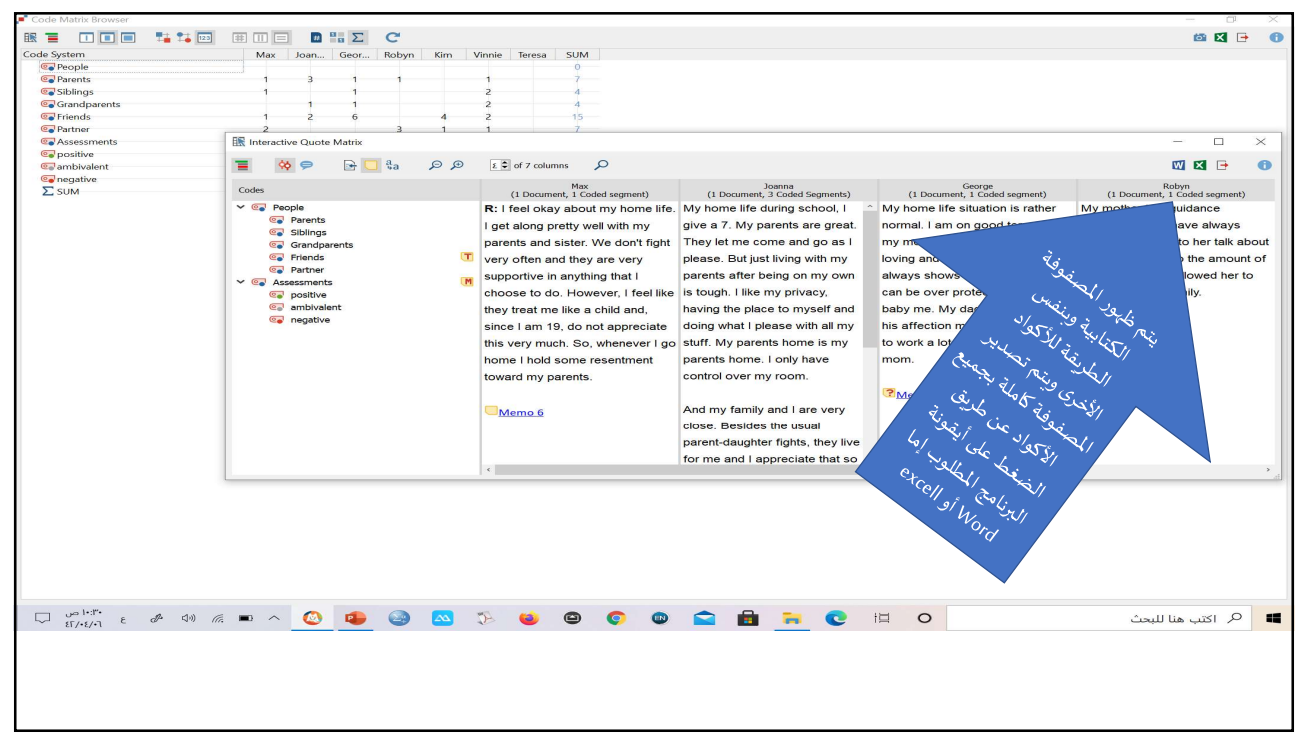

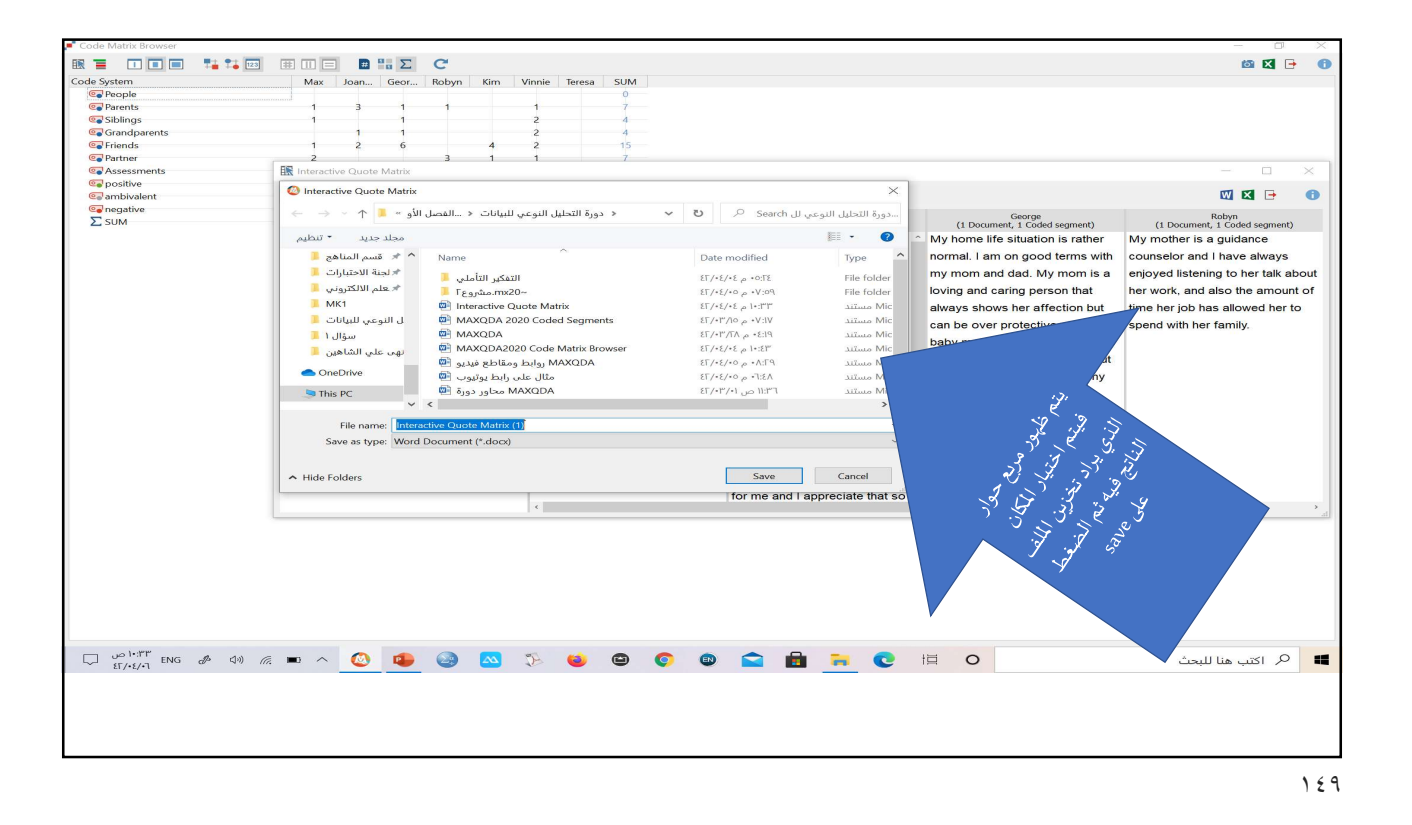

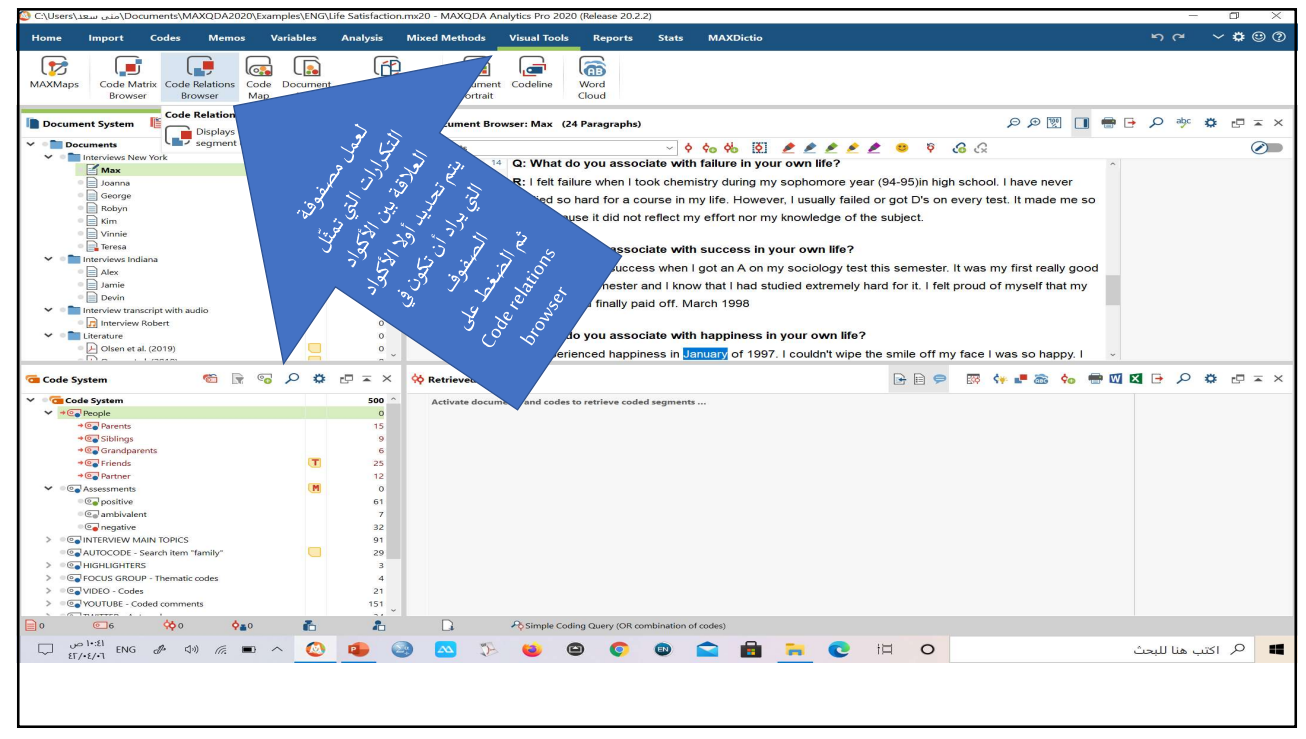

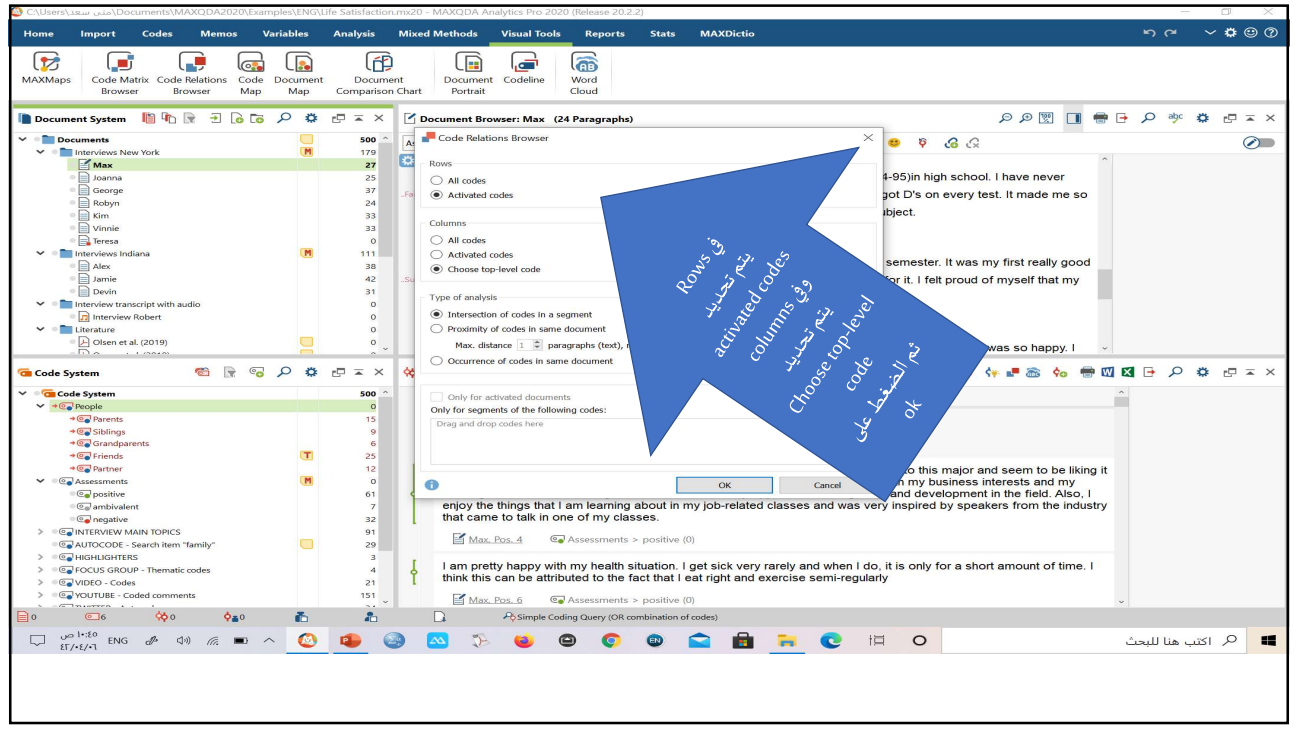

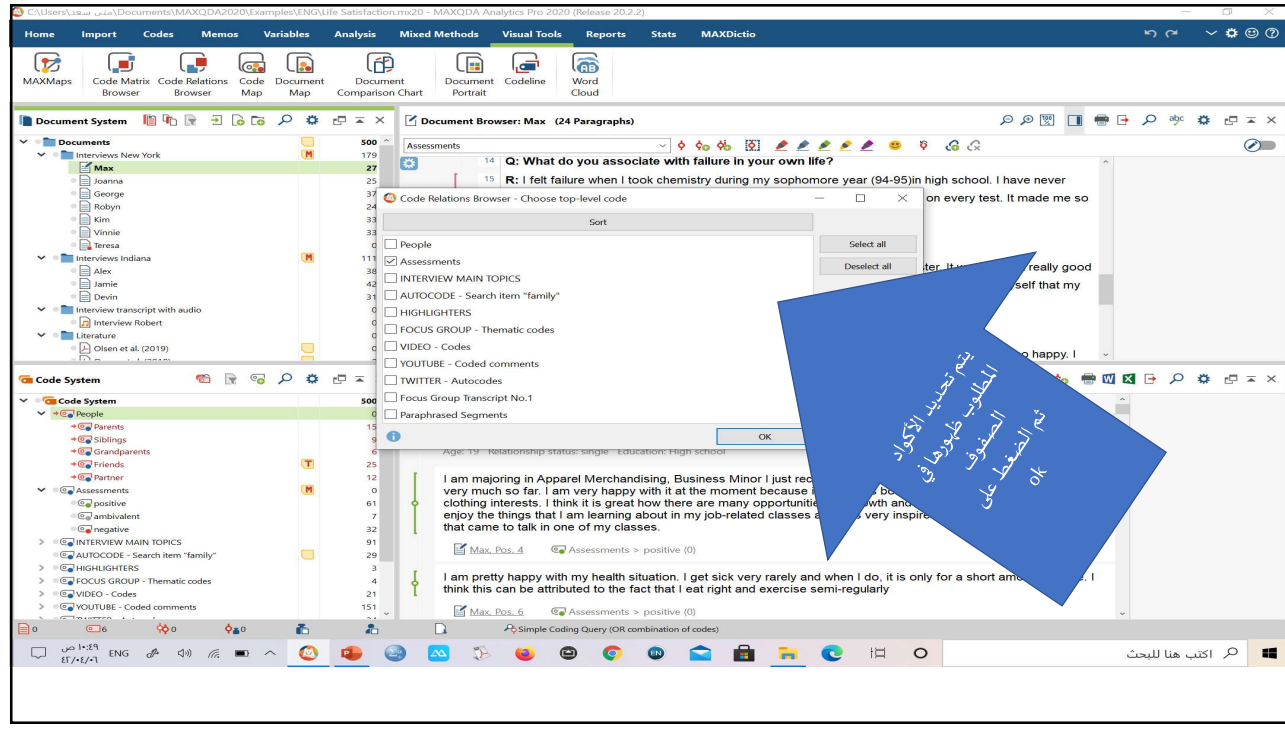

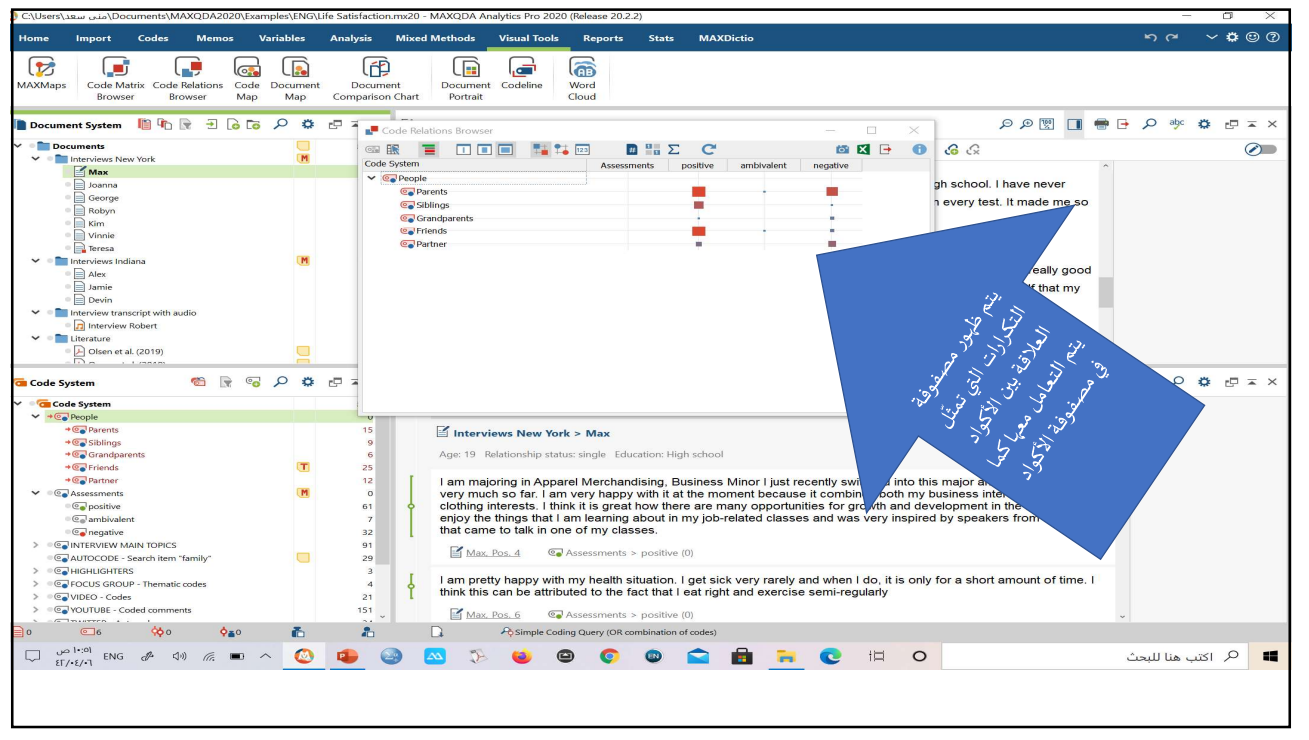

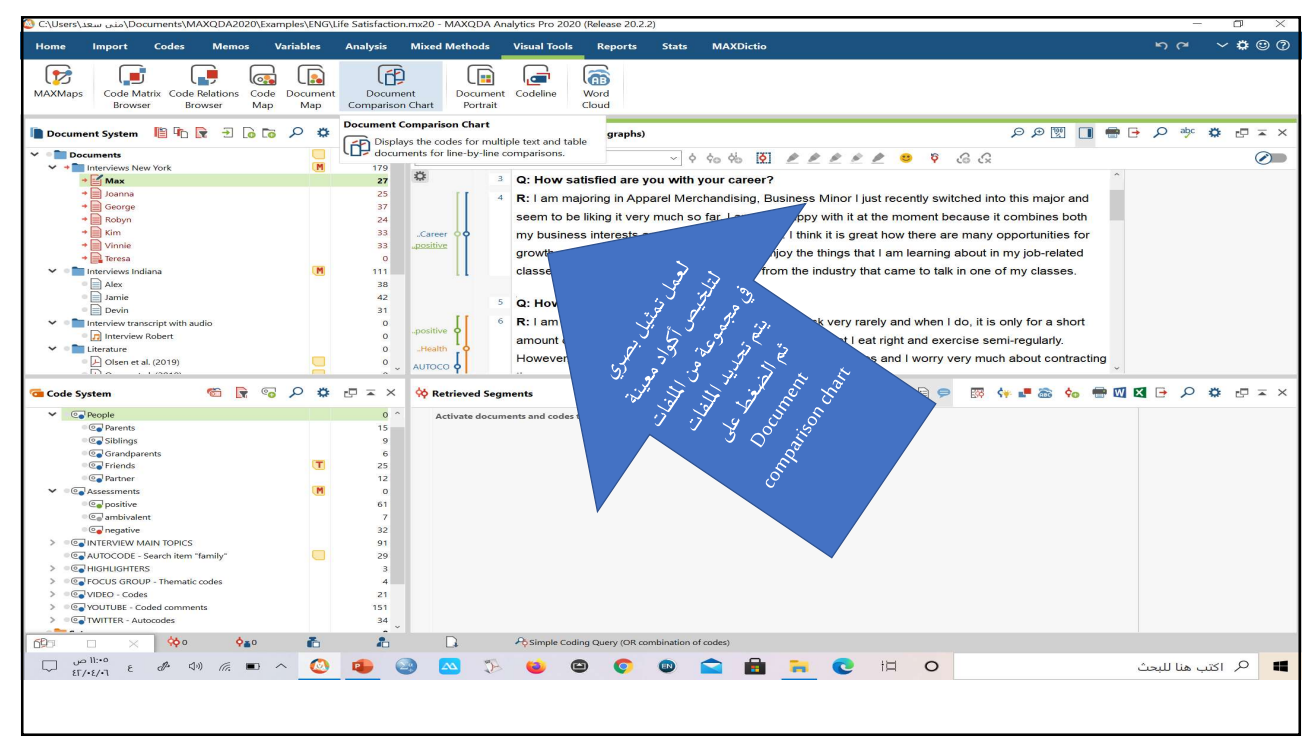

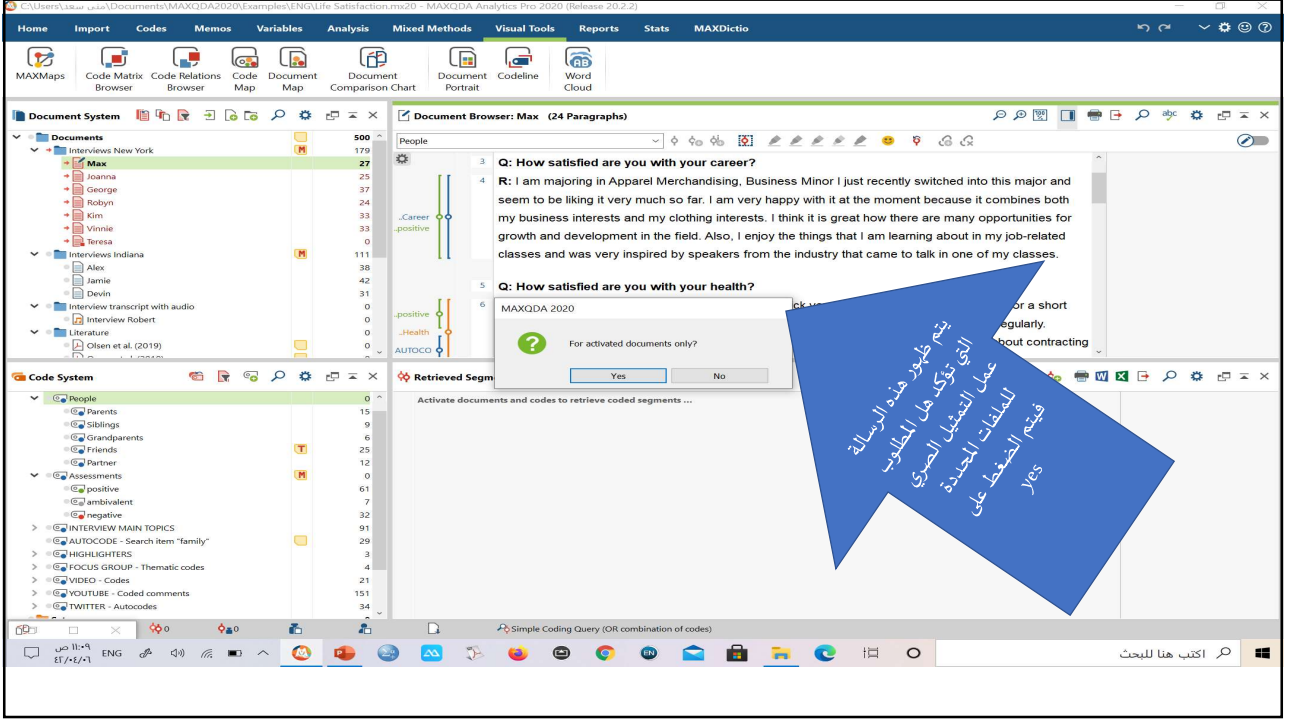

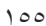

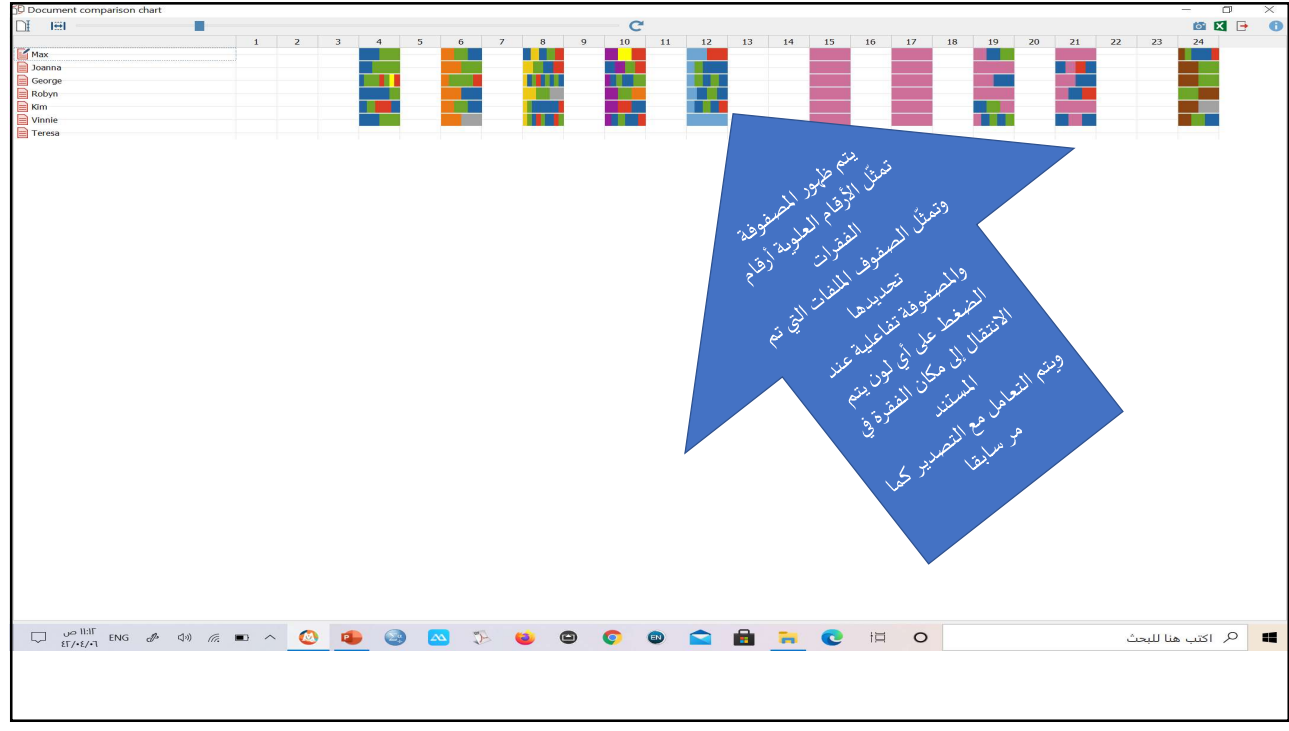

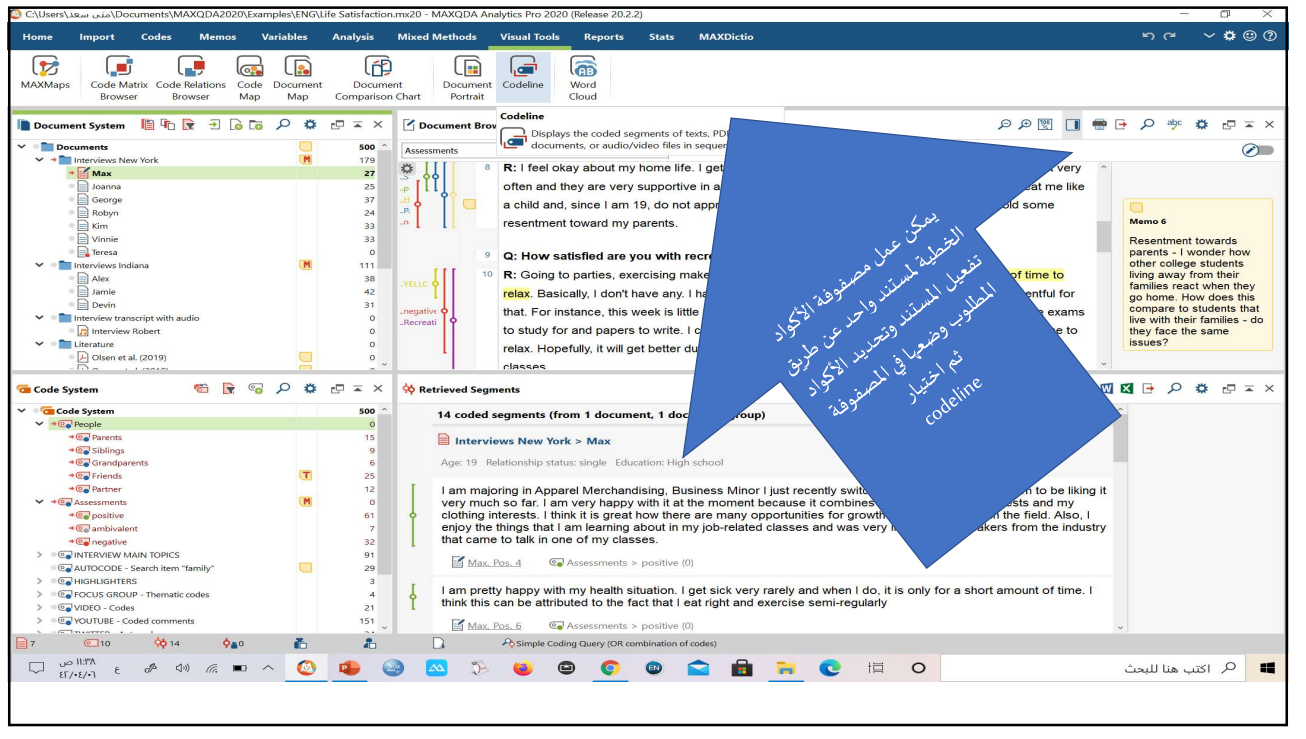

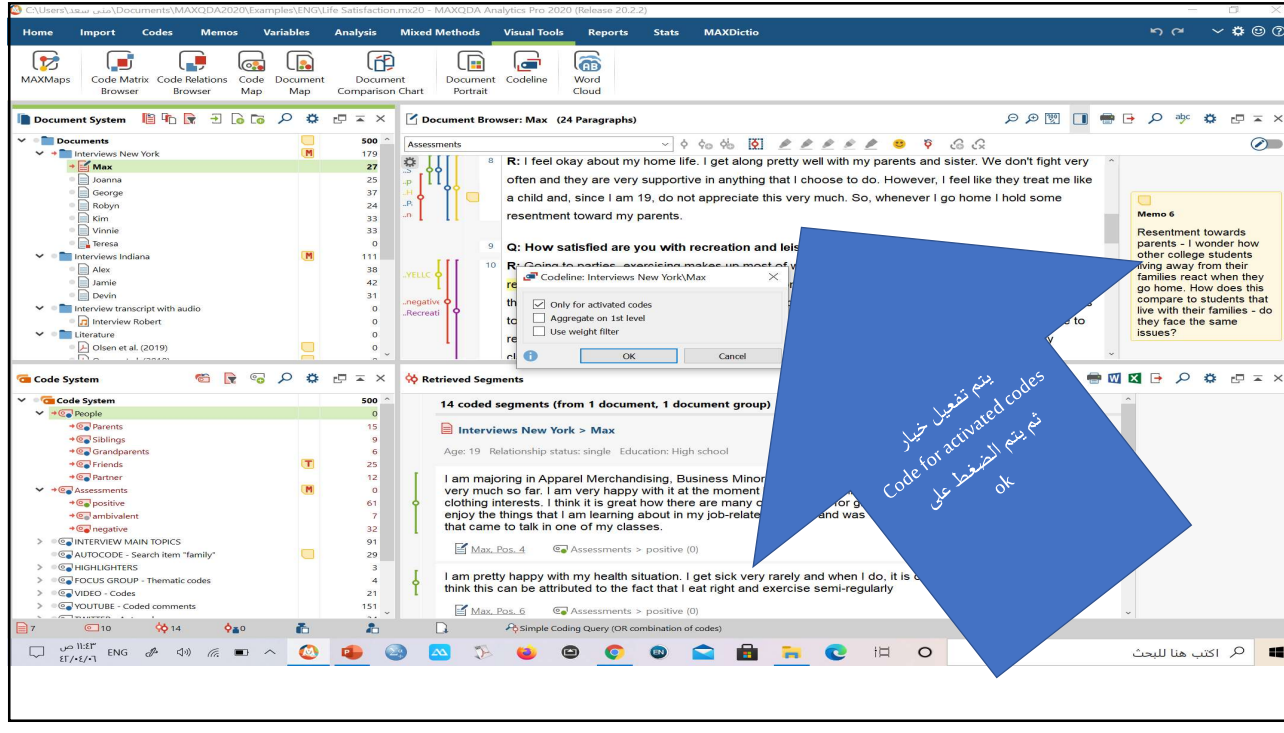

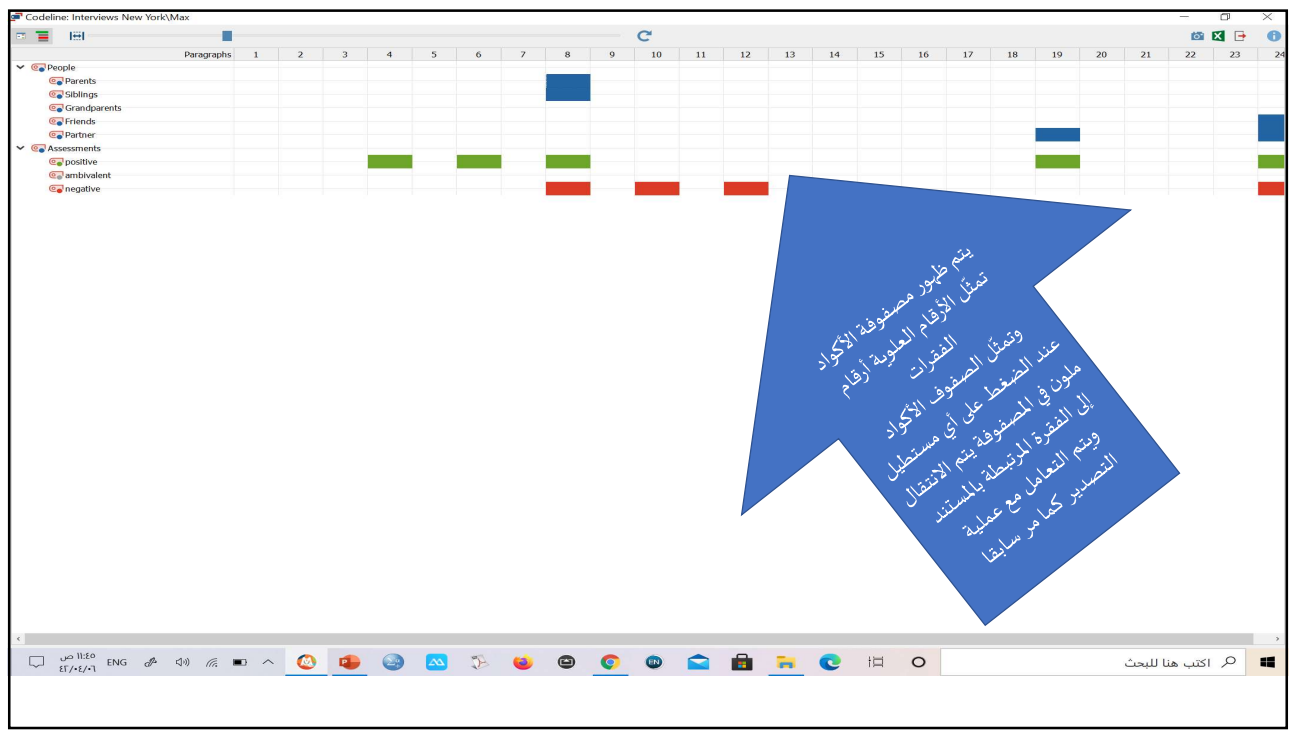

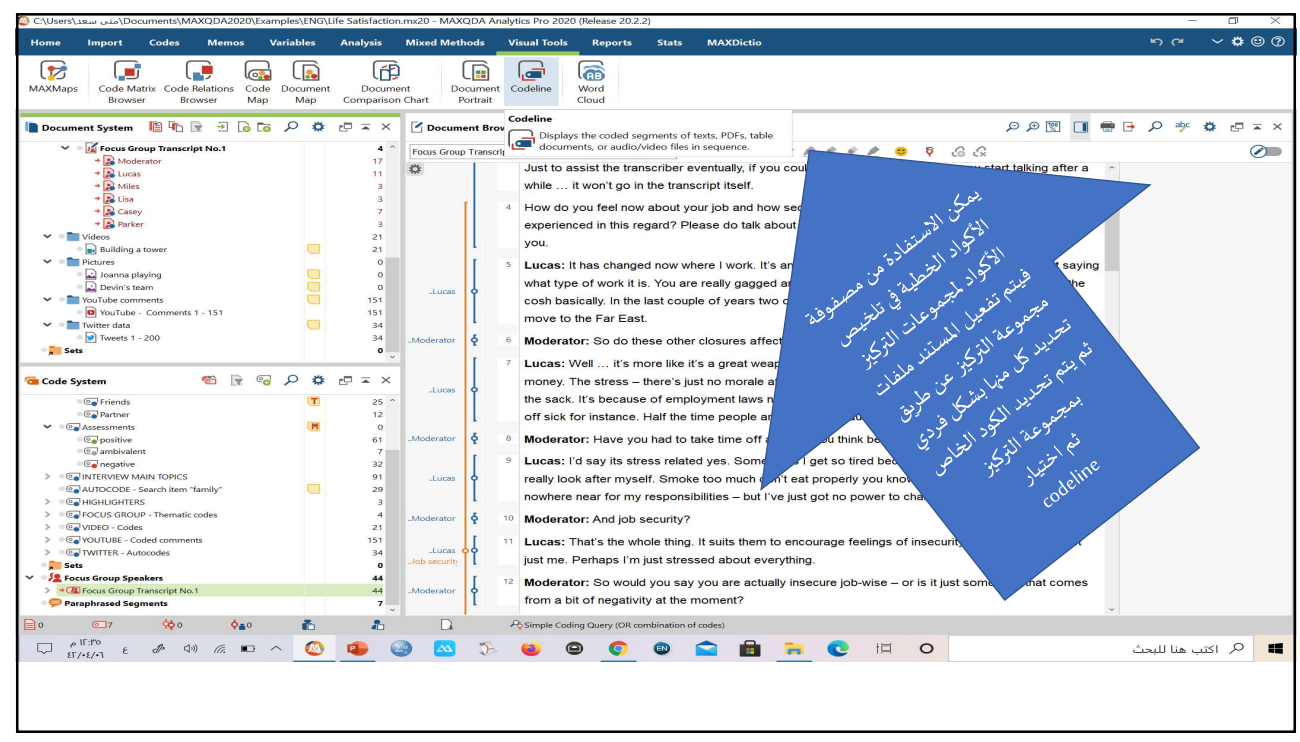

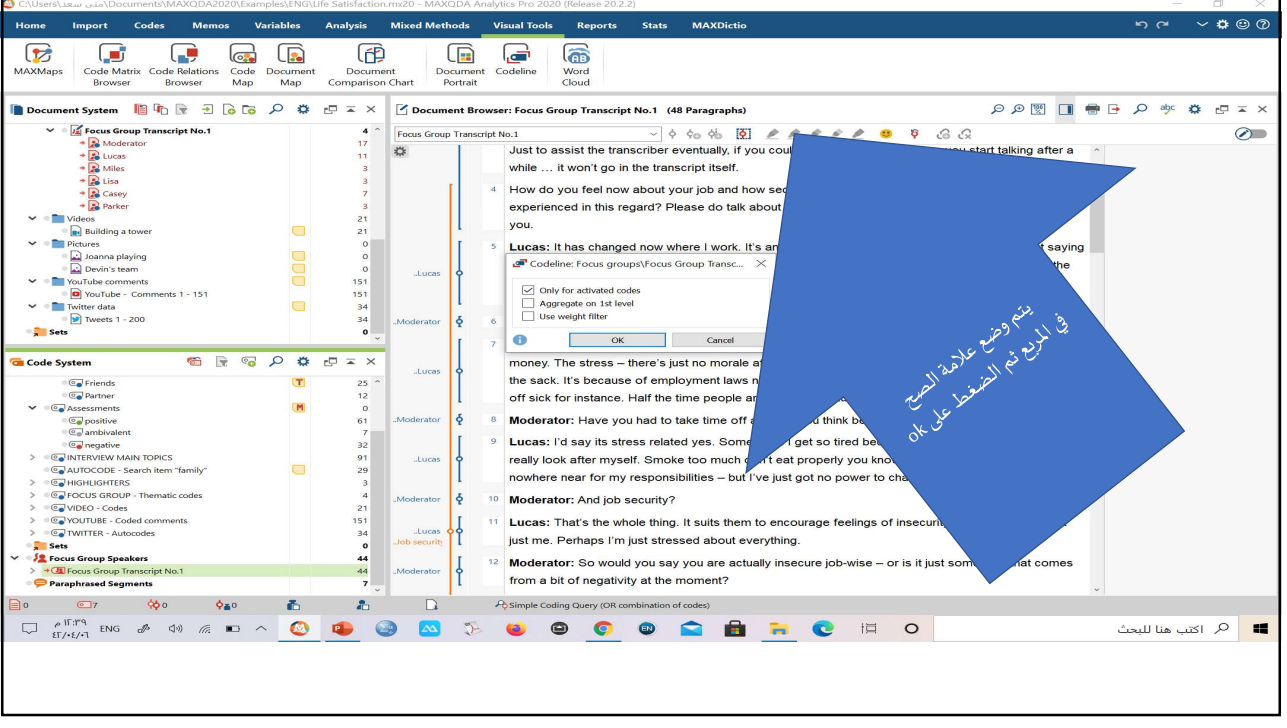

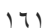

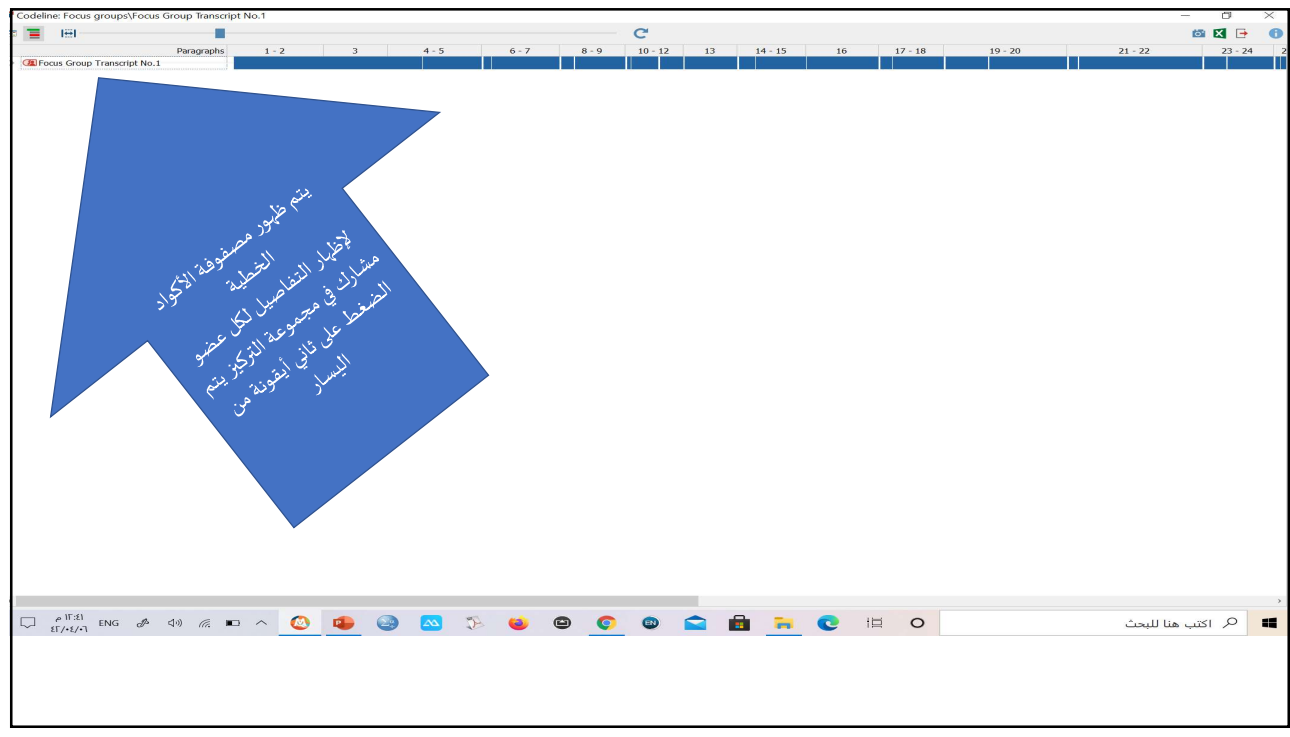

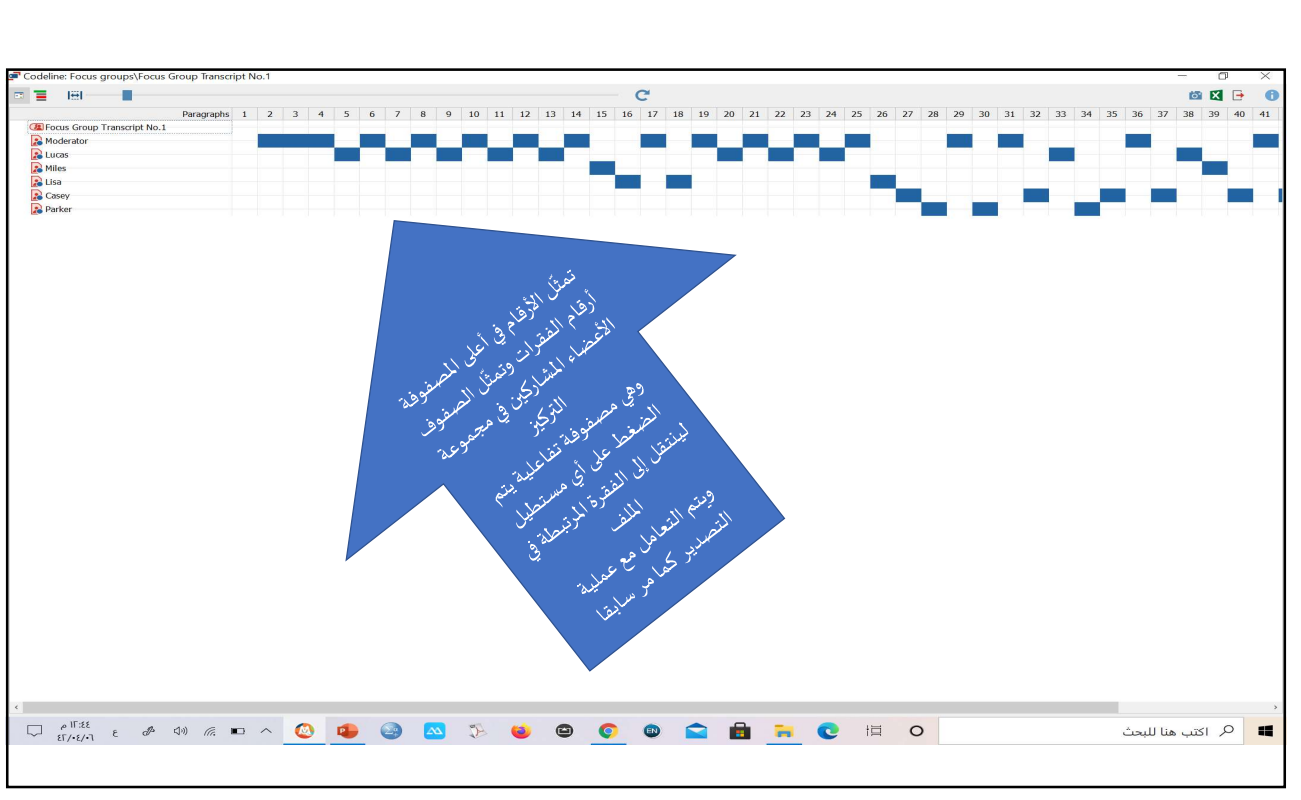

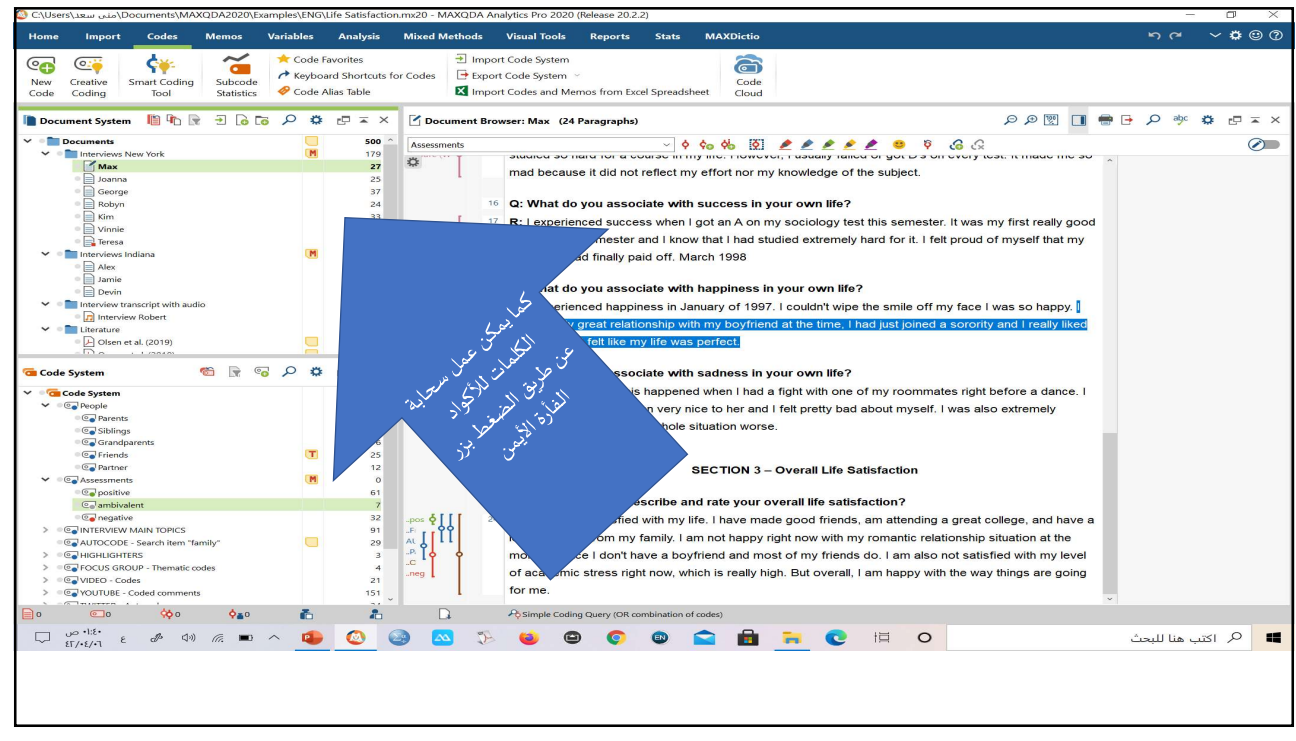

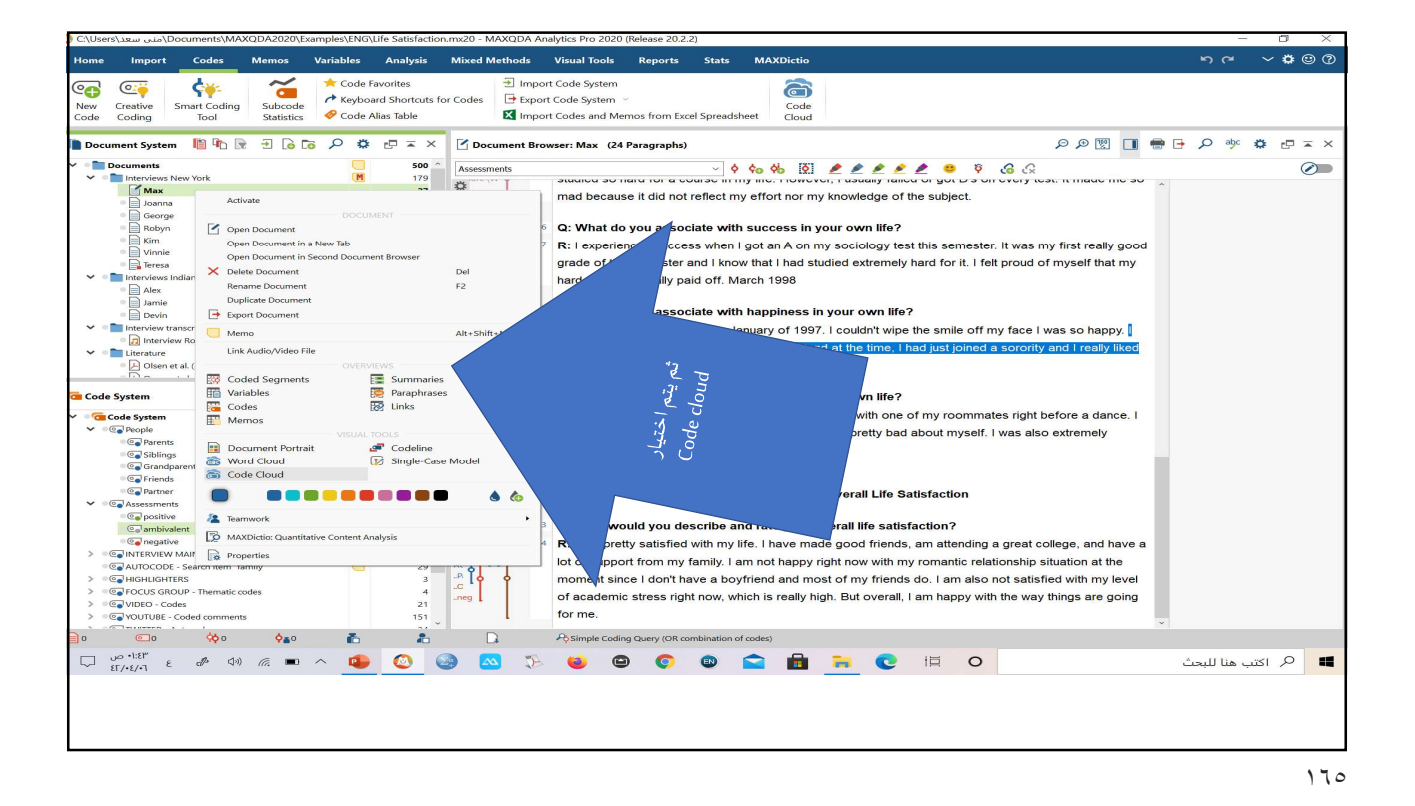

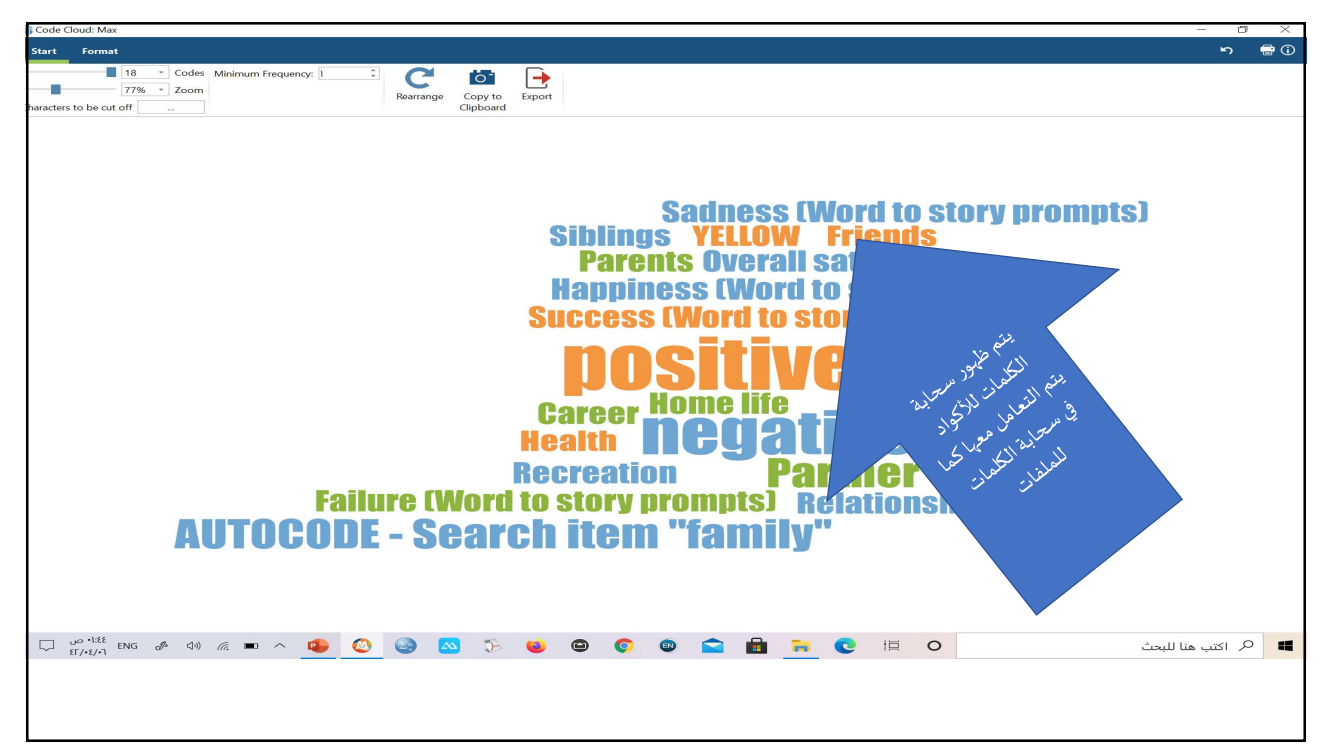

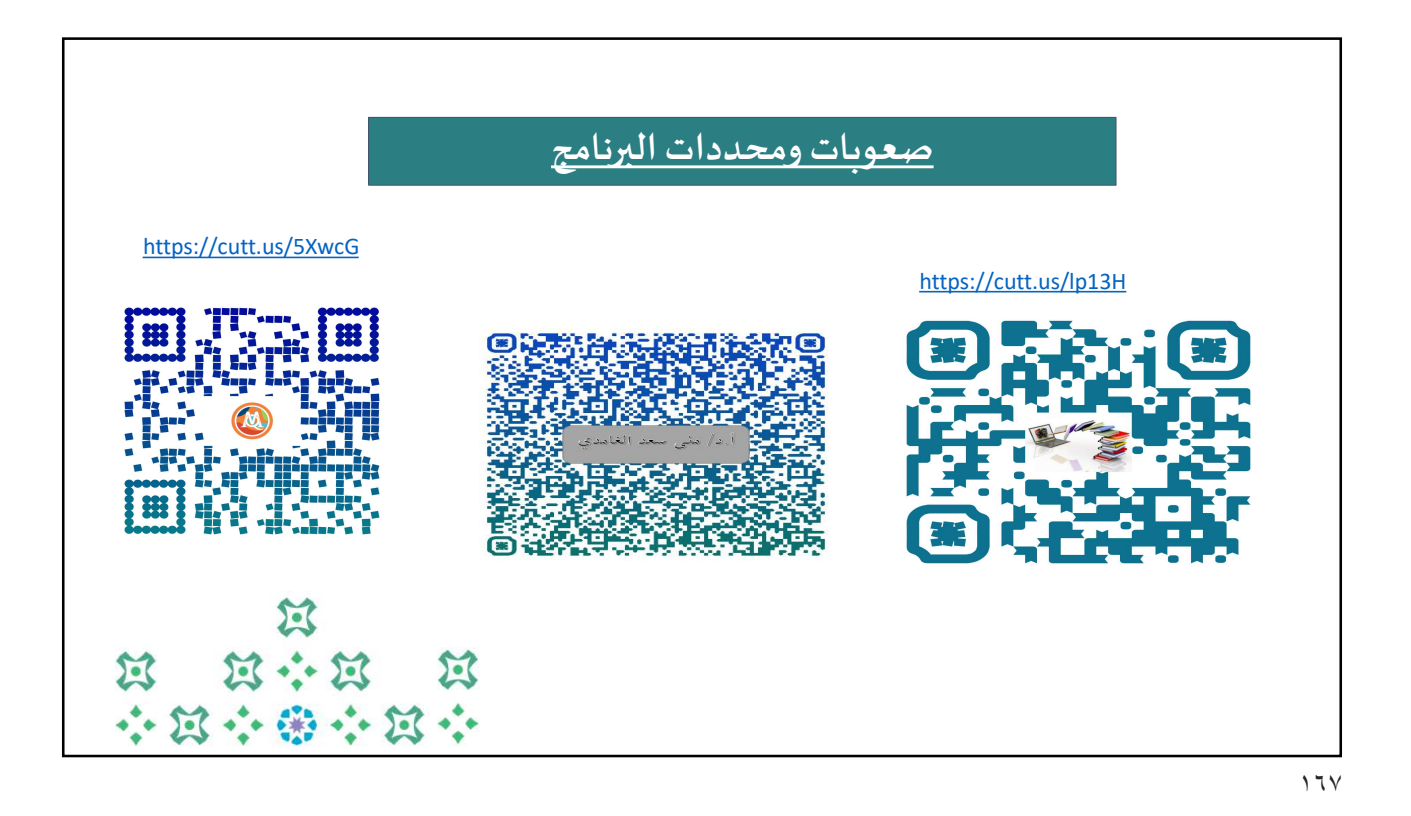

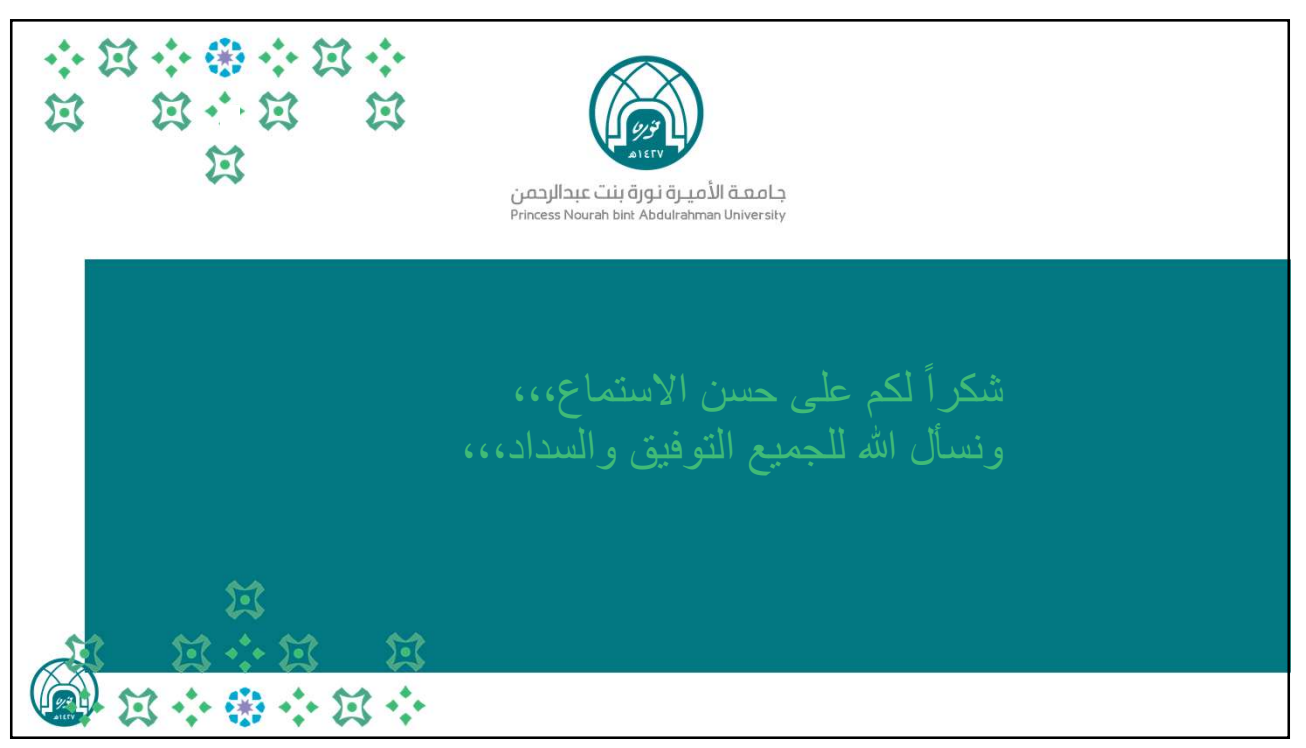